## **QUICKLOCKER-DELIVERY**

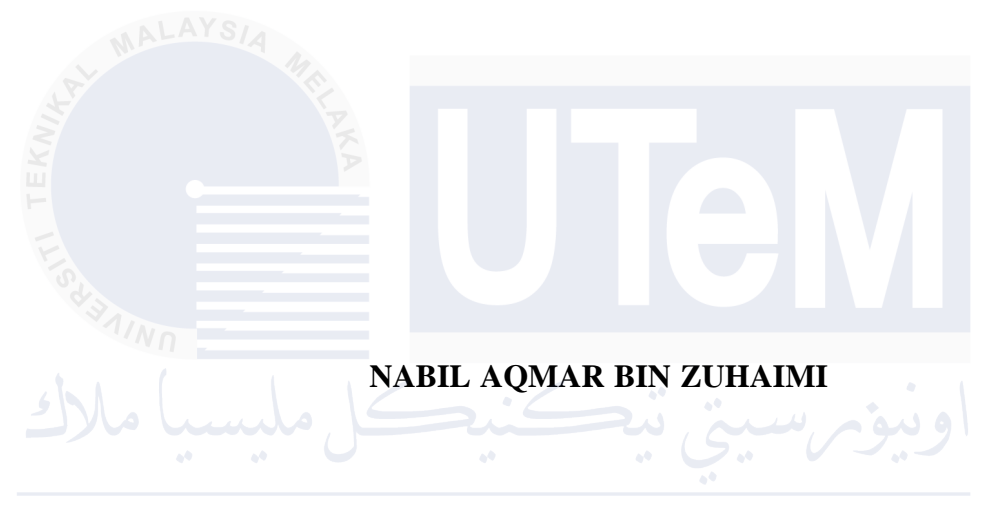

UNIVERSITI TEKNIKAL MALAYSIA MELAKA

## UNIVERSITI TEKNIKAL MALAYSIA MELAKA

## QUICKLOCKER-DELIVERY

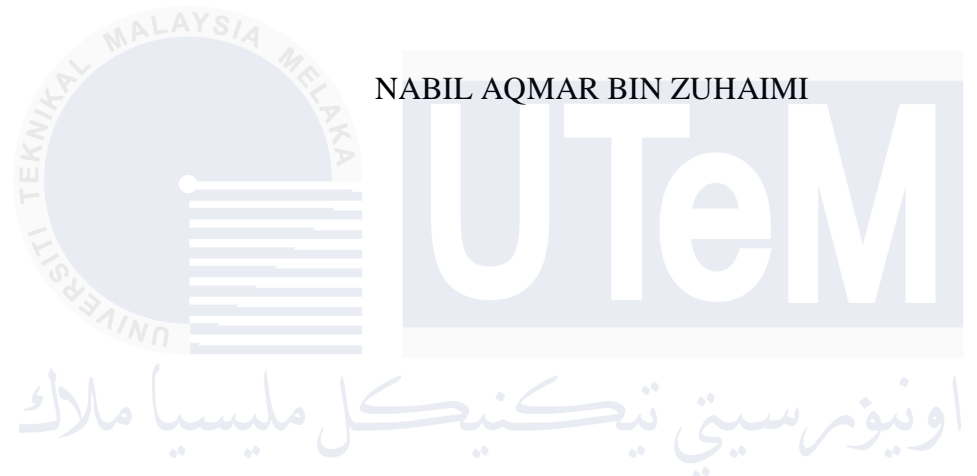

This report is submitted in partial fulfillment of the requirements for the Bachelor of Computer Science (Software Development) with Honours.

# FACULTY OF INFORMATION AND COMMUNICATION TECHNOLOGY UNIVERSITI TEKNIKAL MALAYSIA MELAKA

2024

## DECLARATION

I hereby declare that this project report entitled

## **QUICKLOCKER-DELIVERY**

is written by me and is my own effort and that no part has been plagiarized

|                | without citations. |                         |
|----------------|--------------------|-------------------------|
| STUDENT :(NABJ | AQMAR BIN ZUHAIMI) | Date : 4 September 2024 |
|                |                    |                         |

I hereby declare that I have read this project report and found

this project report is sufficient in term of the scope and quality for the award of

Bachelor of Computer Science (Software Development) with Honours.

| SUPERVISOR | : af                      | Date : 4 September 2024 |
|------------|---------------------------|-------------------------|
|            | (DR. NOR HAFEIZAH HASSAN) | 1                       |
|            |                           |                         |

#### **DEDICATION**

This project report is dedicated to all the wonderful people who have supported me throughout this journey. To my family and friends, thank you for always being there for me, encouraging me, and understanding me even during tough times. Your unwavering belief in me has kept me motivated.

A big thank you also goes to my lecturers and mentors. You have taught me so much and inspired me to keep learning. Your guidance and trust in my abilities have made a significant impact on my progress.

Lastly, I want to acknowledge my own hard work and determination. This project took a lot of effort, and I am proud of the growth I have achieved. Every challenge was a learning experience that contributed to my personal and academic development.

This report is a testament to the collective support I received, and I am deeply grateful for it. Thanks for being there for me and helping me succeed. Your support made all the difference.

## ACKNOWLEDGEMENTS

This project could not have been completed without the incredible support I received from many individuals.

Firstly, I extend my deepest gratitude to my project supervisor, Dr. Nor Hafeizah Hassan. Their invaluable guidance and encouragement throughout the project were truly instrumental. Their expertise and constructive feedback significantly improved the quality of my work.

I also want to express my appreciation to my friends and classmates. Their constant support, insightful discussions, and shared ideas were vital in shaping my approach and refining my concepts.

Of course, I must thank my family for their unwavering support. Their understanding, encouragement, and belief in me kept me motivated throughout this journey. I am truly fortunate to have them by my side.

## JNIVERSITI TEKNIKAL MALAYSIA MELAKA

Lastly, I am grateful to all the resources, references, and organizations that provided the information necessary for my research and the completion of this project.

Everyone involved, whether directly or indirectly, contributed to the success of this project, and I want to thank each one of you. Your support, guidance, and contributions were invaluable. Thank you all!

#### ABSTRACT

In today's fast-paced society, efficient parcel management has evolved into a critical necessity for both businesses and individuals. Traditional delivery methods often struggle with challenges such as delays, security vulnerabilities, limited flexibility, and complex processes. This project focuses on addressing these issues by leveraging technology to streamline and secure the parcel delivery process. The solution involves the development of the QLD Courier System, which integrates advanced technologies such as automation and the Internet of Things (IoT) to enhance operational efficiency and customer satisfaction. The project aligns with the Department of Economic and Social Affairs' emphasis on sustainable development, particularly in creating sustainable cities and communities and fostering industry innovation and infrastructure. The system aims to develop a resilient, inclusive, and resource-efficient urban environment by reducing traffic congestion, enhancing security, and promoting convenience for both residents and businesses. Through innovative infrastructure, the project supports more efficient parcel management, driving broader economic growth and competitiveness. The implementation phase involved setting up the software development environment, configuring management tools, and establishing version control procedures. Testing strategies were adopted to ensure system functionality, security, and performance. The project concludes with an evaluation of the system's strengths and weaknesses, suggestions for improvement, and a summary of its contributions to sustainable urban living and efficient parcel management. This comprehensive approach addresses the current challenges in parcel delivery and contributes to the broader goal of creating smarter, more sustainable cities equipped to meet the demands of modern parcel delivery needs. The results obtained demonstrate significant improvements in delivery efficiency, security, and user satisfaction, validating the effectiveness of the proposed solution.

#### ABSTRAK

Dalam masyarakat yang pesat hari ini, pengurusan penghantaran barang yang cekap telah menjadi satu keperluan kritikal bagi perniagaan dan individu. Kaedah penghantaran tradisional sering menghadapi cabaran seperti kelewatan, kelemahan keselamatan, fleksibiliti yang terhad, dan proses yang rumit. Projek ini bertujuan untuk menangani isu-isu ini dengan memanfaatkan teknologi untuk memudahkan dan menjamin proses penghantaran barang. Penyelesaiannya melibatkan pembangunan Sistem Kurier QLD, yang mengintegrasikan teknologi canggih seperti automasi dan Internet of Things (IoT) untuk meningkatkan kecekapan operasi dan kepuasan pelanggan. Projek ini selari dengan penekanan Jabatan Hal Ehwal Ekonomi dan Sosial terhadap pembangunan mampan, terutamanya dalam mewujudkan bandar yang mampan dan komuniti serta memupuk inovasi industri dan infrastruktur. Sistem ini bertujuan untuk membangunkan persekitaran bandar yang berdaya tahan, inklusif, dan cekap sumber dengan mengurangkan kesesakan lalu lintas, meningkatkan keselamatan, dan mempromosikan kemudahan untuk penduduk dan perniagaan. Melalui infrastruktur yang inovatif, projek ini menyokong pengurusan barang yang lebih cekap, mendorong pertumbuhan ekonomi dan daya saing yang lebih luas. Fasa pelaksanaan melibatkan penubuhan persekitaran pembangunan perisian, konfigurasi alat pengurusan, dan penubuhan prosedur kawalan versi. Strategi ujian telah diterima pakai untuk memastikan fungsi sistem, keselamatan, dan prestasi. Projek ini disimpulkan dengan penilaian terhadap kekuatan dan kelemahan sistem, cadangan untuk penambahbaikan, dan ringkasan sumbangannya terhadap kehidupan bandar yang mampan dan pengurusan barang yang cekap. Pendekatan komprehensif ini menangani cabaran semasa dalam penghantaran barang dan menyumbang kepada matlamat yang lebih luas untuk mewujudkan bandar yang lebih pintar, lebih mampan yang dilengkapi untuk memenuhi keperluan penghantaran barang moden. Hasil yang diperoleh menunjukkan peningkatan ketara dalam kecekapan penghantaran, keselamatan, dan kepuasan pengguna, mengesahkan keberkesanan penyelesaian yang dicadangkan.

## **TABLE OF CONTENTS**

| DECL   | ARATIC        | DNII                                                                                  |
|--------|---------------|---------------------------------------------------------------------------------------|
| DEDIC  | CATION        |                                                                                       |
| ACKN   | OWLEI         | OGEMENTS IV                                                                           |
| ABSTI  | RACT          | V                                                                                     |
| ABSTI  | RAK           |                                                                                       |
| TABL   | E OF CC       | NTENTSVII                                                                             |
| LIST ( | OF TABI       | LESXVI                                                                                |
| LIST ( | OF FIGU       | RESXIX                                                                                |
| LIST ( | OF ABBI       | REVIATIONSXXII                                                                        |
| LIST ( | <b>DF ATT</b> | ACHMENTSXXIII                                                                         |
| CHAP   | TER 1: 1      | NTRODUCTION1                                                                          |
| 1.1    | Introdu       | ction1                                                                                |
| 1.2    | Probler       | n Statement2                                                                          |
|        | 1.2.1         | Conclusion2                                                                           |
| 1.3    | Objecti       | ves                                                                                   |
|        | 1.            | Analyze Issues in College Courier Service Delivery                                    |
|        | 2.            | Develop an IoT-Based Locker System Using a QR Code for Courier<br>Service Delivery    |
|        | 3.            | Demonstrate the Effectiveness of the System Using a Mobile<br>Application Environment |

| 1.4   | Scope                                        | 4        |  |  |  |  |  |
|-------|----------------------------------------------|----------|--|--|--|--|--|
| 1.5   | Project Significance                         |          |  |  |  |  |  |
| 1.6   | Expected Output                              |          |  |  |  |  |  |
| 1.7   | Conclusion                                   | 8        |  |  |  |  |  |
|       | 1.7.1 Next Steps                             | 8        |  |  |  |  |  |
| СНАР  | TER 2: LITERATURE REVIEW AND PROJECT METHODO | DLOGY 10 |  |  |  |  |  |
| 2.1   | Introduction                                 | 10       |  |  |  |  |  |
| 2.2 M | Facts and Findings                           | 10       |  |  |  |  |  |
|       | 2.2.1 Domain                                 | 10       |  |  |  |  |  |
|       | 2.2.2 Existing System                        | 11       |  |  |  |  |  |
|       | 2.2.3 Technique                              | 15       |  |  |  |  |  |
|       | 2.2.3.1 Alternative Approaches:              | 15       |  |  |  |  |  |
|       | 2.2.3.2 Justification for Choosing QR Codes: | 15       |  |  |  |  |  |
| 2.3   | Project Methodology                          | 16       |  |  |  |  |  |
|       | 2.3.1 Activities in Each Stage:              | 16       |  |  |  |  |  |
| 2.4   | Project Requirements                         | 19       |  |  |  |  |  |
|       | 2.4.1 Software Requirement:                  | 19       |  |  |  |  |  |
|       | 2.4.2 Hardware Requirement:                  | 20       |  |  |  |  |  |
|       | 2.4.3 Other Requirement:                     | 21       |  |  |  |  |  |
| 2.5   | Project Schedule and Milestones              | 22       |  |  |  |  |  |
|       | 2.5.1 Hardware Requirement:                  | 22       |  |  |  |  |  |
|       | 2.5.2 Stage-by-Stage Activities:             | 22       |  |  |  |  |  |
| 2.6   | Conclusion                                   | 24       |  |  |  |  |  |
| СНАР  | TER 3: ANALYSIS                              | 25       |  |  |  |  |  |

| 3.1     | Introdu  | ction                                  | 25 |
|---------|----------|----------------------------------------|----|
| 3.2     | Problem  | n Analysis                             | 26 |
|         | 3.2.1    | Current System Scenario                | 26 |
|         | 3.2.2    | Problem Statement                      | 27 |
| 3.3     | Require  | ement Analysis                         | 29 |
|         | 3.3.1    | Problem Statement                      | 29 |
|         | 3.3.2    | Functional Requirements                | 34 |
|         | 3.3.3    | Non-Functional Requirements            | 40 |
|         | 3.3.4    | Other Requirements                     | 41 |
| 3.4     | Conclus  | sion                                   | 44 |
|         | 3.4.1    | Requirements and Next Steps            | 44 |
|         | 3.4.2    | Implementation                         | 44 |
|         | 3.4.3    | Goal                                   | 45 |
| СНАР    | TER 4: I | DESIGN                                 | 46 |
| U 4.1VE | Introdu  | ction                                  | 46 |
| 4.2     | High-L   | evel Design                            | 46 |
|         | 4.2.1    | System Architecture                    | 47 |
|         | 4.2.2    | User Interface Design                  | 49 |
|         | 4.2.3    | Database Design                        | 79 |
|         | 4.2.3.1  | Conceptual and logical database design | 79 |
| 4.3     | Detailed | d Design                               | 88 |
|         | 4.3.1    | Software Design                        | 88 |
|         | 4.3.1.1  | Sequence Diagram                       | 88 |
|         | 4.3.1.2  | State Diagram                          | 90 |

|     | 4.3.1.3    | UML Diagram                                  | 91  |
|-----|------------|----------------------------------------------|-----|
|     | 4.3.2      | Hardware Design                              | 92  |
|     | 4.3.2.1    | Key Components and Connections:              | 92  |
|     | 4.3.2.2    | Explanation of the Diagram:                  | 94  |
|     | 4.3.3      | Physical Database Design                     | 94  |
| 4.4 | Conclus    | sion                                         | 95  |
| СН  | APTER 5: I | MPLEMENTATION                                | 97  |
| 5.1 | Introdu    | ction                                        | 97  |
| 5.2 | Softwar    | re Development Environment Setup             | 97  |
|     | 5.2.1      | Environment Architecture Diagram             |     |
|     | 5.2.2      | Environment Architecture Diagram Description | 101 |
|     | 5.2.3      | Summary                                      |     |
| 5.3 | Softwar    | re Configuration Management                  | 103 |
|     | 5.3.1      | Configuration Environment Setup              |     |
|     | 5.3.2      | Version Control Procedure                    | 107 |
| 5.4 | Implem     | entation Status                              |     |
| 5.5 | Dynam      | ic Locker Code Management Description        | 112 |
| 5.6 | IoT Loc    | cker Setup                                   | 113 |
| 5.7 | Conclus    | sion                                         | 115 |
| СН  | APTER 6: 7 | TESTING                                      | 116 |
| 6.1 | Introdu    | ction                                        | 116 |
| 6.2 | Test Pla   | an                                           | 116 |
|     | 6.2.1      | Test Organization                            | 117 |
|     | 6.2.2      | Test Environment                             | 117 |

|     | 6.2.2.1                  | Environment Setup                                                                                  | 117             |
|-----|--------------------------|----------------------------------------------------------------------------------------------------|-----------------|
|     | 6.2.2.2                  | Application Software                                                                               | 118             |
|     | 6.2.2.3                  | System Software                                                                                    | 120             |
|     | 6.2.2.4                  | System Hardware                                                                                    | 120             |
|     | 6.2.3                    | Test Schedule                                                                                      |                 |
| 6.3 | Test Str                 | ategy                                                                                              |                 |
|     | 6.3.1                    | Dynamic Testing                                                                                    |                 |
|     | 6.3.2                    | System Usability Scale (SUS)                                                                       | 124             |
|     | 6.3.3                    | Analysis of Issues in University Courier Service<br>Evaluation of the QuickLocker-Delivery Project | Delivery and125 |
| 6.4 | Test De                  | sign                                                                                               | 126             |
|     | 6.4.1                    | Test Description                                                                                   | 126             |
|     | 6.4.1.1                  | Web Testing Module                                                                                 | 127             |
|     | 6.4.1.1.                 | 1User Login (Web)                                                                                  | 127             |
|     | <b>RSIT</b><br>6.4.1.1.2 | 2User Registration (Web)                                                                           |                 |
|     | 6.4.1.1.                 | 3User Information (Web)                                                                            | 130             |
|     | 6.4.1.1.4                | 4Item Delivery (Web)                                                                               | 131             |
|     | 6.4.1.1.                 | 5Item Management Report Admin (Web)                                                                | 133             |
|     | 6.4.1.1.0                | 6Locker Location (Web)                                                                             |                 |
|     | 6.4.1.1.7                | 7Locker Information (Web)                                                                          |                 |
|     | 6.4.1.1.8                | 8Users Report Information (Web)                                                                    | 136             |
|     | 6.4.1.1.9                | 9Convert Report to PDF (Web)                                                                       | 136             |
|     | 6.4.1.2                  | Mobile Testing Module                                                                              |                 |

| 6.4.1.2.1User Login (Mobile)                                            | 138         |
|-------------------------------------------------------------------------|-------------|
| 6.4.1.2.2User Registration (Mobile)                                     | 139         |
| 6.4.1.2.3User Profile (Mobile)                                          | 140         |
| 6.4.1.2.4Item Delivery (Mobile)                                         | 141         |
| 6.4.1.2.5Item Delivery History (Mobile)                                 | 142         |
| 6.4.1.2.6Google Map API (Mobile)                                        | 143         |
| 6.4.1.2.7QR Code Generator (Mobile)                                     | 143         |
| 6.4.1.2.8Notification (Mobile)                                          | 144         |
| 6.4.1.2.9Locker Functionality (Mobile with Arduino)                     | 145         |
| 6.4.1.2.10 Item Delivery Report (Mobile)                                | 148         |
| 6.4.1.2.11 Forgot Password (Mobile)                                     | 148         |
| 6.4.1.2.12 SQLite Functionality (Mobile)                                | 150         |
| 6.4.1.2.13 Changeable Location in Locker Functionality (Mobile Arduino) | with<br>151 |
| 6.4.2 Test Data                                                         | 152         |
| 6.4.2.1 Web Testing Data                                                | 153         |
| 6.4.2.1.1 Test Data for User Login Admin (Web)                          | 153         |
| 6.4.2.1.2Test Data for User Registration Admin (Web)                    | 155         |
| 6.4.2.1.3Test Data for User Profile (Web)                               | 164         |
| 6.4.2.1.4Test Data for Item Delivery (Web)                              | 167         |
| 6.4.2.1.5Test Data for Item Management Report (Web)                     | 170         |
| 6.4.2.1.6Test Data for Locker Location (Web)                            | 172         |

|     | 6.4.2.1.7Test Data for Locker Information (Web)175                   |
|-----|----------------------------------------------------------------------|
|     | 6.4.2.1.8Test Data for Users Report Information (Web)179             |
|     | 6.4.2.1.9Test Data for Convert Report to PDF (Web)                   |
|     | 6.4.2.2 Mobile Testing Data                                          |
|     | 6.4.2.2.1 Test Data for User Login (Mobile)                          |
|     | 6.4.2.2.2Test Data for User Registration (Mobile)                    |
|     | 6.4.2.2.3 Test Data for User Profile (Mobile)                        |
|     | 6.4.2.2.4Test Data for Item Delivery (Mobile)                        |
|     | 6.4.2.2.5Test Data for Item Delivery History (Mobile)                |
|     | 6.4.2.2.6Test Data for Google Map API (Mobile)199                    |
|     | 6.4.2.2.7Test Data for QR Code Generator (Mobile)                    |
|     | 6.4.2.2.8Test Data for Notification (Mobile)                         |
|     | 6.4.2.2.9Test Data for Locker Functionality (Mobile with Arduino)204 |
|     | 6.4.2.2.10 Test Data for Item Delivery Report (Mobile)               |
|     | 6.4.2.2.11 Test Data for Forgot Password (Mobile)212                 |
|     | 6.4.2.2.12 Test Data for SQLite Functionality (Mobile)215            |
|     | 6.4.2.2.13 Test Data for Changeable Location in Locker Functionality |
|     | (Mobile with Arduino)217                                             |
| 6.5 | System Usability Scale                                               |
|     | 6.5.1 Questionnaires for System Usability Scale                      |
| 6.6 | Test Results and Analysis                                            |
|     | 6.6.1 Test Result for Dynamic Testing                                |

| 6.6.1.1   | Test          | Result fo | or Website  |             |            |            |             | 220           |
|-----------|---------------|-----------|-------------|-------------|------------|------------|-------------|---------------|
| 6.6.1.1.1 | l Test        | Result a  | nd Analysis | for User    | Login A    | dmin (W    | eb)         | 220           |
| 6.6.1.1.2 | 2Test         | Result a  | nd Analysis | for User    | Registra   | tion Adm   | nin (Web).  | 221           |
| 6.6.1.1.3 | 3Test         | Result a  | nd Analysis | for User    | Profile (  | Web)       |             | 223           |
| 6.6.1.1.4 | 4Test         | Result a  | nd Analysis | for Item    | Delivery   | ' (Web)    |             | 224           |
| 6.6.1.1.5 | 5Test         | Result a  | nd Analysis | for Item    | Manage     | ment Rep   | oort (Web)  | 226           |
| 6.6.1.1.6 | 6Test         | Result a  | nd Analysis | for Lock    | er Locat   | ion (Web   | )           | 226           |
| 6.6.1.1.7 | 7Test         | Result a  | nd Analysis | for Lock    | er Inforr  | nation (W  | Veb)        | 227           |
| 6.6.1.1.8 | 8Test         | Result a  | nd Analysis | for User    | s Report   | Informat   | ion (Web)   | 228           |
| 6.6.1.1.9 | 9Test         | Result a  | nd Analysis | for Conv    | vert Repo  | ort to PDF | F (Web)     | 229           |
| 6.6.1.2   | Test          | Result fo | or Mobile   |             | •          |            |             | 230           |
| 6.6.1.2.1 | l Test        | Result a  | nd Analysis | for User    | Login (N   | Mobile)    | 2           | 230           |
| 6.6.1.2.2 | 2Test         | Result a  | nd Analysis | for User    | Registra   | tion (Mo   | bile)       | 231           |
| 6.6.1.2.3 | 3Test         | Result a  | nd Analysis | for User    | Profile (  | Mobile).   |             | 233           |
| 6.6.1.2.4 | 4Test         | Result a  | nd Analysis | for Item    | Delivery   | (Mobile    | )           | 234           |
| 6.6.1.2.5 | 5Test         | Result a  | nd Analysis | for Item    | Delivery   | History    | (Mobile)    | 235           |
| 6.6.1.2.6 | 6Test         | Result a  | nd Analysis | for Goog    | gle Map .  | API (Mol   | bile)       | 235           |
| 6.6.1.2.7 | 7Test         | Result a  | nd Analysis | for QR (    | Code Gei   | nerator (N | Aobile)     | 236           |
| 6.6.1.2.8 | 8Test         | Result a  | nd Analysis | for Notif   | fication ( | Mobile).   |             | 237           |
| 6.6.1.2.9 | 9Test<br>Ardu | Result a  | and Analys  | is for Lo   | ocker Fu   | nctionalit | y (Mobile   | e with<br>238 |
| 6.6.1.2.1 | 10 Т          | est Resu  | lt and Anal | ysis for It | tem Deliv  | very Repo  | ort (Mobile | e) 240        |

|                     | 6.6.1.2.        | 11 Test Result and Analysis for Forgot Password (Mobi                          | le)240      |
|---------------------|-----------------|--------------------------------------------------------------------------------|-------------|
|                     | 6.6.1.2.        | 12 Test Result and Analysis for SQLite Functionality (M                        | Mobile) 241 |
|                     | 6.6.1.2.        | 13 Test Result and Analysis for Changeable Location                            | ı in Locker |
|                     |                 | Functionality (Mobile with Arduino)                                            |             |
|                     | 6.6.2           | Summary of Recorded Test Case                                                  | 243         |
|                     | 6.6.3           | User Usability Testing Result and Analysis                                     | 245         |
|                     | 6.6.3.1         | User Usability Testing Result                                                  | 245         |
|                     | 6.6.3.2         | User Usability Testing Analysis and Result                                     | 246         |
|                     | 6.6.3.2.        | 1 Calculate User Usability Testing                                             | 247         |
|                     | 6.6.4           | Analize on Issues in College Courier Service Delivery ar<br>on the QLD Project | nd Opinions |
|                     | 6.6.4.1         | Current Manual Delivery System at UTEM                                         |             |
|                     | 6.6.4.2         | Proposed QuickLocker-Delivery (QLD) System                                     | 250         |
|                     | 6.6.4.3         | Conclusion and Recommendations                                                 | 251         |
| <b>UNIVE</b><br>6.7 | RSI Conclus     | I TEKNIKAL MALAYSIA MELAKA                                                     | 251         |
| CHAP                | <b>FER 7: P</b> | PROJECT CONCLUSION                                                             | 252         |
| 7.1                 | Observa         | ation on Weaknesses and Strengths                                              | 252         |
| 7.2                 | Proposi         | tions for Improvement                                                          | 252         |
| 7.3                 | Project         | Contribution                                                                   | 253         |
| 7.4                 | Conclus         | sion                                                                           | 253         |
| REFER               | RENCES          | 5                                                                              | 254         |
| APPEN               | DICES.          |                                                                                | 256         |

## LIST OF TABLES

| Table 4.1: Courier_details               | 83  |
|------------------------------------------|-----|
| Table 4.2: Item                          | 83  |
| Table 4.3: Item_management               | 84  |
| Table 4.4: Item_management_status        | 84  |
| Table 4.5: Item_size                     | 84  |
| Table 4.6: Locker                        | 85  |
| Table 4.7: Locker_availability           | 85  |
| Table 4.8: Locker_location               | 85  |
| Table 4.9: Locker_status                 | 86  |
| Table 4.10: Qrcode_delivery              | 86  |
| Table 4.11: Qrcode_recipient             | 86  |
| Table 4.12: Role                         | 86  |
| Table 4.13: Users                        | 87  |
| Table 5.1: Mobile Application Modules    | 108 |
| Table 5.2: Website Portal Modules        | 109 |
| Table 5.3: IoT Locker System Module      | 110 |
| Table 5.4: Notification Service Module   | 111 |
| Table 5.5: Database Module               | 111 |
| Table 5.6: Deployment and Testing Module | 111 |
| Table 5.7: Overall Project Timeline      | 112 |
| Table 6.1:Test Organization              | 117 |
| Table 6.2: Application Module            | 118 |
| Table 6.3: System Software and purpose   | 120 |
| Table 6.4: System Hardware Description   | 120 |
| Table 6.5: Test Schedule                 | 122 |
| Table 6.6: User Login (Web)              | 127 |
| Table 6.7: User Registration (Web)       | 128 |

| Table 6.8: User Information (Web)                                             |
|-------------------------------------------------------------------------------|
| Table 6.9: Item Delivery (Web)                                                |
| Table 6.10: Item Management Report Admin (Web)133                             |
| Table 6.11: Locker Location (Web) 133                                         |
| Table 6.12: Locker Information (Web)                                          |
| Table 6.13: Users Report Information (Web) 136                                |
| Table 6.14: Convert Report to PDF (Web) 136                                   |
| Table 6.15: User Login (Mobile)                                               |
| Table 6.16: User Registration (Mobile)                                        |
| Table 6.17: User Profile (Mobile) 140                                         |
| Table 6.18: Item Delivery (Mobile) 141                                        |
| Table 6.19: Item Delivery History (Mobile) 142                                |
| Table 6.20: Google Map API (Mobile)    143                                    |
| Table 6.21: QR Code Generator (Mobile)143                                     |
| Table 6.22: Notification (Mobile)      144                                    |
| Table 6.23: Locker Functionality (Mobile with Arduino)      145               |
| Table 6.24: Item Delivery Report (Mobile)148                                  |
| Table 6.25: Forgot Password (Mobile)148                                       |
| Table 6.26: SQLite Functionality (Mobile)                                     |
| Table 6.27: Changeable Location in Locker Functionality (Mobile with Arduino) |
|                                                                               |
| Table 6.28: Questionnaires for System Usability Scale                         |
| Table 6.29: Test Result and Analysis for User Login Admin (Web)               |
| Table 6.30: User Registration Admin (Web) 221                                 |
| Table 6.31: Test Result and Analysis for User Profile (Web)                   |
| Table 6.32: Test Result and Analysis for Item Delivery (Web)                  |
| Table 6.33: Test Result and Analysis for Item Management Report (Web)226      |
| Table 6.34: Test Result and Analysis for Locker Location (Web)    226         |
| Table 6.35: Test Result and Analysis for Locker Information (Web)             |
| Table 6.36: Test Result and Analysis for Users Report Information (Web)228    |
| Table 6.37: Convert Report to PDF (Web) 229                                   |
| Table 6.38: User Login (Mobile)                                               |
| Table 6.39: Test Result and Analysis for User Registration (Mobile)           |
| Table 6.40: Test Result and Analysis for User Profile (Mobile)                |

| Table 6.41: Test Result and Analysis for Item Delivery (Mobile)      234   |
|----------------------------------------------------------------------------|
| Table 6.42: Item Delivery History (Mobile) 235                             |
| Table 6.43: Test Result and Analysis for Google Map API (Mobile)           |
| Table 6.44: Test Result and Analysis for QR Code Generator (Mobile)236     |
| Table 6.45: Test Result and Analysis for Notification (Mobile)    237      |
| Table 6.46: Test Result and Analysis for Locker Functionality (Mobile with |
| Arduino)                                                                   |
| Table 6.47: Test Result and Analysis for Item Delivery Report (Mobile)240  |
| Table 6.48: Test Result and Analysis for Forgot Password (Mobile)240       |
| Table 6.49: Test Result and Analysis for SQLite Functionality (Mobile)     |
| Table 6.50: Test Result and Analysis for Item Delivery Report (Mobile)242  |
| Table 6.51: Summary of Recorded Test Case 243                              |
| Table 6.52: User Usability Testing Result 245                              |
| Table 6.53: Interpretation of the SUS Score                                |

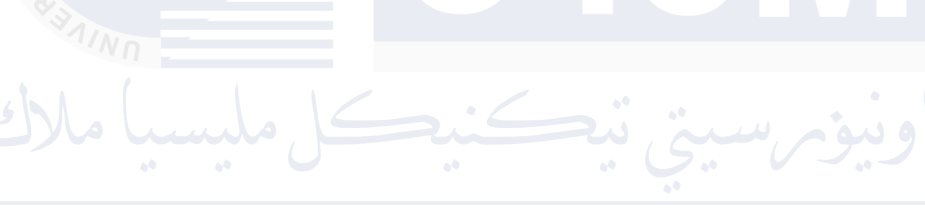

UNIVERSITI TEKNIKAL MALAYSIA MELAKA

## LIST OF FIGURES

## PAGE

| Figure 2.1: Agile Diagram                                               | 16      |
|-------------------------------------------------------------------------|---------|
| Figure 2.2: Gantt Chart                                                 | 23      |
| Figure 3.1: Flowchart Diagram                                           | 26      |
| Figure 3.2: ERD Diagram                                                 | 31      |
| Figure 3.3: High Level Data Flow Diagram                                | 34      |
| Figure 4.1: Server Client Architecture                                  | 47      |
| Figure 4.3: Dashboard Page Mobile Applications for Courier              | 50      |
| Figure 4.5: Pending Page Mobile Applications for Courier                | 51      |
| Figure 4.6: Item Details Mobile Applications for Courier                | 52      |
| Figure 4.7: Locker Access Page for Physical Admin for Courier and Recip | ient to |
| open the selected locker                                                | 53      |
| Figure 4.8: Locker Location List Page Courier and Recipient             | 54      |
| Figure 4.9: Delivered List Page Courier                                 | 55      |
| Figure 4.10: Item History Details Page for Recipient                    | 56      |
| Figure 4.11: Setting Page for Courier and Recipient                     | 57      |
| Figure 4.12: Help & Support Page for Courier and Recipient              | 58      |
| Figure 4.14: Profile Page for Courier and Recipient                     | 59      |
| Figure 4.16: Location Page for Admin                                    | 60      |
| Figure 4.18: Locker Map Page Mobile App for Courier and Recipient       | 61      |
| Figure 4.20: Dashboard Page for Admin                                   | 62      |
| Figure 4.21: Location List Page for Admin                               | 62      |
| Figure 4.22: Locker List Page for Admin                                 | 63      |
| Figure 4.23: Staff List Page for Admin                                  | 63      |
| Figure 4.24: Customer List Page for Admin                               | 64      |
| Figure 4.26: Login Page for Admin, Courier and Recipient and Forgot Pas | sword   |
|                                                                         | 65      |
| Figure 4.27: Register Page for Recipient                                | 66      |

| Figure 4.28: QrCode Scanner Page for Admin67                                         |
|--------------------------------------------------------------------------------------|
| Figure 4.29: Profile Page for Staff and Customer68                                   |
| Figure 4.30: Add new Employee Page for Admin69                                       |
| Figure 4.31: Update Profile Staff Page for Admin69                                   |
| Figure 4.32: Add New Location Page for Admin70                                       |
| Figure 4.34: Add New Locker Page for Admin70                                         |
| Figure 4.36: Update Locker Page for Admin71                                          |
| Figure 4.38: Register Item Page for Admin71                                          |
| Figure 4.40: Item Assign List to Staff Page for Admin72                              |
| Figure 4.42: Items Selected Assign to Staff Page for Admin72                         |
| Figure 4.44: Assign One Item to Staff Page for Admin73                               |
| Figure 4.46: Item details Page for Admin73                                           |
| Figure 4.48: Profile Page for Admin74                                                |
| Figure 4.50: Report Page for Admin75                                                 |
| Figure 4.52: Report Page for Courier76                                               |
| Figure 4.53: Report Page for Recipient77                                             |
| Figure 4.55: Management List Report Page for Admin and convert to PDF78              |
| Figure 4.56: Notification Popup for Courier and Recipient                            |
| Figure 4.57: Entity Relationship Diagram (ERD)                                       |
| Figure 4.58 represented by the Entity-Relationship Diagram (ERD), serves as a        |
| blueprint for designing the database. It visually represents the key entities, their |
| attributes, and the relationships between them. This model is essential for          |
| ensuring data consistency, integrity, and efficient data retrieval79                 |
| Figure 4.59: Sequence Diagram: Parcel Delivery Process                               |
| Figure 4.60: Sequence Diagram: Parcel Retrieval Process                              |
| Figure 4.61: State Diagram: Open Locker Process for Courier and Recipient90          |
| Figure 4.62: UML class diagram91                                                     |
| Figure 4.63: Hardware Diagram92                                                      |
| Figure 4.64: Physical ERD Diagram94                                                  |
| Figure 5.1: Flutter Logo97                                                           |
| Figure 5.2: Xampp Logo98                                                             |
| Figure 5.3: Arduino Logo98                                                           |
| Figure 5.4: OneSignal Logo99                                                         |
| Figure 5.5: Firebase Logo                                                            |

| Figure 5.6: PHP Logo                          | 100 |
|-----------------------------------------------|-----|
| Figure 5.7: Dart Logo                         | 100 |
| Figure 5.8: C++ Logo                          | 100 |
| Figure 5.9: Environment Architecture Diagram  | 101 |
| Figure 5.10: Foldable Locker Boxes            | 114 |
| Figure 5.11: IoT Components Inside a Locker   | 114 |
| Figure 5.12: Example Parcel for Demonstration | 115 |

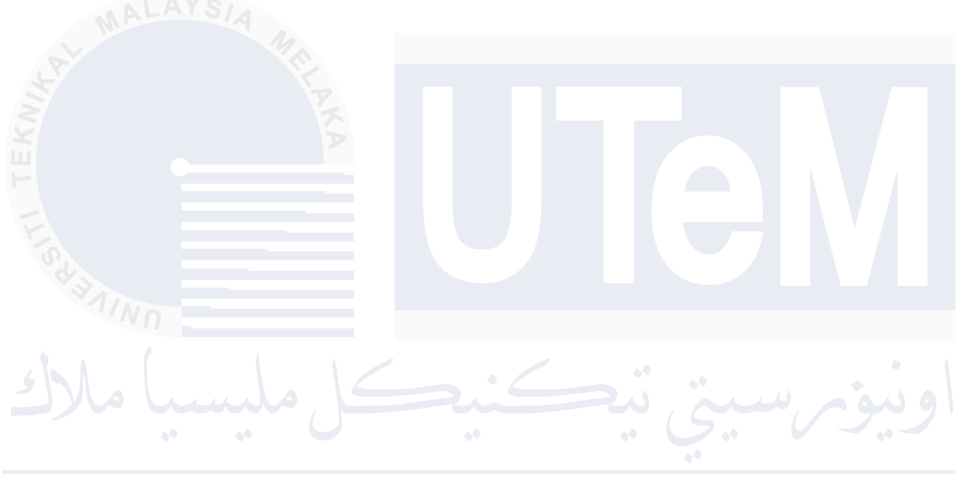

UNIVERSITI TEKNIKAL MALAYSIA MELAKA

## LIST OF ABBREVIATIONS

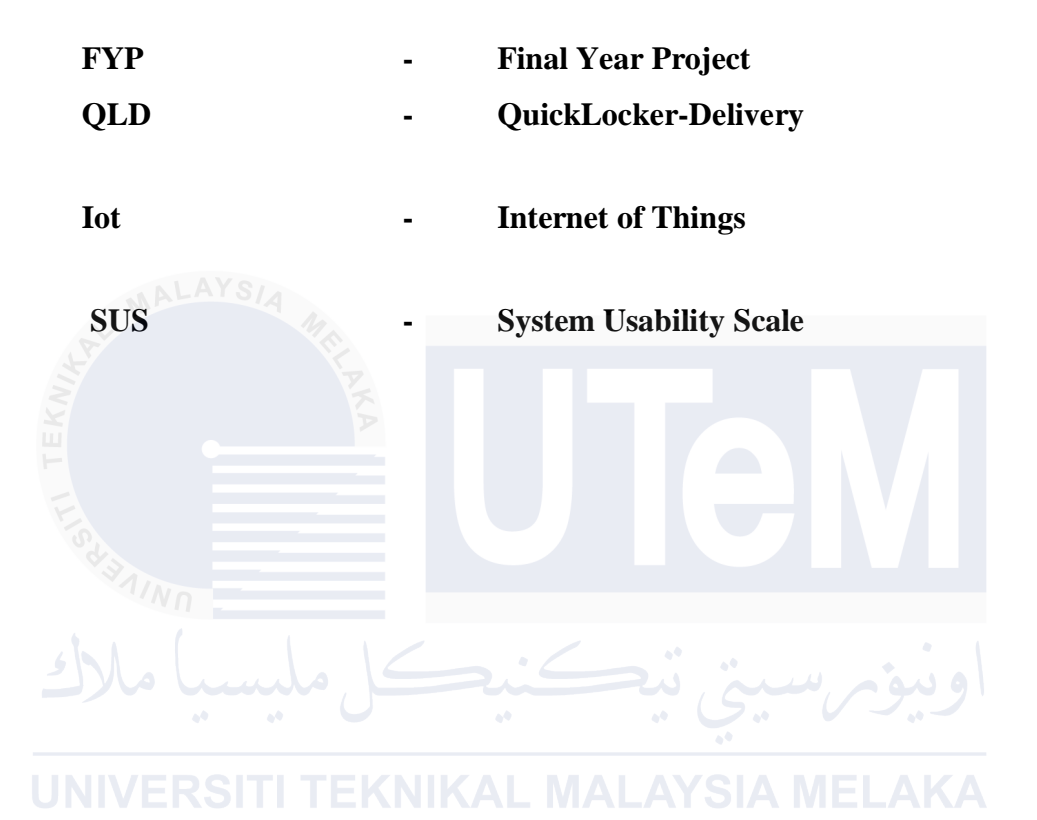

xxii

## LIST OF ATTACHMENTS

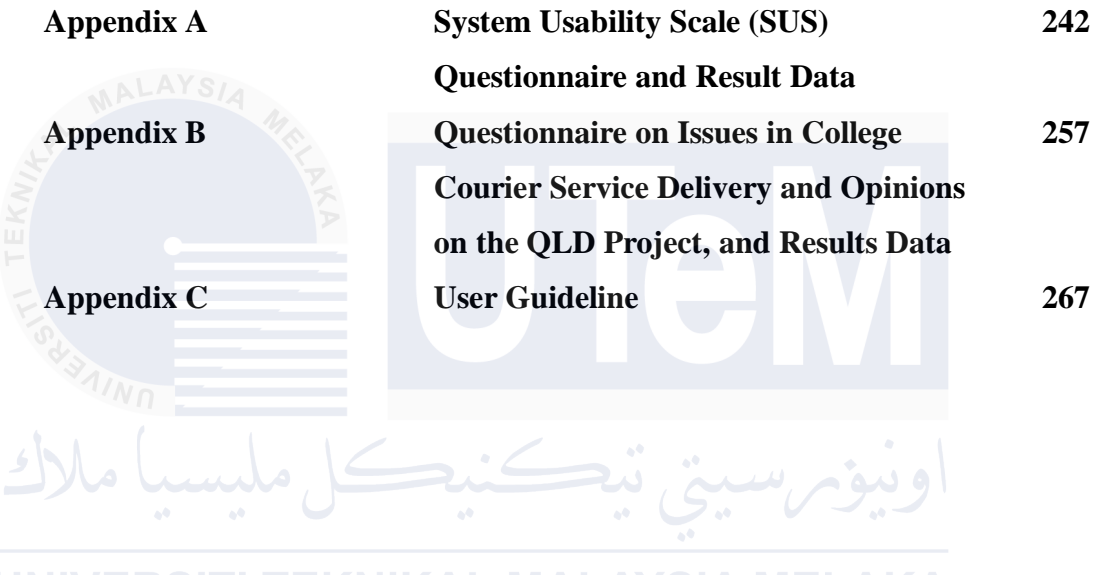

UNIVERSITI TEKNIKAL MALAYSIA MELAKA

## **CHAPTER 1: INTRODUCTION**

## 1.1 Introduction

In today's fast-paced society, efficient parcel management is no longer a mere convenience; it has become an essential requirement for businesses and individuals alike. Traditional delivery methods, however, grapple with a host of challenges that hinder optimal parcel handling. These challenges include delays, security vulnerabilities, limited flexibility, and complex processes. Addressing these issues demands innovative solutions that leverage technology to streamline and secure the parcel delivery process.

The Department of Economic and Social Affairs emphasizes sustainable development, particularly focusing on creating sustainable cities and communities, as well as fostering industry innovation and infrastructure. Sustainable cities and communities aim to create urban environments that are resilient, inclusive, and resource-efficient. In parcel management, this involves developing systems that can handle the increasing volume of parcels in a way that reduces environmental impact and improves urban living. Efficient systems can significantly reduce traffic congestion, enhance security, and promote convenience for both residents and businesses.

Industry innovation and infrastructure play a crucial role in this transformation. Integrating advanced technologies such as automation and the Internet of Things (IoT) can vastly improve operational efficiency and customer satisfaction. These innovations support more efficient parcel management and drive broader economic growth and competitiveness. By investing in innovative infrastructure, we can create smarter, more sustainable cities that are better equipped to meet the demands of modern parcel delivery needs.

## **1.2 Problem Statement**

Efficient parcel management in complex environments such as multi-story buildings present significant challenges that impact the delivery process. These include navigating complex building layouts, stringent security measures, and addressing recipient privacy concerns.

## 1. Complex Building Layouts

- Problem: Multi-story buildings with intricate designs, confusing corridors, multiple entrances, and poor signage make it difficult for couriers to find the correct unit or floor.
- Impact: Couriers spend excessive time navigating, leading to delivery delays, mis deliveries, and increased operational costs, reducing customer satisfaction.

### 2. Stringent Security Measures

- **Problem:** Many buildings require access codes, key cards, or explicit authorization for couriers to enter, which can be a significant obstacle.
- Impact: Security protocols cause delays when recipients are unavailable, leading to re-delivery attempts and increased workload for couriers, inconveniencing recipients.

## 3. Recipient Privacy Concerns

- **Problem:** Some recipients hesitate to disclose their unit numbers or names due to privacy concerns, complicating the delivery process.
- Impact: Lack of clear information leads to delivery delays or failures, security risks, and frustration for both delivery personnel and recipients.

## 1.2.1 Conclusion

Addressing these challenges requires solutions that simplify navigation, streamline security protocols, and respect recipient privacy to enhance delivery efficiency, reduce delays, and improve satisfaction for all parties involved.

## 1.3 Objectives

## 1. Analyze Issues in College Courier Service Delivery

- Conduct a thorough analysis of current issues faced by courier services within university and college campuses.
- Identify specific challenges such as delayed deliveries, security vulnerabilities, and inefficiencies in existing parcel management processes.
- Understand these issues to develop targeted solutions addressing the unique needs of these environments.
- Can be found at Appendix B.
- 2. Develop an IoT-Based Locker System Using a QR Code for Courier Service Delivery
- Design and implement an innovative IoT-based locker system leveraging QR code technology for secure and efficient parcel deliveries.
- Provide a streamlined and automated solution for managing deliveries, ensuring parcels are safely stored and easily accessible to recipients.
  - Use QR codes to facilitate quick and secure access to the lockers, minimizing the risk of unauthorized access.

## JNIVERSITI TEKNIKAL MALAYSIA MELAKA

- **3.** Demonstrate the Effectiveness of the System Using a Mobile Application Environment
- Validate the effectiveness of the developed IoT-based locker system through a mobile application environment.
- Create a user-friendly mobile app that integrates with the locker system, allowing couriers to deposit parcels and recipients to retrieve them using QR codes.
- Showcase the system's capabilities in real-world scenarios, highlighting improvements in delivery efficiency, security, and user convenience.

#### 1.4 Scope

The scope of this project involves the comprehensive development and implementation of an IoT-based locker system for efficient parcel management in university/college settings. The project encompasses various components, each aimed at addressing specific aspects of the system to ensure its effectiveness and user-friendliness. The detailed scope is outlined below:

## 1. Web-Based Administration Portal:

• **Development:** Create a web-based administration portal accessible via standard web browsers. This portal will serve as the primary interface for administrators to manage and oversee the locker system.

### Management Functions:

**Locker Assignments:** Assign lockers to different locations and manage their occupancy status.

Courier Management: Register and manage courier accounts,
 Section 2017 Courier Management: Register and lockers to them.

- **System Settings:** Configure various system settings to optimize performance and functionality.
- **Real-Time Overviews:** Provide administrators with real-time overviews of locker occupancy, helping them monitor usage and availability. Generate analysis reports to offer insights into locker usage patterns and system performance, aiding in data-driven decision-making.

#### 2. Mobile Application for Recipients:

• **Compatibility:** Develop a mobile application compatible with Android devices, allowing a broad user base to access the system.

- **QR Code Generation:** Enable recipients to generate QR codes within the app for parcel retrieval. This feature simplifies the retrieval process and enhances user convenience.
- Notifications: Implement a notification system to alert recipients when their parcel has arrived and is available for pickup. This ensures timely and efficient parcel retrieval, reducing the risk of parcels being left unattended for long periods.
- Forgot Password: Provide a feature where recipients can request a new password via email if they forget their login credentials. Upon submitting their email address, the system will send a secure link allowing the recipient to reset their password, ensuring ease of access and security.

3. Mobile Application for Couriers:

• **Dedicated App:** Develop a dedicated mobile application specifically for couriers, enabling seamless interaction with the locker system.

JNIVERSITI TEKNIKAL MALAYSIA MELAKA

- Secure Login: Ensure couriers can log in securely to the app, protecting sensitive information and preventing unauthorized access.
- Parcel Management:
  - **Input Parcel Details:** Allow couriers to input parcel details into the app, such as recipient information and parcel size.
  - Generate QR Codes: The app will generate QR codes for locker assignments, which couriers can scan to deposit parcels into the appropriate lockers.
  - Assignment Notifications: Receive assignments from the admin portal and update parcel status upon delivery.

• Forgot Password: Implement a forgot password feature that allows couriers to reset their login credentials through an email request. Couriers can receive a secure link to reset their password, ensuring continued access to their accounts without compromising security.

## 4. Hardware Installation (Prototype):

- **QR Code Scanning:** Equip lockers with QR code scanners, utilizing mobile phones with camera capabilities for this purpose. This facilitates interaction between the locker system and the mobile applications.
- **Compatibility:** Ensure hardware and software components are compatible with common mobile operating systems, making the system versatile and user-friendly.
  - **Control Functions:** Use QR code scanning to manage locker assignments, update locker status, and facilitate parcel retrieval, streamlining the process and reducing manual intervention.

## 5. Security Measures: KAL MALAYSIA MELAKA

- Authentication: Implement robust authentication mechanisms to ensure only authorized administrators can access the web portal. This protects sensitive data and prevents unauthorized changes to the system.
- Encryption: Encrypt all communication between the mobile applications and the server to safeguard data during transmission, protecting against potential cyber threats and data breaches.
- **Regular Updates:** Schedule regular updates for the mobile application to address any security vulnerabilities and improve functionality, maintaining the system's integrity and security over time.

#### 6. Testing and Validation:

- **Real-World Scenarios:** Conduct comprehensive testing of the system in real-world scenarios to ensure it functions as intended. This involves simulated deliveries and retrievals to identify potential issues.
- **Performance Assessment:** Assess the system's performance in terms of speed, reliability, and user satisfaction. Gather feedback from users to understand their experiences and identify areas for improvement.
- **Refinement:** Use feedback and test results to refine the system, making necessary adjustments to enhance its functionality and user experience. This iterative process ensures the system meets the needs of all stakeholders effectively.

## **1.5 Project Significance**

The project holds significant implications for various stakeholders, enhancing parcel management and contributing to sustainable development goals.

- Universities/Colleges: Improved courier services enhance campus experiences for students and faculty, reducing manual intervention and promoting a more organized and secure environment.
  - **Courier Services**: The IoT-based locker system streamlines deliveries, reduces mis deliveries, and increases efficiency. This leads to higher customer satisfaction and supports industry innovation and economic growth.
  - **Recipients**: A mobile app simplifies parcel retrieval, providing real-time notifications and secure access through QR codes. This enhances convenience, privacy, and supports sustainable urban environments by reducing delivery attempts and vehicle use.
  - Administrators: The web-based portal allows efficient management of lockers, couriers, and system performance. Data analytics optimize locker usage and delivery routes, enhancing efficiency and contributing to sustainable urban development.

By addressing traditional delivery challenges, this project creates a more efficient, secure, and sustainable parcel delivery process, supporting the goals of resilient and resource-efficient urban environments.

## 1.6 Expected Output

- **Functional IoT-Based Locker System:** The project aims to deliver a fully functional IoT-based locker system, featuring a web-based administration portal and mobile apps for recipients and couriers. This system will streamline the parcel delivery and retrieval process, enhancing overall efficiency and user experience.

**Security Features:** The system will incorporate robust security features such as secure authentication and data encryption to protect user information and ensure the integrity of communications between the mobile apps and the server.

**User-Friendly Solution:** Continuous feedback will be gathered from users to fine-tune the solution, ensuring that it operates smoothly and remains user-friendly.

## 1.7 V Conclusion TEKNIKAL MALAYSIA MELAKA

The project aims to address challenges in university/college and office courier service delivery by developing an innovative IoT-based locker system. By streamlining parcel management and enhancing security, the project seeks to improve efficiency, reliability, and user satisfaction.

## 1.7.1 Next Steps

- Web-Based Administration Portal: Develop a portal for administrators to manage lockers, couriers, and system settings, providing an overview of locker usage and parcel status.
- **Mobile Applications**: Create mobile apps for recipients and couriers to enable seamless parcel retrieval and management, with notifications, QR code generation, and parcel tracking.

- **Hardware Prototypes**: Install prototypes for QR code scanning and locker control to ensure secure and efficient operation.
- Security Measures: Implement secure authentications, data encryption, and regular updates to safeguard data and system integrity.
- **Testing and Validation**: Conduct rigorous testing in real-world scenarios and refine the system based on user feedback.

By completing these steps, the project will create a robust, secure, and user-friendly IoT-based locker system that enhances parcel management and supports efficient, reliable, and sustainable urban environments.

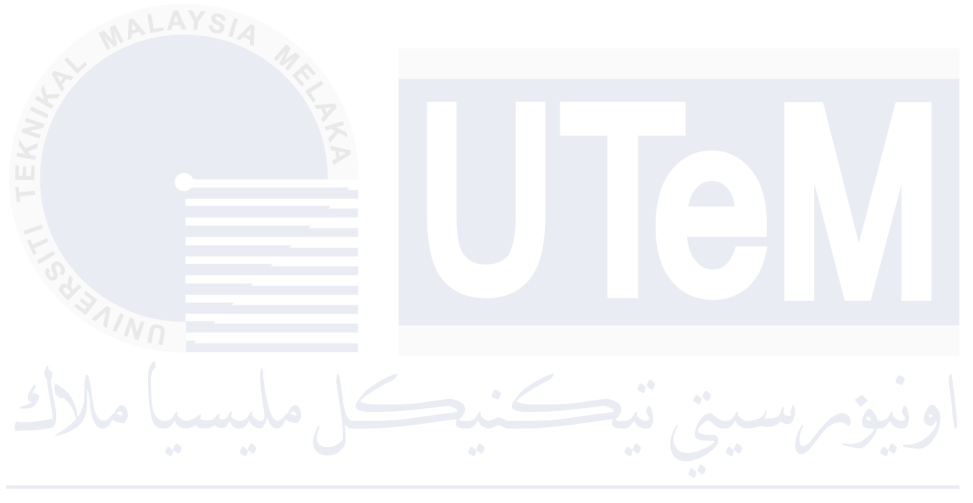

UNIVERSITI TEKNIKAL MALAYSIA MELAKA

## **CHAPTER 2: LITERATURE REVIEW AND PROJECT METHODOLOGY**

## 2.1 Introduction

This chapter serves as a precursor to the comprehensive literature review and outlines the methodology for the QuickLocker-Delivery (QLD) project. The literature review will delve into the domain of Logistics and Supply Chain Management, with a particular focus on Smart Lockers and IoT-enabled Delivery Systems. It will explore existing systems, their strengths and weaknesses, and the opportunities for improvement and innovation.

The methodology section will detail the Agile approach chosen for this project, which allows for iterative development, flexibility, and continuous feedback. This approach ensures that the project can adapt to changes and incorporate user feedback effectively.

The subsequent sections will provide a more detailed exploration of these topics, laying a solid foundation for understanding the QLD project's context, objectives, and proposed solutions. This chapter sets the stage for the in-depth discussions to follow in the later sections of this report.

## 2.2 Facts and Findings

#### 2.2.1 Domain

This chapter serves as a precursor to the comprehensive literature review and outlines the methodology for the QuickLocker-Delivery (QLD) project. The literature review will delve into the domain of Logistics and Supply Chain Management, with a particular focus on Smart Lockers and IoT-enabled Delivery Systems. It will explore existing systems, their strengths and weaknesses, and the opportunities for improvement and innovation.

The methodology section will detail the Agile approach chosen for this project, which allows for iterative development, flexibility, and continuous feedback. This approach ensures that the project can adapt to changes and incorporate user feedback effectively.

The subsequent sections will provide a more detailed exploration of these topics, laying a solid foundation for understanding the QLD project's context, objectives, and proposed solutions. This chapter sets the stage for the in-depth discussions to follow in the later sections of this report.

## 2.2.2 Existing System

**Identified Domain:** The identified domain is Logistics and Supply Chain Management, particularly focusing on Smart Lockers and IoT technology. This domain is crucial for improving last-mile delivery, reducing delivery times, and minimizing failed delivery attempts.

## **Approach and Related Research:**

## 1. InPost (Parcel Locker Service):

InPost is an automated parcel locker service that is available 24/7 throughout UN the UK and in Europe. It provides a system of postal deposit boxes, which can be used to collect packages 24 hours a day, 7 days a week. These lockers are usually located in easily accessible places, such as near shops and gas stations. The service is convenient and allows for flexible drop-off and parcel delivery. You can drop your parcel off at an InPost locker any time of day, any day of the week. This makes InPost a significant player in the domain of Logistics and Supply Chain Management, particularly focusing on Smart Lockers and IoT technology. It contributes to improving last-mile delivery, reducing delivery times, and minimizing failed delivery attempts.

#### 2. Smart Locker Systems:

Recent studies have shown that the integration of automated smart locker systems, capillary distribution networks, crowd shipping, and last-mile delivery can significantly enhance efficiency, reduce costs, and improve customer satisfaction. For instance, a study published in 2024 found that multi-criteria models can optimize automated smart locker deployment, capillary distribution design, crowd shipping, and last-mile delivery strategies.

Moreover, advancements in technology have led to the development of smart lockers that can protect parcels more efficiently. These lockers support web applications and mobile apps with a cloud database, allowing delivery partners and customers to receive live updates, respond to queries, or make arrangements instantly.

## 3. IoT Integration:

Many IoT technologies have been applied in the logistics industry in recent years, and they have had a substantial impact on many sectors such as shipping, air freight, warehousing, inventory, etc. Exploring technology opportunities and carrying out technological trend analysis are essential for IoT's evolution, and there are many techniques or methods for doing so.

Platforms based on IoT technologies can connect sensors and devices along the supply chains of production and logistics systems, as well as end-users of products, enabling efficient and customized solutions.

#### 4. Mobile Applications:

An Android-based application system for courier service management with last mile route tracking module has been developed. It is a mobile application that eases the courier delivery personnel in finding their way to deliver the parcels to the customer's doorstep. There are several delivery management apps available for Android in 2024 that offer features like route management and delivery tracking.
# **Tagged Sources:**

- Automated smart locker systems and capillary distribution networks: Journal of Urban Logistics, 2024.
- IoT technologies in logistics: International Journal of Logistics Systems and Management, 2024.
- Android-based application system for courier service: International Journal of Computer Applications, 2024.
- Delivery management apps for Android: Journal of Mobile Computing & Application, 2024.

# **Supporting Statements:**

- "The integration of automated smart locker systems, capillary distribution networks, crowdshipping, and last-mile delivery can significantly enhance efficiency, reduce costs, and improve customer satisfaction" (Journal of Urban Logistics, 2024).
- "IoT technologies have been applied in the logistics industry in recent years, and they have had a substantial impact on many sectors such as shipping, air freight, warehousing, inventory, etc" (International Journal of Logistics Systems and Management, 2024).
  - "An Android-based application system for courier service management with last mile route tracking module has been developed. It is a mobile application that eases the courier delivery personnel in finding their way to deliver the parcels to the customer's doorstep" (International Journal of Computer Applications, 2024).
  - "There are several delivery management apps available for Android in 2024 that offer features like route management, delivery tracking, and more" (Journal of Mobile Computing & Application, 2024).

#### Hardware and Software Used:

#### Hardware:

- 1. Smart Lockers with electronic locks and QR code scanners: These are physical lockers equipped with electronic locks that can be opened using a unique code. The QR code scanners on these lockers allow for easy scanning of QR codes associated with each parcel, ensuring secure and efficient parcel delivery and retrieval.
- Smartphones with camera capabilities for QR code scanning: Both recipients and couriers will need smartphones with camera capabilities. These smartphones will be used to scan the QR codes associated with each locker and parcel, facilitating easy parcel tracking, delivery, and retrieval.
- 3. Server hardware to host the web-based administration portal and backend processes: This includes the physical server machines that will host the web-based administration portal and run the backend processes necessary for the QLD system. This hardware is responsible for data storage, processing,

and overall system management.

#### Software:

- QuickLocker-Delivery App for recipients: This is a mobile application designed for parcel recipients. It allows users to track their parcels, receive notifications, and retrieve their parcels from the smart lockers using the unique QR codes generated by the system.
- QuickLocker-Delivery Courier App for couriers: This mobile application is designed for couriers. It facilitates efficient parcel delivery by providing features such as route optimization, real-time parcel tracking, and easy locker assignment using QR codes.
- 3. Web-Based Administration Portal for managing locker assignments and system settings: This is a web-based platform that allows administrators to

manage various aspects of the QLD system, including locker assignments, system settings, user management, and more.

- 4. **QR Code Generation and Scanning Software:** This software is responsible for generating unique QR codes for each parcel and locker. It also enables the scanning of these QR codes using the camera on a smartphone.
- 5. Security Software for authentication, encryption, and regular updates: This includes various security measures such as authentication systems to verify user identities, encryption software to protect data privacy, and regular software updates to ensure system security and efficiency.

## 2.2.3 Technique

# 2.2.3.1 Alternative Approaches:

- 1. **RFID-Based Systems**: RFID technology uses radio waves to read information on a tag from several feet away, offering efficient parcel tracking. However, it requires costly specialized hardware and can suffer from interference.
- 2. **Manual Parcel Management**: Traditional method involving human sorting and delivery. It is less efficient due to the time required and potential for human error, and lacks real-time tracking.
  - 3. **Barcode Systems**: Barcodes provide reliable tracking and are easy to implement, but store less data than QR codes and lack error correction, making them less reliable if damaged.

# 2.2.3.2 Justification for Choosing QR Codes:

QR codes are cost-effective, easy to implement, and require only a smartphone to read. They store more data than barcodes, have error correction capabilities, and integrate well with mobile apps, making them ideal for efficient parcel tracking, delivery, and retrieval in the QLD project.

#### 2.3 Project Methodology

Figure 2.1 illustrates the Agile methodology selected for the QLD project, emphasizing iterative development, flexibility, and continuous feedback. This approach ensures that the project can adapt to changes and integrate user feedback efficiently.

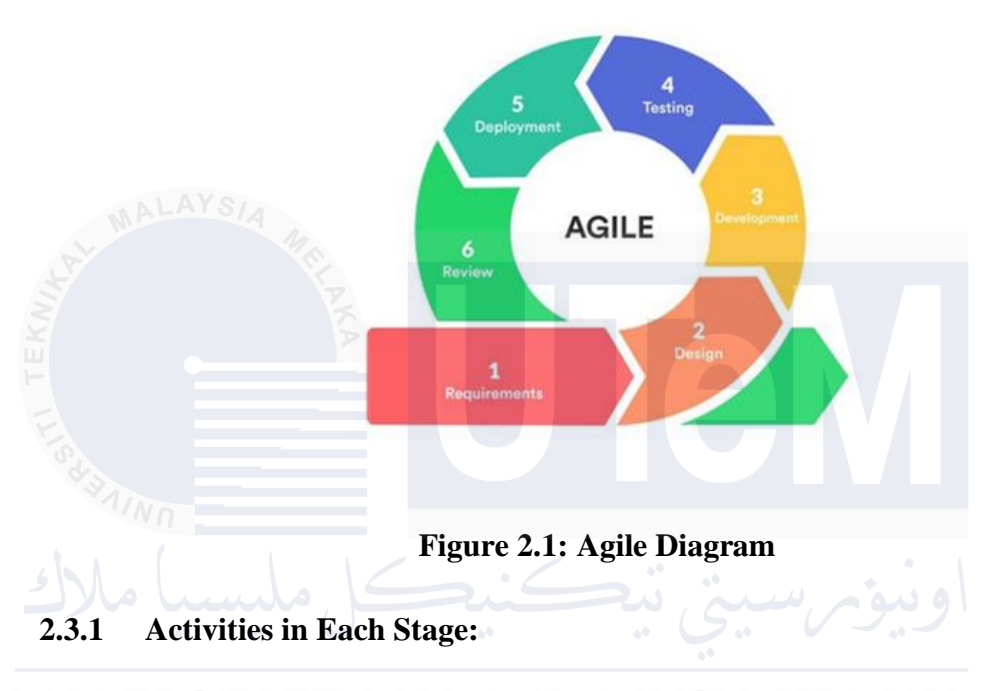

UN 1. Requirement: KNIKAL MALAYSIA MELAKA

- Identify stakeholders and gather requirements: This involves identifying all the individuals or groups who have a stake in the project and gathering their input and requirements. This could include customers, team members, managers, and more.
- **Define project goals and objectives:** This involves clearly outlining what the project aims to achieve. The goals and objectives should be specific, measurable, achievable, relevant, and time-bound (SMART).
- 2. Design:
  - **Develop detailed project plan and schedule:** This involves breaking down the project into tasks, estimating the time and resources required

for each task, and creating a detailed project schedule. For the IoT components, this would include planning for the integration of sensors in the smart lockers and the data flow from these sensors to the server and apps.

• Identify resources and assign tasks: This involves determining what resources (people, equipment, materials, etc.) are needed for the project and assigning tasks to team members based on their skills and availability. For the IoT components, resources might include IoT devices, network equipment, and IoT platform services.

# 3. Deployment:

**Deploy the system and train users:** This involves launching the system and providing training to users so they know how to use it. For the IoT components, this would include ensuring that the smart lockers and their sensors are correctly installed and connected to the network, and that users are trained in how to interact with the IoT aspects of the system (such as scanning QR codes).

# JNIVERSITI TEKNIKAL MALAYSIA MELAKA

# 4. **Testing:**

- Conduct iterative testing and gather feedback: This involves testing the system in stages, gathering feedback from users, and making improvements based on that feedback.
- Ensure quality control and address any issues: This involves checking the quality of the work, addressing any issues that arise, and making sure the project meets the required standards.

# 5. **Deployment:**

• **Deploy the system and train users:** This involves launching the system and providing training to users so they know how to use it.

## 6. **Review:**

• **Review project outcomes and gather final feedback:** This involves reviewing the project's outcomes, comparing them to the original goals and objectives, and gathering final feedback from stakeholders.

After the Review stage, the process can rotate back to the Requirement stage for the next iteration, allowing for continuous improvement and adaptation to changes.

#### **Supporting Statements:**

• "Over the past several years, global project management teams have been facing dynamic challenges that continue to grow exponentially with the increasing number of complexities associated with the undertaken tasks. The ever-evolving organizational challenges demand project managers to adapt novel management practices to accomplish organizational goals rather than following traditional management practices. As a result, it was observed that the negative influence anticipated by project complexity on project performance was compensated by the agile management practices. Further, the leadership competencies played a pivotal role in managing project complexity while implementing agile management practices and therefore enhancing project performance" (PLOS ONE, 2021).

- "The results show that when agile is adopted correctly, the organization can reap its benefits. It positively impacts the success of the project and that makes the customers happy" (SpringerLink, 2020).
- "Key findings indicate that agile methodologies significantly enhance project performance, particularly in dynamic and uncertain environments" (Comprehensive Review of Agile Methodologies in Project Management, 2021).

#### 2.4 **Project Requirements**

#### 2.4.1 Software Requirement:

- **1. Android Studio (Flutter):** Android Studio is the official integrated development environment (IDE) for Android application development. It provides a suite of tools to build apps for all Android devices. Flutter, on the other hand, is a UI toolkit developed by Google. It allows for the development of natively compiled applications from a single codebase. This means you can use one programming language and one codebase to create two different apps (for iOS and Android).
- 2. QR Code: QR codes are two-dimensional barcodes that can store a significant amount of data. They can be scanned using a smartphone camera. In the context of this project, a software library or service would be needed to generate these QR codes, which could be used for various purposes such as identifying lockers or parcels, or for secure user authentication.
- 3. QR Code Scanner: This refers to the need for a QR code scanning feature in the admin app. This would allow admins to log in securely by scanning a QR code instead of entering a password. This could be implemented using a QR code scanning library that can be integrated into the app.
  - 4. Secure Authentication: This refers to the need for a system that verifies the identity of users to prevent unauthorized access. This could be achieved through various means such as passwords, biometric data, or as mentioned above, QR codes. The system would need to ensure that this data is stored and transmitted securely.
  - 5. Web Server (Apache Xampp): Apache XAMPP is a free and open-source cross-platform web server solution stack package. It's a simple, lightweight Apache distribution that makes it extremely easy for developers to create a local web server for testing and deployment purposes. It includes MySQL and PHP, making it easy to run most scripts locally.

- **6. 000Webhosting:** 000Webhost is a free web hosting service that allows to host website and create RESTful APIs. It provides a platform that can upload website files and make it available on the internet.
- 7. OneSignal: OneSignal is a high-level solution for customer engagement across various channels. It supports mobile push, web push, email, SMS, and in-app messaging. This tool allows the creation of personalized and automated messages, performance tracking, and integration with leading platforms. It's also developer-friendly, providing native support for every major development environment.
- 8. Database (MySQL): MySQL is a popular open-source relational database management system. It's used in many web applications and allows multiple users to manage and create databases. In the context of this project, it would be used to store data about lockers, parcels, and users.
- **9. PHP:** PHP is a popular general-purpose scripting language that is especially suited to web development. It can be embedded into HTML and is particularly strong in the area of server-side scripting. In this project, it could be used to handle form submissions, manage sessions, or interact with the MySQL database on the server.

## 2.4.2 Hardware Requirement:

- Lockers with Electronic Locks: Instead of traditional lockers with electronic locks, the system will use custom-built lockers controlled by an Arduino UNO R3. The Arduino will control a servo motor that opens and closes the locker. A button will be used to close the locker once the parcel has been placed inside.
- Bluetooth Module: The Arduino will be equipped with an HC-05 Bluetooth module. This module will allow the Arduino to communicate wirelessly with the server and the users' smartphones. It will receive commands to open and close the lockers and send back status updates.

- **3.** Smartphones (for admin, recipients, and couriers): Smartphones are needed by various users of the system. The admin uses a smartphone to manage the system, such as assigning lockers and monitoring their status. Recipients and couriers use smartphones to interact with the system. They can connect to the HC-05 Bluetooth module to unlock the lockers and receive notifications about parcel status. The smartphones need to have a camera for scanning QR codes and an internet connection for receiving notifications and communicating with the server.
- **4.** Laptops: Laptops are essential for administrators and developers to manage and maintain the system. They will be used for tasks such as:
  - Developing and testing mobile applications and web-based administration portal.
  - Managing the server, database, and network configurations.
  - Monitoring and troubleshooting system performance and security.
- Providing an alternative method for administrators to manage the system if a smartphone is unavailable.

#### 2.4.3 Other Requirement:

- 1. Development Lab with testing devices: A development lab is a controlled environment where the system can be tested under different conditions and scenarios. It should be equipped with various testing devices, such as different models of smartphones for testing the mobile apps and simulated smart lockers for testing the locker system. The lab allows developers to identify and fix issues before the system is deployed in the real world.
- 2. High-speed Internet connection: A high-speed internet connection is crucial for the smooth and efficient operation of the system. It ensures quick and

reliable communication between different components of the system, such as the server, the mobile apps, and the smart lockers. It also allows for real-time updates and notifications, which are key features of the system.

- **3.** Secure server room for hosting the web portal: The server hardware needs to be housed in a secure server room. This room should be protected against unauthorized access to prevent data breaches. It should also be environmentally controlled to protect the server hardware from damage due to factors like temperature, humidity, and dust.
- 4. Meeting room for team discussions and planning: A meeting room is required for team members to discuss and plan the project. This should be a quiet and comfortable space where the team can hold meetings, brainstorm ideas, and make decisions about the project. It can also be used for other activities like training sessions and presentations.

#### 2.5 Project Schedule and Milestones

#### 2.5.1 Hardware Requirement:

The project schedule outlines a comprehensive plan to guide the QLD project from initiation to completion. This plan incorporates best practices from project management to ensure systematic progress and timely delivery. Key components include the preparation of essential documents, regular progress assessments, detailed report writing, continuous system development, and thorough demonstrations, presentations, and evaluations. Each activity builds upon the previous one, creating a coherent and integrated project development process.

#### 2.5.2 Stage-by-Stage Activities:

Figure 2.2 presents the Gantt chart, which visually represents the project schedule by outlining key tasks and milestones, along with their corresponding start and end dates. It highlights the duration and progress of each task, providing a clear and comprehensive view of the project timeline.Below is the Gantt chart illustrating the timeline for these activities:

| Week     | Assasement<br>Name                          | Task                                                                                                    | Detailed Activities                                                                                                    | Progress | Start     | End       | Duration<br>(day) | 1 - 7 | M | ar-24 | 21 - 31 | 1 - 7 | Apr<br>7 - 14 | 24 | 21 - 30 | 1 - 7 | ∎ay<br>7 - 14 | 24 | 21 - 31 | 1 - 7 | Jur<br>7 - 14 | 14 - 21 | 21 - |
|----------|---------------------------------------------|----------------------------------------------------------------------------------------------------|----------------------------------------------------------------------------------------------------|----------|-----------|-----------|-------------------|-------|---|-------|---------|-------|---------------|----|---------|-------|---------------|----|---------|-------|---------------|---------|------|
| w1,w2    | PRJ-1: PROPOSAL                             | The initial document used to<br>define an internal or external<br>project. The proposal includes<br>sections such as title, project<br>background, proteilem statementer,<br>objectives, scopes, start and end<br>dates, and a descriptor of the<br>proposed solution. Use the form<br>provided that can be downloaded<br>from ULearn. REGUIRENT:<br>Log Record, Document -<br>Completed proposal form | - Define project scope<br>and objectives<br>- Conduct initial<br>research<br>- Draft proposal<br>document<br>- Submit proposal                                                                          | 100%     | 3/11/2024 | 3/22/2024 | 12                |       |   |       |         |       |               |    |         |       |               |    |         |       |               |         |      |
| w2 - w4  | PRJ-2: PROJECT<br>PROGRESS 1                | Application/System Development<br>Progress. Student punctuality,<br>commitment and effort.<br>REQUIREMENT. Log Record.                                                                                                    | - Set up development<br>environment<br>- Design database<br>schema<br>- Design system<br>architecture<br>- Develop Initial UV/UX<br>- Begin coding core<br>functionalities<br>- Log activities          | 100%     | 3/18/2024 | 4/7/2024  | 12                |       |   |       |         |       |               |    |         |       |               |    |         |       |               |         |      |
| w4 - w6  | PRJ-3: REPORT<br>WRITING<br>PROGRESS 1      | Report writing progress for<br>Chapter 1, Chapter 2 and Chapter<br>3. REQUIREMENT: Log Record.                                                                                                    | Draft Chapter 1:<br>INTRODUCTION<br>Draft Chapter 2:<br>UITERATURE REVIEW<br>AND PROJECT<br>METHODOLOGY<br>Oraft Chapter 3:<br>ANALYSIS<br>Log activities                                               | 100%     | 4/1/2024  | 4/20/2024 | 20                |       |   |       |         |       |               |    |         |       |               |    |         |       |               |         |      |
| w6 - w1: | PRJ-4: PROJECT<br>PROGRESS 2                | Application/System Development<br>Progress. Student punctuality,<br>commitment and effort<br>REQUIREMENT: Log Record.                                                                                                    | - Continue system<br>development<br>- Implement database<br>design<br>- Code additional<br>functionalities<br>- Perform integration<br>testing<br>- Conduct initial user<br>testing<br>- Log activities | 100%     | 4/15/2024 | 6/7/2024  | 53                |       |   |       |         |       |               |    | *       |       |               |    |         |       |               |         |      |
| w8 - w13 | PRJ-5: REPORT<br>WRITING<br>PROGRESS 2      | Report writing progress for<br>Chapter 4. REQUIREMENT: Log<br>Record.                                                                                                    | - Draft Chapter 4:<br>DESIGN<br>- Log activities                                                                                                    | 100%     | 5/6/2024  | 6/14/2024 | 39                |       |   |       |         |       |               |    |         |       |               |    |         |       |               |         |      |
| w14      | PRU-6:<br>DEMONSTRATION<br>(SUPERVISOR)     | Demonstration of the project<br>results. REQUIREMENT: Log<br>Record.                                                                                                    | - Prepare<br>demonstration<br>materials<br>- Conduct<br>demonstration with<br>supervisor                                                                                                    | 100%     | 6/17/2024 | 6/21/2024 | 5                 |       |   |       |         |       |               |    |         |       |               |    |         |       |               |         |      |
| w14      | PRJ-7:<br>DEMONSTRATION<br>(EVALUATOR)      | Demonstration of the project<br>results. REQUIREMENT: Log<br>Record.                                                                                                    | - Prepare<br>demonstration<br>materials<br>- Conduct<br>demonstration with<br>evaluator                                                                                                    | 100%     | 6/17/2024 | 6/21/2024 | 5                 |       |   |       |         |       |               |    |         |       |               |    |         |       |               |         |      |
| w14      | PRI-8:<br>PRESENTATION                      | You need in delivering effective<br>and engaging presentations to the<br>evaluator. These skills cover a<br>variety of areas such as the<br>structure of your presentation, the<br>design of your sides, audiovisual<br>tools, the tone of your voice, self<br>appearance and the body<br>language you corvey.<br>RECURERENENT: Log Record                                                             | Prepare presentation<br>slides  Rehearse<br>presentation  Deliver presentation  Log feedback                                                                                                    | 100%     | 6/17/2024 | 6/21/2024 | 5                 |       |   |       |         |       |               |    |         |       |               |    |         |       |               |         |      |
| w15      | PRJ-9: REPORT<br>EVALUATION<br>(SUPERVISOR) | PSM1 Draft report for evaluation<br>by Supervisor. REQUIREMENT:<br>Log Record, Document - PSM1<br>Draft Report.                                                                                                    | - Submit Draft report to<br>supervisor<br>Incorporate feedback<br>- Log activities                                                                                                    | 100%     | 6/24/2024 | 6/28/2024 | 5                 |       |   | R     | S       | •     | 1             |    |         |       |               | 9  |         |       |               |         |      |
| w15      | PRJ-10: REPORT<br>EVALUATION<br>(EVALUATOR) | PSM1 Draft report for evaluation<br>by Evaluator. REQUIREMENT:<br>Log Record, Document - PSM1<br>Draft Report                                                                                                    | - Submit draft report to<br>evaluator<br>- Incorporate feedback<br>- Log activities                                                                                                    | 100%     | 6/24/2024 | 6/28/2024 | 5                 |       |   |       |         |       | ••            |    |         |       |               |    |         |       |               |         |      |

Gantt chart (SDLC - AGILE Method)

Figure 2.2: Gantt Chart

#### 2.6 Conclusion

The conclusion summarizes the key points discussed in the chapter and outlines the next steps for the QLD project.

- Literature Review and Methodology: The chapter began with a comprehensive literature review, which provided an overview of the domain of Logistics and Supply Chain Management, particularly focusing on Smart Lockers and IoT technology. It also discussed existing systems and techniques related to this domain. The Agile methodology was chosen for the QLD project due to its flexibility and iterative nature, which allows for continuous feedback and improvement.
- Next Steps: The project will now move into the detailed design phase, where the specifics of how the system will work will be determined. This includes designing the user interface of the mobile apps, the layout of the smart lockers, and the architecture of the backend system. Once the design is finalized, the development phase will begin, where the system will be coded and assembled. The system will then undergo rigorous testing to identify and fix any issues. After testing, the system will be deployed and made available for use. Throughout these phases, the project will follow the outlined project schedule and milestones to ensure timely completion.
- Agile Approach: The Agile approach will be used throughout the project lifecycle. This means that the project will be broken down into smaller, manageable parts, each of which will be designed, developed, tested, and deployed in an iterative manner. This allows for flexibility and makes it easier to incorporate feedback and make improvements along the way.

In conclusion, this chapter has set the foundation for the QLD project. It has provided a clear understanding of the project's context and methodology, and has outlined the path forward. The next steps will involve turning the plans into action and working towards the successful completion of the project.

## **CHAPTER 3: ANALYSIS**

#### 3.1 Introduction

The analysis phase was a crucial part of the QLD project. This phase was dedicated to gaining a deep understanding of the current challenges that plagued the courier service delivery system, especially in complex environments. These environments included university campuses and multi-story buildings, where navigation could be difficult and time-consuming.

In this phase, a detailed analysis of the existing problems was conducted. This involved identifying the pain points in the current system, understanding their impact on the delivery process, and recognizing the need for improvement. The problems ranged from inefficient delivery routes, security issues, to privacy concerns of the recipients.

Once a clear understanding of the problems was established, the requirements for the new system were outlined. These requirements served as a roadmap for the development of the QLD project. They defined what the new system should achieve and how it should address the identified problems.

The proposed solution for these challenges was an innovative system that leveraged IoT-based lockers and mobile applications to streamline item management. The idea was to simplify the delivery process by allowing couriers to deliver items to secure lockers, which could then be accessed by recipients at their convenience. This not only made the process more efficient but also addressed privacy concerns as the couriers no longer needed to have direct contact with the recipients.

This chapter established a framework for this proposed solution, setting the stage for the design and implementation phases of the project. The goal was to create a system that not only addressed the current challenges but also provided a scalable and sustainable solution for the future.

## 3.2 Problem Analysis

# 3.2.1 Current System Scenario

The existing courier delivery system, which forms the basis for our analysis, encounters significant challenges, particularly in environments with complex building layouts and strict security measures. These challenges often result in delays, missed deliveries, and recipient dissatisfaction.

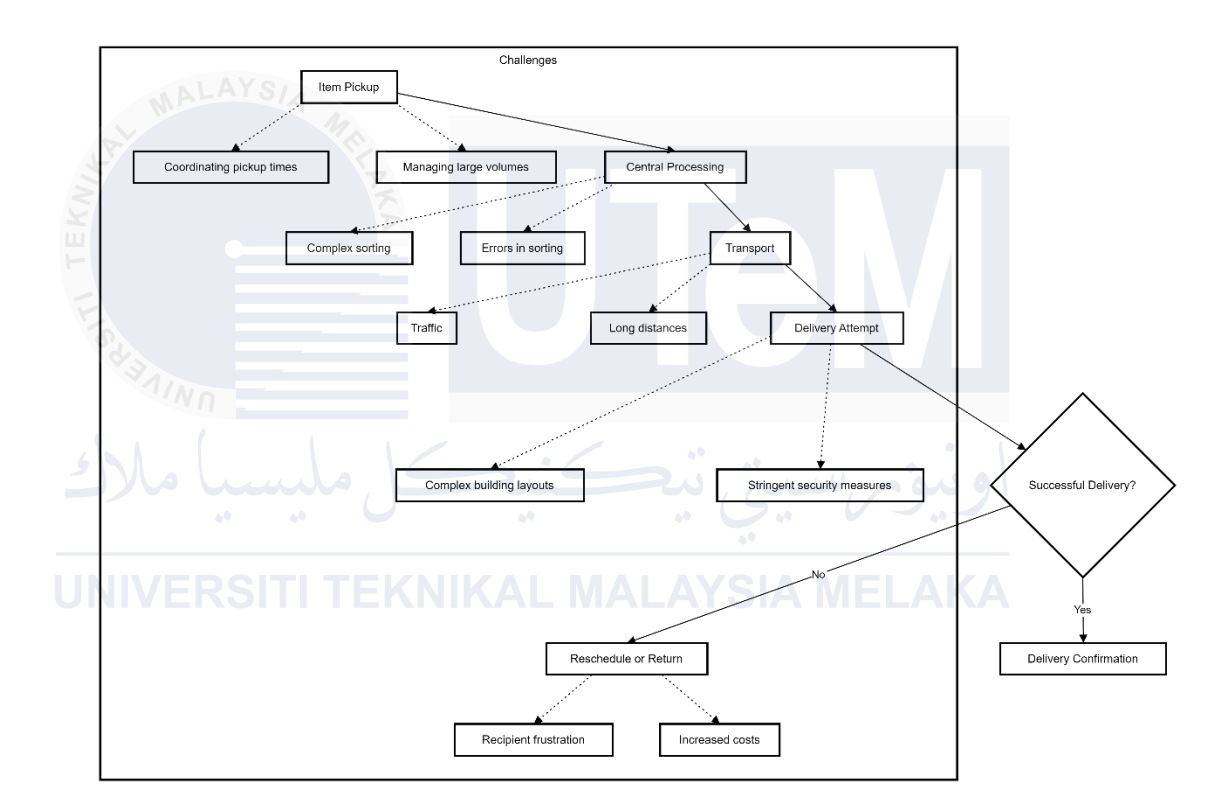

**Figure 3.1: Flowchart Diagram** 

Figure 3.1: Flowchart Diagram outlines the current system's workflow, which is described in detail below:

 Item Pickup: This is the first step where couriers collect items from the sender. Challenges here could include coordinating pickup times with senders and managing large volumes of items.

- 2. **Central Processing:** Once items are collected, they are sorted at a central facility. This step can be complex and time-consuming, especially when dealing with many items. Errors in sorting can lead to mis deliveries.
- 3. **Transport:** Items are then transported to the destination building. This step can be challenging due to factors like traffic, long distances, and the need to deliver items within a specific time frame.
- 4. **Delivery Attempt:** Couriers attempt to deliver the item, often facing issues like complex building layouts and stringent security protocols. Navigating through complex buildings can be time-consuming, and security measures may restrict access, causing further delays.
- 5. **Delivery Confirmation:** Once the item is successfully delivered, the delivery is confirmed. However, if the delivery attempt is unsuccessful, the item may need to be rescheduled for delivery or returned to the sender. This can lead to recipient frustration and increased costs for the courier service.

By understanding these challenges in the current system, we can better design the QLD system to address these issues and streamline the item delivery and retrieval process. The goal is to improve efficiency, reduce misdeliveries, and enhance the overall user experience.

# 3.2.2 Problem Statement

- 1. Complex Building Layouts
  - **Problem:** The intricate designs of multi-story buildings, lack of clear signage, confusing corridors, and multiple entrances can pose a significant challenge for couriers. Navigating through such complex layouts to find the correct unit or floor can be a daunting task.
  - **Impact:** This complexity can lead to delays in delivery as couriers spend extra time finding the correct location. It can also lead to frustrated recipients who expect timely deliveries. In some cases, it might even result

in potential misdeliveries if the courier mistakenly delivers the item to the wrong location.

### 2. Stringent Security Measures

- **Problem:** Many apartment complexes and universities have strict security protocols in place. Couriers may need access codes, key cards, or authorization from residents to enter the building or use elevators. These measures, while necessary for security, can pose a hurdle for couriers.
- **Impact:** These security measures can lead to time-consuming processes. If the recipient is unavailable or unaware of the delivery, the courier might not be able to gain the necessary access, leading to delays. This could also lead to a situation where the delivery has to be rescheduled, causing inconvenience to both the courier and the recipient.

3. Recipient Privacy Concerns

• **Problem:** Some recipients prefer not to disclose their unit numbers or names to couriers due to privacy concerns. They might be uncomfortable sharing personal information, especially in a residential setting.

• **Impact:** This can make it difficult for couriers to locate recipients, leading to potential security risks and delays. If the courier cannot locate the recipient's unit, they cannot deliver the item, leading to delays and potential rescheduling.

These problems highlight the need for a solution that can navigate complex building layouts, respect stringent security measures, and address recipient privacy concerns. The QLD system aims to address these issues by providing a secure locker system for item delivery and retrieval. This system simplifies the delivery process, respects recipient privacy, and ensures efficient item management.

## 3.3 Requirement Analysis

# 3.3.1 Problem Statement

The QLD system managed several types of data, each serving a specific purpose in the system:

- 1. Input Data: This was the data that users provided to the system. It included:
  - User Registration Details: When a new user registered for the service, they provided details such as their name, email address, and contact number.
    This information was necessary to create a unique user profile in the system.
  - Item Information: This included details about the items that were to be delivered, such as the sender's information, item size, weight, and any special instructions for delivery.
- Delivery Addresses: The addresses where the items were to be delivered. This could be the location of the locker where the item should be placed.

# JNIVERSITI TEKNIKAL MALAYSIA MELAKA

- QR Codes for Item Retrieval: When a item was delivered, the system generated a unique QR code that the recipient could use to retrieve the item from the locker.
- 2. Output Data: This was the data that the system generated and provided to the users. It included:
  - Notifications to Users: The system sent notifications to users about various events, such as when an item was delivered, when a item was ready for pickup, and any changes in the status of a item.
  - Tracking Updates: The system provided real-time tracking updates for items, allowing users to know the current status and location of their items.

- QR Codes: The system generated unique QR codes for each item, which were used by recipients to retrieve their items from the lockers.
- Delivery Confirmations: Once a item was successfully retrieved, the system generated a delivery confirmation to inform the sender and the courier service that the item had been delivered successfully.
- **3.** Internal Data Storage: This was the data that the system stored internally for its operations. It included:
  - User Profiles: The system maintained a profile for each user, storing their registration details, delivery addresses, and history of item deliveries and retrievals.
  - Item Statuses: The system kept track of the status of each item, such as whether it was in transit, delivered, or retrieved.
- Delivery History: The system maintained a history of all item deliveries, including the details of the sender, recipient, delivery address, delivery time, and retrieval time.
  - These data requirements ensured that the QLD system could effectively manage item deliveries and provide a seamless and efficient service to its users.

These data requirements ensured that the QLD system could effectively manage item deliveries and provide a seamless and efficient service to its users.

# Below is Entity Relationship Diagram:

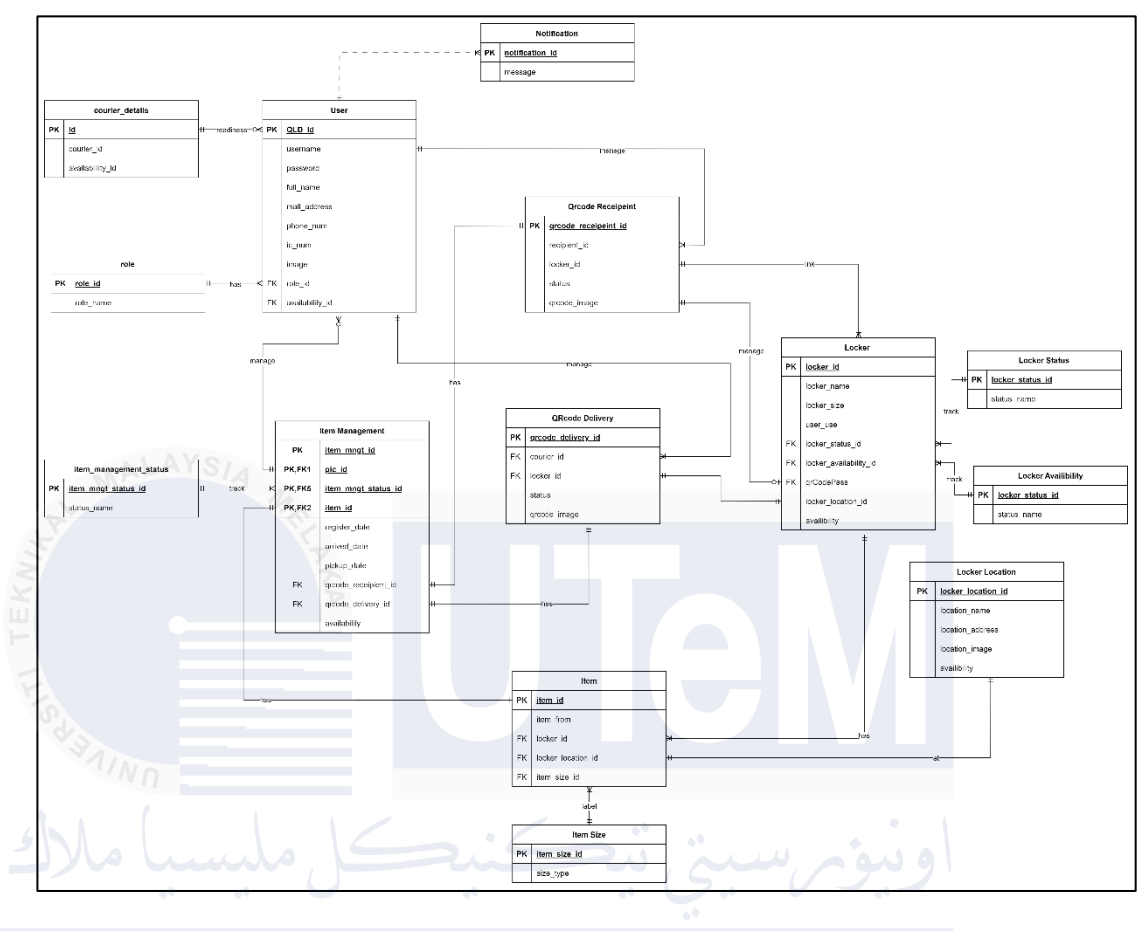

Figure 3.2: ERD Diagram

The ERD, depicted in Figure 3.2, provides a comprehensive view of the key entities and their relationships within the QLD system. The diagram outlines the entities involved in the system and highlights the interactions between them. Below is a description of each entity and its role:

- 1. User
  - Represents individuals who interact with the system, such as couriers, recipients, and administrators. Each user has an assigned role that defines their permissions and capabilities within the system.
- 2. **Role**

• Defines the permissions and capabilities of users. Roles include different types of users such as admins, couriers, and recipients, ensuring that each user type has the correct level of access.

# 3. Courier Details

• Contains essential information about couriers responsible for delivering items. This entity may include details like courier ID, name, contact information, and readiness status.

# 4. Item

• Represents the physical items being delivered or stored within the system. Each item is characterized by attributes such as size, which is important for determining locker space allocation.

# 5. Item Size

Defines the size of each item, helping to manage the allocation of lockers based on item dimensions. This entity is crucial for the efficient use of locker space.

# 6. Item Management

• Oversees the lifecycle of items within the system, including item registration, tracking, and status updates such as check-in and check-out processes.

## 7. Item Management Status

• Represents the current status of an item within the management process, such as pending, in-transit, or delivered. This status helps track the progress of an item through the system.

# 8. QRCode Recipient

• Stores recipient-related data tied to QR code deliveries. This entity ensures that the correct recipient is identified and authenticated during the delivery process.

# 9. **QRCode Delivery**

• Manages the delivery process through QR codes, ensuring a secure and verifiable method for delivering items to recipients.

# 10. Locker

• Represents the physical lockers used to store items. Each locker has attributes such as location, availability, and status, which are essential for efficient locker management.

# 11. Locker Status

• Indicates the current status of a locker, such as occupied, available, or out of service. This information is necessary to ensure that lockers are properly managed and maintained.

# 12. Locker Availability

• Reflects whether a locker is available for use. This entity assists in allocating lockers effectively, ensuring that the system optimizes storage capacity.

# 13. Locker Location

• Defines the physical locations of lockers within the system. Knowing the locker's location is beneficial for both users and couriers in terms of item drop-off and pick-up.

# 3.3.2 Functional Requirements

#### Data Flow Diagram:

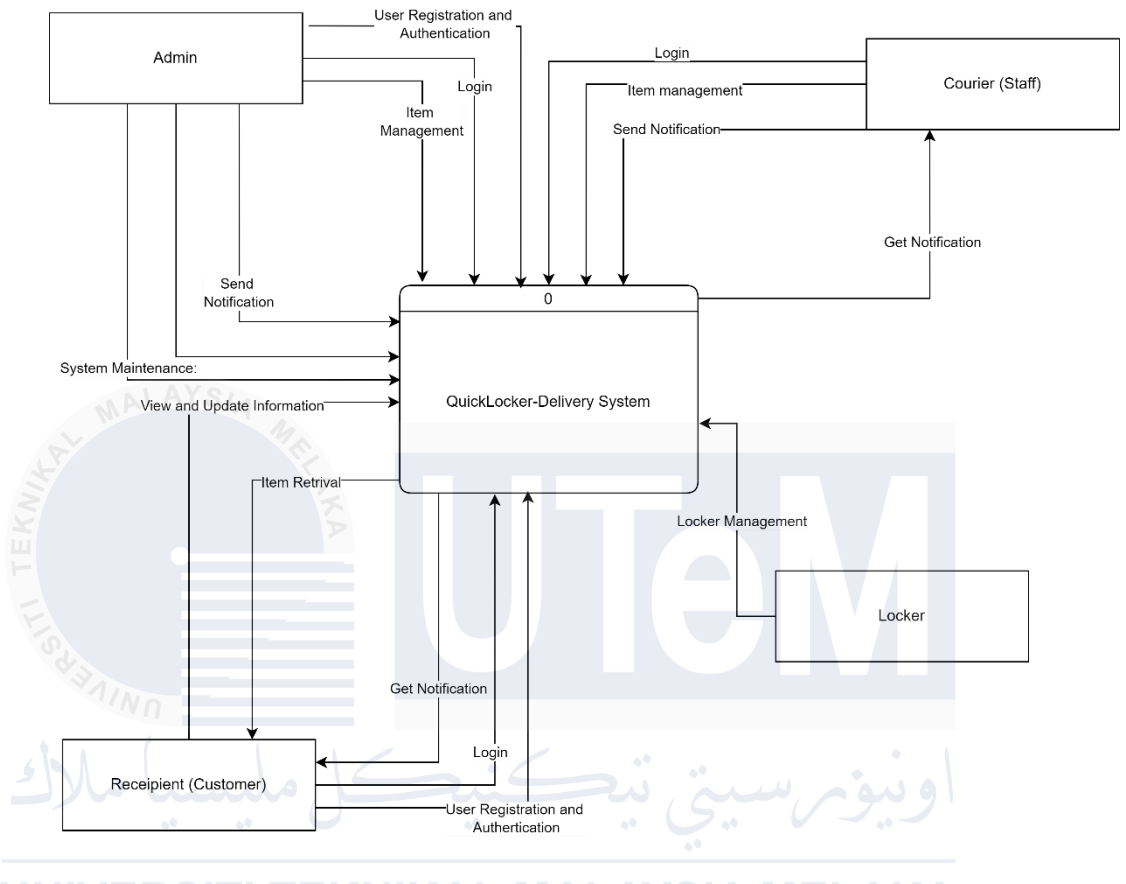

**INVERSIT** Figure 3.3: High Level Data Flow Diagram

Figure 3.3 illustrates the overall architecture of the QLD system, detailing the key processes, data flows, and interactions between entities and data stores.

#### **System Functions:**

- 1. User Registration and Authentication:
  - Register Account:
    - Entities Involved: Recipient (Customer), Admin
    - Data Flow: Recipients register their accounts through the system. Admins can also register accounts for couriers, admin, and customer.
    - Data Store: User Data

- **Function:** Collects and stores user details, generating unique QLD\_IDs for identification.
- 2. Login:
  - Login to App:
    - Entities Involved: Recipient, Courier
    - **Data Flow:** Users log in to access their personal accounts.
    - Data Store: User Data
    - Function: Authenticates users based on their credentials.
  - Login to Web Admin Portal:
    - Entities Involved: Admin
    - Data Flow: Admin logs in to manage system settings and operations.
      - **Data Store:** User Data
        - Function: Authenticates admin users to allow management of

system operations.

- 3. Item Management:
  - Register Item:
    - Entities Involved: Admin, Courier
    - **Data Flow:** Admin or courier registers new items within the system.
    - Data Store: Item Data
    - Function: Records item details, generates and assigns
      QLD\_IDs for tracking.
  - Assign Item to Courier:
    - Entities Involved: Admin

- Data Flow: Admin assigns registered items to couriers for delivery.
- Data Store: Item Data
- **Function:** Updates item status, recording the assigned courier's details.

# • Get QRCode for Item Delivery:

- Entities Involved: Courier
- **Data Flow:** The courier retrieves QR codes for delivering items.
- Data Store: Item Data
- **Function:** Generates and provides QR codes linked to items for delivery purposes.
- Send QRCode Item Delivery Data:
  - Entities Involved: Courier
- Data Flow: The courier submits scanned QR code data during
  item delivery.
  - Data Store: Item Data
  - **Function:** Updates the item status to indicate successful delivery.
- 4. Notification System:
  - Notification for Arrived Item:
    - Entities Involved: System, Recipient
    - **Data Flow:** The system sends a notification to the recipient when an item is delivered to the lockers.
    - Data Store: User Data, Item Data
    - **Function:** Notifies recipients of item availability via the app.

## 5. Item Retrieval:

## • Get QRCode for Item Retrieval:

- Entities Involved: Recipient
- **Data Flow:** The recipient generates QR codes for retrieving items from lockers.
- Data Store: Item Data
- **Function:** Displays QR codes for the recipient to use when retrieving items.

## • Send QRCode for Item Retrieval Data:

- Entities Involved: Recipient
- **Data Flow:** The recipient submits QR code data to the locker system to retrieve the item.
  - Data Store: Item Data
- Function: Unlocks the locker for item retrieval based on the QR code provided.

6. Locker Management:

## • Send Command to Open Selected Locker:

- Entities Involved: System, Locker
- **Data Flow:** The system sends a command to the locker to open based on QR code verification.
- Data Store: Locker Data
- **Function:** Controls the locker to open once the item is verified.
- Send Command to Close Selected Locker:
  - Entities Involved: System, Locker

- **Data Flow:** The system sends a command to close the locker after the item is retrieved.
- Data Store: Locker Data
- **Function:** Controls the locker to close after the item has been taken.
- Track Locker Status:
  - Entities Involved: Admin
  - Data Flow: Admin monitors the status and availability of lockers.
  - Data Store: Locker Data
  - **Function:** Provides real-time tracking of locker occupancy and availability.

7. View and Update Information:

• View Profile:

- Entities Involved: Recipient, Courier, Admin
- Data Flow: Users access and view their profile details.
- Data Store: User Data
- **Function:** Displays user profile information.

## • Edit Profile:

- Entities Involved: Recipient, Courier, Admin
- **Data Flow:** Users edit and update their profile details.
- Data Store: User Data
- **Function:** Saves and updates user profile information in the database.
- Change Password:
  - Entities Involved: Recipient, Courier, Admin

- **Data Flow:** Users change their account passwords.
- Data Store: User Data
- Function: Updates user passwords securely in the system.

## • View Personal Progress Report:

- Entities Involved: Recipient, Courier
- **Data Flow:** Users view their personal delivery and item retrieval progress reports.
- Data Store: User Data
- Function: Displays a history of deliveries and retrievals for users.
- View Report Delivery:
  - Entities Involved: Admin
    - **Data Flow:** Admin views delivery performance and operational reports.

# Data Store: Item Data

- **Function:** Generates and displays reports for delivery analysis and performance tracking.
- 8. System Maintenance:
  - **Register Locker and Location:** 
    - Entities Involved: Admin
    - **Data Flow:** Admin registers new lockers and assigns locations within the system.
    - Data Store: Locker Data
    - **Function:** Adds new locker locations to the database.
  - Update and View Locker Availability:
    - Entities Involved: Admin

- **Data Flow:** Admin updates the status of lockers and monitors their availability.
- Data Store: Locker Data
- Function: Manages locker occupancy and availability to ensure efficient use.

This detailed functional overview provides insight into how the QLD system operates across various modules, ensuring smooth user interactions, efficient item management, and system maintenance through a well-coordinated flow of data and processes.

# 3.3.3 Non-Functional Requirements

The system will also need to meet several non-functional requirements:

- Performance: The system should be able to handle a high volume of items, users, and locker operations without slowing down or crashing. This includes the speed at which the lockers can be opened and closed, and the speed at which the system can process and respond to locker events.
  - Reliability: The system should be reliable, with minimal downtime. Items should be delivered and retrieved without errors. The lockers should always function correctly, opening when they should and remaining closed and locked when they should.
  - Security: User data should be stored securely, and all communications should be encrypted. The system should also prevent unauthorized access to lockers. The lockers themselves should be secure, preventing unauthorized access to the items inside.
  - 4. Usability: The system should be easy to use, with an intuitive interface for all types of users (recipients, couriers, administrators). The lockers should be easy to use, with clear instructions for opening and closing.

5. Scalability: The system should be scalable, able to handle an increasing number of users, items, and lockers. This includes the ability to add new lockers to the system easily and manage them effectively.

## 3.3.4 Other Requirements

## 1. Software Requirements:

- Flutter for Mobile Application Development: Flutter, a UI toolkit developed by Google, will be used for developing the mobile applications for the QLD system. It allows for the development of natively compiled applications from a single codebase, which means you can use one programming language and one codebase to create two different apps (for iOS and Android).
- XAMPP, PHP, MySQL: XAMPP, an open-source web server solution stack, will be used to locally test the web server. It includes MariaDB database, PHP, and Perl, making it easy to run most scripts locally. PHP will be used for server-side scripting, and MySQL will be used as the database for storing information about the lockers, items, and users.
- 000WabHosting: 000Wabbost is a free web bosting service that
  - **000WebHosting:** 000Webhost is a free web hosting service that allows to host website and create RESTful APIs. It provides a platform that can upload website files and make it available on the internet.
  - **OneSignal:** OneSignal is a high-level solution for customer engagement across various channels. It supports mobile push, web push, email, SMS, and in-app messaging. This tool allows the creation of personalized and automated messages, performance tracking, and integration with leading platforms. It's also developer-friendly, providing native support for every major development environment.
  - Visual Studio Code as the Development Environment: Visual Studio Code, a free source-code editor made by Microsoft, will be used as the development environment. It includes support for debugging, embedded

Git control, syntax highlighting, intelligent code completion, snippets, and code refactoring.

# 2. Hardware Requirements:

- Smartphones for Users and Couriers: Users and couriers will need smartphones to interact with the QLD system. They will use the mobile applications developed with Flutter to perform various tasks such as scanning QR codes, receiving notifications, and more.
- Servers for Data Storage and Processing: Servers will be used for data storage and processing. They will host the web server and the database, and handle requests from the users' smartphones.
- Locker with Arduino Uno R3 and its Components: The locker system will be constructed using several components:
- Arduino Uno R3: This is a microcontroller board based on the ATmega328P. It has 14 digital input/output pins, 6 analog inputs, a 16 MHz quartz crystal, a USB connection, a power jack, an ICSP header, and a reset button. It contains everything needed to support the microcontroller.
  - Bluetooth Module HC-05: This module is used to establish a wireless connection between the locker system and the users' smartphones. It allows the system to send and receive data wirelessly, which is crucial for functions like remote locker access and real-time notifications.
  - Servo Motor: The servo motor is used to physically open and close the locker. It is controlled by the Arduino Uno R3, which sends signals to tell it what position to move to.
  - Wires: Wires are used to connect all the components together. They transmit power and signals between the components.

• Buttons: Buttons are used for manual control of the locker, such as closing the locker after a item has been placed inside.

These components work together to create a smart locker system that can securely store items and allow users to retrieve them efficiently and conveniently.

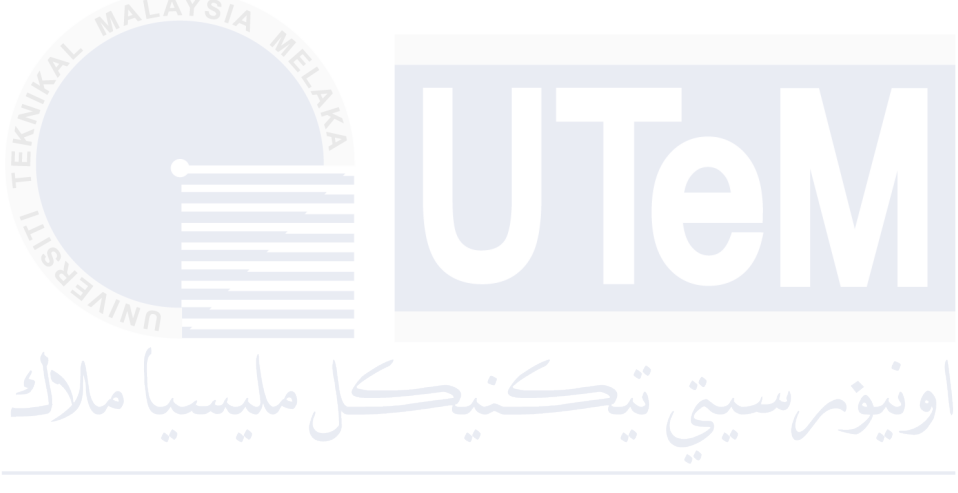

UNIVERSITI TEKNIKAL MALAYSIA MELAKA

#### 3. Other Requirements:

Access to a Development Lab with Internet Connectivity and Testing Devices: A development lab with internet connectivity and testing devices will be needed for the development and testing of the QLD system. This will provide a controlled environment where the system can be tested under different conditions and scenarios.

## 3.4 Conclusion

This chapter analyzed the inefficiencies and challenges in the current courier service delivery system, focusing on complex building layouts, stringent security measures, and recipient privacy concerns. These obstacles hinder efficient and satisfactory deliveries.

### 3.4.1 Requirements and Next Steps

The new system will use IoT-based lockers and mobile applications to streamline the delivery and retrieval process. Key functions and both functional and non-functional requirements have been defined. Hardware and software needs, along with access to a development lab with internet connectivity and testing devices, provide a clear development roadmap.

#### 3.4.2 Implementation

The next phase includes:

- **Developing Mobile Applications**: For seamless delivery and retrieval.
- Setting Up Server and Database: To handle data efficiently.
- **Building the Locker System**: Using Arduino Uno R3 and necessary components.
- Integrating All Elements: Into a cohesive system.
- **Rigorous Testing**: To ensure functionality and requirement compliance.

The goal is to address identified challenges, improve delivery efficiency, and enhance security. By simplifying the process, the QLD system aims to provide a seamless, efficient service, ensuring improved user satisfaction. With a clear plan, the QLD project is poised to transform the courier service delivery system.

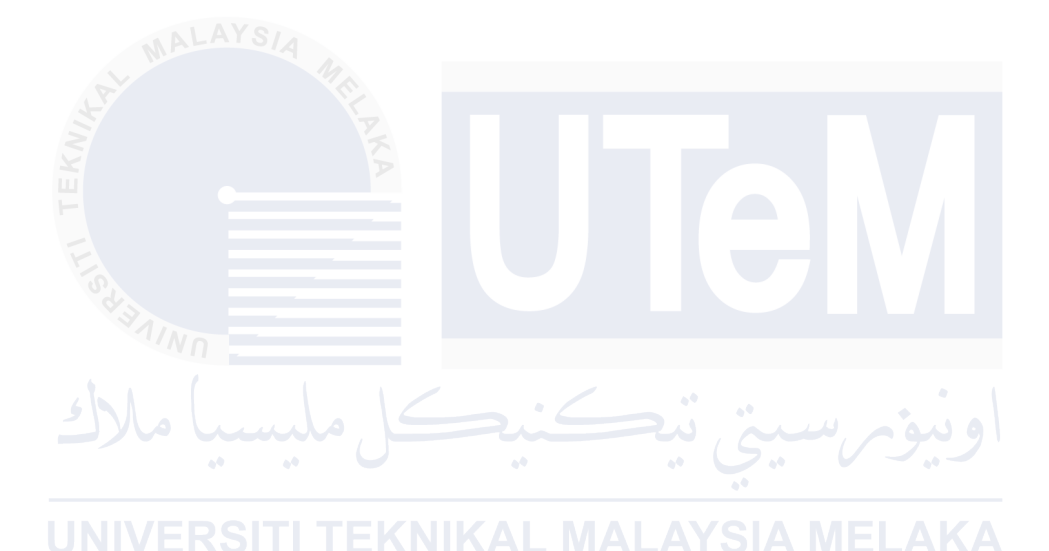

45

#### **CHAPTER 4: DESIGN**

#### 4.1 Introduction

This chapter outlines the design of the IoT-based locker system, focusing on both hardware and software components essential for successful implementation. The hardware includes custom-built lockers controlled by Arduino UNO R3 microcontrollers, which manage servo motors and communicate via HC-05 Bluetooth modules. Smartphones are used by administrators, recipients, and couriers to interact with the system, scan QR codes, and receive parcel notifications. Server hardware and network infrastructure support reliable communication. On the software side, Android Studio and Flutter are used to develop mobile applications. The design incorporates QR codes for secure identification and authentication, and XAMPP is utilized for server-side development with 000WebHosting for deployment. The system architecture provides a high-level view of the structure, illustrating component interactions. User interface design focuses on intuitive interfaces for all roles, refining navigation, input, and output formats. Database design details logical and physical structures for data management, including entity-relationship diagrams and normalization processes. This chapter provides a framework for a functional and userfriendly IoT-based locker system, covering hardware, software, architecture, UI design, and database design.

### 4.2 High-Level Design

The high-level design provides an overview of the system's structure and its key components, detailing how these components interact to achieve the system's goals. This section will define the system architecture in layers and present both static and dynamic views of the application.

# 4.2.1 System Architecture

The system architecture of the QuickLocker-Delivery (QLD) is designed as a client-server architecture to provide an efficient and secure parcel management solution. The architecture presented in layers, which include the hardware layer, communication layer, and application layer.

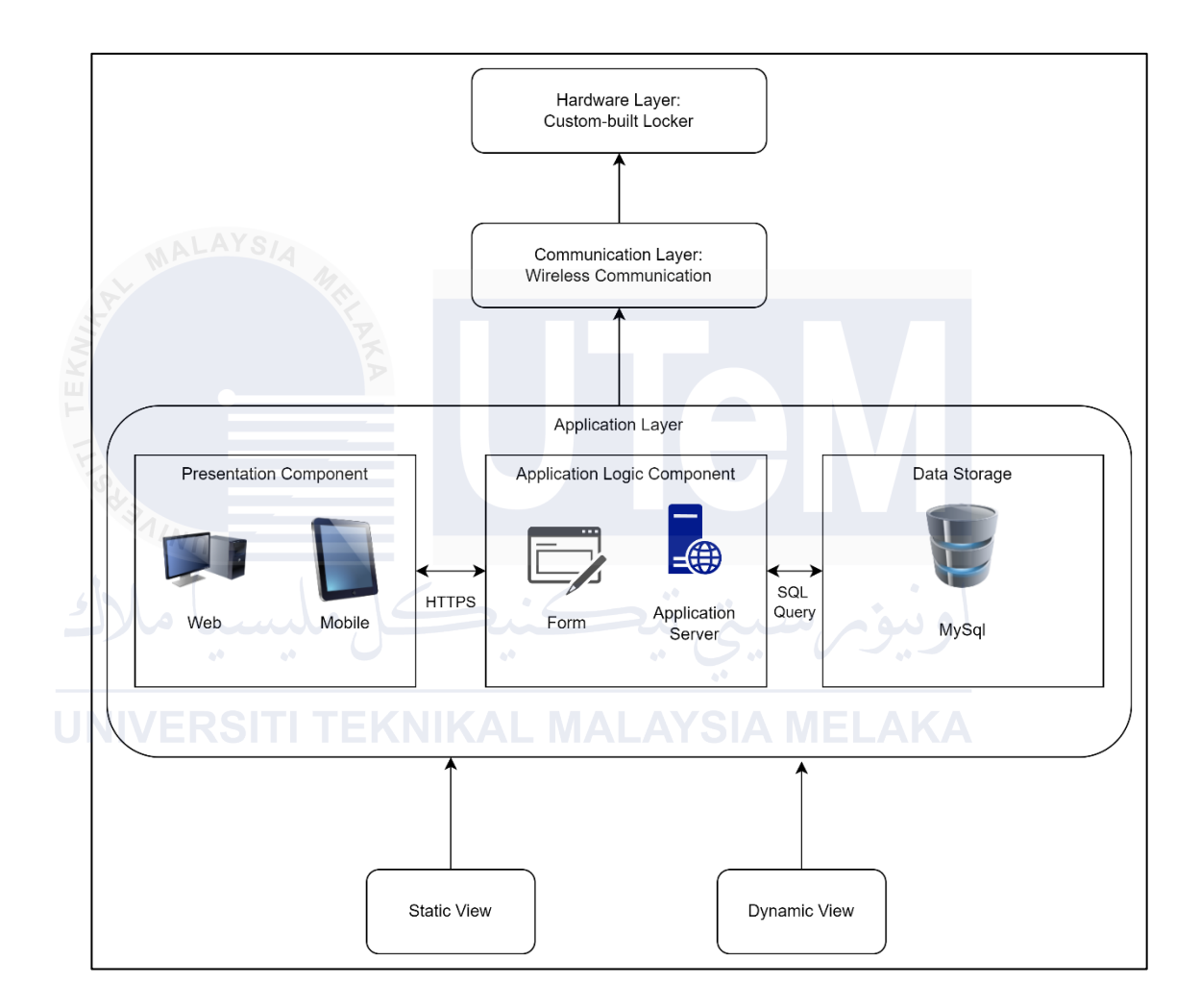

**Figure 4.1: Server Client Architecture** 

## 1. Hardware Layer:

• **Custom-built Lockers:** These are controlled by Arduino UNO R3 microcontrollers, servo motors, buttons, and HC-05 Bluetooth modules. The lockers are designed to securely store parcels and communicate with user smartphones and the server.

# 2. Communication Layer:

• Wireless Communication: This layer manages the communication between the Arduino boards and user smartphones via the HC-05 Bluetooth module. It also includes network routers and switches that connect the server, lockers, and smartphones to the internet, ensuring seamless data transmission and system functionality..

# 3. Application Layer:

# Presentation Component:

• This component includes the mobile applications for recipients and couriers, and the web-based administration portal. The mobile apps facilitate parcel retrieval and management, while the web portal allows administrators to manage lockers and monitor the system.

# Application Logic Component:

• This component is handled by the server, which processes requests from clients (mobile apps and web portal), manages the business logic, and interacts with the hardware layer to control the lockers.

# • Data Storage Component:

• This component involves the server hosting the database, where all data related to lockers, parcels, users, and transactions is stored and
managed. The server ensures data integrity, security, and availability.

#### 4. Static View:

• Entity-Relationship Diagram (ERD): The ERD illustrates the relationships between different entities, such as lockers, parcels, users, and transactions. This diagram helps in understanding the data structure and the connections between various components of the system.

#### 5. Dynamic View:

#### • Interaction Diagrams:

- Sequence Diagrams: These diagrams show the interactions between users (admin, recipients, couriers) and the system during various operations like parcel delivery, retrieval, and management. Sequence diagrams provide insights into the flow of information and control throughout the system.
- **High-Level Class Diagram:** This diagram shows the structure of the system by depicting classes, their attributes, methods, and the relationships between them.

#### 4.2.2 User Interface Design

The user interface (UI) design for the IoT-based locker system focuses on providing an intuitive and seamless experience for all users, including administrators, recipients, and couriers. The UI design is divided into three main components: Navigation Design, Input Design, and Output Design.

#### a) Navigation Design

The navigation design ensures that users can easily find and access the features they need. The main navigation components are as follows:

#### 1) Mobile Applications for Admin, Recipients and Couriers:

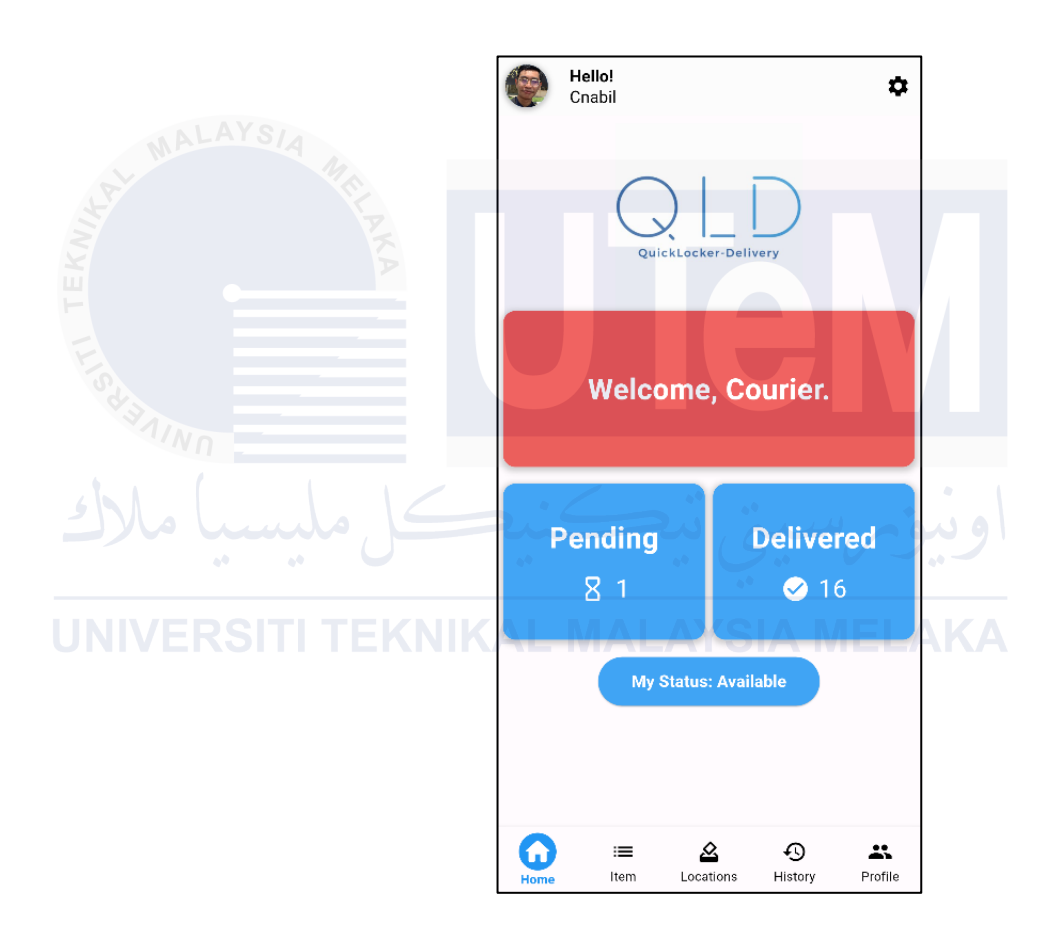

• The Dashboard Page (Courier), displays courier task

Figure 4.2: Dashboard Page Mobile Applications for Courier

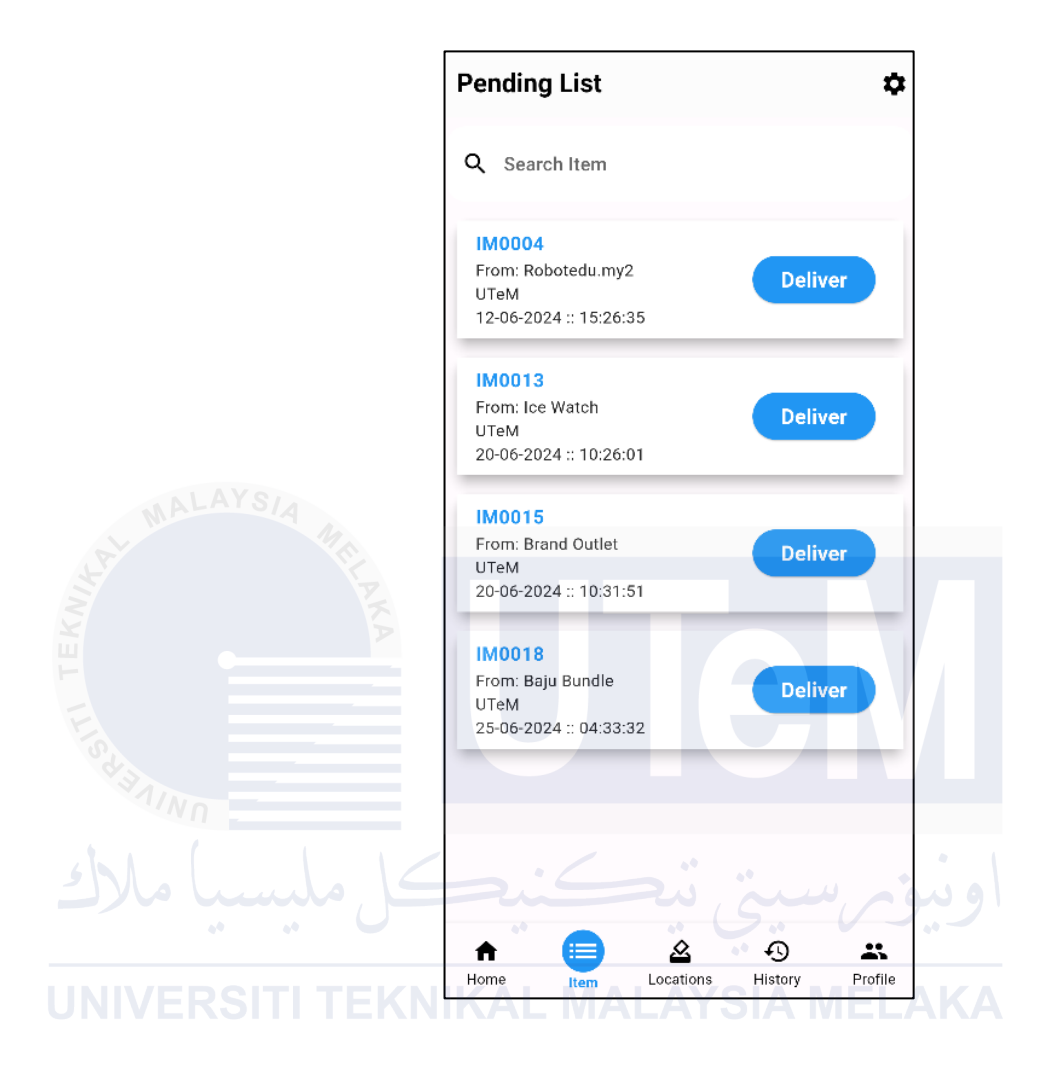

• The Pending Page (Courier), lists items that need to be delivered.

Figure 4.3: Pending Page Mobile Applications for Courier

• **The Item Details (Courier)**, provides detailed information about each parcel, specially QrCode.

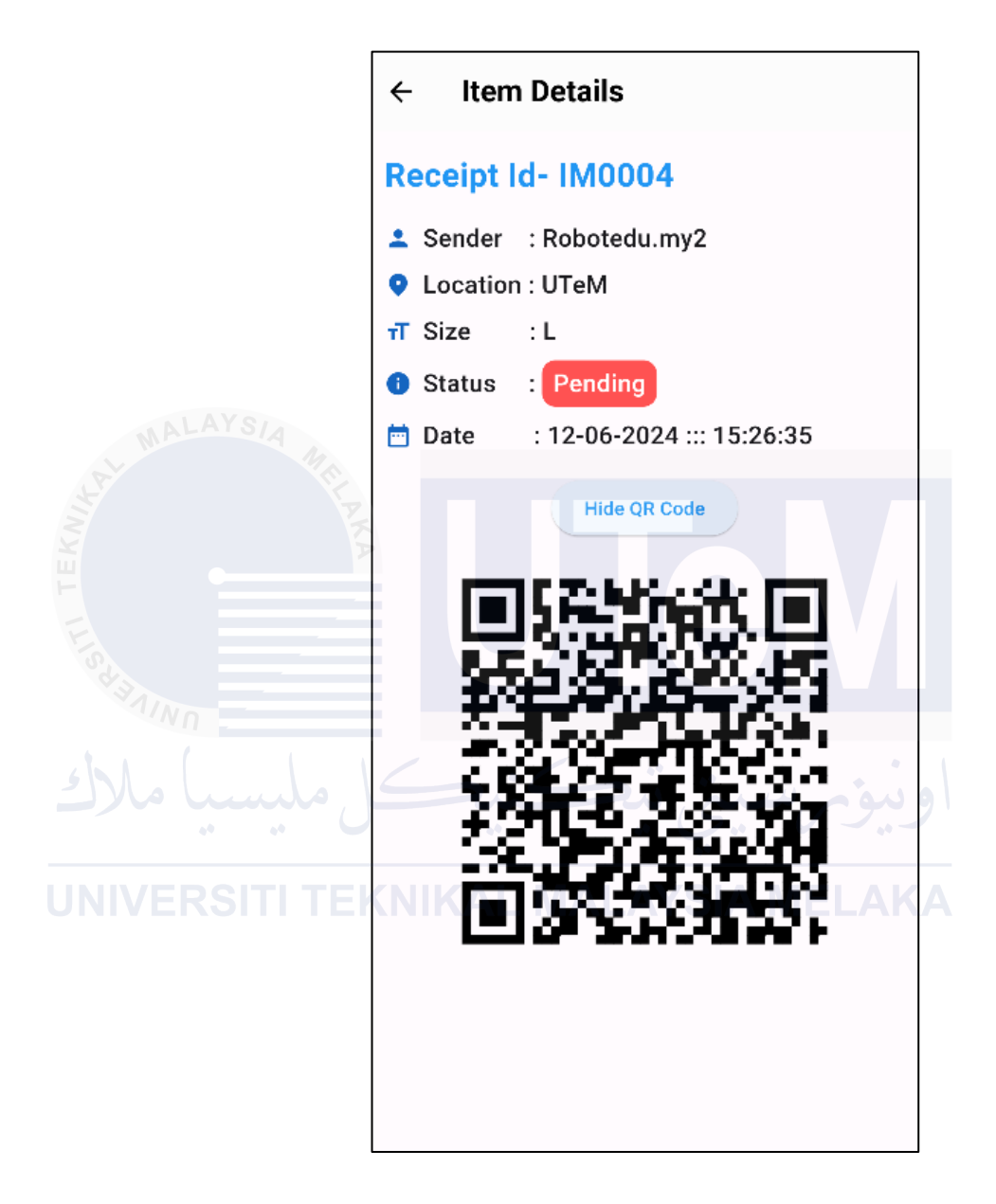

Figure 4.4: Item Details Mobile Applications for Courier

- 00:37 🕥 😰 🗟 .iii 31% 🗈 **Update Locker** ÷ Open Locker: Q0001 **Device Connected** Locker Controller **OPEN THE LOCKER**
- The Locker Access Page (Physical Admin), allow Courier and Recipient to unlock lockers via Bluetooth.

Figure 4.5: Locker Access Page for Physical Admin for Courier and Recipient to open the selected locker

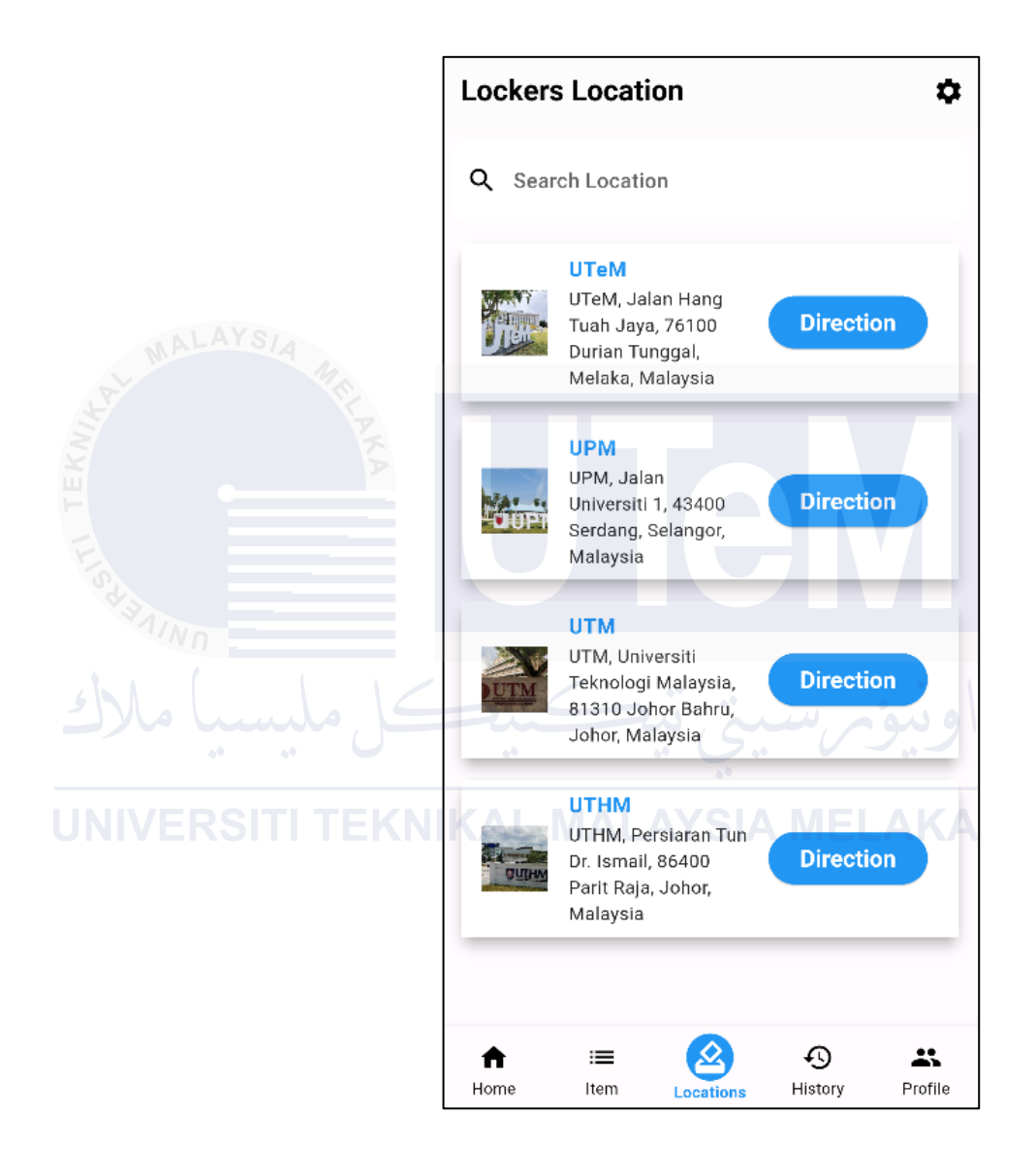

# • The Locker Location List (Courier, Recipient), displays available locker locations.

Figure 4.6: Locker Location List Page Courier and Recipient

o The Delivered List (Courier), shows items that have been successfully delivered.

| livered List                   | ۵   |
|--------------------------------|-----|
| Search Item                    |     |
| N0009<br>om: Avam Masak Merah  |     |
| TeM Details                    |     |
| 40010                          |     |
| rom: Alat Tulisan Details      |     |
| Тем<br>0-06-2024 :: 17:57:36   |     |
| M0005                          |     |
| rom: Aqmar Details             |     |
| D-06-2024 :: 17:35:00          |     |
| M0008                          |     |
| rom: Aqmar Details             | 1   |
| 4-06-2024 :: 17:01:13          | 91  |
|                                |     |
| 10007                          |     |
| om: Robotedu.my2               | A   |
| 3-06-2024 :: 02:19:28          |     |
|                                | -   |
|                                |     |
| ne Item Locations History Prof | ile |

Figure 4.7: Delivered List Page Courier

\_

• **The Item History Details (Recipient)**, tracks the history of received items.

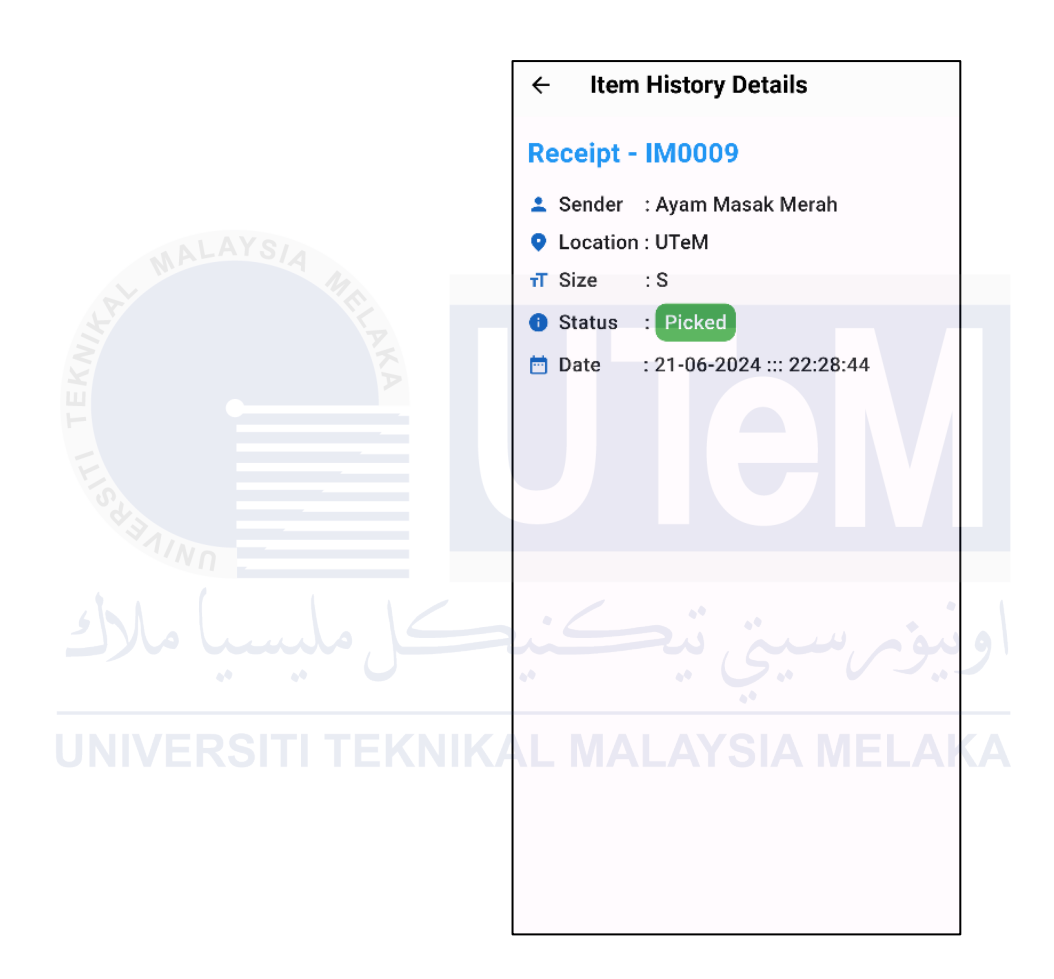

Figure 4.8: Item History Details Page for Recipient

• The Settings Page (Courier, Recipient) allows users to Change Password, view Help & Support and Logout

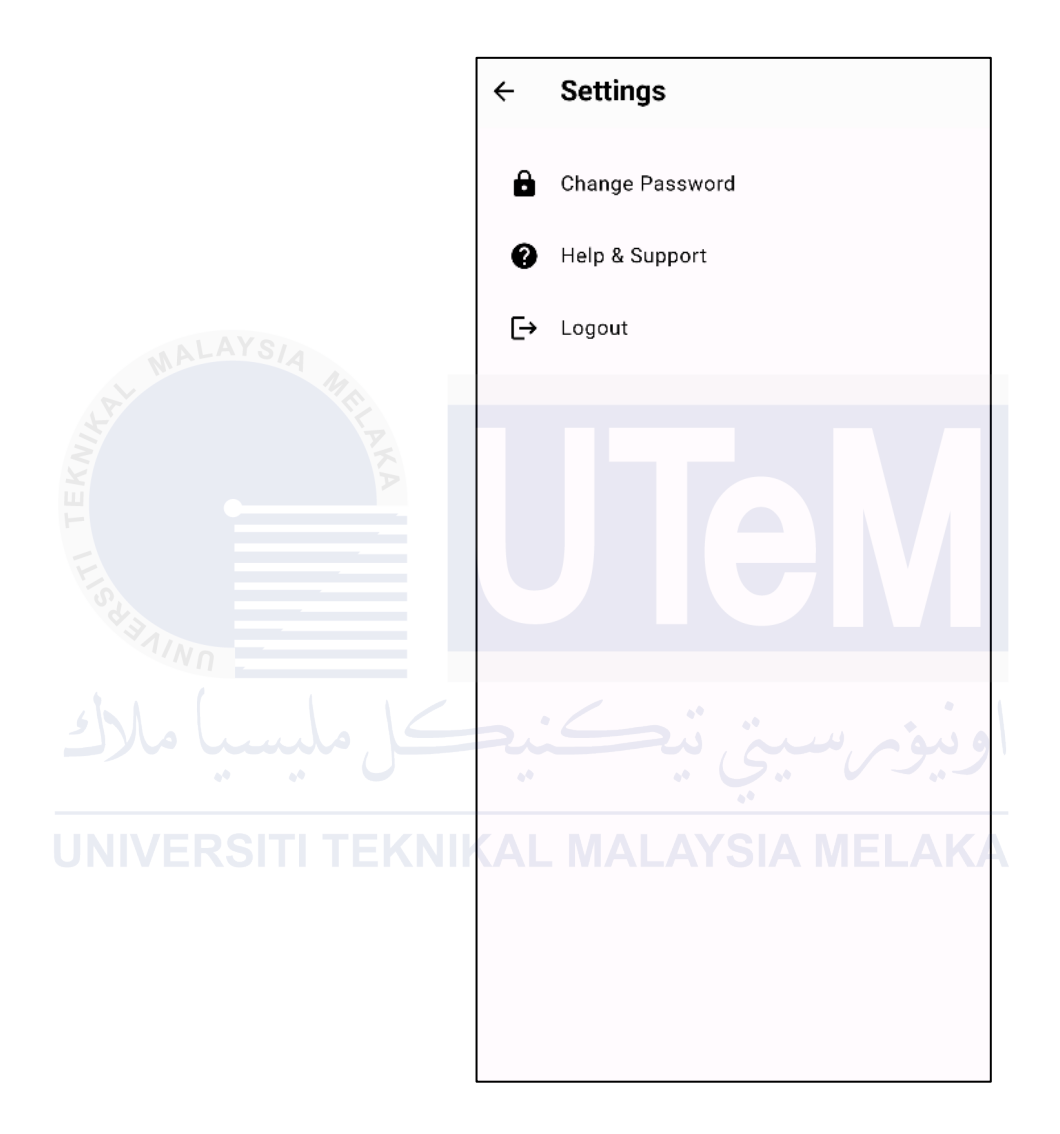

Figure 4.9: Setting Page for Courier and Recipient

• **The Help & Support Page (Courier, Recipient)** helps and support options.

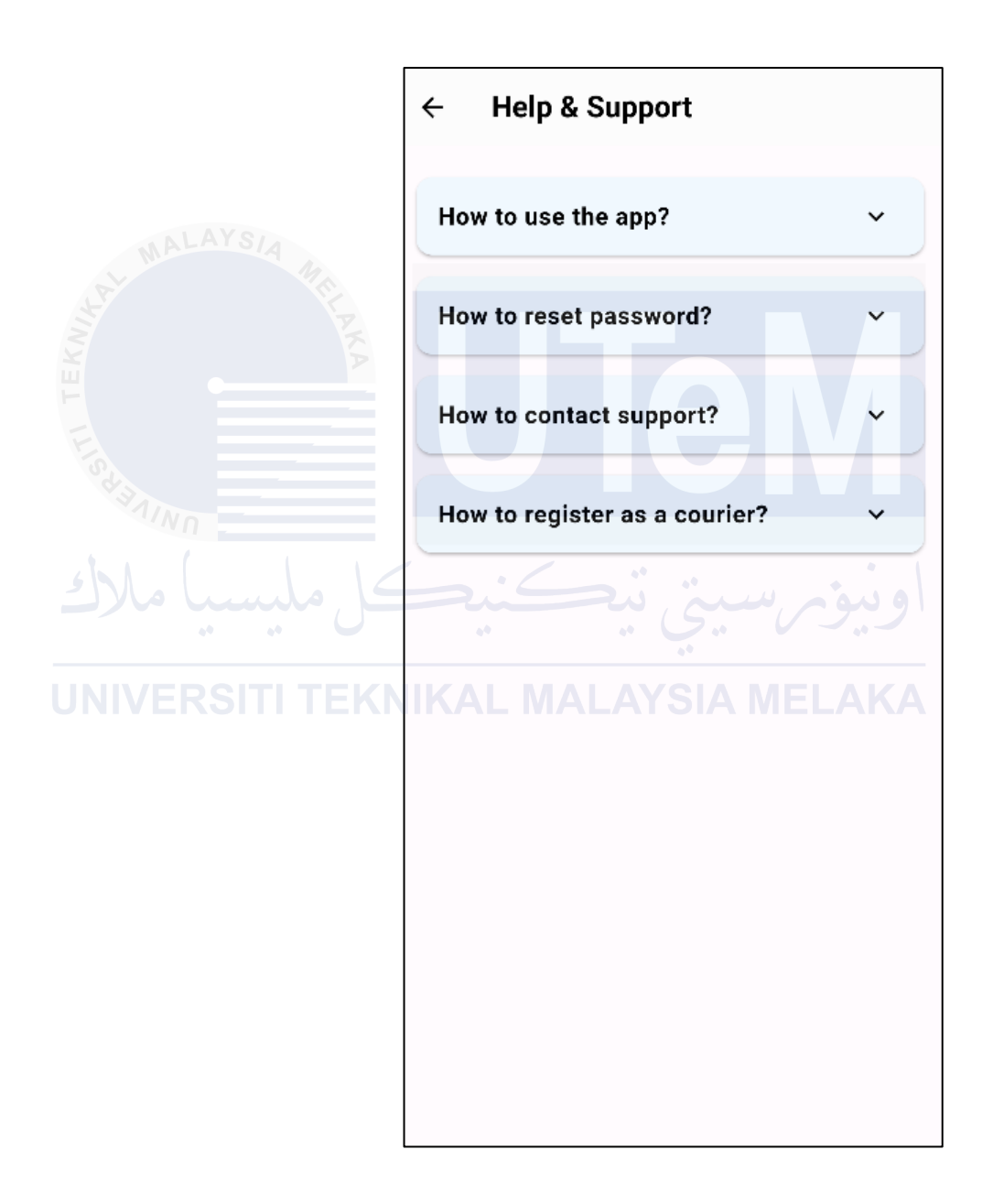

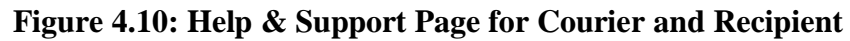

• **The Profile Page (Courier, Recipient)** provides access to user settings and account information.

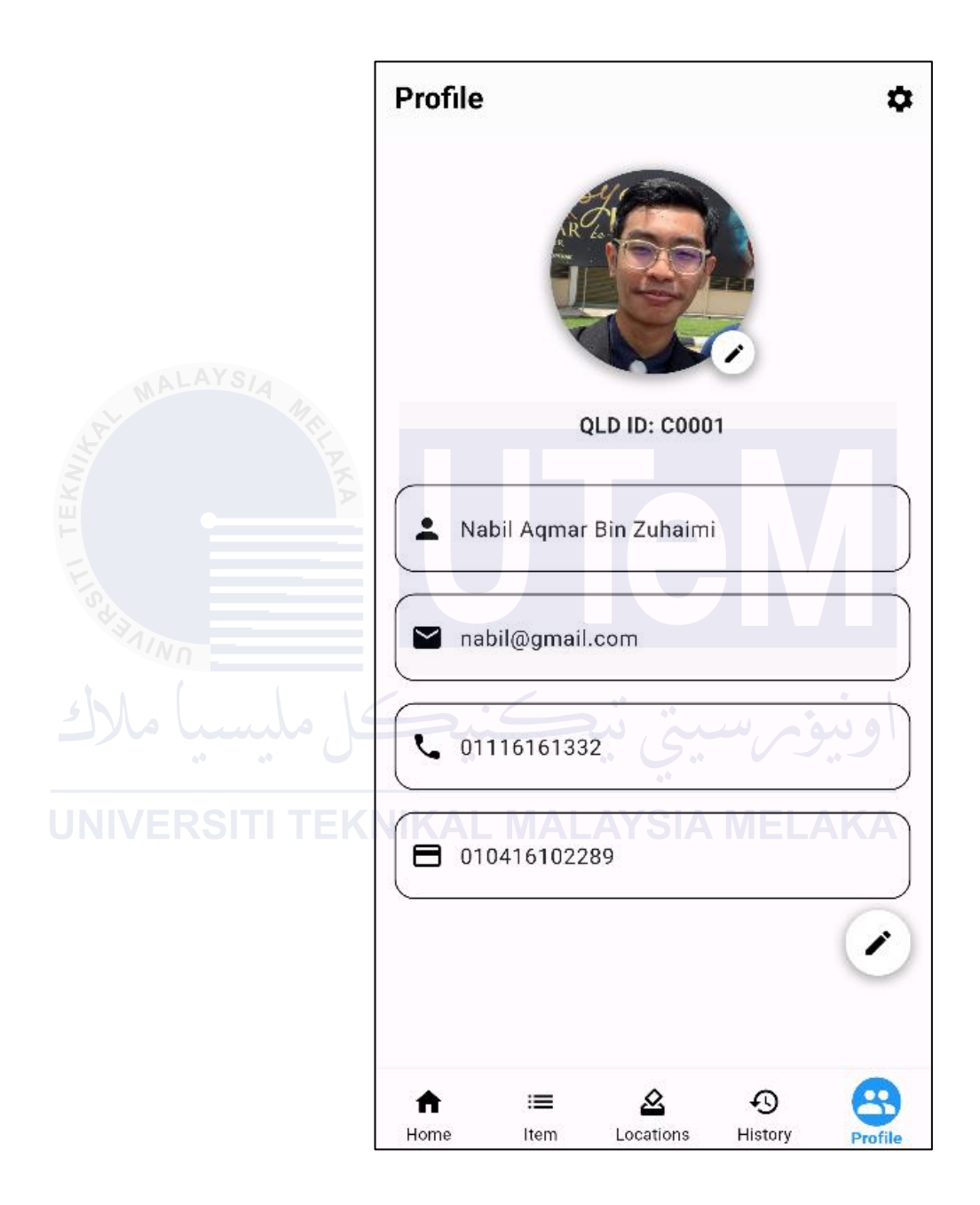

Figure 4.11: Profile Page for Courier and Recipient

• The Location Page (Admin) allows to select locker before Scan.

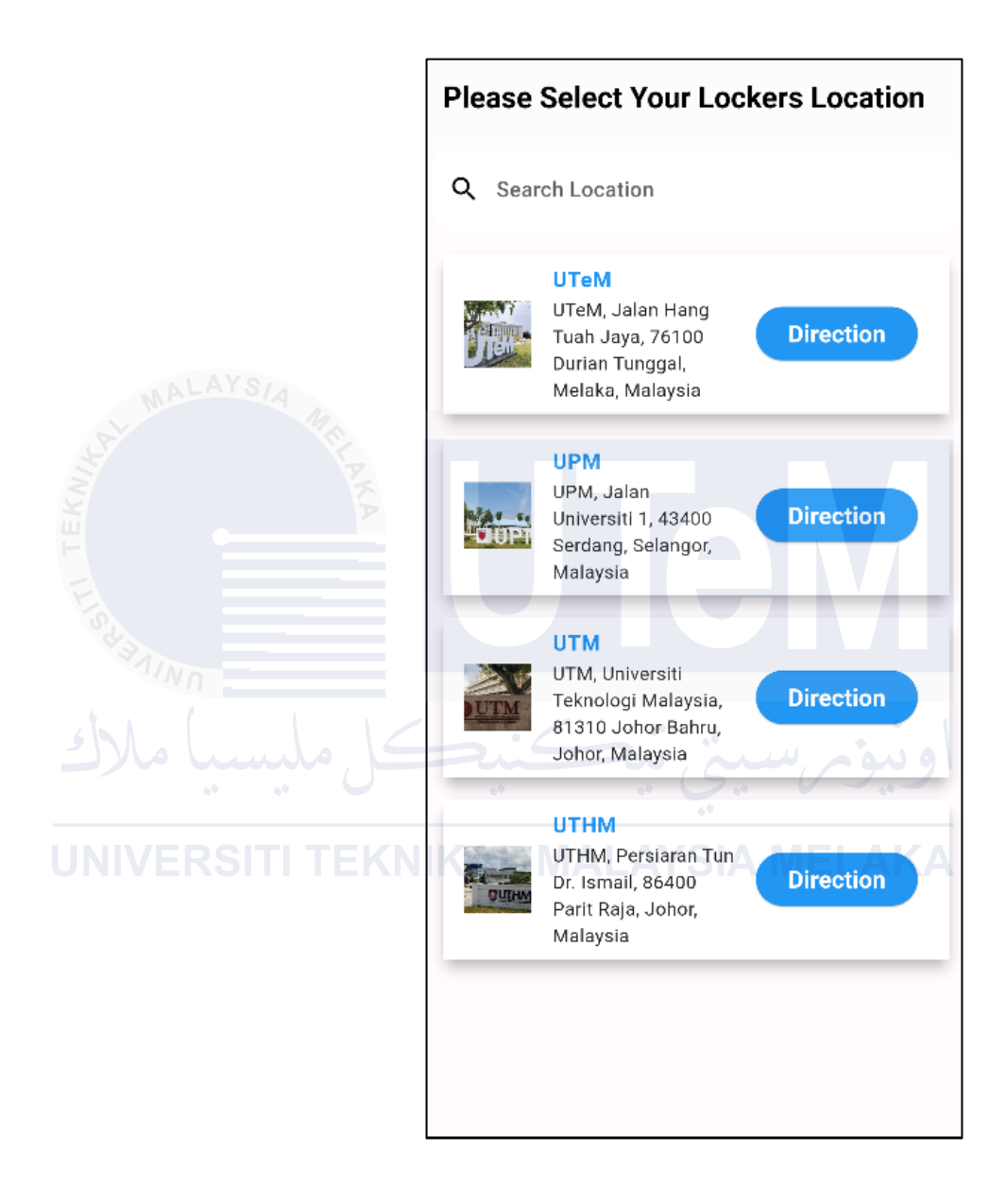

Figure 4.12: Location Page for Admin

• The Locker Map Page (Courier and Recipient) allows to select locker before Scan.

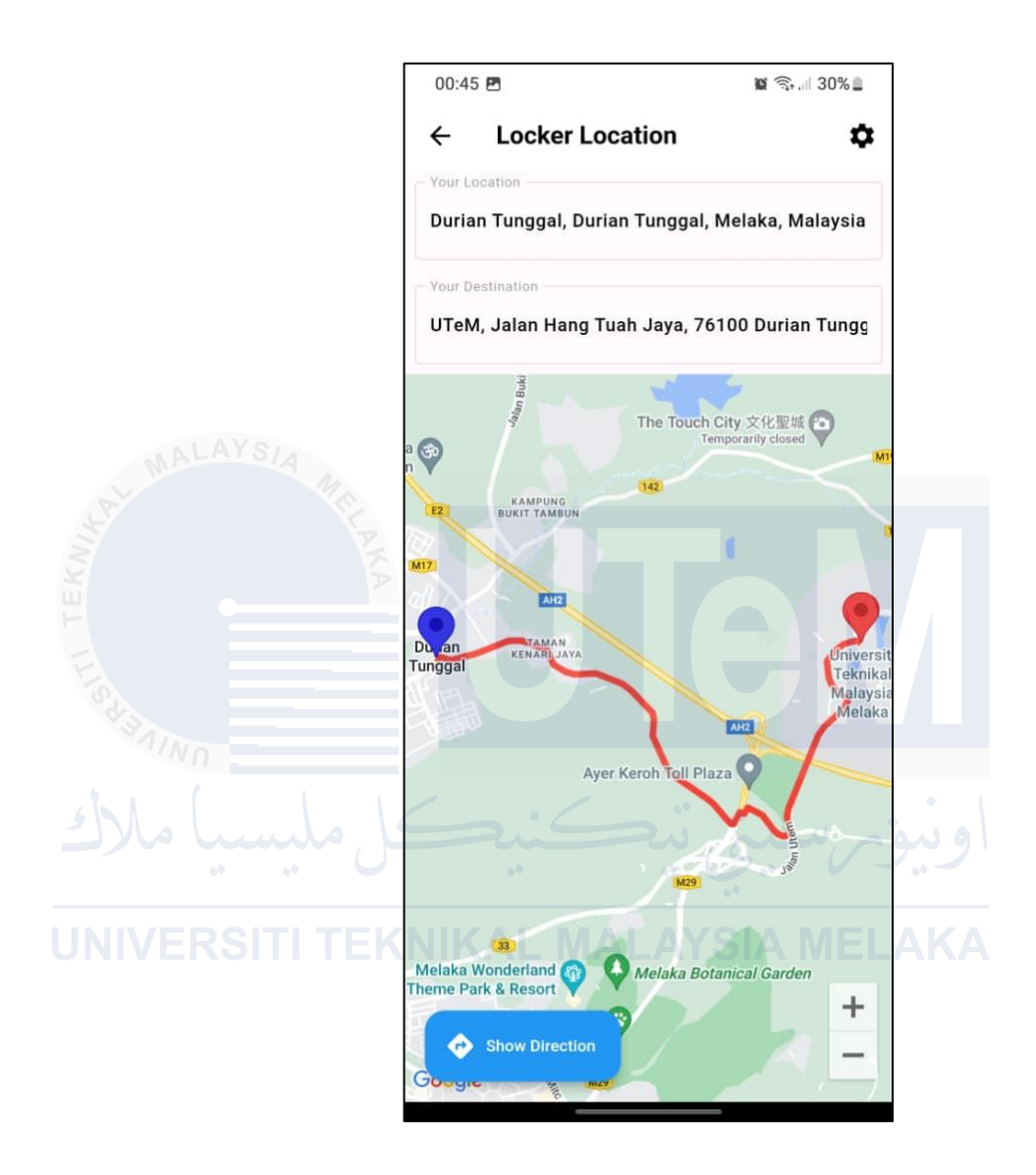

Figure 4.13: Locker Map Page Mobile App for Courier and Recipient

# 2) Web-Based Administration Portal:

• The Dashboard (Admin) provides an overview of system status,

including locker availability and recent activity.

| OLOCKER-D                               |         |                       |                  |                             |                      |                         |                 |          | NABILAH - ADMIN - | eall 🕚   |
|-----------------------------------------|---------|-----------------------|------------------|-----------------------------|----------------------|-------------------------|-----------------|----------|-------------------|----------|
| Distributioned                          | Dashbo  | pard                  |                  |                             |                      |                         |                 |          |                   |          |
| Bonunzes<br>11 Leasten :<br>■ Leaster : | 15      | TINGITEM              | 0                | ITEM MANAGEMENT COUNT<br>33 | -                    | TOTAL ITEM PICKED<br>13 |                 | \$ 26    | TER               | Ê        |
| ≜ Staff :                               | Item To | Be Deliver (Total: 5) |                  |                             |                      |                         |                 |          |                   | Add Item |
| tie Rem :                               | Show 1  | 0   entries           |                  |                             |                      |                         |                 |          | Search:           |          |
| 🏝 Customer List                         | Num. 1  | Resit ID              | 11 Register Date | 8                           | Courier Id           |                         | Due Count (Day) |          | 11 Status         | 11       |
| •                                       | 1       | IM0004                | 2024-06-12       | 15:26:35                    | C0001                |                         | 13              |          | Pending           |          |
|                                         | 2       | IM0012                | 2024-06-16       | 10:37:36                    | C0002                |                         | 9               |          | Pending           |          |
| MALAYSIA                                | 3       | IM0013                | 2024-06-20       | 10:26:01                    | C0001                |                         | 5               |          | Pending           |          |
|                                         | 4       | IM0015                | 2024-06-20       | 10:31:51                    |                      |                         | 5               |          | Pending           |          |
| 18                                      | Num,    | Resit ID              | Register Date    | 8                           | Courier Id           |                         | Due Count (Day) |          | Status            |          |
|                                         | Showing | 1 to 5 of 5 entries   |                  |                             |                      |                         |                 |          | Previous 1        | Next     |
| X                                       | 5       |                       |                  |                             |                      |                         |                 |          |                   |          |
| 끈                                       |         |                       |                  |                             |                      |                         |                 |          |                   |          |
|                                         |         |                       |                  |                             | Copyright © QuickLos | tker-Delivery 2024      |                 |          | -                 |          |
| F                                       |         |                       |                  |                             |                      |                         |                 |          |                   |          |
|                                         |         |                       |                  |                             |                      |                         |                 |          |                   |          |
|                                         |         | Figure                | . 1 1            | 1. Dachhaand                | J Do                 | ra fan A                | dmin            |          |                   |          |
|                                         |         | Figure                | e 4.14           | 4: Dashboard                | 1 Paş                | ge for A                | amin            |          |                   |          |
|                                         |         |                       |                  |                             |                      |                         |                 |          |                   |          |
| ••                                      | The     | Location              | List             | (Admin) disp                | olays                | a list of               | all lock        | er locat | ions.             |          |

| <b>JNIVER</b> | QLOCKER-D Dashboard                    | Location    | 's List     | LMA           | LAYSIA                                  | MELAKA                          | N        | ABILAH - ADMIN - QALL 🧕 |
|---------------|----------------------------------------|-------------|-------------|---------------|-----------------------------------------|---------------------------------|----------|-------------------------|
|               | Location                               | Search      |             |               |                                         |                                 |          |                         |
|               | LOCATION'S SECTIONS<br>Add New<br>List | Location ID |             | Location Nar  | ne:                                     | Location Address:               |          |                         |
|               | Locker >                               | Reset       |             |               |                                         |                                 |          | Q, Search               |
|               | ≜ Staff →                              | Locations L | ist         |               |                                         |                                 |          |                         |
|               | MANAGEMENT                             | Show 10     | e entries   |               |                                         |                                 | Search:  |                         |
|               | 🏯 Customer List                        | Num. 1      | Location Id | Location Name | Location Address                        |                                 | 11 Image | 11 Action 11            |
|               | •                                      | 1           | L0001       | UTeM          | UTeM, Jalan Hang Tuah Jaya, 76100 Duri  | ian Tunggal, Melaka, Malaysia   | Uter     |                         |
|               |                                        | 2           | L0002       | UPM           | UPM, Jalan Universiti 1, 43400 Serdang, | Selangor, Malaysia              | COPM-    |                         |
|               |                                        | 3           | L0003       | UTM           | UTM, Universiti Teknologi Malaysia, 813 | 10 Johor Bahru, Johor, Malaysia | OUTM     |                         |

Figure 4.15: Location List Page for Admin

• **Figure 4.16 Locker List (Admin)** allows administrators to update and remove Locker.

|                   | O QLOCKER-D                                                                                                    |                                                                                                    |                      |            |           |                                                                                                    |                                                                                                    |                  |           |                                                                                                    |                                                                                  |                          |
|-------------------|----------------------------------------------------------------------------------------------------|----------------------------------------------------------------------------------------------------|----------------------|------------|-----------|----------------------------------------------------------------------------------------------------|----------------------------------------------------------------------------------------------------|------------------|-----------|----------------------------------------------------------------------------------------------------|----------------------------------------------------------------------------------|--------------------------|
|                   | Dashboard                                                                                                    | Locker's                                                                                                    | List                 |            |           |                                                                                                    |                                                                                                    |                  |           |                                                                                                    |                                                                                  |                          |
|                   | Exercition                                                                                                    | Search                                                                                                    |                      |            |           |                                                                                                    |                                                                                                    |                  |           |                                                                                                    |                                                                                  |                          |
|                   | Locker >                                                                                                    | Locker ID:                                                                                                    |                      |            |           | Locker Name:                                                                                                    |                                                                                                    | Locker Size:     |           | Loc                                                                                                    | ker Location:                                                                    |                          |
|                   | LODGERS SECTIONS                                                                                                    |                                                                                                    |                      |            |           |                                                                                                    |                                                                                                    | Please Select    |           | 8 P                                                                                                    | lease Select                                                                     |                          |
|                   | Add New                                                                                                    | Locker Status<br>Please Selv                                                                                                    | JE:<br>Aoct          |            | ۰         |                                                                                                    |                                                                                                    |                  |           |                                                                                                    |                                                                                  |                          |
|                   | and the second second                                                                                                    |                                                                                                    |                      |            |           |                                                                                                    |                                                                                                    |                  |           |                                                                                                    |                                                                                  | 11=                      |
|                   | A Staff 3                                                                                                    | Reset                                                                                                    |                      |            |           |                                                                                                    |                                                                                                    |                  |           |                                                                                                    |                                                                                  | Q Se                     |
|                   | = item >                                                                                                    | Locker List                                                                                                    |                      |            |           |                                                                                                    |                                                                                                    |                  |           |                                                                                                    |                                                                                  |                          |
|                   | 🔔 Customer List                                                                                                    | Show 10                                                                                                    | ¢ entries            |            |           |                                                                                                    |                                                                                                    |                  |           |                                                                                                    | Search                                                                           | n:                       |
|                   | 0                                                                                                    | Num. TI                                                                                                    | ID                   | Nam        | •         | 11 Size 11                                                                                                    | Address                                                                                                    | User Use 11 Stat | us II Ava | allability                                                                                                    | QR Id                                                                            | 11 Action                |
|                   |                                                                                                    | 1                                                                                                    | Q0001                | Locie      | or Utom 1 | s                                                                                                    | UTeM                                                                                                    | Nahody Clo       |           | 10ty                                                                                                    |                                                                                  | <b>C</b>                 |
| 110               | Ve                                                                                                    | 2                                                                                                    | Q0002                | Locks      | er Utem 2 | 5                                                                                                    | UTeM                                                                                                    | Nabody Co        |           | τρηγ                                                                                                    |                                                                                  | <b>Z</b>                 |
| MALA              | I DIA                                                                                                    | 3.                                                                                                    | Q0003                | Locis      | or Utom 3 | L                                                                                                    | UTeM                                                                                                    | Nobody Cla       |           | içity.                                                                                                    |                                                                                  | <b>(2)</b>               |
| Y                 |                                                                                                    | 4                                                                                                    | Q0004                | Locks      | er UPM 1  | 5                                                                                                    | UPM                                                                                                    | Nabody Cto       |           | utur.                                                                                                    |                                                                                  | <b>E</b>                 |
|                   | o F                                                                                                    | 'igure                                                                                                    | • 4.                 | .17        | Staff     | <sup>2</sup> List                                                                                                    | (Admi                                                                                                    | n) mana          | ges c     | ourie                                                                                                    | er and                                                                           | admii                    |
|                   | • F                                                                                                    | ' <b>igure</b><br>ccoun                                                                                                    | e <b>4.</b><br>1ts.  | .17        | Staff     | Luck                                                                                                    | (Admi                                                                                                    | n) mana          | .ges c    | ourie                                                                                                    | er and                                                                           | admii                    |
| sdaning           | • F                                                                                                    | ' <b>igure</b><br>ccoun                                                                                                    | e <b>4.</b><br>nts.  | .17        | Staff     | List                                                                                                    | (Admi                                                                                                    | n) mana          | .ges c    | ourie                                                                                                    | er and                                                                           | admi                     |
| Staning           | • F<br>au                                                                                                    | igure<br>ccoun                                                                                                    | e <b>4.</b><br>nts.  | .17        | Staff     | List                                                                                                    | (Admi                                                                                                    | n) mana          | .ges c    | ourie                                                                                                    | er and                                                                           | admin                    |
| Jakes             | o F<br>at<br>at<br>at                                                                                                    | <b>`igure</b><br>ccoun<br><sub>Staff List</sub>                                                                                                    | e <b>4.</b><br>nts.  | .17        | Staff     | List                                                                                                    | (Admi                                                                                                    | n) mana          | iges c    | ourie                                                                                                    | er and                                                                           | admin                    |
| Staning           | C F<br>au<br>COCCERD<br>COCCERD<br>CocceRD<br>CocceRD<br>CoccERD<br>CoccERD<br>CoccERD<br>CoccERD<br>CoccERD<br>COCCERD<br>COCCERD<br>COCCERD | <b>'igure</b><br>ccoun<br>Staff List                                                                                                    | e <b>4</b> .<br>1ts. | .17        | Staff     | È List                                                                                                    | (Admi                                                                                                    | n) mana          | ges c     | ourie                                                                                                    | er and                                                                           | admin                    |
|                   | C F<br>au<br>COCCERC<br>C Database<br>C Database<br>C Datab                                                                                                    | <b>`igure</b><br>ccoun<br>Staff List                                                                                                    | e 4.<br>nts.         | .17        | Staff     | È List                                                                                                    | (Admi                                                                                                    | n) mana          | ges c     | ourie                                                                                                    | er and                                                                           | admin                    |
|                   | C F<br>ac<br>COCCERC<br>C COCCERC<br>C COCCERC<br>C COCCERC<br>C COCCERC<br>C C COCCERC<br>C C C C C C C C C C C C C C C C C C C                                                                                                     | <b>'igure</b><br>ccoun<br>Staff List                                                                                                    | e 4.<br>nts.         | .17        | Staff     | È List                                                                                                    | (Admi                                                                                                    | n) mana          | ges c     | ourie                                                                                                    | er and                                                                           | admin                    |
|                   | C F<br>au<br>cocceso<br>cocceso | <b>'igure</b><br>ccoun<br>Staff List<br>Seath<br>Ret Hanse                                                                                                    | e 4.<br>nts.         | .17        | Staff     | È List                                                                                                    | (Admi                                                                                                    | n) mana          | ges c     | ourie                                                                                                    | er and                                                                           | admin                    |
|                   | C F<br>au                                                                                                    | igure<br>ccoun<br>Staff List                                                                                                    | e 4.<br>nts.         | .17        | Staff     |                                                                                                    | (Admi                                                                                                    | n) mana          | ges c     | ourie                                                                                                    | er and                                                                           | admin                    |
|                   | C F<br>ac                                                                                                    | igure<br>ccoun<br>Staff List                                                                                                    | e 4.                 | .17<br>K/  | Staff     | Elock                                                                                                    | (Admi                                                                                                    | n) mana          | ges c     | ourie                                                                                                    | er and                                                                           | admin<br>OMM-SHL O       |
|                   | C CCCCE C<br>C CCCCCE C<br>C CCCCCE C<br>C CCCCCE C<br>C C CCCCE C<br>C C CCCCE C<br>C C CCCCE C<br>C C CCCCE C<br>C C CCCCE C<br>C C CCCCE C<br>C C CCCCE C<br>C C CCCCE C<br>C C CCCE C<br>C C CCCE C<br>C C CCCE C<br>C C C CCCE C<br>C C C CCCE C<br>C C C CCE C<br>C C C C C C C<br>C C C C C C C<br>C C C C                                                                                                    | Staff List                                                                                                    | e 4.                 | .17<br>K/  | Staff     | E List                                                                                                    | (Admi                                                                                                    | n) mana          | ges c     | ourie                                                                                                    | er and                                                                           | admin<br>OM: SAL<br>Saar |
| NIVER             | O F<br>at<br>COCCERD<br>C COCCERD<br>C COCCERD<br>C COCCERD<br>C C COCCERD<br>C C COCCERD<br>C C COCCERD<br>C C C C C C C C C<br>C C C C C C C C C C C<br>C C C C C C C C C C<br>C C C C C C C C C C C<br>C C C C C C C C C C C C C<br>C C C C C C C C C C C C C<br>C C C C C C C C C C C C C C C C C C C C                                                                                                     | Staff List                                                                                                    | e 4.                 | .17<br>K/  | Staff     |                                                                                                    | (Admi                                                                                                    | n) mana          | iges c    | ourie                                                                                                    | er and                                                                           | admin                    |
| Staning<br>Sylo L | O F<br>at<br>COCCERD<br>COCCERD<br>C COCCERD<br>C COCCERD<br>C COCCERD<br>C C COCCERD<br>C C COCCERD<br>C C COCCERD<br>C C C C C C C C<br>C C C C C C C C C<br>C C C C C C C C C<br>C C C C C C C C C<br>C C C C C C C C C<br>C C C C C C C C C<br>C C C C C C C C C C<br>C C C C C C C C C C<br>C C C C C C C C C C C<br>C C C C C C C C C C C C C<br>C C C C C C C C C C C C C C C C C C C C                                                                                                     | 'igure         Staff List         Staff List         Ref Hare         Ref Hare         Staff List         Staff List <t< td=""><td></td><td>.17<br/>.17</td><td>Staff</td><td></td><td>(Admi<br/>(Admi<br/>Admi<br/>AYS</td><td>n) mana</td><td>Iges C</td><td>Deterret (Co</td><td>er and</td><td>admin</td></t<> |                      | .17<br>.17 | Staff     |                                                                                                    | (Admi<br>(Admi<br>Admi<br>AYS                                                                                                    | n) mana          | Iges C    | Deterret (Co                                                                                                    | er and                                                                           | admin                    |
| Staning<br>Sylo L | O F<br>all<br>COCCERD<br>COCCERD<br>C COCCERD<br>C COCCERD<br>C COCCERD<br>C COCCERD<br>C C COCCERD<br>C C COCCERD<br>C C C C C C C C<br>C C C C C C C C C<br>C C C C C C C C<br>C C C C C C C C<br>C C C C C C C C<br>C C C C C C C C<br>C C C C C C C C<br>C C C C C C C C C<br>C C C C C C C C C<br>C C C C C C C C C C<br>C C C C C C C C C C<br>C C C C C C C C C C<br>C C C C C C C C C C<br>C C C C C C C C C C<br>C C C C C C C C C C C<br>C C C C C C C C C C C C C C<br>C C C C C C C C C C C C C C C C C C C C                                                                                                     | 'igure       Staff List       Staff List       Fall Hare       Word       Own       In Man, 1: 0       1: 0       2: 0                                                                                                    |                      |            | Staff     | List     List     List     Lock     Lock | (Admi<br>(Admi<br>22 (Admi<br>Admi<br>Admi<br>12 (Admi<br>12 (Admi | n) mana          | Iges C    | Courie Courie C | Er and<br>Description                                                            | admin                    |
| Stann<br>Stol     | O F                                                                                                    | Ligure<br>ccoum<br>Staff List<br>Each<br>Rathan<br>Each<br>Each<br>Each<br>Each<br>Each<br>Each<br>Each<br>Each                                                                                                    |                      |            | Staff     | List     List     List     Lock     Lock | (Admi<br>(Admi<br>)<br>)<br>)<br>)<br>)<br>)<br>)<br>)<br>)<br>)<br>)<br>)<br>)<br>)<br>)<br>)<br>)<br>)<br>)                                                                                                    | n) mana          | eges c    | Courie Courie C | Er and<br>DEFENSION (<br>Seech<br>ung (<br>Available<br>Available<br>R Available |                          |

Figure 4.17: Staff List Page for Admin

|                                       |             |                             |          |              |                |              |                          |               |            | NABILA         | H - ADMIN - @ALL |
|---------------------------------------|-------------|-----------------------------|----------|--------------|----------------|--------------|--------------------------|---------------|------------|----------------|------------------|
| E Dashboard                           | Custome     | er List                     |          |              |                |              |                          |               |            |                |                  |
| sourconse<br>🕫 Location >             | Search      |                             |          |              |                |              |                          |               |            |                |                  |
| 🔠 Locker 🔶 🗧                          | ld:         |                             |          | Username:    |                | P            | 'hone Number:            |               | lc Number: |                |                  |
| ≞ statr >                             | Full Name:  |                             |          | E-Mail:      |                |              |                          |               |            |                |                  |
| MANAADIMIINT                          |             |                             |          |              |                |              |                          |               |            |                |                  |
| Customer List                         | Reset       |                             |          |              |                |              |                          |               |            |                | Q Search         |
|                                       | _           |                             |          |              |                |              |                          |               |            |                |                  |
| •                                     | Customer Li | ist                         |          |              |                |              |                          |               |            |                |                  |
|                                       | Show 10     | <ul> <li>entries</li> </ul> |          |              |                |              |                          |               |            | Search:        |                  |
|                                       | Num. 1      | QLD ID                      | Username | Phone Number | I Ic Number 11 | Full Name    | 11 E-Mail                | 11 Arrived (C | Count) 11  | Pickup (Count) | Actions          |
| ALAYSIA                               | 1           | R0001                       | syahmi   | 01116161332  | 010416102289   | syahmi ahmad | syahmi@gmail.com         | 0             |            | 13             | 2                |
| A AN                                  | 2           | R0002                       | aiman    | 01116161332  | 010416102289   | Aiman        | nabil@aasd.asd           | 0             |            | 0              | 2                |
| A A A A A A A A A A A A A A A A A A A | 3           | R0003                       | hakim    | 01116161332  | 010416102289   | Hakim Roslie | nabilaqmar4321@gmail.com | 0             |            | 0              | 2                |
| S                                     | ý.          | R0004                       | nabilop  | 01276453658  | 012748263821   | Nabil Aqmar  | nabil1234@gmail.com      | 0             |            | 0              | 2                |
|                                       |             |                             |          |              |                |              |                          |               |            |                |                  |
|                                       |             | Fig                         | ure 4.1  | 18: Cu       | stome          | r Lis        | t Page for               | Adn           | nin        |                |                  |

# • Figure 4.18 Customer List (Admin) manages recipient accounts.

JNIVERSITI TEKNIKAL MALAYSIA MELAKA

#### b) Input Design:

The input design focuses on the various types of data that users will need to enter the system, and the methods used to ensure data accuracy and consistency.

## 1) Mobile Applications:

• The Login Page (Admin, Courier, Recipient) users enter credentials to access the system and Reset Password

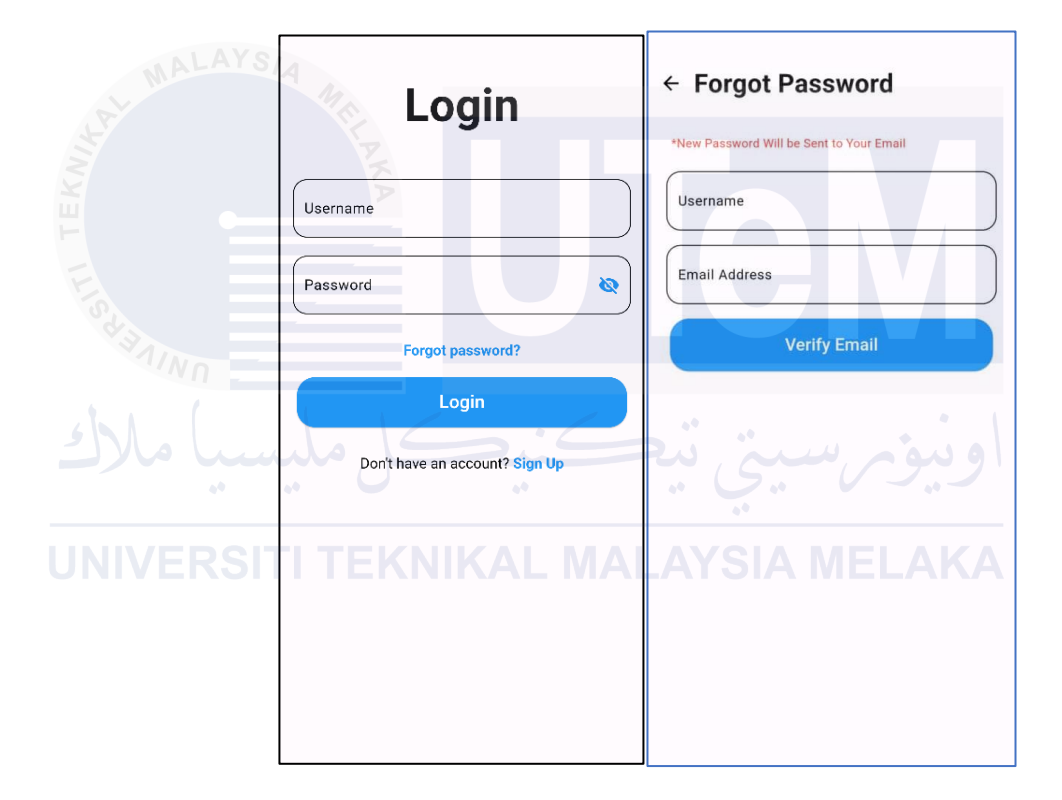

Figure 4.19: Login Page for Admin, Courier and Recipient and Forgot Password

| Full Name                              |
|----------------------------------------|
| IC Number                              |
| Email Address                          |
| Phone Number                           |
| Username                               |
| Password                               |
| Confirm Password                       |
| Please agree with terms and conditions |

• Figure 4.20 Register Page (Recipient) allows new recipients to create an account.

Figure 4.20: Register Page for Recipient

• **Figure 4.21 QR Code Scanner Page (Admin)** used for parcel retrieval by scanning QR codes.

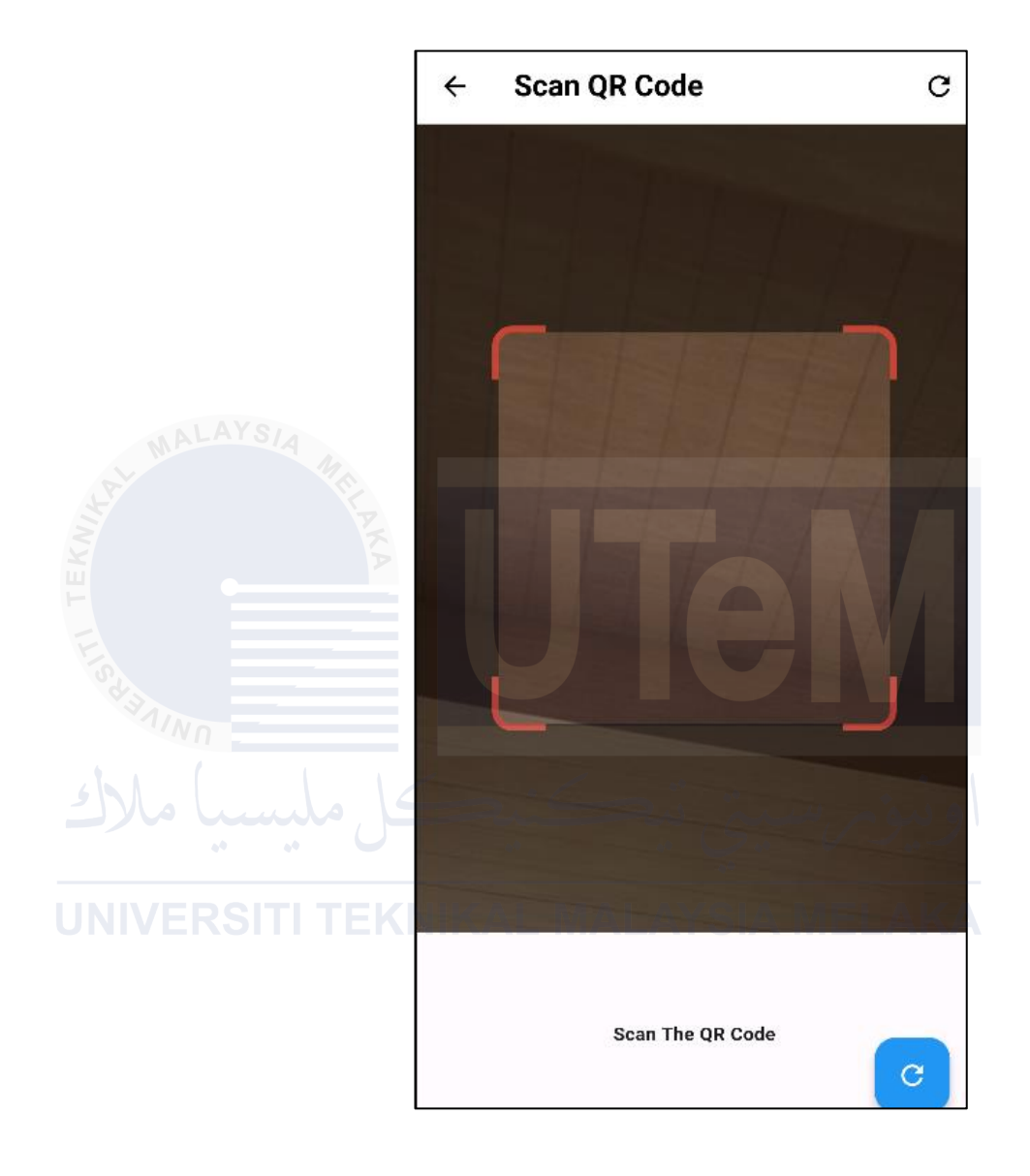

Figure 4.21: QrCode Scanner Page for Admin

• Figure 4.22 Profile Page (Staff and Customer), shows users can update their personal information, such as name, email, and phone number.

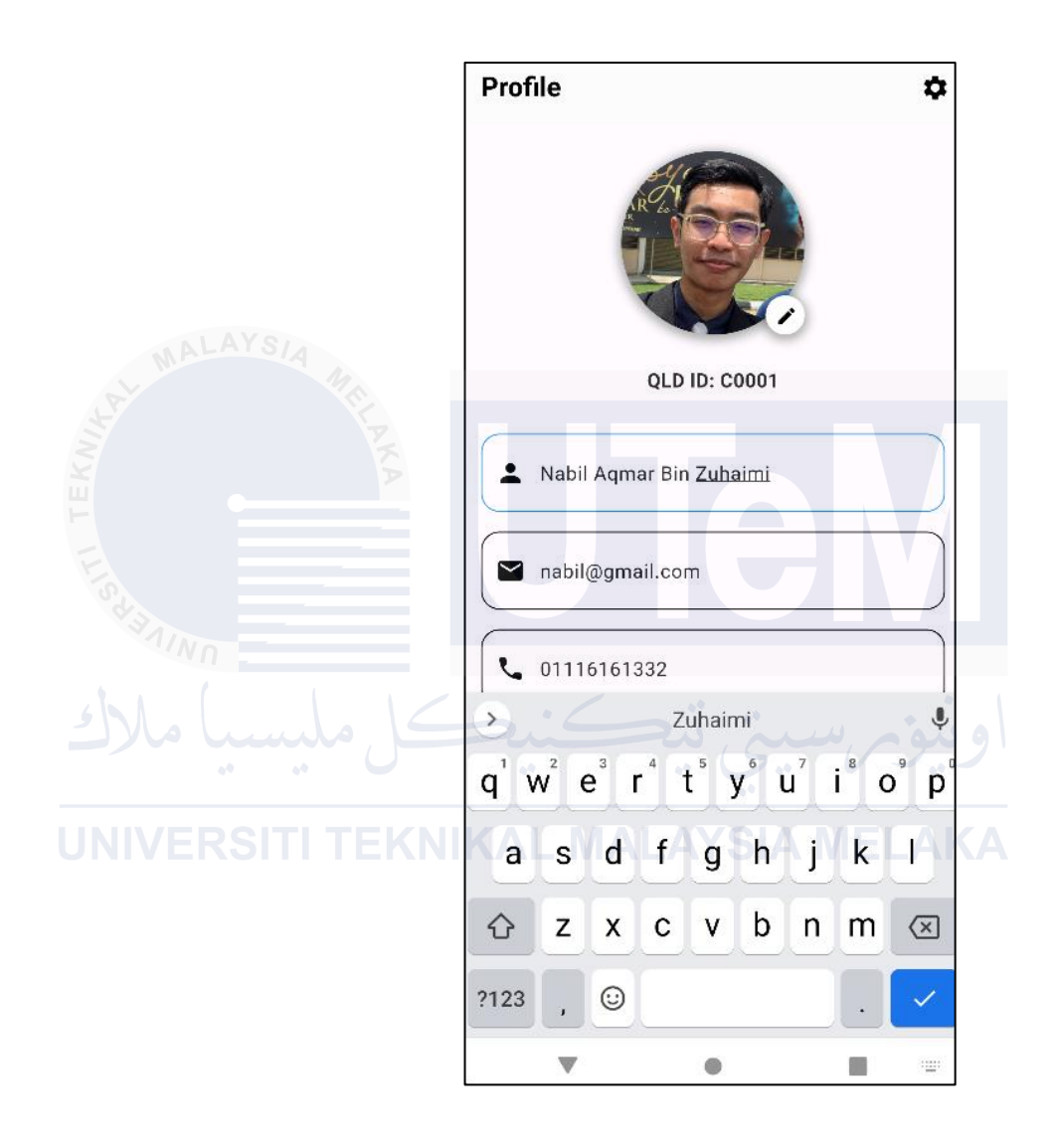

Figure 4.22: Profile Page for Staff and Customer

 Figure 4.23 Add New Employee Page (Admin) shows form fields include name, email, role (admin/courier), phone number, and status (active/inactive).

| ۲                        | QLOCKER-D          |                            |                    |                      | NABILAH - ADMIN - @ALL |
|--------------------------|--------------------|----------------------------|--------------------|----------------------|------------------------|
| 🙆 Dash                   | iboard             | Add New Employee           |                    |                      |                        |
| strenuorite<br>11 Locati | tion >             | Add New Employee           |                    |                      |                        |
|                          |                    | Username: •                | Password: *        | Confirm Password: *  | Phone Number: *        |
| MALA star                | A                  | IC Number: *               | E-Mail:*           | Full Name: *         | Role: *                |
| Add N                    | rs sections<br>New |                            |                    |                      | Please Select          |
| List                     |                    | Choose Image: *            |                    |                      |                        |
|                          | err                | <u>QLD</u>                 |                    |                      |                        |
|                          | omer List          | Choose File No file chosen |                    |                      |                        |
| F                        |                    |                            |                    |                      |                        |
| -                        |                    | View Courters              |                    |                      | + Add New              |
| E                        |                    |                            |                    |                      |                        |
| °¢                       | _                  |                            |                    |                      |                        |
| NALNO -                  |                    |                            |                    |                      |                        |
| · · · · ·                |                    |                            | Copyright ID Quick | Locker-Delivery 2024 | DAWWWARANALARI         |
|                          |                    |                            |                    |                      |                        |
|                          |                    | Figure 4.23: A             | dd new Employ      | yee Page for Ad      | lmin                   |

**UNIVERSIO** Figure 4.24 Update Profile Staff Page (Admin) allows admins to update staff profiles

| QLOCKER-D                    |                                 |               |                                       |              | NABILAH - ADMIN - GALL 🧕 |
|------------------------------|---------------------------------|---------------|---------------------------------------|--------------|--------------------------|
| Dashboard                    | Employee Profile                |               |                                       |              |                          |
| merumation →                 | Update Employee                 |               |                                       |              |                          |
| 🗄 Locker 🔷 🔿                 | Username:                       | Full Name:    | Phone Number:                         | IC Number:   |                          |
| ≜ start →                    | E-Mail:                         | Role:         | 01116161332                           | 010416102289 |                          |
| STAPPS SECTIONS:<br>Arth New | nabil@gmail.com                 | Courier       |                                       |              |                          |
| List                         | Choose Your Image:              |               |                                       |              |                          |
| MANAGEMENT                   |                                 |               |                                       |              |                          |
| i itaen >                    |                                 |               |                                       |              |                          |
| Customer List                | Choose File No file chosen      |               |                                       |              |                          |
| •                            | Back                            |               |                                       |              | 😰 Update                 |
|                              | Update Password                 |               |                                       |              |                          |
|                              | Old Password:                   | New Password: | Confirm New Password:                 |              |                          |
|                              | L                               |               |                                       |              |                          |
|                              | Back                            |               |                                       |              | 2 Update                 |
|                              |                                 |               |                                       |              |                          |
| https://quicklocker-deliv    | erv 000webbostann com/index nhn |               | Copyright @ QvickLocker-Delivery 2024 |              |                          |

Figure 4.24: Update Profile Staff Page for Admin

• **The Add New Location Page for Admin** show form fields include location ID, name, address, and details about the location.

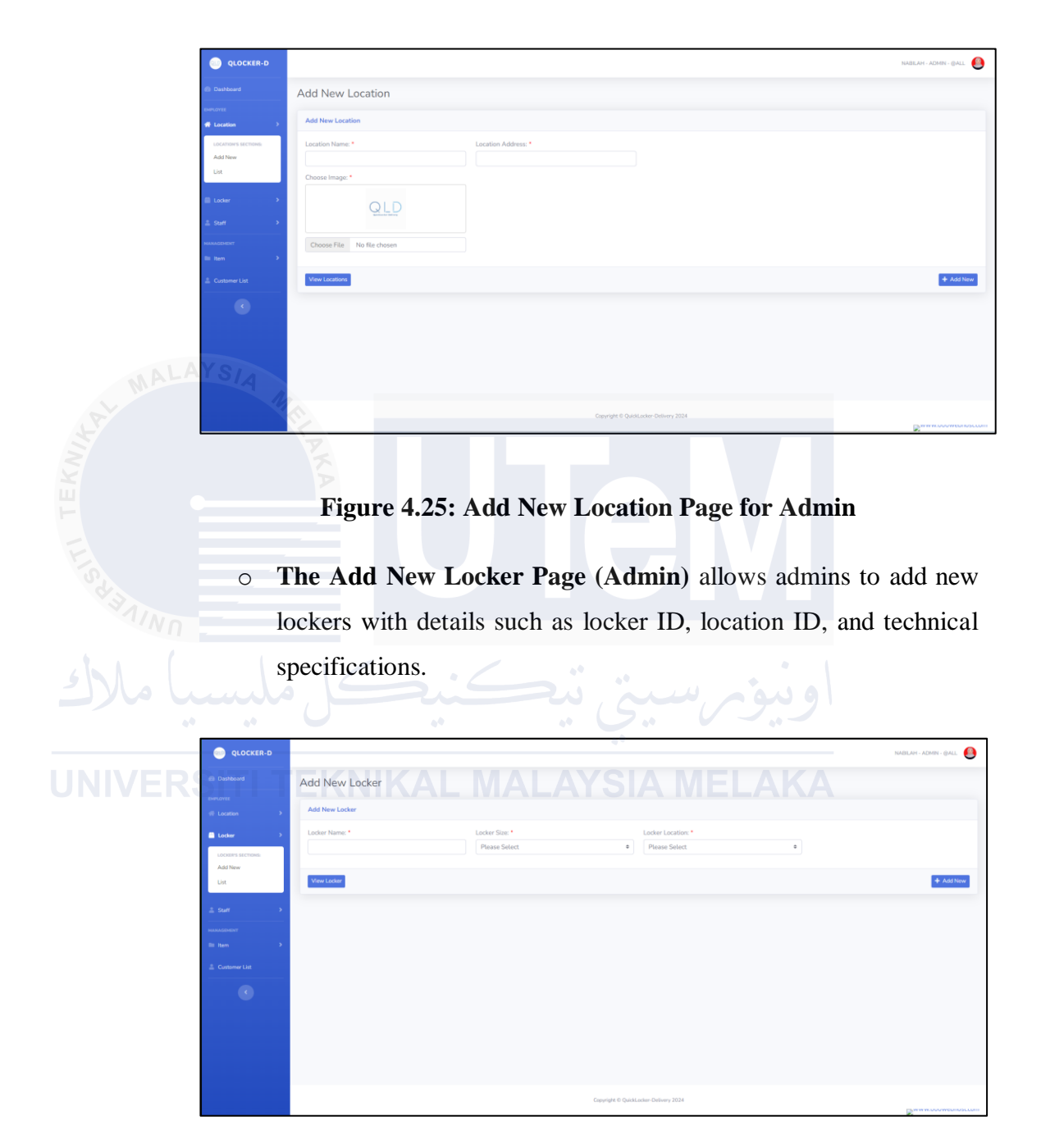

Figure 4.26: Add New Locker Page for Admin

• The Update Locker Page (Admin) allows updates to locker information.

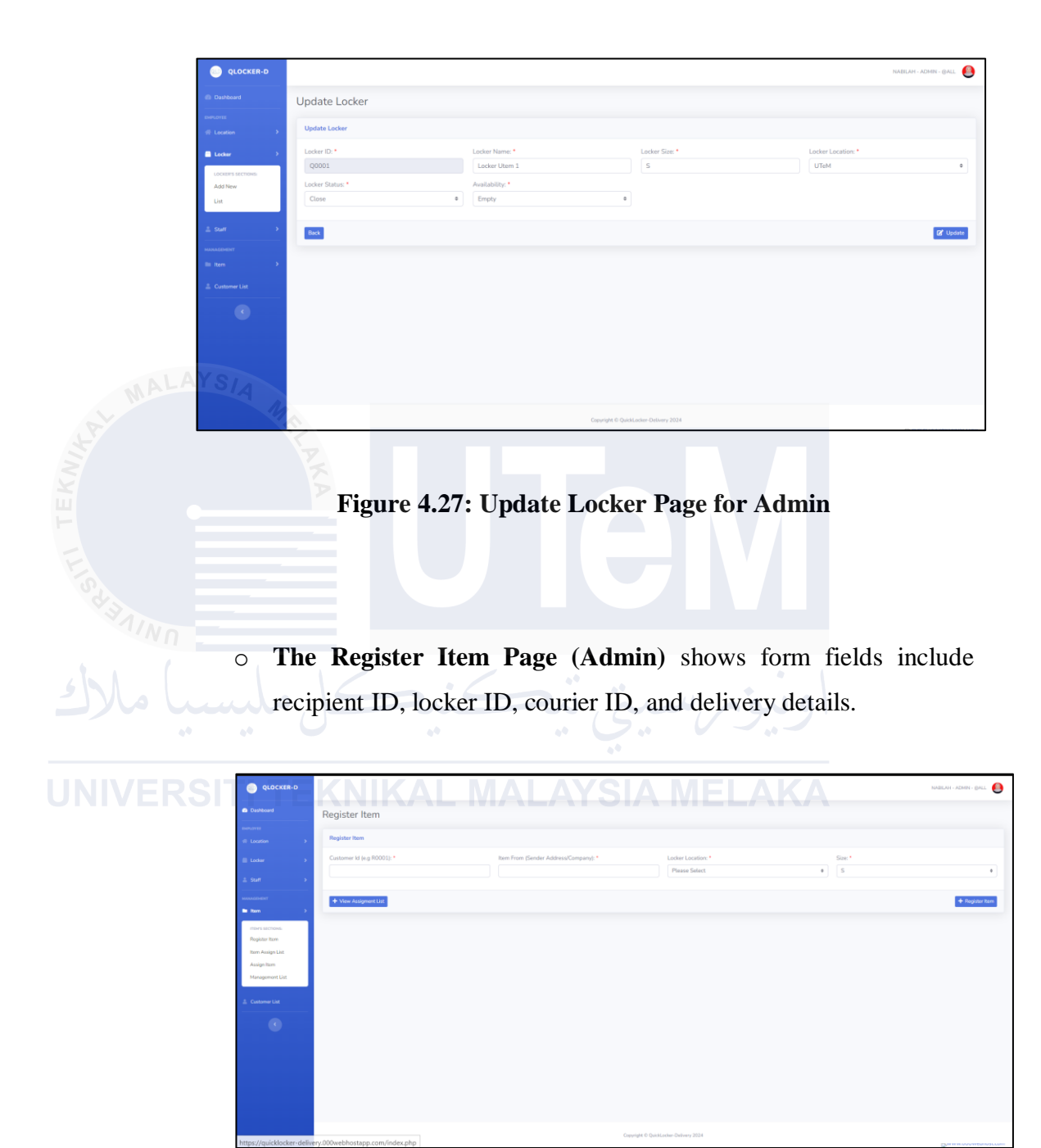

Figure 4.28: Register Item Page for Admin

• The Item Assign List to Staff Page (Admin) allows admin to assign items to couriers.

| Is a sign with the sign of the sign of                                                                                                    |           | OLOCKER-D                                                                                                    |                                                                                                    |                                                                                                    |                         |                                  |                |                      |                      |                 | NUTRON - NUMBER - REALT |
|----------------------------------------------------------------------------------------------------|-----------|----------------------------------------------------------------------------------------------------|----------------------------------------------------------------------------------------------------|----------------------------------------------------------------------------------------------------|-------------------------|----------------------------------|----------------|----------------------|----------------------|-----------------|-------------------------|
| Figure 4.29: Item Assign List to Staff Page (Admin): Confirms assignments.         Items Selected Assign to Staff Page (Admin): Confirms assignments.                                                                                                    |           |                                                                                                    | Item Assi                                                                                                    | ign List                                                                                                    |                         |                                  |                |                      |                      |                 |                         |
| Image: Image:                                                                                                    |           |                                                                                                    | Search                                                                                                    |                                                                                                    |                         |                                  |                |                      |                      |                 |                         |
| Image: mage: mage                                                                                                    |           |                                                                                                    | Item Managem                                                                                                    | ment ID                                                                                                    |                         | Rep ID                           |                | Ciner                |                      | Locker Location |                         |
| Figure 4.29: Item Assign to Staff Page (Admin): Confirms assignments.                                                                                                    |           |                                                                                                    | Tacini Pramage                                                                                                    | annene no.                                                                                                    |                         |                                  |                | Please Select        |                      | Ptease Select   |                         |
| Image: Contract of the state of the state of the sta                                                                                                    |           |                                                                                                    |                                                                                                    |                                                                                                    |                         |                                  |                |                      |                      |                 |                         |
| Image: Selected Assign to Staff Page (Admin): Confirms assignments.                                                                                                    |           | HANAGEMENT                                                                                                    | Reset                                                                                                    |                                                                                                    |                         |                                  |                |                      |                      |                 | Q. See                  |
| Image: Selected Assign to Staff Page (Admin): Confirms assignments.         Image: Selected Assign to Staff Page (Admin): Confirms assignments.                                                                                                    |           | ITEM'S SECTIONS                                                                                                    | Item Waiting                                                                                                    | List                                                                                                    |                         |                                  |                |                      |                      |                 | 🚔 Assign to S           |
| Image: bit is the state of the state of                                                                                                    |           | Register item                                                                                                    |                                                                                                    |                                                                                                    |                         |                                  |                |                      |                      |                 |                         |
| Figure 4.29: Item Assign to Staff Page (Admin): Confirms assignments.                                                                                                    |           | Assign Itom                                                                                                    | Show 10 0                                                                                                    | entries                                                                                                    |                         |                                  |                |                      |                      |                 | Search:                 |
| Figure 4.29: Item Assign to Staff Page (Admin): Confirms assignments.                                                                                                    |           | Management List                                                                                                    | Num. 11                                                                                                    | 🗆 All                                                                                                    | 11 Item Management Id   | 11 Item Id                       | Recipient Id   | 14 Item From         | 11 Location Name     | Item Size       | Register Date           |
| The set of the set of the                                                                                                    |           |                                                                                                    | 1                                                                                                    |                                                                                                    | IM0019                  | 10019                            | R0002          | Ayamas               | UTeM                 | Small           | 2024-06-15 16:13:45     |
| A Control of the control of the control of                                                                                                    |           |                                                                                                    | 2                                                                                                    |                                                                                                    | IM0020                  | 10020                            | R0002          | Robotedu.my2         | UPM                  | Small           | 2024-06-15 16:15:39     |
| The second second seco                                                                                                    |           |                                                                                                    | 3                                                                                                    |                                                                                                    | IM0021                  | 10021                            | R0002          | Brand Outlet         | UPM                  | Small           | 2024-06-15 16:15:53     |
| Figure 4.29: Item Assign to Staff Page (Admin): Confirms assignments.                                                                                                    |           |                                                                                                    | 4                                                                                                    |                                                                                                    | IM0022                  | 10022                            | R0003          | Agmar                | UTeM                 | Large           | 2024-05-15 16:16:08     |
| Office of the second of the second o                                                                                                    |           |                                                                                                    | 5                                                                                                    |                                                                                                    | IM0023                  | 10023                            | R0004          | Brand Outlet         | UTM                  | Large           | 2024-06-15 16:16:31     |
| Figure 4.29: Item Assign List to Staff Page (Admin): Confirms assignments.   Image: Confirm Confirms                                                                                                    |           |                                                                                                    | 6                                                                                                    |                                                                                                    | IM0024                  | 10024                            | R0004          | Robotedu.my2         | UTHM                 | Small           | 2024-06-15 16:16:50     |
| • terms Selected Assign to Staff Page (Admin): Confirms assignments.                                                                                                    | AYS       |                                                                                                    | 7                                                                                                    |                                                                                                    | IM0025                  | 10025                            | R0004          | loe Watch            | UTHM                 | Small           | 2024-06-15 16:16:58     |
|                                                                                                    |           |                                                                                                    | 8                                                                                                    |                                                                                                    | IM0026                  | 10026                            | R0001          | Ice Watch            | UTeM                 | Small           | 2024-06-15 16:17:05     |
| Figure 4.29: Item Assign List to Staff Page for Admin<br>• Items Selected Assign to Staff Page (Admin): Confirms<br>assignments.                                                                                                    |           |                                                                                                    | 9                                                                                                    |                                                                                                    | IM0027                  | 10027                            | R0001          | Brand Outlet         | UTHM                 | Small           | 2024-06-15 16:36:20     |
| Assign Item to Staff<br>ERSI User<br>and the foregrand to the foregrand to the                                                                                                    |           | ]                                                                                                    | Figur                                                                                                    | re 4                                                                                                    | 4.29: It                | em Assi                          | gn Lis         | t to Stal            | f Page fo            | or Adn          | nin                     |
| Assign Item to Staff  Assign Item to Staff                                                                                                    |           | )<br>o Iter                                                                                                    | Figur                                                                                                    | re 4<br>Sele                                                                                                    | 4.29: It<br>ected       | em Assi<br>Assign                | gn Lis<br>to S | t to Staf<br>taff Pa | f Page fo<br>ge (Adı | or Adn<br>nin): | nin<br>Confirms         |
| ERSI 2 star<br>2 star<br>2 |           | )<br>c Iter<br>assi                                                                                                    | Figur<br>ns S<br>gnma                                                                                                    | re 4<br>Sele                                                                                                    | 4.29: It<br>ected<br>s. | em Assi<br>Assign                | gn Lis<br>to S | t to Staf<br>taff Pa | f Page fo<br>ge (Adı | or Adn<br>nin): | nin<br>Confirms         |
| RSITE Low THE AND AND AND AND AND AND AND AND AND AND                                                                                                    |           | D<br>Iter<br>assi                                                                                                    | Figur<br>ns S<br>gnme                                                                                                    | re 4<br>Sele                                                                                                    | 4.29: It<br>ected<br>s. | em Assi<br>Assign                | gn Lis<br>to S | t to Stal<br>taff Pa | f Page fo<br>ge (Adı | or Adn<br>nin): | nin<br>Confirms         |
| RSITE Ken Minigeren te ALM Sutticue Drivele YSIA MELAKA                                                                                                    |           | Iter<br>assi<br>Coccee                                                                                                    | Figur<br>ns S<br>gnma                                                                                                    | re 4<br>Sele<br>ents                                                                                                    | 4.29: It<br>ected<br>s. | em Assi<br>Assign                | gn Lis<br>to S | t to Staf<br>taff Pa | f Page fo<br>ge (Adı | or Adn<br>nin): | nin<br>Confirms         |
| A cost of the second of the second of the se                                                                                                    |           | )<br>Iter<br>assi<br>eccent                                                                                                    | Figur<br>ns S<br>gnma                                                                                                    | re 4                                                                                                    | 4.29: It<br>ected<br>s. | em Assi<br>Assign                | gn Lis<br>to S | t to Staf<br>taff Pa | f Page fo<br>ge (Adı | or Adn<br>nin): | nin<br>Confirms         |
| 1 Sec. 1                                                                                                    |           | Iter<br>assi<br>assi<br>assi                                                                                                    | Figur<br>ns S<br>gnma<br>Assign It                                                                                                    | re 4<br>Sele<br>ent:                                                                                                    | 4.29: It<br>ected<br>s. | em Assi<br>Assign                | gn Lis<br>to S | t to Staf<br>taff Pa | f Page fo<br>ge (Adı | or Adn<br>nin): | nin<br>Confirms         |
|                                                                                                    |           | C Iter<br>assi<br>assi<br>C CCCCC C<br>CCCCCC C<br>CCCCCCC C<br>C<br>CCCCCCC C<br>C<br>CCCCCC                                                                                                    | Figur<br>ns S<br>gnma<br>Assign It<br>Assign It<br>Assign It<br>Assign It<br>Assign It<br>Assign It                                                                                                    | re 4<br>Sele<br>ent:                                                                                                    | 4.29: It<br>ected<br>s. | em Assi<br>Assign                | gn Lis<br>to S | t to Stal<br>taff Pa | f Page fo<br>ge (Adı | or Adn<br>nin): | nin<br>Confirms         |
|                                                                                                    |           | Iter<br>assi<br>uccent<br>uccent<br>uccen | Figur                                                                                                    | re 4<br>Sele<br>ents<br>tem to S                                                                                                    | 4.29: It<br>ected<br>s. | em Assi<br>Assign<br>M According | gn Lis<br>to S | t to Staf<br>taff Pa | f Page fo<br>ge (Adı | or Adn<br>nin): | nin<br>Confirms         |
| a bas                                                                                                    |           | C Iter<br>assi<br>assi<br>assi<br>assi<br>assi<br>assi<br>assi<br>ass                                                                                                    | Figur<br>ns S<br>gnma<br>Assign It<br>Assign It<br>Massie New<br>Market<br>Market<br>Mark    | re 4<br>Selection                                                                                                    | 4.29: It<br>ected<br>s. | em Assi<br>Assign                | gn Lis<br>to S | t to Staf<br>taff Pa | f Page fo<br>ge (Adı | or Adn<br>nin): |                         |
| No. 2                                                                                                    | r<br>RSI1 | Contractions of the second second sec                                                                                                    | Figur<br>ns S<br>gnma<br>Assign It<br>Magn Part<br>Mark Assign It<br>Mark Assign It                                                                                                    | tern to S Selection                                                                                                    | 4.29: It<br>ected<br>s. | em Assi<br>Assign<br>Marter      | gn Lis         | t to Stal            | f Page fo<br>ge (Adı | or Adn<br>nin): |                         |
| two 2     Track sectors.     Rigitar Inc.     King and Applied                                                                                                    |           |                                                                                                    | Figur<br>ns S<br>gnma<br>Assign It<br>Magin Nor<br>Magin Nor                                                                                                    | re 4<br>Sele<br>ents<br>tem to 5<br>Ser<br>ents                                                                                                    | 4.29: It<br>ected<br>s. | em Assi<br>Assign                | gn Lis<br>to S | t to Staf            | f Page fo<br>ge (Adı | or Adn<br>nin): | nin<br>Confirms         |
| km and a second and a second and a seco                                                                                                    |           | Iter<br>assi<br>uccent<br>uccent<br>uccen | Figur<br>ns S<br>gnma<br>Assign It<br>Research<br>Research                                                                                                    | tern to S<br>selected<br>tern to S<br>sevents                                                                                                    | 4.29: It<br>ected<br>s. | em Assi<br>Assign                | gn Lis<br>to S | t to Staf            | f Page fo<br>ge (Adı | or Adn<br>nin): |                         |
| Mont     1       Interviews.     Fagure faits       Region faits     Interviews.       Montpart faits     Interviews.                                                                                                    |           | CICCUED<br>assis                                                                                                    | Figur<br>ns S<br>gnma<br>Assign It<br>Assign It<br>Research<br>Research<br>Research<br>Research<br>Research<br>Research<br>Research                                                                                                    | re 4<br>Sele<br>ents                                                                                                    | 4.29: It<br>ected<br>s. | em Assi<br>Assign                | gn Lis         | t to Staf            | f Page fo<br>ge (Adı | or Adn<br>nin): |                         |
| Image: Second Second                                                                                                    | *<br>RSI1 |                                                                                                    | Figur<br>ns S<br>gnma<br>Assign It<br>Massign It<br>Massign                                                                                                    | re 4                                                                                                    | 4.29: It<br>ected<br>s. | em Assi<br>Assign                | gn Lis         | t to Staf            | f Page fo<br>ge (Adı | or Adn<br>nin): | nin<br>Confirms         |
| A contract Line     Contract Line     Contract Line     Contract Line                                                                                                    | RSIT      |                                                                                                    | Figur                                                                                                    | tern to S<br>term to S<br>term to S                                                                                                    | 4.29: It<br>ected<br>s. | em Assi<br>Assign                | gn Lis         | t to Staf            | f Page fo<br>ge (Adı | or Adn<br>nin): |                         |
|                                                                                                    | r<br>RSI1 | C  C  C  C  C  C  C  C  C  C  C  C  C                                                                                                    | Figur<br>ns S<br>gnma<br>Assign It<br>Assign It<br>Market<br>Market<br>M | tern to S<br>term to S<br>term to S<br>term to S<br>second                                                                                                    | 4.29: It<br>ected<br>s. | em Assi<br>Assign                | gn Lis<br>to S | t to Staf            | f Page fo<br>ge (Adı | or Adn<br>nin): |                         |
| Image: State State                                                                                                    | RSII      | Contractions of the second second sec                                                                                                    | Figur<br>ns S<br>gnma                                                                                                    | ter to S Selecter to S Selecte                                                                                                    | 4.29: It<br>ected<br>s. | em Assi<br>Assign                | gn Lis         | t to Stal            | f Page fo<br>ge (Adı | or Adn<br>nin): |                         |
| Not     2       Matrix     Regare los       Regare los     Regare los       Mangement los     Regare los                                                                                                    | r<br>RSI1 |                                                                                                    | Figur<br>ns S<br>gnma<br>Assign It<br>Massign It<br>Massign                                                                                                    | re 4<br>Sele<br>ents<br>tern to S<br>secon<br>secon | 4.29: It<br>ected<br>s. | em Assi<br>Assign                | gn Lis         | t to Staf            | f Page fo            | or Adn<br>nin): |                         |
| Action     Action                                                                                                    | RSIT      |                                                                                                    | Figur<br>ns S<br>gnma<br>Assign It<br>Market Market<br>Market Market Market<br>Market Market Market<br>Market Market Market<br>Market Market Market Market<br>Market Market Mark                                                                                                    | re 4<br>Sele<br>ents<br>tem to 5<br>second                                                                                                    | 4.29: It<br>ected<br>s. | em Assi<br>Assign                | gn Lis         | t to Staf            | f Page fo<br>ge (Adı | or Adn<br>nin): |                         |
| Image: All and All and All an                                                                                                    |           | CICCURE<br>assist<br>CICCURE<br>CICCURE<br>CICURE<br>CICURE                                                   | Figur<br>ns S<br>gnma<br>Assign It<br>Assign It<br>Research<br>Research<br>Research                                                                                                    | re 4                                                                                                    | 4.29: It<br>ected<br>s. | em Assi<br>Assign                | gn Lis         | t to Staf            | f Page fo            | or Adn<br>nin): |                         |
| Image: Second Second                                                                                                    | r<br>RSI1 | Contractions of the second second sec                                                                                                    | Figur                                                                                                    | re 4                                                                                                    | 4.29: It<br>ected<br>s. | em Assi<br>Assign                | gn Lis         | t to Staf            | f Page fo            | or Adn<br>nin): | nin<br>Confirms         |

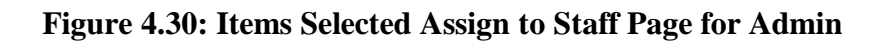

• Assign One Item to Staff Page (Admin): Individual item assignment.

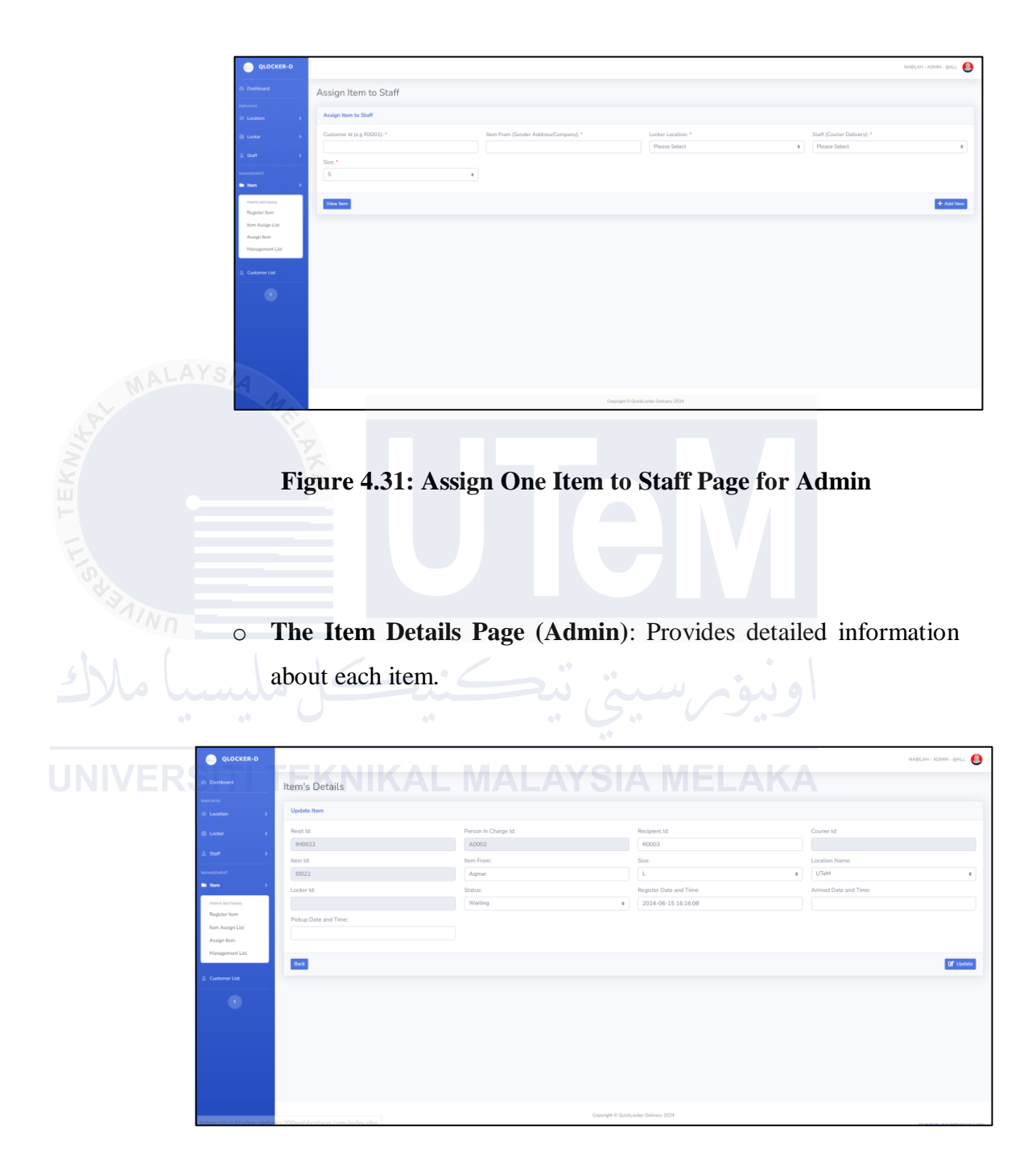

Figure 4.32: Item details Page for Admin

|                             |                            |                               |                                    | NABL - ADMN - GALL          |
|-----------------------------|----------------------------|-------------------------------|------------------------------------|-----------------------------|
| i Dashkoard                 | Profile                    |                               |                                    |                             |
| EMPLOYEE                    | - Tone                     |                               |                                    |                             |
| 10 Location >               | Update Profile             |                               |                                    |                             |
| 🔠 Locker 🔶                  | QLD 1d: *                  | Username: *                   | Full Name: *                       | Phone Number: * 01116161332 |
| ≜ surr >                    | IC Number: *               | E-Mail: *                     | Trease Aquitar                     | 01110101332                 |
| HARMAGENEEN?                | 010416102289               | nabil@gmail.com               | Admin                              |                             |
| iii heen >                  | Choose Your Image: *       |                               |                                    |                             |
| 🏦 Customer List             |                            |                               |                                    |                             |
|                             | A CONTRACTOR               |                               |                                    |                             |
|                             | Choose File No file chosen |                               |                                    |                             |
|                             |                            |                               |                                    |                             |
|                             |                            |                               |                                    | (2) Upstate                 |
|                             |                            |                               |                                    |                             |
|                             | Change Password            |                               |                                    |                             |
|                             | Old Password: *            | New Password: *               | Confirm New Password: *            |                             |
|                             |                            |                               |                                    |                             |
|                             |                            |                               |                                    | P2 Unders                   |
|                             |                            |                               |                                    |                             |
|                             |                            |                               | Security & Automatica Data and Mar |                             |
| 3) Validation               | Figure A                   | 4.33: Profile I               | Page for Admin                     |                             |
| • Staff ID<br>format (      | and Locker                 | ID: Must be u<br>C0001, Locke | unique and follow<br>r ID: Q0001). | the predefined              |
| Y                           |                            |                               |                                    |                             |
| ONIVERSITI TE<br>o Parcel I | D: Must match              | the format de                 | fined by the syster                | n (e.g. 10001).             |

The Profile Page (Admin): Manages admin account settings.

0

- User Information: Email must be in a valid format; phone numbers must be numeric and of a specific length.
- Location Details: Address must be valid and detailed enough for accurate identification.

## c) Output Design

The output design details the types of information that the system will generate for users, including reports and notifications.

## 1) Reports:

• Figure Detail Reports: Comprehensive reports on individual parcels, including delivery status, timestamps, and user interactions.

|                 | O QLOCKER-D     |                               |                     |                        |                 | NABEAH - ADMIN - ()          | pall 🧕  |
|-----------------|-----------------|-------------------------------|---------------------|------------------------|-----------------|------------------------------|---------|
| X               | Dashboard       | Dashboard                     |                     |                        |                 |                              |         |
| ۳ ۲             | Location        | TOTAL WATENG ITEN<br>15       |                     | TOTAL ITEM POLED<br>13 | \$              | NY TODAL ITEM REDISTER<br>26 | ÷       |
| E               | ≜ Sulf →        | Item To Be Deliver (Total: 5) |                     |                        |                 | <b>0</b> 4                   | dd Item |
| 0,              | lii Rom >       | Show 10 e entries             |                     |                        |                 | Search:                      |         |
| P.1             | 🚊 Customer List | Num, 11 Resit ID 11           | Register Date       | 11 Courier Id          | Due Count (Day) | 11 Status                    |         |
| 1/NO            | - 0             | 1 IM0004                      | 2024-06-12 15:26:35 | C0001                  | 13              | Pending                      |         |
|                 |                 | 2 IM0012                      | 2024-06-16 10:37:36 | C0002                  | 9               | Pending                      |         |
|                 |                 | 3 IM0013                      | 2024-06-20 10:26:01 | C0001                  | 5               | Punding                      |         |
|                 |                 | 4 IM0015                      | 2024-06-20 10:31:51 | C0001                  | 5               | Punding                      |         |
|                 |                 | 5 IM0018                      | 2024-06-25 04:33:32 | C0001                  | 0.00            | Pending                      |         |
|                 |                 | Num. Resit ID                 | Register Date       | Courier Id             | Due Count (Day) | Status                       |         |
|                 |                 | Showing 1 to 5 of 5 entries   |                     |                        |                 | Previous 1                   | Next    |
| <b>JNIVERSI</b> | ΤE              |                               |                     |                        |                 |                              |         |

Figure 4.34: Report Page for Admin

• Figure belows show summary reports that Aggregated data on locker usage, number of deliveries per period, and user activity.

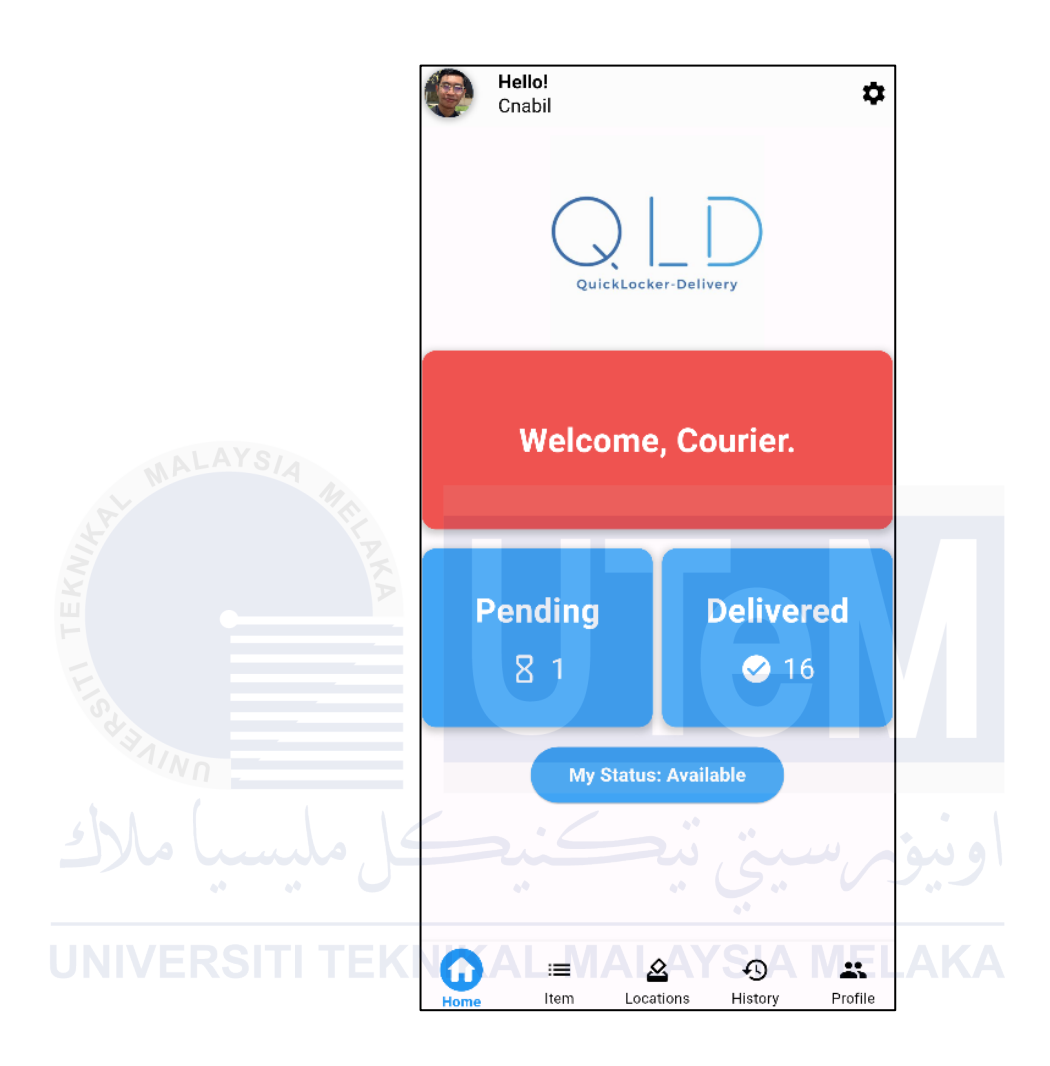

Figure 4.35: Report Page for Courier

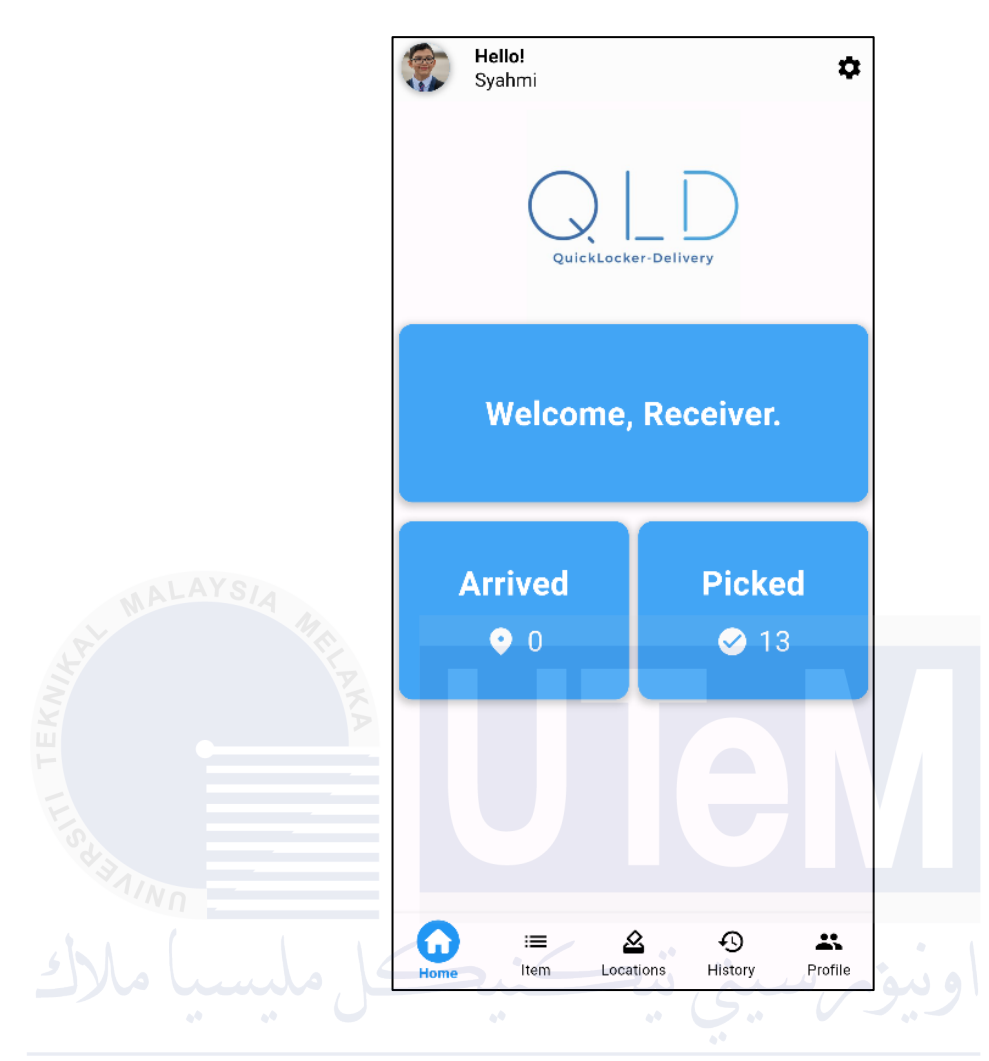

Figure 4.36: Report Page for Recipient

• The figure Management List Report Page for Admin and convert to PDF, can be filtered by entering start date and end date in the text fields.

| 💿 QLOCKER-D                    |                                       |                                   |                        |                                                 | NABIL - ADMIN - QALL                                  |
|--------------------------------|---------------------------------------|-----------------------------------|------------------------|-------------------------------------------------|-------------------------------------------------------|
|                                | Management List                       |                                   |                        |                                                 |                                                       |
|                                | Search                                |                                   |                        |                                                 |                                                       |
|                                | Best M                                | PIC M                             |                        | urler bit                                       | Berivient kt                                          |
|                                |                                       |                                   | 0                      | 20001                                           |                                                       |
|                                | Barn Id:                              | Locker Id:                        | Start                  | art Register Date:                              | End Register Date:                                    |
|                                |                                       |                                   | mn                     | nm/dd/yyyy 🗖                                    | mm/dd/yyyy                                            |
| Ben >                          | Start Delivery Date:                  | End Delivery Date:                | Start                  | ert Pickup Date:                                | End Pickup Date:                                      |
| more sections                  | mm/ddi/yyyy                           | mm/dd/yyyy                        | <b>0</b> mo            | nm/dd/yyyy 🗖                                    | mm/dd/yyyy                                            |
| Rom Assign List<br>Assign Itom | Status:<br>Please Select              | 0                                 |                        |                                                 |                                                       |
| Management List                | Rest                                  |                                   |                        |                                                 | Q, Search                                             |
|                                | Item Management List                  |                                   |                        |                                                 | *Search first to Filter The Report Coverate Report PO |
|                                | Show 10 • entries                     |                                   |                        |                                                 | Search:                                               |
|                                | Num. 11 Resit Id 11 PIC Id 11 Recipie | nt Id 11 Courier Id 11 Item Id 11 | Item From              | ocker ld 11 Register Date 11 Delivery Date      | 11 Pickup Date 11 Status 11 Action 1                  |
|                                | 1 IM0013 A0002 R0001                  | C0001 10013                       | loe Watch Q00          | 0001 2024-09-03 2024-09-02<br>105359 215652     | 2024-09-03<br>10:53:59                                |
|                                | 2 IM0017 A0002 R0001                  | C0001 10017                       | Serunding Q00<br>Brand | 0002 2024-09-03 2024-09-03<br>10:52:30 10:52:30 | 0000-00-00<br>00:00:00 Amined 2 1                     |
| 2 168 0 7-8080/fvp/al          | Project/index.php. 2016 A0002 B0001   | C0001 10016                       | Brand Outlet 000       | 2024-09-03 2024-09-03                           | 2024-09-03                                            |

| Item Management Report 29/08/2024 |      |          |        |                 |               | 1/3        | - 80%                | +            | \$ 1                   |                        |                        |               | ÷ | e | : |
|-----------------------------------|------|----------|--------|-----------------|---------------|------------|----------------------|--------------|------------------------|------------------------|------------------------|---------------|---|---|---|
|                                   | Iter | n Mai    | nage   | ement           | Repo          | rt (2      | 9/08/202             | 4)           |                        |                        |                        |               |   |   |   |
|                                   | Num. | Resit Id | PIC Id | Recipient<br>Id | Courier<br>Id | item<br>Id | Item From            | Locker<br>Id | Register<br>Date       | Delivery<br>Date       | Pickup Date            | Status        |   |   |   |
|                                   | 1    | IM0005   | A0001  | R0001           | C0001         | 10005      | Agmar                | Q0003        | 2024-06-28<br>00:49:41 | 2024-06-28<br>00:49:41 | 0000-00-00<br>00:00:00 | Arrived       |   |   |   |
|                                   | 2    | IM0032   | A0001  | R0001           | C0001         | 10032      | Aqmar                | Q0001        | 2024-06-28<br>00:48:27 | 2024-06-28<br>00:46:30 | 2024-05-28<br>00:48:27 | Picked        |   |   |   |
|                                   | 3    | IM0009   | A0002  | R0001           | C0001         | 10009      | Ayam Masak<br>Merah  |              | 2024-06-28<br>00:39:55 | 0000-00-00<br>00:00:00 | 0000-00-00<br>00:00:00 | On The<br>Way |   |   |   |
|                                   | 4    | IM0034   | A0001  | R0001           | C0001         | 10034      | POPULAR<br>Bookstore |              | 2024-06-26<br>12:05:13 | 0000-00-00<br>00:00:00 | 0000-00-00<br>00:00:00 | On The<br>Way |   |   |   |
|                                   | 5    | IM0004   | A0001  | R0001           | C0001         | 10004      | Robotedu.my2         | Q0002        | 2024-06-26<br>00:15:45 | 2024-06-12<br>23:26:35 | 2024-06-12<br>00:00:00 | Arrived       |   |   |   |
|                                   | 6    | IM0033   | A0001  | R0001           |               | 10033      | Aqmar                |              | 2024-06-16<br>19:43:59 | 0000-00-00<br>00:00:00 | 0000-00-00<br>00:00:00 | Pending       |   |   |   |
|                                   | 7    | IM0031   | A0002  | R0004           |               | 10031      | POPULAR<br>Bookstore |              | 2024-06-16<br>00:38:13 | 0000-00-00<br>00:00:00 | 0000-00-00<br>00:00:00 | Pending       |   |   |   |
|                                   | 8    | IM0030   | A0002  | R0001           |               | 10030      | POPULAR<br>Bookstore |              | 2024-06-16<br>00:37:47 | 0000-00-00<br>00:00:00 | 0000-00-00<br>00:00:00 | Pending       |   |   |   |
|                                   | 9    | IM0029   | A0002  | R0001           |               | 10029      | POPULAR<br>Bookstore |              | 2024-06-16<br>00:37:38 | 0000-00-00<br>00:00:00 | 0000-00-00<br>00:00:00 | Pending       |   |   |   |
|                                   | 10   | IM0028   | A0002  | R0001           |               | 10028      | POPULAR<br>Bookstore |              | 2024-06-16<br>00:37:13 | 0000-00-00<br>00:00:00 | 0000-00-00<br>00:00:00 | Pending       |   |   |   |
|                                   | 11   | IM0027   | A0002  | R0001           |               | 10027      | Brand Outlet         |              | 2024-06-16<br>00:36:20 | 00-00-00<br>00:00:00   | 0000-00-00<br>00:00:00 | Pending       |   |   |   |
|                                   |      |          |        |                 |               |            |                      |              |                        |                        |                        |               |   |   |   |

Figure 4.37: Management List Report Page for Admin and convert to PDF

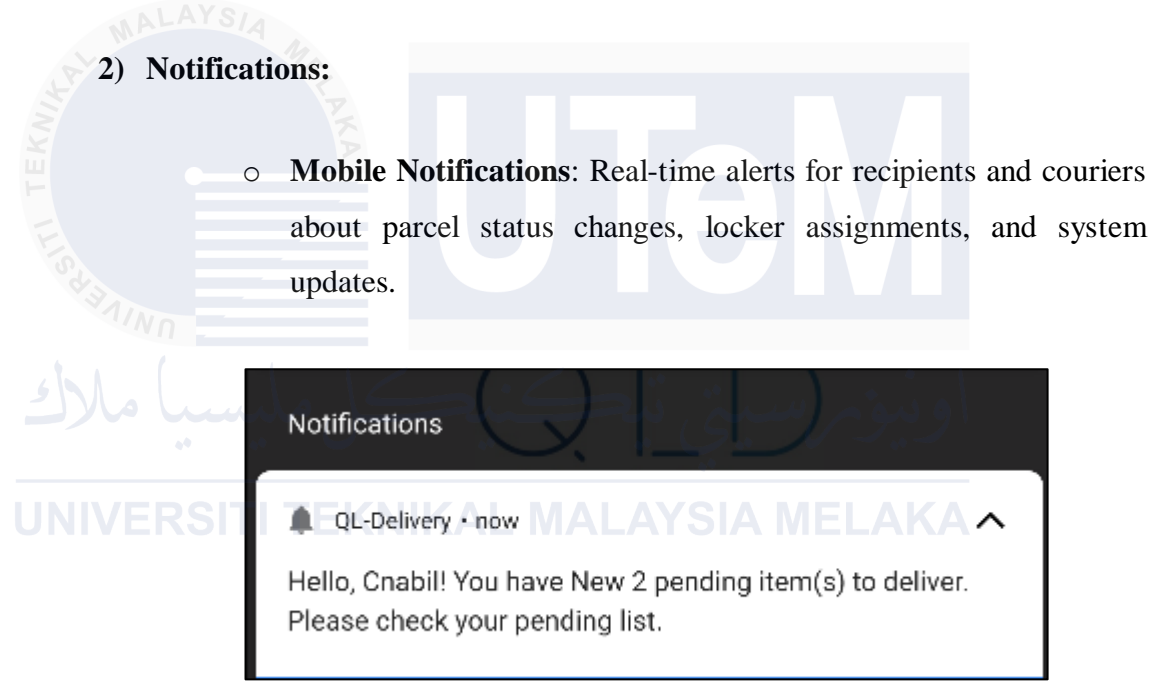

Figure 4.38: Notification Popup for Courier and Recipient

# **Conclusion**

In conclusion, by refining these aspects of the UI design, the IoT-based locker system aims to provide a user-friendly and efficient interface that meets the needs of all users while ensuring accurate data entry and useful output generation.

#### 4.2.3 Database Design

#### 4.2.3.1 Conceptual and logical database design

The database design for the IoT-based locker system aims to provide a structured and efficient way to store and manage data related to users, lockers, parcels, and transactions. The Entity-Relationship Diagram (ERD) is used to model the logical structure of the database, capturing the relationships between different entities. This section introduces the logical data model (LDM), defines and constructs the ER diagrams, and provides a data dictionary along with normalization details.

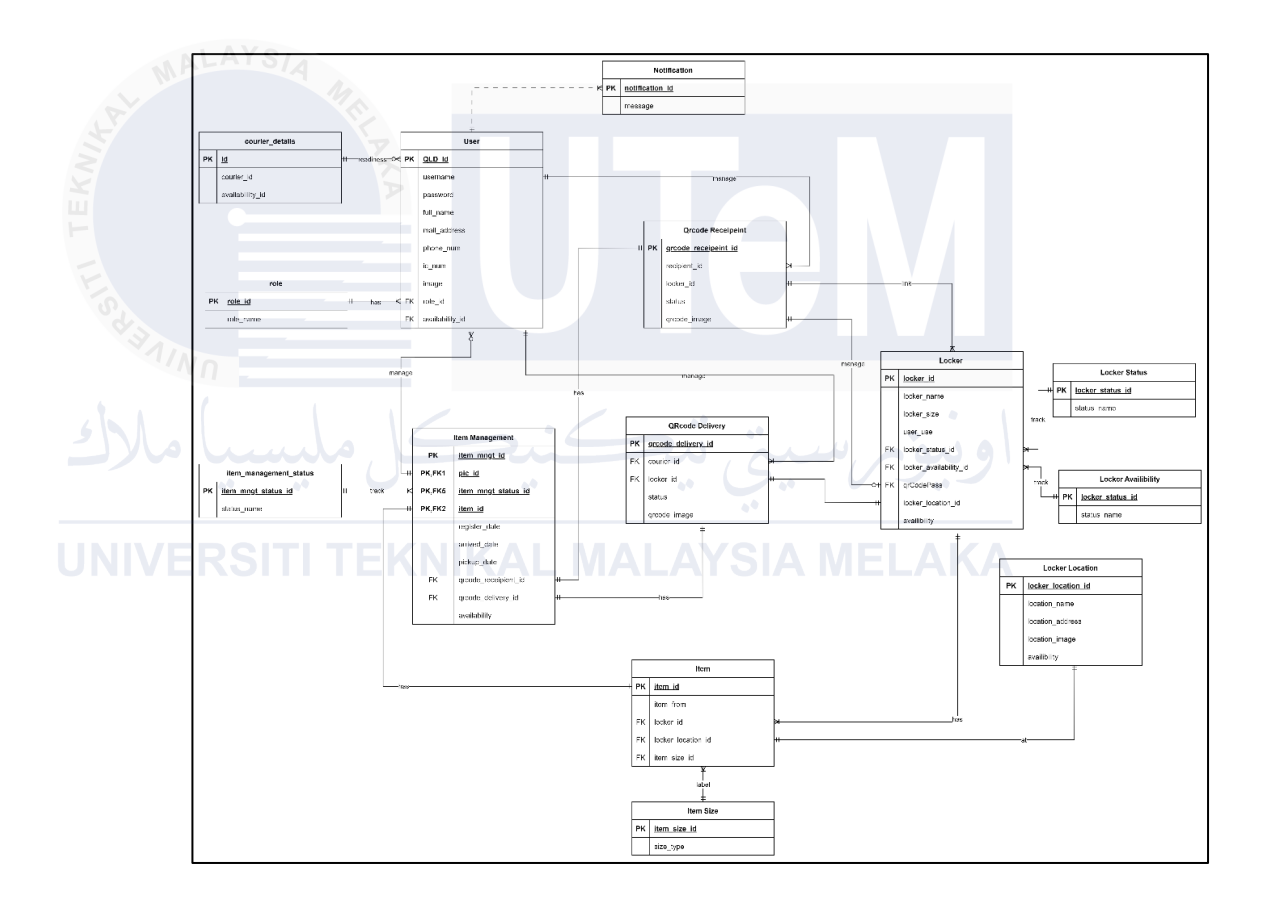

Figure 4.39: Entity Relationship Diagram (ERD)

Figure 4.40 represented by the Entity-Relationship Diagram (ERD), serves as a blueprint for designing the database. It visually represents the key entities, their attributes, and the relationships between them. This model is essential for ensuring data consistency, integrity, and efficient data retrieval.

#### a) ER Diagram Explanation:

The ERD provided captures the following key entities and their relationships:

## 1. User

- Attributes: user\_id (PK), name, phone, email, role\_id
- Relationships: Each user can be assigned one role, and a role can be associated with many users.

# 2. Role

- Attributes: role\_id (PK), role\_name
- Relationships: A role can be assigned to many users.

# 3. Locker

• Attributes: locker\_id (PK), locker\_location\_id, locker\_status\_id, locker\_availability\_id

• Relationships: Each locker is located at a specific locker location and has a status and availability indicator.

# 4. Locker Location

- Attributes: locker\_location\_id (PK), location\_name, address
- Relationships: A location can host multiple lockers.

## 5. Locker Status

• Attributes: locker\_status\_id (PK), status\_name

• Relationships: A status can be assigned to multiple lockers.

# 6. Locker Availability

- Attributes: locker\_availability\_id (PK), availability\_name
- Relationships: An availability status can be assigned to multiple lockers.

## 7. Item

- LAYSIA
  - Attributes: item\_id (PK), item\_size\_id, item\_management\_status\_id
  - Relationships: Each item has a size and a management status.
- 8. Item Size
  - Attributes: item\_size\_id (PK), size\_name

• Relationships: A size can be assigned to multiple items.

# 9. Item Management Status

- Attributes: item\_management\_status\_id (PK), status\_name
- Relationships: A management status can be assigned to multiple items.

## **10. Item Management:**

- Attributes: item\_management\_id (PK), item\_id, user\_id
- Relationships: This entity represents the association between items and users (either couriers or recipients).

# **11. QRCode Delivery:**

- Attributes: qr\_code\_id (PK), item\_id, qr\_code
- Relationships: Each QR code is associated with one item.

#### 12. QRCode Recipient

- Attributes: qr\_code\_id (PK), user\_id, qr\_code
- Relationships: Each QR code is assigned to a recipient for item retrieval.

## **13. Courier Details**

- Attributes: id (PK), courier\_id, availability\_id
- Relationships: Each courier detail is associated with a user. Foreign key: courier\_id references users.qld\_id.

#### b) Business Rules

- Uniqueness: User IDs, Locker IDs, and QR Codes must be unique.
  - Roles: Users can have roles such as admin or courier, defined in the Role entity.
  - Locker Management: Lockers are managed based on their location, status, and availability.
  - Item Tracking: Items are tracked based on their size and management status, and each item is associated with a unique QR code for secure delivery and retrieval.
  - Normalization: The database design adheres to normalization principles to eliminate redundancy and ensure data integrity.

# c) Data Dictionary

# Table 4.1: Courier\_details

| Attribute       | Data Type    | Description                          |
|-----------------|--------------|--------------------------------------|
| id              | int(11)      | Primary key, auto-incremented        |
| courier_id      | varchar(100) | Foreign key, references users.qld_id |
| availability_id | varchar(100) | Availability identifier              |

# Table 4.2: Item

| Attribute          | Data Type    | Description                              |
|--------------------|--------------|------------------------------------------|
| item_id            | varchar(100) | Primary key                              |
| item_from          | varchar(100) | Sender of the item                       |
| locker_location_id | varchar(100) | Foreign key, references                  |
|                    |              | locker_location.locker_location_id       |
| locker_id          | varchar(100) | Foreign key, references locker.locker_id |
|                    | .Le          | (nullable)                               |
| item_size_id       | int(11)      | Foreign key, references                  |
|                    | EKNIKAL      | item_size.item_size_id                   |

| Attribute            | Data Type    | Description                                                    |
|----------------------|--------------|----------------------------------------------------------------|
| item_mngt_id         | varchar(100) | Primary key                                                    |
| pic_id               | varchar(100) | Foreign key, references users.qld_id                           |
| item_id              | varchar(100) | Foreign key, references item.item_id                           |
| item_mngt_status_id  | int(11)      | Foreign key, references                                        |
|                      |              | item_management_status.item_mngt_stat                          |
|                      |              | us_id                                                          |
| register_date        | timestamp    | Timestamp of registration, default                             |
|                      |              | current timestamp                                              |
| arrived_date         | datetime     | Date and time of item arrival                                  |
| pickup_date          | datetime     | Date and time of item pickup                                   |
| qrcode_recipient_id  | varchar(100) | Foreign key, references                                        |
|                      |              | qrcode_recipient.qrcode_recipient_id                           |
| qrcode_delivery_id   | varchar(100) | Foreign key, references                                        |
|                      |              | qrcode_delivery.qrcode_delivery_id                             |
|                      | کنگ          | (nullable)                                                     |
| availability         | int(11)      | Availability status, $1 = \text{Exist}$ , $2 = \text{Deleted}$ |
| <b>NIVERSITI TEH</b> | KNIKAL M     | ALAYSIA MELAKA                                                 |

 Table 4.3: Item\_management

# Table 4.4: Item\_management\_status

| Attribute           | Data Type    | Description                   |
|---------------------|--------------|-------------------------------|
| item_mngt_status_id | int(11)      | Primary key, auto-incremented |
| status_name         | varchar(100) | Status name                   |

## Table 4.5: Item\_size

| Attribute    | Data Type    | Description |
|--------------|--------------|-------------|
| item_size_id | int(11)      | Primary key |
| size_type    | varchar(100) | Size type   |
| Attribute           | Data Type    | Description                                |  |  |  |
|---------------------|--------------|--------------------------------------------|--|--|--|
| locker_id           | varchar(100) | Primary key                                |  |  |  |
| locker_name         | varchar(100) | Name of the locker                         |  |  |  |
| locker_size         | varchar(100) | Size of the locker                         |  |  |  |
| user_use            | varchar(100) | User using the locker (nullable)           |  |  |  |
| locker_location_id  | varchar(100) | Foreign key, references                    |  |  |  |
|                     |              | locker_location.locker_location_id         |  |  |  |
| locker_status_id    | int(11)      | Foreign key, references                    |  |  |  |
| MALAYSIA            |              | locker_status.locker_status_id             |  |  |  |
| locker_availability | int(11)      | Foreign key, references                    |  |  |  |
| _id                 | KA           | locker_availability.locker_availability_id |  |  |  |
| qrCodePass          | varchar(100) | QR code pass, references                   |  |  |  |
|                     |              | qrcode_recipient.qrcode_recipient_id       |  |  |  |
| A BAINO             |              | (nullable)                                 |  |  |  |
| availability        | int(11)      | Availability status                        |  |  |  |
| Who hundo           | Solic        | اويدم سية بي                               |  |  |  |

# Table 4.7: Locker\_availability

| Attribute              | Data Type    | Description                   |
|------------------------|--------------|-------------------------------|
| locker_availability_id | int(11)      | Primary key, auto-incremented |
| availability           | varchar(100) | Availability status           |

# Table 4.8: Locker\_location

| Attribute          | Data Type    | Description             |
|--------------------|--------------|-------------------------|
| locker_location_id | varchar(100) | Primary key             |
| location_name      | varchar(100) | Name of the location    |
| location_address   | varchar(255) | Address of the location |
| location_image     | mediumblob   | Image of the location   |
| availability       | int(11)      | Availability status     |

# Table 4.9: Locker\_status

| Attribute        | Data Type    | Description                   |  |  |
|------------------|--------------|-------------------------------|--|--|
| locker_status_id | int(11)      | Primary key, auto-incremented |  |  |
| status_name      | varchar(100) | Status name                   |  |  |

# Table 4.10: Qrcode\_delivery

| Attribute          | Data Type    | Description                              |  |  |  |
|--------------------|--------------|------------------------------------------|--|--|--|
| qrcode_delivery_id | varchar(100) | Primary key                              |  |  |  |
| courier_id         | varchar(100) | Foreign key, references users.qld_id     |  |  |  |
| locker_id          | varchar(100) | Foreign key, references locker.locker_id |  |  |  |
| status             | varchar(100) | Status of the QR code                    |  |  |  |
| qrcode_image       | blob         | Image of the QR code                     |  |  |  |

# Table 4.11: Qrcode\_recipient

| Attribute           | tributeData TypeDescriptioncode_recipient_idvarchar(100)Primary key |                                          |  |
|---------------------|---------------------------------------------------------------------|------------------------------------------|--|
| qrcode_recipient_id |                                                                     |                                          |  |
| recipient_id        | varchar(100)                                                        | Foreign key, references users.qld_id     |  |
| locker_id           | varchar(100)                                                        | Foreign key, references locker.locker_id |  |
| status              | varchar(100)                                                        | Status of the QR code                    |  |
| qrcode_image        | blob                                                                | Image of the QR code                     |  |

# Table 4.12: Role

| Attribute | Data Type    | Description      |
|-----------|--------------|------------------|
| role_id   | int(11)      | Primary key      |
| role_name | varchar(100) | Name of the role |

| Attribute    | Data Type    | Description                          |  |  |
|--------------|--------------|--------------------------------------|--|--|
| qld_id       | varchar(100) | Primary key                          |  |  |
| username     | varchar(100) | Username                             |  |  |
| password     | varchar(200) | Password                             |  |  |
| full_name    | varchar(255) | Full name of the user                |  |  |
| mail_address | varchar(100) | Mail address                         |  |  |
| phone_num    | varchar(100) | Phone number                         |  |  |
| ic_num       | varchar(100) | Identification card number           |  |  |
| image LAYS/4 | mediumblob   | Image of the user                    |  |  |
| role_id      | int(11)      | Foreign key, references role.role_id |  |  |
| availability | int(11)      | Availability status                  |  |  |

Table 4.13: Users

# Normalization:

The database design follows the principles of normalization to ensure that data is organized efficiently and redundancy is minimized. Key normalization steps include:

# NIVERSITI TEKNIKAL MALAYSIA MELAK/

- First Normal Form (1NF): Ensuring that each table has a primary key and that each column contains atomic, indivisible values.
- Second Normal Form (2NF): Ensuring that all non-key attributes are fully functionally dependent on the primary key.
- Third Normal Form (3NF): Ensuring that all attributes are only dependent on the primary key, eliminating transitive dependencies.

By adhering to these principles, the database is designed to be robust, scalable, and maintainable, supporting the efficient operation of the IoT-based locker system.

### 4.3 Detailed Design

This section delves into the detailed design of the IoT-based locker system, emphasizing the logic and approach taken to satisfy the system requirements. The software design will be presented using Object-Oriented Analysis and Design (OOAD) principles, utilizing Unified Modeling Language (UML) for clarity and precision.

### 4.3.1 Software Design

The software design is structured around classes that encapsulate the system's functionality. Each class is defined with its responsibilities, attributes, and methods. Sequence diagrams will illustrate the interactions between objects to achieve specific tasks.

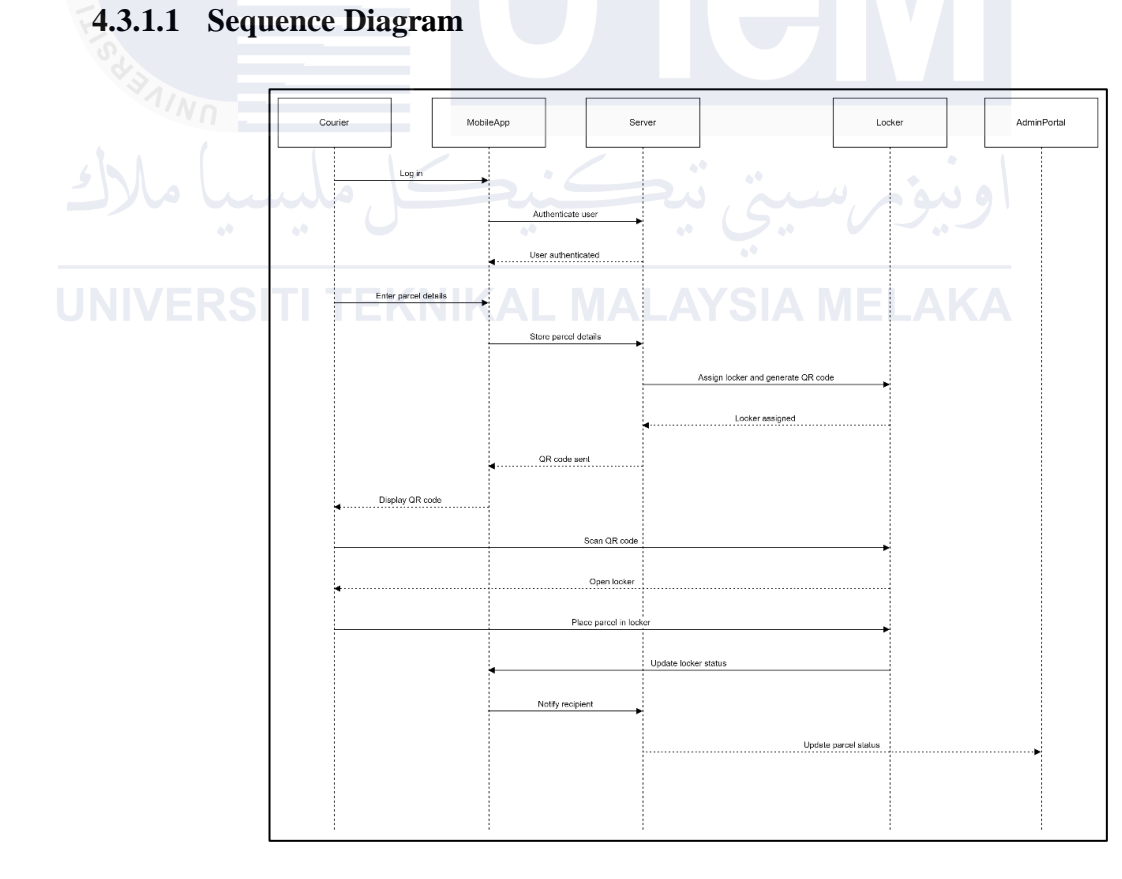

# Figure 4.41: Sequence Diagram: Parcel Delivery Process

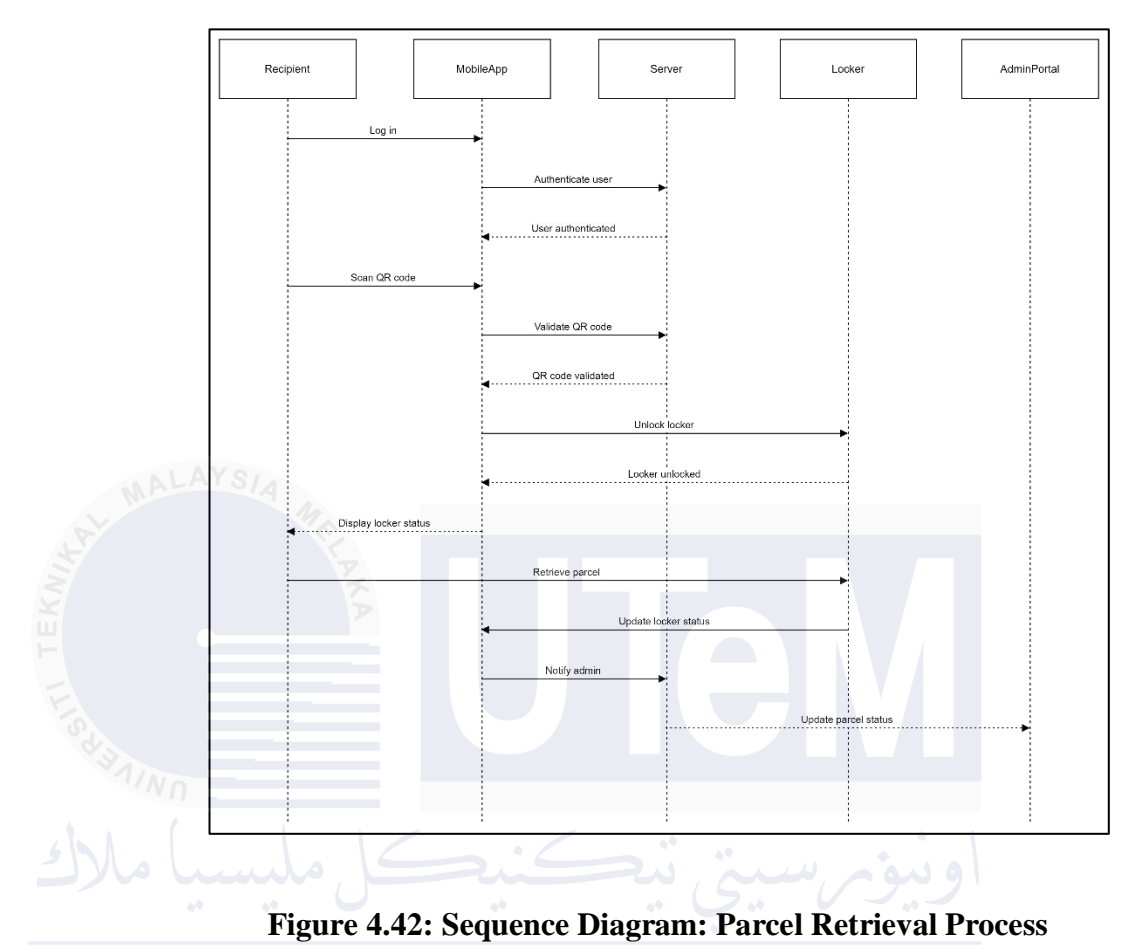

JNIVERSITI TEKNIKAL MALAYSIA MELAKA

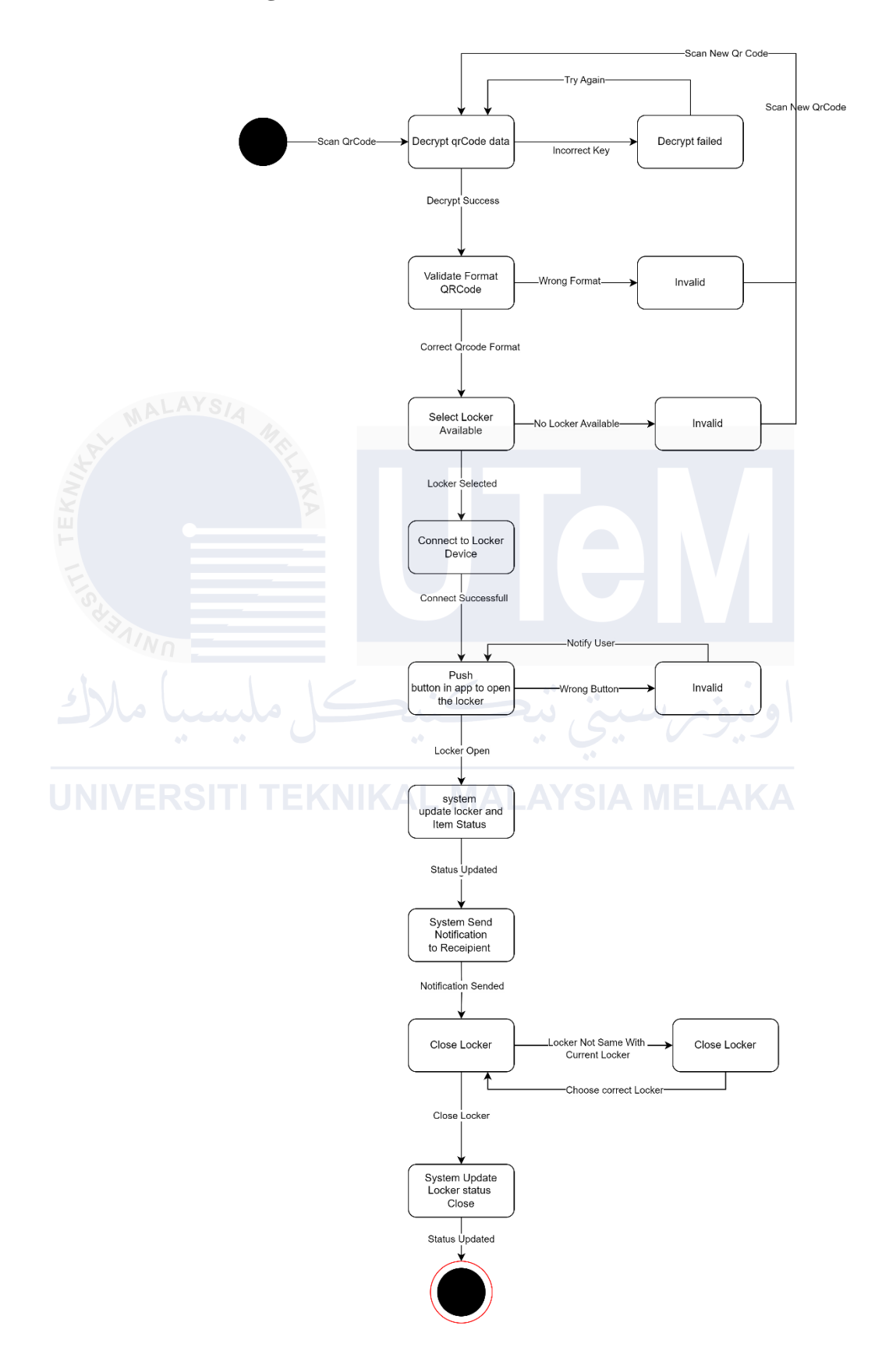

Figure 4.43: State Diagram: Open Locker Process for Courier and Recipient

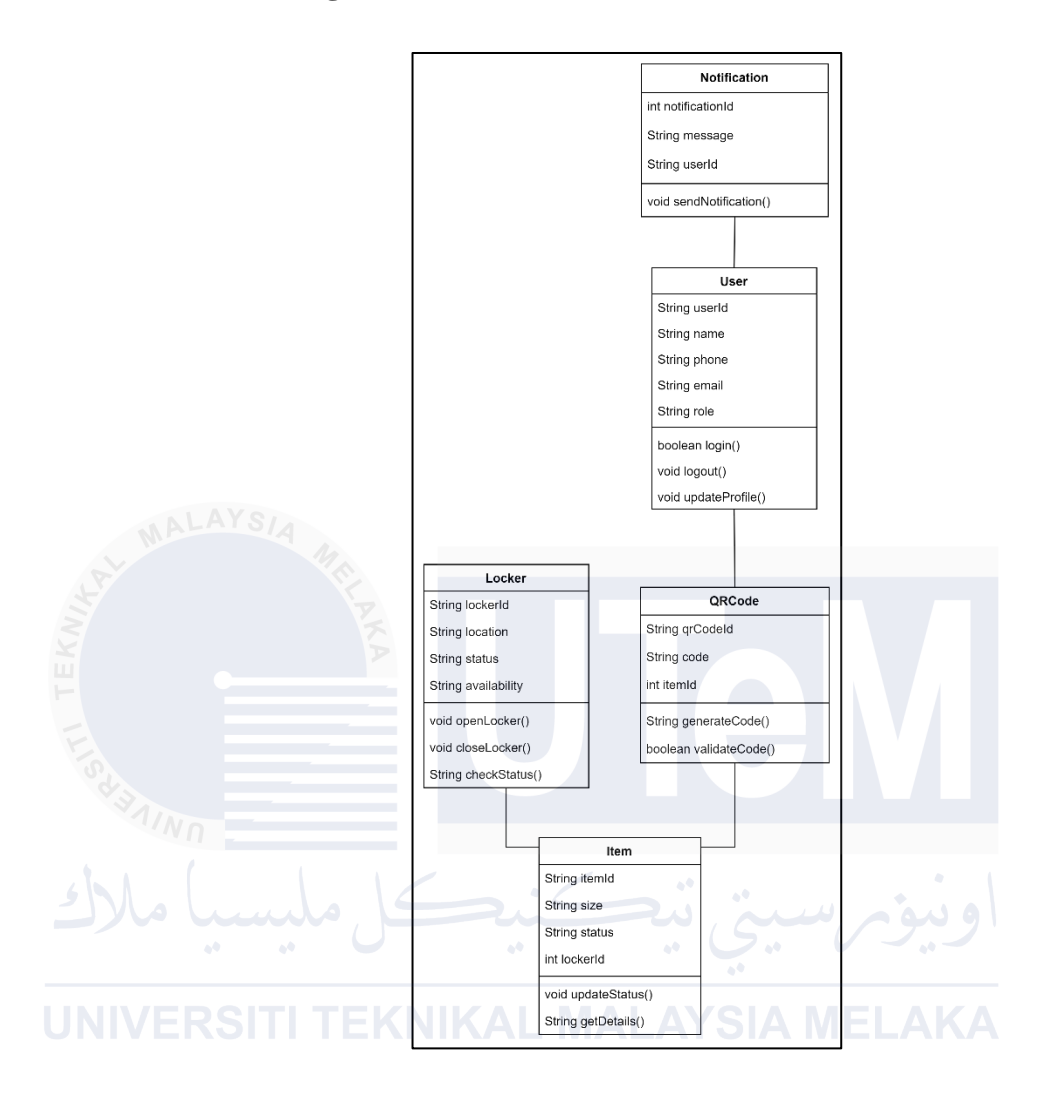

Figure 4.44: UML class diagram

### 4.3.2 Hardware Design

The hardware design of the IoT-based locker system involves integrating several key components to create a functional and efficient system. The primary components include an Arduino UNO R3 microcontroller, HC-05 Bluetooth module, servo motors, and a power supply. The schematic diagram provided illustrates the connections and interactions between these components.

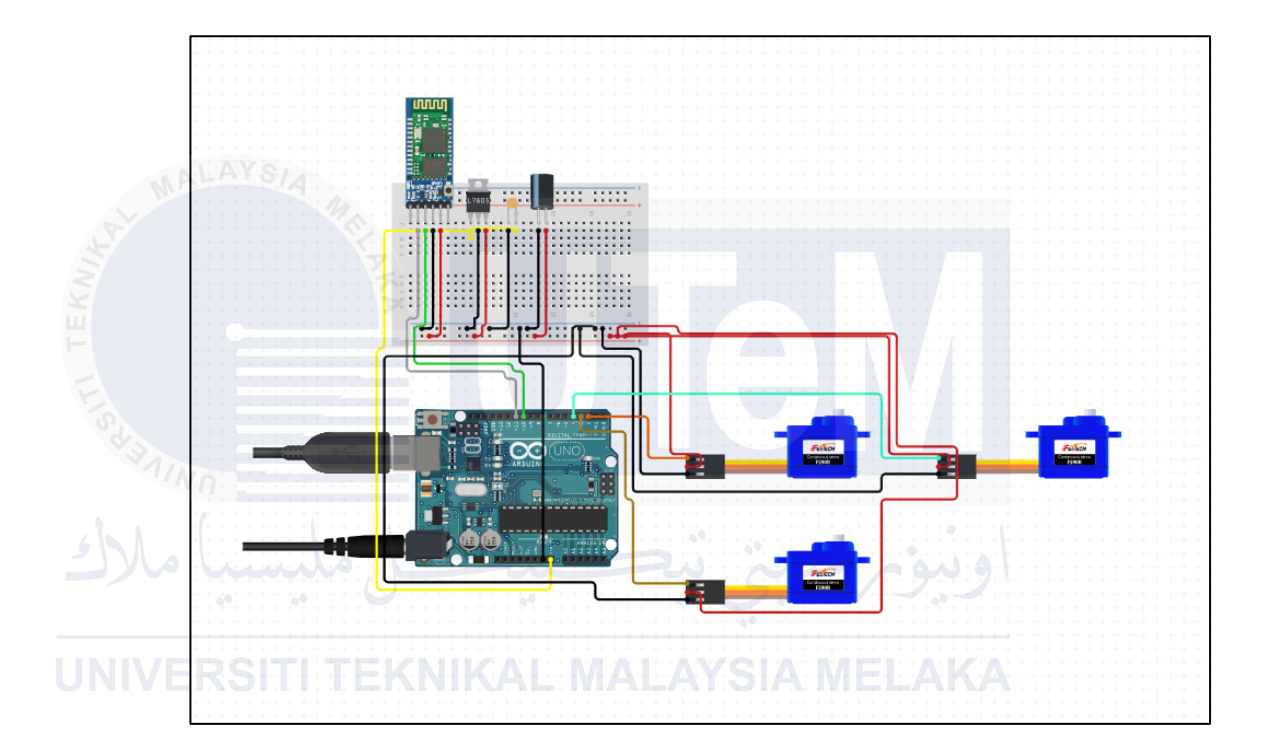

Figure 4.45: Hardware Diagram

### 4.3.2.1 Key Components and Connections:

### 1. Arduino UNO R3 Microcontroller:

- Function: Acts as the central processing unit of the system, controlling the servo motors and managing communication between components.
- Connections:
  - Connected to the power supply via the USB port.
  - Digital I/O pins connected to control the servo motors.
  - Serial pins connected to the HC-05 Bluetooth module for wireless communication.

# 2. HC-05 Bluetooth Module:

- **Function**: Facilitates wireless communication between the Arduino and the smartphones used by administrators, couriers, and recipients.
- Connections:
  - VCC and GND pins connected to the power supply rails on the breadboard.
  - TXD (transmit) pin connected to the RX (receive) pin of the Arduino.
  - RXD (receive) pin connected to the TX (transmit) pin of the Arduino.

# 3. Servo Motors:

• Function: Control the opening and closing of the lockers.

# • Connections:

- Power lines (red) connected to the positive rail of the breadboard.
- Ground lines (black) connected to the negative rail of the breadboard.
  - Signal lines (yellow) connected to digital I/O pins on the Arduino.

# 4. Breadboard and Power Supply: AYSIA MELAKA

- **Function**: Distributes power to the components and provides a platform for connecting the circuit.
- Connections:
  - Positive and negative rails of the breadboard connected to the 5V and GND pins of the Arduino, respectively.
  - Components like the HC-05 Bluetooth module and servo motors connected to the breadboard for power and signal distribution.

#### **4.3.2.2** Explanation of the Diagram:

In Figure 4.44: Hardware Diagram illustrates the integration of the Arduino UNO R3 with the HC-05 Bluetooth module and four servo motors. The Bluetooth module is used for wireless communication, allowing users to interact with the locker system via a mobile application. The servo motors are responsible for opening and closing the lockers based on signals received from the Arduino. The power is supplied through the USB port of the Arduino, which then distributes it to the other components via the breadboard.

The schematic ensures that all components are correctly powered and able to communicate effectively. The use of an Arduino UNO R3 provides a robust and flexible platform for controlling the locker system, while the HC-05 Bluetooth module enables seamless wireless interactions. The servo motors are connected in a way that allows them to be individually controlled, ensuring precise operation of each locker. This hardware design forms the foundation of the IoT-based locker system, enabling it to function efficiently and reliably while providing a user-friendly experience.

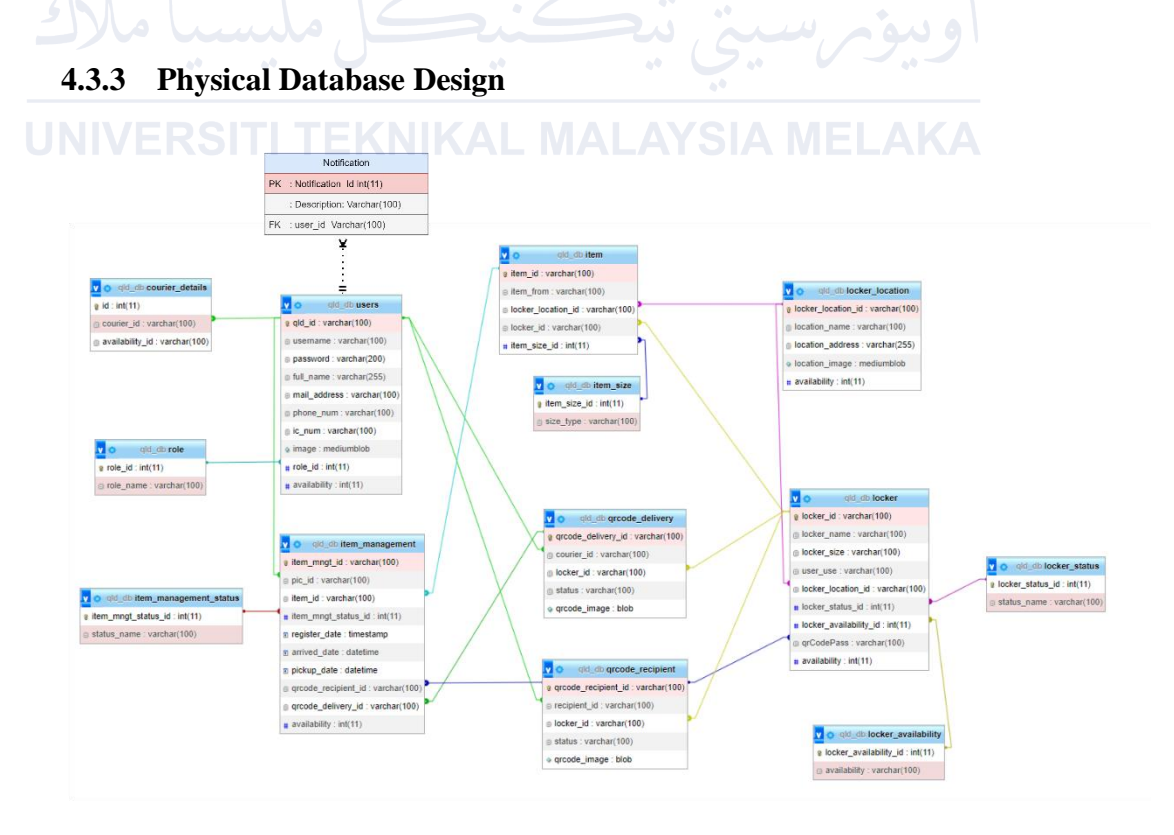

Figure 4.46: Physical ERD Diagram

### Explanation of Constraints and Indexes for Figure 4.45:

- Primary Keys: Ensure each record in the table is unique.
- Foreign Keys: Ensure referential integrity by linking records between tables.
- Indexes: Speed up the retrieval of records and improve query performance.
- Auto Increment: Automatically generate unique values for the primary key columns where necessary.

### **Business Rules:**

- Constraints: Ensure data integrity and consistency across tables.
- Validation: Enforced by defining appropriate data types and constraints in the table schema.

# JNIVERSITI TEKNIKAL MALAYSIA MELAKA

• File Organization: Using InnoDB as the storage engine for transactions, foreign keys, and row-level locking.

This design ensures the physical database structure is optimized for performance, data integrity, and maintainability.

# 4.4 Conclusion

In this chapter, the detailed software design of the QR Code and Smart Locker System was meticulously elaborated. Object-Oriented Analysis and Design (OOAD) methodologies were employed to articulate the system architecture, including the creation of UML class diagrams, sequence diagrams, and the transition from logical design to physical database design with DDL statements for table creation. The chapter began by outlining the software requirements and continued with a thorough description of the system's logical design. This comprised defining classes, their attributes, and their relationships. Dynamic interactions between different system components were illustrated using sequence diagrams. Lastly, logical structures were translated into physical database designs, complete with DDL scripts to implement the database schema.

#### Key accomplishments in this chapter included:

- Detailed Software Design: Comprehensive details on each class, their attributes, methods, and relationships were provided, ensuring a clear understanding of the system's structure.
- Dynamic Interaction Modeling: Sequence diagrams were used to depict the interactions and flow of operations within the system.
- Physical Database Design: Logical designs were translated into physical database tables, including necessary constraints and relationships, ensuring data integrity and efficiency.

### **Next Activities:**

• Implementation: With the design phase completed, the next step involves coding the system according to the specifications laid out in this chapter. This will include developing the backend logic, database operations, and user interface components.

- Testing: Post-implementation, rigorous testing (unit, integration, system, and user acceptance testing) will be conducted to ensure the system meets all requirements and performs as expected under various conditions.
- Deployment: Once testing is successfully completed, the system will be deployed in a live environment. This phase will involve setting up the necessary infrastructure and ensuring a smooth transition for all users.
- Maintenance and Evaluation: After deployment, ongoing maintenance will be required to address any issues that arise and to make continuous improvements based on user feedback and technological advancements.

By following this structured approach, a robust and efficient QR Code and Smart Locker System is expected to be delivered, meeting all specified requirements and providing a seamless user experience.

# **CHAPTER 5: IMPLEMENTATION**

# 5.1 Introduction

This chapter provides an overview of the implementation phase of the QLD system. It describes the activities involved, the expected outcomes, and outlines the structure of the chapter.

# 5.2 Software Development Environment Setup

The development environment for the QLD system consists of various components to ensure seamless operation and integration. The setup includes client software, server software, hardware components, and network configuration.

1. Client Software

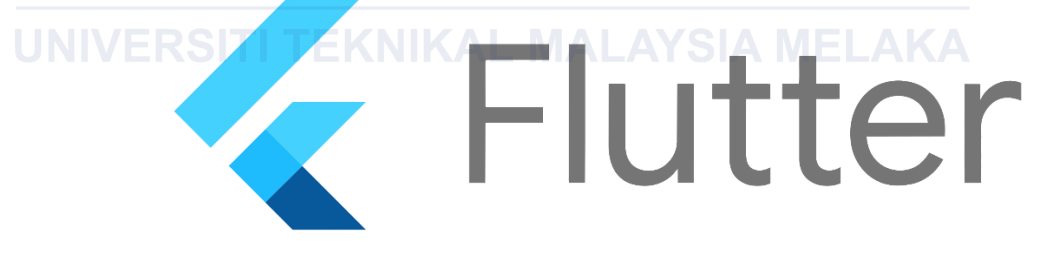

### Figure 5.1: Flutter Logo

# • Mobile Applications:

- Developed using Flutter: Ensures cross-platform compatibility, primarily targeting Android.
- Language: Dart.
- Components:
  - Google Maps API: For location-based features.
  - File External: For local storage management.
  - Protocol: For communication protocols.

- Web Service Client: For server interaction and API requests.
- OneSignal: For push notifications.
- SQLite: Used for local data storage within the application, ensuring efficiency, offline functionality, and smooth user experience even without network connectivity.

# 2. Server Software

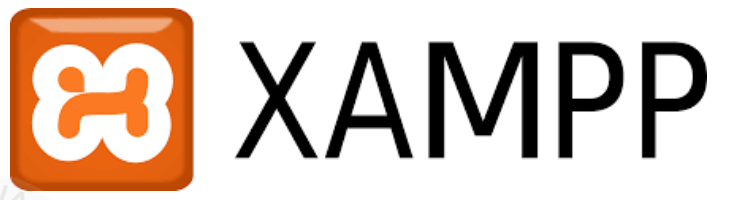

# Figure 5.2: Xampp Logo

# Web Server:

- Developed using PHP: The server-side logic and web services are developed using PHP.
- Hosted on Apache Service (XAMPP): The web server is hosted using Apache, included in the XAMPP package for local development.
- Web Services: Handle client requests, providing APIs for the mobile
   applications and web applications to interact with the server.
- Database: MySQL Service is used for data storage and management. The database handles all data-related operations and stores information for the QLD system.

# 3. Hardware

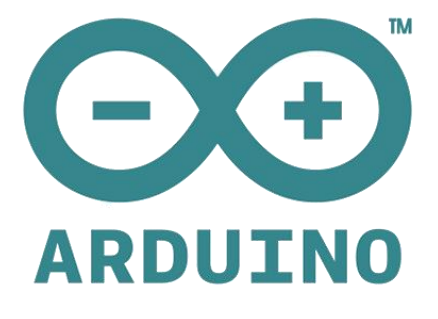

Figure 5.3: Arduino Logo

- IoT-Based Locker System:
  - Arduino Uno R3: For controlling the lockers.
  - Bluetooth Module: For communication with mobile applications.
  - Servo Motor: For locking/unlocking mechanisms

# 4. Network Setup

- Communication Protocols:
  - Mobile Applications: Communicate with the server over HTTPS.
  - IoT Locker System: Communicates with mobile applications via Bluetooth.

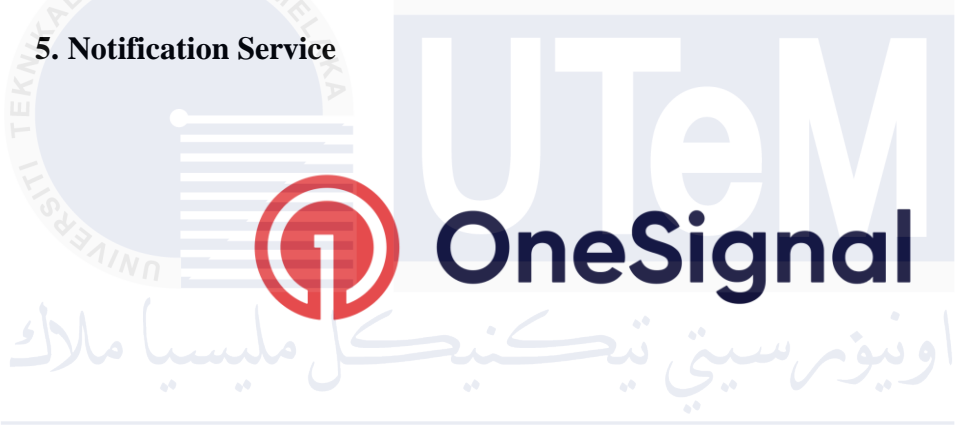

Figure 5.4: OneSignal Logo

• **OneSignal:** For sending notifications to mobile applications.

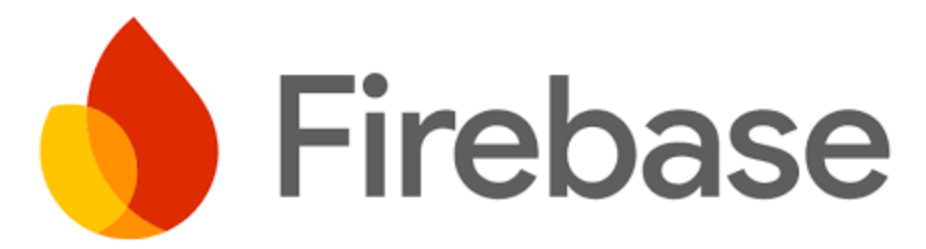

# Figure 5.5: Firebase Logo

• Firebase: Used as the database for managing notifications.

6. Programming Language Used

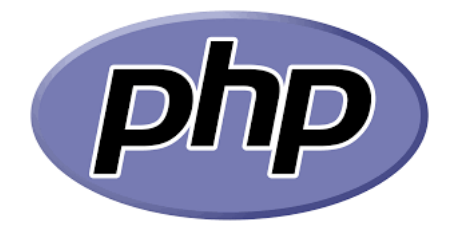

Figure 5.6: PHP Logo

• **PHP:** For web application development.

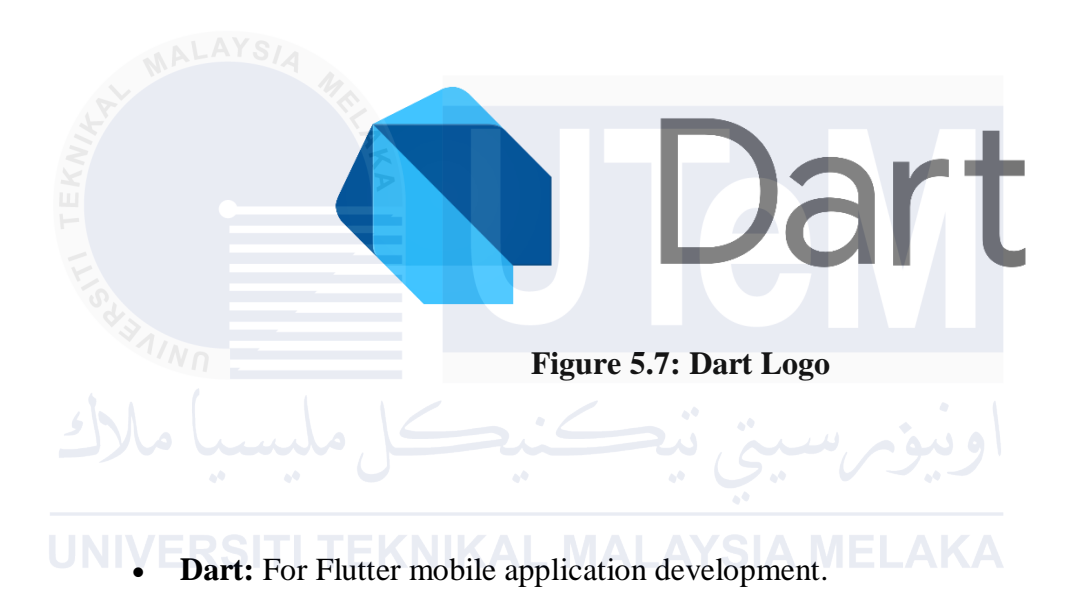

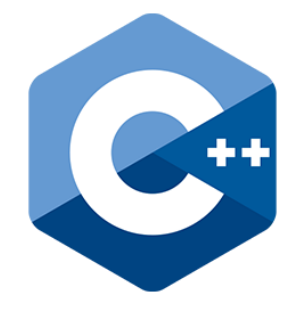

Figure 5.8: C++ Logo

• C++: For Arduino Uno R3 programming.

### 5.2.1 Environment Architecture Diagram

Figure 5.1 visually represents the communication flow between the mobile applications, server, locker system, and the database. The components include tools and communication protocols in the mobile application, the web services and MySQL service in the server, and the Arduino with its components in the IoT locker system.

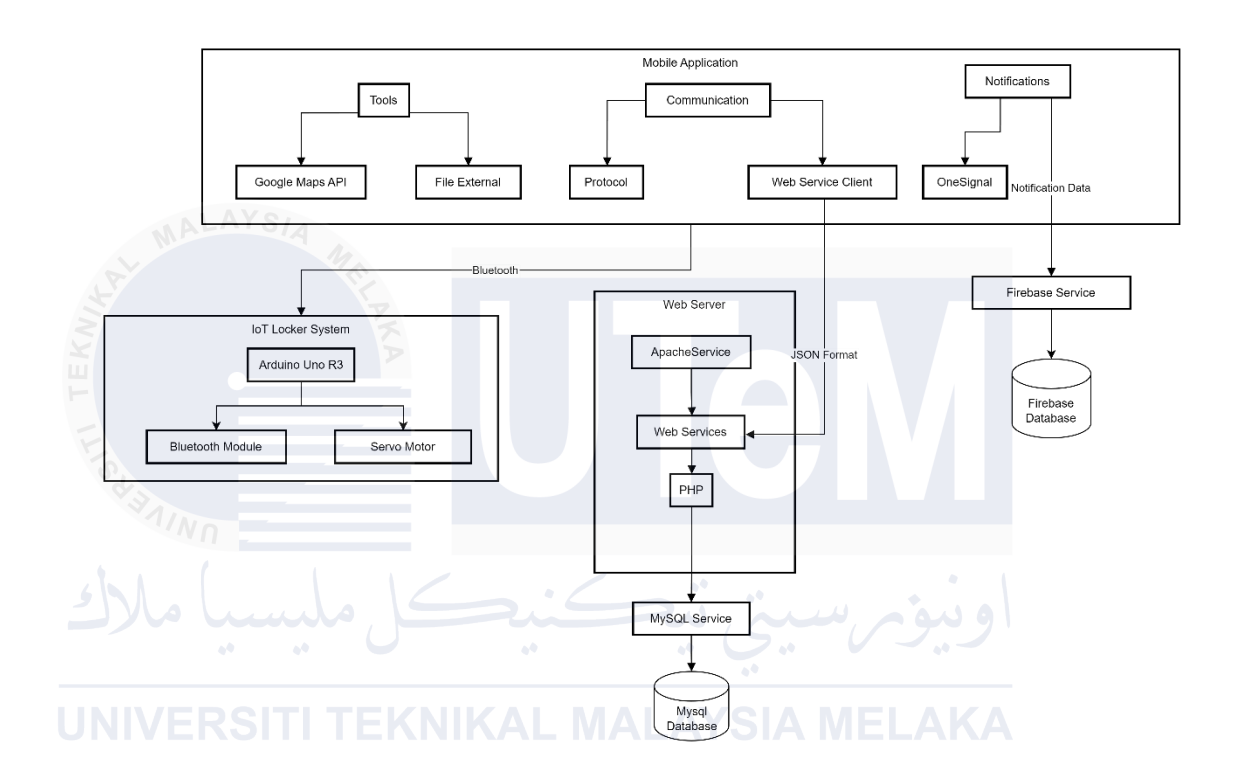

# Figure 5.9: Environment Architecture Diagram

### 5.2.2 Environment Architecture Diagram Description

### 1. Development Machine:

- Software: Includes Android Studio IDE for Flutter and Visual Studio
   Code IDE for XAMPP for local server and database setup.
- **Purpose**: To write, test, and debug the application code before deployment.

## 2. XAMPP Server:

- Components: Apache server, MySQL database, and PHP.
- **Purpose**: Provides a local server environment to develop and test the backend services and database interactions.

### 3. Local MySQL Database:

- **Purpose**: To store and manage data during the development phase.
- 4. Flutter Development Environment:
  - Components: Flutter SDK, Dart programming language, and supporting libraries.
  - **Purpose**: To develop cross-platform mobile applications for both Android and iOS.
- 5. 000webhosting Server:
  - **Purpose**: To host the web application and database for production. It provides a live environment where users can access the application.

### 6. Production MySQL Database:

• **Purpose**: To store and manage data in the live production environment.

### 7. Client Devices:

- **Components**: Mobile devices with the Flutter app installed.
- **Purpose**: End-users interact with the mobile application to manage and retrieve their parcels.
- 8. IoT Locker System:
  - **Components:** Arduino Uno R3, Bluetooth Module, and Servo Motor.
  - **Purpose:** To control the lockers, communicate with mobile applications, and manage locking/unlocking mechanisms.

### 9. Notification Service:

- **OneSignal:** For sending notifications to mobile applications.
- Firebase: Used as the database for managing notifications.

### 5.2.3 Summary

The development environment setup for the QLD system ensures a seamless transition from local development to production deployment. Using Flutter for the mobile application and XAMPP for local server setup provides a robust platform for development, while 000webhosting offers reliable hosting for the production environment. The architecture ensures efficient data management and smooth application performance across different stages of development and deployment.

# 5.3 Software Configuration Management

# 5.3.1 Configuration Environment Setup

# **Design and Setup of Configuration Management**

In the QLD system, the configuration management is designed to ensure consistency and control throughout the software development lifecycle. The setup is aimed at facilitating seamless collaboration among developers, maintaining version control, and managing the deployment process effectively. Here is an overview of the configuration management setup:

# 1. Development Environment Configuration:

- Android Studio for Flutter Development:
  - **Purpose:** Used for developing and testing the mobile application.
    - **Setup:** Configured with Flutter SDK and Dart language support. Includes necessary plugins and extensions to streamline mobile application development.

# • Visual Studio Code for Web Development:

- **Purpose:** Used for developing and testing the backend services.
- Setup: Configured with PHP, XAMPP for local server and database setup. Includes extensions for PHP development and database management.

# $\circ$ $% \left( Arduino IDE:\right. \right)$

- **Purpose:** Used for developing and uploading code to the Arduino Uno R3.
- Setup: Configured with necessary libraries for Bluetooth communication and servo motor control.
- 2. Local Server and Database Configuration:
  - XAMPP Server:

- **Purpose:** Provides a local development environment for web services and database interactions.
- Setup: Includes Apache server, MySQL database, and PHP. Configured to mimic the production environment for accurate testing and debugging.

# • Local MySQL Database:

- **Purpose:** Used for storing and managing data during the development phase.
- Setup: Database schemas and tables are created and maintained
   locally to ensure data consistency and integrity.

# • SQLite in Flutter:

- **Purpose:** SQLite is used within the mobile application to store data locally, enabling offline access and fast data retrieval.
  - **Setup:** The mobile application uses SQLite for handling various local data needs, ensuring efficiency and security when the app operates offline or with limited connectivity.

# UNIVERSITI TEKNIKAL MALAYSIA MELAKA

# 3. Production Environment Configuration:

- 000webhosting Server:
  - **Purpose:** Used for hosting the web application and database in the production environment.
  - **Setup:** Configured with necessary web services and MySQL database to handle live user requests and data management.

# • Production MySQL Database:

- **Purpose:** To store and manage data in the live production environment.
- **Setup:** Configured on the 000webhosting server to handle realtime data storage and retrieval.

- OneSignal:
  - **Purpose:** For sending notifications to mobile applications.
  - **Setup:** Integrated with the mobile application to handle notification delivery.
- Firebase:
  - **Purpose:** Used as the database for managing notifications.
  - **Setup:** Configured to store notification data and handle interactions with OneSignal for real-time notifications.

# 5. Client Devices:

• Mobile Devices:

• **Components:** Mobile devices with the Flutter app installed.

• **Purpose:** End-users interact with the mobile application to manage and retrieve their parcels.

# Software Tools for Configuration Control

- 1. Flutter and Android Studio:
  - **Role:** Primary tools for mobile application development.
  - Configuration Control: Uses built-in project management and versioning features to track changes and manage the development process.

# 2. Visual Studio Code:

- **Role:** Primary tool for backend service development.
- Configuration Control: Utilizes extensions and plugins for project management, code linting, and debugging. Ensures consistent code quality and adherence to standards.
- 3. **XAMPP:**

- Role: Provides a local server environment for development.
- **Configuration Control:** Manages configuration files and server settings to replicate the production environment.

### 4. 000webhosting:

- **Role:** Hosting platform for the production environment.
- **Configuration Control:** Manages deployment settings, domain configurations, and database management for live applications.

### 5. Arduino IDE:

- Role: Used for programming and uploading code to the Arduino Uno R3.
- Configuration Control: Ensures the code for the IoT locker system is versioned and consistent.

6. OneSignal and Firebase:

• **Role:** Tools for notification management.

 Configuration Control: Integrated with the mobile application and backend services to ensure seamless notification delivery and data management.

#### Summary

The configuration management setup in the QLD system is designed to ensure a smooth and controlled development process. By using Flutter with Android Studio, Visual Studio Code, XAMPP, 000webhosting, Arduino IDE, OneSignal, and Firebase, the project maintains consistency and control from development through to production, ensuring reliable and efficient software delivery.

### 5.3.2 Version Control Procedure

#### **Version Control Management**

Managing source code versions is crucial for maintaining the integrity and history of the codebase. Here is the procedure and control in place for managing the source code version:

# 1. Local Version Control:

• **Tool Used:** Git (locally within Android Studio and Visual Studio Code).

**Procedure:** 

1. **Branching:** Developers create branches for new features, bug fixes, or any significant changes. This isolates their work from the main codebase.

2. **Committing Changes:** Developers commit their changes to the local Git repository with meaningful commit messages that describe the changes made.

3. **Merging:** Once a feature or fix is complete, it is merged back into the main branch after thorough testing to ensure stability.

### 2. Development and Production Environment Synchronization:

### • **Procedure:**

- Local Testing: All changes are first tested locally on the development machine using XAMPP and the local MySQL database.
- 2. **Staging Environment:** Before going live, the changes are deployed to a staging environment on 000webhosting. This mimics the production environment and allows for further testing.
- 3. **Production Deployment:** After successful testing in the staging environment, the changes are deployed to the

production environment. Deployment scripts ensure that the deployment process is consistent and repeatable.

# **3. Backup and Recovery:**

### • **Procedure:**

- 1. Regular Backups: Regular backups of the source code and database are maintained to prevent data loss.
- 2. Recovery Plan: In case of a failure, the backup data is used to restore the system to the last stable state.

By following these procedures and using these tools, the configuration management and version control of the QLD system are maintained effectively, ensuring a stable and reliable development process.

# 5.4 Implementation Status

The current development status of the QLD system is as follows:

| Module              | Description          | Duration | Date      | Size of   |
|---------------------|----------------------|----------|-----------|-----------|
|                     |                      |          | Completed | Software  |
|                     |                      |          |           |           |
| User Authentication | Includes user login, | 1 month  | April 18, | 2 MB      |
| and Profile Module  | registration, and    |          | 2024      | (approx.) |
|                     | profile              |          |           |           |
|                     | management           |          |           |           |
|                     | features using       |          |           |           |
|                     | Flutter and Dart.    |          |           |           |
|                     |                      |          |           |           |
| User Item List      | Manages the list of  | 1 month  | April 18, | 3 MB      |
| Pending and Arrived | pending and arrived  |          | 2024      | (approx.) |
| Module              | items for the user.  |          |           |           |
|                     |                      |          |           |           |

# Table 5.1: Mobile Application Modules

|     | User Item History List | Displays history of  | 1 month | April 18,  | 3 MB      |
|-----|------------------------|----------------------|---------|------------|-----------|
|     | Delivered and Picked   | delivered and        |         | 2024       | (approx.) |
|     | Module                 | picked items.        |         |            |           |
|     | Setting                | Provides settings    | 0.5     | May 3,     | 2 MB      |
|     | (Guideline/Change      | for guidelines,      | months  | 2024       | (approx.) |
|     | Password/Logout)       | changing password,   |         |            |           |
|     | Module                 | and logout features. |         |            |           |
|     | User Report Module     | Allows users to      | 0.5     | May 3,     | 3 MB      |
|     | -                      | report issues or     | months  | 2024       | (approx.) |
|     |                        | feedback.            |         |            |           |
| N.  | Physical Admin         | Admin features for   | 1 month | May 18,    | 5 MB      |
| EK  | Module                 | managing physical    |         | 2024       | (approx.) |
| TIT |                        | locker interactions. |         |            |           |
|     | Forgot Password        |                      | 0.5     | August 15, | 1 MB      |
| 4   | Module                 |                      | month   | 2024       | (approx.) |
|     | 1) ahund all           |                      |         | اويوم      |           |

# Table 5.2: Website Portal Modules

| Module          | Description           | Duration | Date         | Size of   |
|-----------------|-----------------------|----------|--------------|-----------|
|                 |                       |          | Completed    | Software  |
| User            | Includes admin login, | 1 month  | June 3, 2024 | 10 MB     |
| Authentication  | registration, and     |          |              | (approx.) |
| and Profile     | profile management    |          |              |           |
| Module          | features using PHP.   |          |              |           |
| Location Module | Manages locations     | 0.5      | June 18,     | 5 MB      |
|                 | where lockers are     | months   | 2024         | (approx.) |
|                 | deployed.             |          |              |           |
| Locker Module   | Manages the locker    | 0.5      | June 18,     | 5 MB      |
|                 | information and       | months   | 2024         | (approx.) |
|                 | status.               |          |              |           |

|            | Staff Module      | Manages staff details        | 0.5     | July 3, 2024  | 5 MB      |
|------------|-------------------|------------------------------|---------|---------------|-----------|
|            |                   | and their access rights.     | months  |               | (approx.) |
|            | Customer Module   | Manages customer             | 0.5     | July 3, 2024  | 5 MB      |
|            |                   | details and their            | months  |               | (approx.) |
|            |                   | interactions with the        |         |               |           |
|            |                   | system.                      |         |               |           |
|            | Item Management   | Handles item                 | 1 month | July 18,      | 10 MB     |
|            | Module            | management                   |         | 2024          | (approx.) |
|            |                   | including adding,            |         |               |           |
|            | MALAYSIA          | updating, and tracking       |         |               |           |
| N.         | 5                 | items.                       |         |               |           |
| <b>IEK</b> | Report Module     | Provides reporting           | 0.5     | July 18,      | 5 MB      |
| . 14       |                   | features for the admin.      | months  | 2024          | (approx.) |
|            | Convert Report to | Convert Report item          | 0.25    | August 18,    | 1 MB      |
|            | PDF Module        | management to PDF            | months  | 2024          | (approx.) |
|            | مليسيا ملال       | file with filtering features | ىيىنى ي | اوينوم        |           |
| U          | NIVERSITI T       | EKNIKAL MAL                  | AYSIA N | <b>IELAKA</b> |           |

| Table 5.3: IoT Loo | cker System | Module |
|--------------------|-------------|--------|
|--------------------|-------------|--------|

| Module | Description                     | Duration | Date      | Size of   |
|--------|---------------------------------|----------|-----------|-----------|
|        |                                 |          | Completed | Software  |
| IoT    | Setup of IoT-based locker       | 1 month  | June 3,   | 10 KB     |
| Locker | system using Arduino Uno R3,    |          | 2024      | (approx.) |
| System | including programming the       |          |           |           |
| Module | Bluetooth module for            |          |           |           |
|        | communication with the mobile   |          |           |           |
|        | application and controlling the |          |           |           |
|        | servo motor for                 |          |           |           |
|        | locking/unlocking.              |          |           |           |
|        |                                 |          |           |           |

| Module       | Description                 | Duration | Date      | Size of   |
|--------------|-----------------------------|----------|-----------|-----------|
|              |                             |          | Completed | Software  |
| Notification | Integration of OneSignal    | 0.5      | June 18,  | 5 MB      |
| Service      | for sending notifications   | months   | 2024      | (approx.) |
| Module       | and setting up Firebase for |          |           |           |
|              | managing notification       |          |           |           |
|              | data.                       |          |           |           |
|              |                             |          |           |           |

# Table 5.4: Notification Service Module

ALAYSIA

# Table 5.5: Database Module

| E   | Module   | Description                                            | Duration | Date      | Size of     |
|-----|----------|--------------------------------------------------------|----------|-----------|-------------|
| 141 |          |                                                        |          | Completed | Software    |
|     | Database | Setup and management of                                | 0.5      | June 16,  | Varies      |
|     | Module   | MySQL database for                                     | months   | 2024      | based on    |
|     | بيا ملال | development and production,<br>ensuring efficient data | يتي نيچ  | ويبؤمر    | data volume |
| J   | NIVERS   | storage and retrieval.                                 | LAYSIA   | MELAKA    |             |

# Table 5.6: Deployment and Testing Module

| Module      | Description            | Duration | Date      | Size of     |
|-------------|------------------------|----------|-----------|-------------|
|             |                        |          | Completed | Software    |
| Deployment  | Deployment to          | 0.5      | July 16,  | Combined    |
| and Testing | production server      | months   | 2024      | size of all |
| Module      | (000webhosting),       |          |           | deployed    |
|             | extensive testing, and |          |           | components  |
|             | necessary adjustments. |          |           |             |

### Table 5.7: Overall Project Timeline

| Start Date     | End Date          |
|----------------|-------------------|
| March 18, 2024 | 4 September, 2024 |

### 5.5 Dynamic Locker Code Management Description

The Dynamic Locker Code Management system is designed to generate and manage unique locker codes dynamically, ensuring the secure assignment and retrieval of locker contents. This system is particularly crucial in environments where lockers are shared among multiple users, such as in multi-building apartment complexes, office spaces, or public locker services.

### **Key Features:**

- 1. Unique Locker Code Generation:
  - The system generates unique locker IDs based on predefined rules, ensuring that no two lockers have the same code. This process involves the creation of sequentially incremented IDs, with specific characters

reserved for particular locker locations.

 For example, the system ensures that the character 'Q' is exclusively reserved for lockers located in 'L0001', while other locations use different characters.

### 2. Dynamic Code Assignment:

- Locker codes are assigned dynamically as new lockers are added to the system. The dynamic nature of the code assignment allows for flexible locker management, accommodating the addition of new lockers without disrupting the existing code structure.
- The system avoids using static prefixes, opting instead for a randomized approach where codes are assigned in a way that balances security with usability.

#### 3. Error Handling and Validation:

- The system includes robust error handling to prevent the generation of duplicate or invalid locker codes. Validation checks are in place to ensure that each locker code meets the required format and uniqueness criteria before it is assigned.
- In cases where the system detects potential conflicts, it automatically regenerates the locker code, ensuring seamless operation.

#### 4. Scalability:

• The system is designed to scale the number of lockers and users, making it suitable for both small and large deployments. The use of dynamic code generation and assignment ensures that the system can handle an increasing number of lockers without sacrificing performance or security.

### 5. Integration with User Interface:

The locker codes are integrated into the user interface, allowing for easy management and retrieval by the users. The interface provides a clear display of assigned locker codes, along with options for reassigning or updating codes as necessary.

### **Conclusion:**

The Dynamic Locker Code Management system is a critical component of the locker management infrastructure, providing a secure, scalable, and efficient method for generating and managing locker codes. Its dynamic nature ensures flexibility and security, making it an ideal solution for various environments that require secure locker management.

### 5.6 IoT Locker Setup

The IoT locker system is designed to manage parcel deliveries efficiently. The setup involves foldable boxes acting as lockers, equipped with essential IoT components such as microcontrollers, sensors, and connectivity modules.

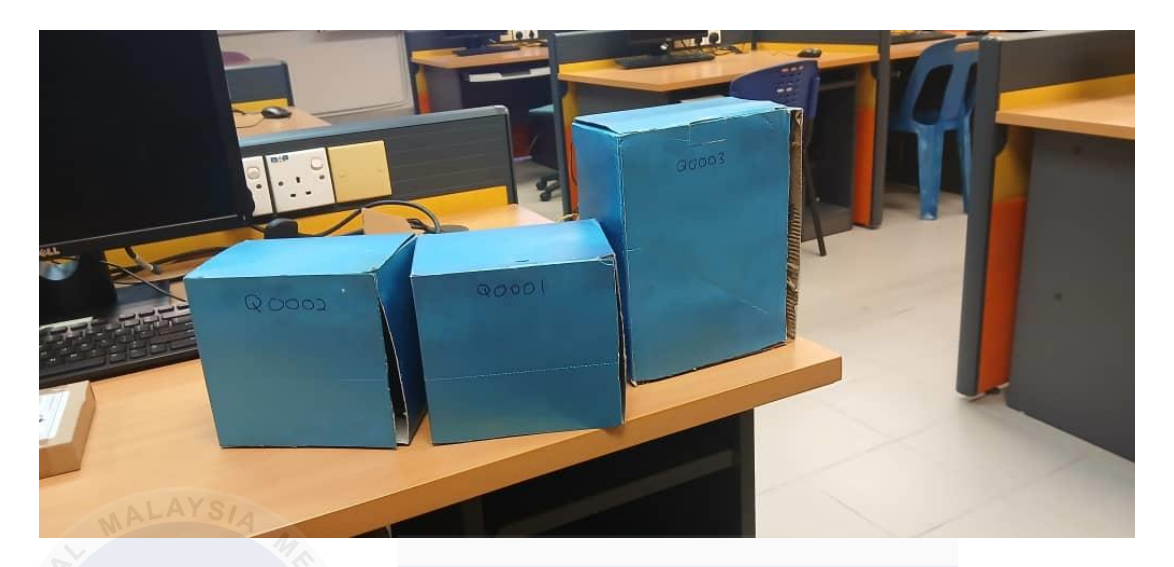

# Figure 5.10: Foldable Locker Boxes

The locker system uses foldable boxes, as shown below, each labeled with a unique identifier (e.g., Q0001, Q0002, Q0003) for easy identification and management.

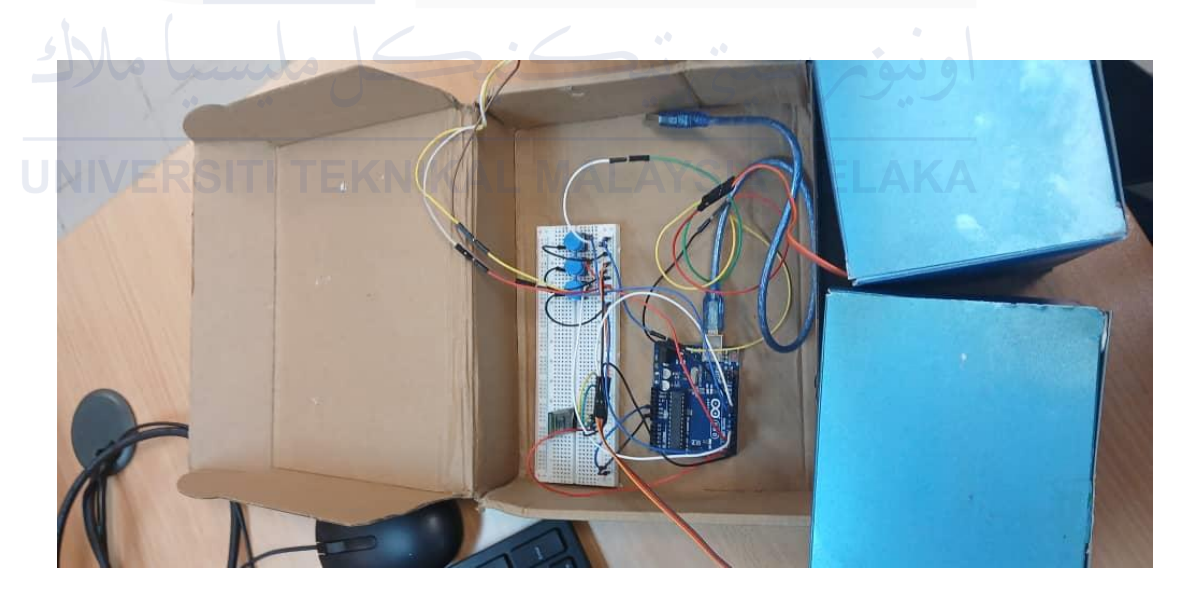

Figure 5.11: IoT Components Inside a Locker

The IoT components, including an Arduino Uno and a breadboard with various connections, are securely placed inside the locker boxes. This setup enables the remote operation of the lockers.

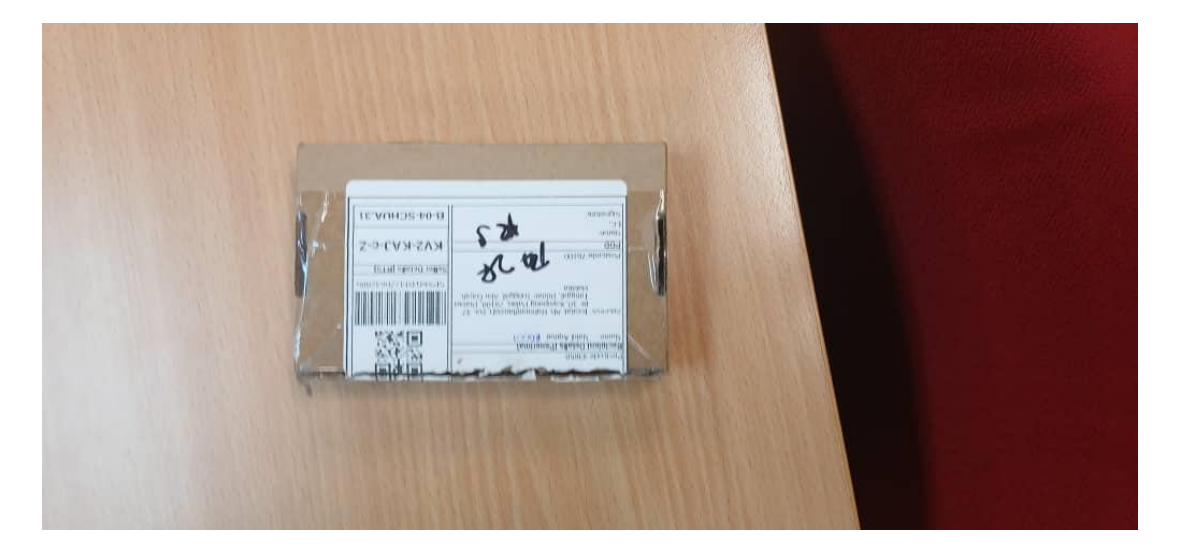

# **WAYS** Figure 5.12: Example Parcel for Demonstration

An example parcel used in the demonstration of the IoT locker system is shown below. This parcel simulates the actual use case of the system in real-world scenarios.

In conclusion, this setup is crucial for ensuring that the lockers function correctly and that the IoT components are well-integrated, providing a seamless user experience.

#### 5.7 Conclusion

# NIVERSITI TEKNIKAL MALAYSIA MELAKA

This chapter has outlined the setup and progress of the QLD system implementation. The next steps involve completing the remaining development tasks, integrating all system components, and conducting comprehensive testing to ensure functionality and reliability.

### **CHAPTER 6: TESTING**

### 6.1 Introduction

The testing phase is a crucial part of the software development lifecycle where the software application is evaluated to ensure it meets the specified requirements and functions correctly. The primary activities involved in this phase include the creation of test plans, designing test cases, executing tests, and analyzing test results. The testing strategy adopted for the QLD project involves a bottom-up approach combined with black-box testing methods to thoroughly assess the software. This chapter provides a detailed overview of the testing processes, including the test plan, test environment, test schedule, test strategy, test design, and test results.

# U 6.2 V Test Plan TEKNIKAL MALAYSIA MELAKA

The approach, scope, objectives, resources, and timetable for testing the QLD Project are described in detail in this section. The test plan guides the testing procedure throughout the Software Development Life Cycle (SDLC), acting as a roadmap to ensure systematic and organized testing efforts.

### 6.2.1 Test Organization

This section outlines the roles and responsibilities of various personnel involved in the testing process.

|    | Tester_ID | Name           | Role             | Responsibilities                      |
|----|-----------|----------------|------------------|---------------------------------------|
|    |           |                |                  |                                       |
|    | T01       | Nabil Aqmar    | Software         | Developing the front-end and back-    |
|    |           | Bin Zuhaimi    | Developer        | end of the application, execution and |
|    | MALAY     | SIA            |                  | integration, and conducting tests.    |
| -  | A         |                |                  |                                       |
| KN | T02       | Ahmad Khairul  | Software         | Responsible for testing the           |
| μ  | -         | Bin Nizam      | Tester           | functionality and non-functionality   |
| 14 |           |                |                  | of the application modules.           |
|    | SHALLER   |                |                  |                                       |
|    | Т03       | Nur Alya Binti | End User         | Responsible for testing the           |
| 5  | سا ملال   | Syamsuddin     | ai Sa            | application from the end-user         |
|    | **        | . 0            | 6 <sup>0</sup> 0 | perspective.                          |
| J  | NIVERS    | ITI TEKNIK     | AL MALA          | NYSIA MELAKA                          |

### **Table 6.1:Test Organization**

# 6.2.2 Test Environment

The test environment is a controlled and configured setting that simulates realworld usage scenarios to ensure that the QLD Project application functions correctly and performs as expected before being released to end-users. The following sections detail the environment setup, application software, system software, and hardware configurations used in the testing process.

# 6.2.2.1 Environment Setup

The environment setup serves as a structured framework for managing the testing of the QLD Project application. This setup is crucial for verifying the correct operation of each module, ensuring that the system meets all functional requirements.

# 6.2.2.2 Application Software

Application software refers to the specific programs designed to perform user-centric tasks within the QLD Project application. Table 6.2 lists the various application modules used in the testing environment.

|      | Application<br>Module    | Description                                  | Platform   |
|------|--------------------------|----------------------------------------------|------------|
|      | User<br>Authentication   | Verifies user login credentials.             | Mobile/Web |
| IEKN | User Registration        | Handles new user sign-ups and validation.    | Mobile/Web |
| 141  | User Information         | Manages user profile details and updates.    | Mobile/Web |
| 6    | Item Delivery            | Manages the delivery process of items.       | Mobile/Web |
|      | Item Delivery<br>History | Displays history of delivered items.         | Mobile     |
|      | Google Maps API          | Integrates location services within the app. | Mobile     |
|      | QR Code Generator        | Generates QR codes for item identification.  | Mobile     |
|      | Notification             | Manages push notifications to users.         | Mobile     |

| Table 6 | 5.2: App | olication | Module |
|---------|----------|-----------|--------|
|---------|----------|-----------|--------|

|          | Locker<br>Functionality                           | Controls IoT locker system for secure item storage.                         | Mobile         |
|----------|---------------------------------------------------|-----------------------------------------------------------------------------|----------------|
|          | Report                                            | Generates reports on various application functions.                         | Mobile/Web     |
|          | Locker Location                                   | Manages and updates locker location information.                            | Web            |
|          | Item Management<br>Report Admin                   | Allows admins to view and manage item-related reports.                      | Web            |
| AL IENNI | Users Report<br>Information                       | Manages reports related to user activities and details.                     | Web            |
| 5        | Forgot Password                                   | Allow users to request to reset<br>password via email                       | Mobile         |
|          | Convert report to<br>PDF                          | Allow admin to convert item<br>management report to PDF                     | Web            |
|          | SQLite<br>functionality                           | Allow user to use QR Code to<br>open the locker without Wi-Fi<br>connection | Mobile         |
|          | Changeable<br>Location in Locker<br>Functionality | Allow Admin to change the location in locker code.                          | Mobile/Arduino |

# 6.2.2.3 System Software

System software provides the underlying support needed for developing and running the QLD Project application. Table 6.3 lists the software tools utilized.

| System Software          | Purpose                                                           |
|--------------------------|-------------------------------------------------------------------|
| Android Studio (Flutter) | Integrated development environment (IDE) for Android.             |
| XAMPP                    | Local server environment for testing<br>PHP applications.         |
| Visual Studio            | IDE used for web development tasks.                               |
| MySQL                    | Database management system used for storing data online.          |
| SQLite                   | Database management system used for storing local data in mobile. |

Table 6.3: System Software and purpose

# 6.2.2.4 System Hardware

The hardware setup includes the devices and components required for the development and testing of the QLD Project application. Table 6.4 lists the hardware configurations used.

| System Hardware | Description |
|-----------------|-------------|
| System Hardware | Description |
|                 |             |
|                 |             |
|                 |             |

### **Table 6.4: System Hardware Description**
|      | MSI Thin GF63 10UC Laptop                | Development and testing laptop.  |
|------|------------------------------------------|----------------------------------|
|      | Pixel_3a_API_34_extension_level_7_x86_64 | Test emulator for android        |
|      |                                          | application.                     |
|      |                                          |                                  |
|      | Samsung Galaxy A13                       | Test mobile device for Android   |
|      |                                          | application.                     |
|      |                                          |                                  |
|      | Samsung Galaxy Tab A8                    | Microcontroller for IoT locker   |
|      |                                          | system integration.              |
|      | MALAYSIA                                 |                                  |
|      | Arduino Uno R3                           | Facilitates communication        |
| (NL) | R R                                      | between the mobile app and       |
| TEA  | P                                        | Arduino.                         |
| 141  |                                          |                                  |
|      | Servo Motor                              | Controls unlocking mechanisms in |
|      | UN N                                     | the IoT system.                  |
| 5    | تيكنيكا مليسا ملا                        | اونیوم سین                       |
|      | Buttons U                                | Controls locking mechanisms in   |
| J    | NIVERSITI TEKNIKAL MALA                  | the IoT system.                  |
|      | USB Cables                               | Used for connecting and          |
|      |                                          | uploading code to Arduino.       |
|      |                                          |                                  |
|      |                                          |                                  |

#### 6.2.3 Test Schedule

In the testing phase of the QLD Project, the test schedule is a comprehensive plan detailing the timing and order of testing tasks. It specifies who will oversee them, when specific testing tasks will be carried out, and how long each task is anticipated to take. This schedule is crucial for ensuring that testing activities are effectively planned, executed, and completed within the allocated timeframe. Below is the test schedule for the QLD Project:

| No.     | Testing Module          | Start Date | End Date   | Duration |
|---------|-------------------------|------------|------------|----------|
|         |                         |            |            |          |
| 1.      | User Authentication     | 01/8/2024  | 01/8/2024  | 1 Day    |
|         | Admin (Web)             |            |            |          |
|         |                         |            |            |          |
| 2.      | User Registration Admin | 01/08/2024 | 01/08/2024 | 1 Day    |
|         | (Web)                   |            |            |          |
| 2       | Llear Drofile (Wab)     | 02/08/2024 | 02/08/2024 | 1 Dev    |
| 3.<br>N | User Florine (web)      | 02/08/2024 | 02/08/2024 | 1 Day    |
| 4       | Item Delivery (Web)     | 02/08/2024 | 02/08/2024 | 1 Day    |
|         | KA KA                   |            |            |          |
| 5.      | Item Management         | 02/08/2024 | 02/08/2024 | 1 Day    |
| 5       | Report (Web)            |            |            |          |
| 031     |                         |            |            |          |
| 6.      | Locker Location (Web)   | 03/08/2024 | 03/08/2024 | 1 Day    |
|         | یکل ملیسیا ہ            | ، سکت      | ويبومرسيخ  |          |
| 7.      | Locker Information      | 03/08/2024 | 03/08/2024 | 1 Day    |
| NIV     | (Web) TI TEKNIKA        | L MALAY    | SIA MELAK  | 4        |
|         |                         |            |            |          |
| 8.      | Users Report            | 04/08/2024 | 04/08/2024 | 1 Day    |
|         | Information (Web)       |            |            |          |
| 0       | Convert Report to PDF   | 04/08/2024 | 04/08/2024 | 1 Day    |
| 9.      | (Web)                   | 04/00/2024 | 04/08/2024 | 1 Day    |
|         |                         |            |            |          |
| 10.     | User Login (Mobile)     | 04/08/2024 | 04/08/2024 | 1 Day    |
|         |                         |            |            |          |
| 11.     | User Registration       | 04/08/2024 | 04/08/2024 | 1 Day    |
|         | (Mobile)                |            |            |          |
|         |                         |            |            |          |
| 12.     | User Profile (Mobile)   | 05/08/2024 | 05/08/2024 | 1 Day    |
|         |                         |            |            |          |

 Table 6.5: Test Schedule

|    | 13. | Item Delivery (Mobile) | 06/08/2024 | 06/08/2024 | 1 Day |
|----|-----|------------------------|------------|------------|-------|
|    |     |                        |            |            |       |
|    | 14  | Itam Daliyany History  | 06/08/2024 | 06/08/2024 | 1 Day |
|    | 14. | Them Derivery History  | 00/08/2024 | 00/08/2024 | I Day |
|    |     | (Mobile)               |            |            |       |
|    |     |                        |            |            |       |
|    | 15. | Google Map API         | 06/8/2024  | 06/8/2024  | 1 Day |
|    |     | (Mobile)               |            |            |       |
|    |     |                        |            |            |       |
|    | 16. | QR Code Generator      | 06/8/2024  | 06/8/2024  | 1 Day |
|    |     | (Mobile)               |            |            | ,     |
|    |     |                        |            |            |       |
|    | 17  |                        | 06/0/2024  | 06/0/2024  | 1 D   |
| 1  | 47. | Notification (Mobile)  | 06/8/2024  | 06/8/2024  | I Day |
| KN |     | KA                     |            |            |       |
|    | 18. | Locker Functionality   | 07/8/2024  | 07/8/2024  | 1 Day |
| 11 |     | (Mobile with Arduino)  |            |            |       |
|    | 523 |                        |            |            |       |
|    | 19. | Item Delivery Report   | 08/8/2024  | 08/8/2024  | 1 Day |
| 4  | 1   | (Mobile)               |            |            |       |
|    |     | بحصل مليسيان           |            | ويتومرسي   |       |
|    | 20  | Forgot Password        | 08/8/2024  | 08/8/2024  | 1 Day |
| J  | ŇŇ  | (Mobile)               | LMALAYS    | SIA MELAK  |       |
|    |     | (MODILE)               |            |            |       |
|    |     |                        |            |            |       |
|    | 21  | SQLite functionality   | 09/8/2024  | 09/8/2024  | 1 Day |
|    |     |                        |            |            |       |
|    | 22  | Changeable Location in | 09/8/2024  | 09/8/2024  | 1 Day |
|    |     | Locker Functionality   |            |            |       |
|    |     |                        |            |            |       |
|    | 1   |                        | 1          |            |       |

#### 6.3 Test Strategy

The Test Strategy for the QLD Project is a comprehensive document in software testing that precisely outlines the specific approach and testing goals for the application. This test strategy addresses various questions, including what is intended to be accomplished and how it will be achieved. The testing phase will involve two testing: dynamic testing and user acceptance testing (UAT), conducted through questionnaires with the end users.

#### 6.3.1 Dynamic Testing

Dynamic testing is a software testing technique that involves evaluating the behavior of the QLD Project application while it is running. In this case, the focus is on assessing the application's functionality and performance in a real-time, operational environment. For the QLD Project, only **Bottom-Up Testing** and **Black Box Testing** are utilized.

**Bottom-Up Testing**: This approach involves testing the system from the lowest levels up to the higher levels of the application. Individual modules or components are tested first, and once they pass, they are integrated to form larger subsystems, which are then tested collectively. This approach ensures that all components function correctly before moving up to test more complex functionalities.

• **Black Box Testing**: This is a technique that does not require knowledge of the internal structure or code of the system being tested. The tester provides inputs to the system and observes the outputs, focusing on the functionality of the system based on its specifications. Black Box Testing helps identify issues like incorrect or missing functionalities, usability problems, and unexpected behavior without needing insight into the underlying code.

This strategy ensures the QLD Project meets its functional requirements and provides a seamless user experience.

#### 6.3.2 System Usability Scale (SUS)

The System Usability Scale (SUS) is a widely recognized tool used to assess the usability of software applications. In the context of the QLD Project, SUS will serve as the primary method for evaluating the application's user-friendliness and overall user experience. SUS provides a quantitative measurement of how intuitive and accessible the software is for users based on their actual interactions with it.

During the SUS evaluation, users—including admin users, staff couriers, and end customers—will engage with the QLD system and complete a structured questionnaire designed to capture their perceptions of usability. The questionnaire contains a set of statements that users will rate based on their experience with the software, covering aspects such as ease of use, system complexity, and confidence in navigating the system. This feedback is crucial in determining whether the system meets usability standards before its official release.

The goal of SUS is to ensure that the software not only functions as intended but also delivers a positive and seamless user experience. This method provides valuable insights into the usability of the software and highlights areas that may require improvement. Based on SUS feedback, the development team can make final adjustments to enhance the user interface, streamline workflows, or simplify interactions.

The results of the SUS evaluation will be aggregated into a score that reflects the overall usability of the system. A high SUS score indicates that the QLD system is easy to use and meets user expectations, while a lower score may prompt further refinements. The SUS method ensures that the software is not only technically sound but also user-friendly, improving the likelihood of a successful deployment and adoption by its intended audience.

# 6.3.3 Analysis of Issues in University Courier Service Delivery and Evaluation of the QuickLocker-Delivery Project.

The objective of this report is to analyze the current state of the manual courier delivery system at the university and evaluate the proposed QuickLocker-Delivery (QLD) system. To achieve this, a survey was conducted among university stakeholders, gathering data on their experiences with the current delivery system and their opinions on the proposed QLD project.

The survey consisted of several key questions designed to assess user satisfaction with the existing manual delivery process, identify the primary challenges faced, and evaluate the perceived benefits and potential improvements offered by the QLD system. The detailed questionnaire and the comprehensive results from the survey are provided in **Appendix B**. This appendix includes the full list of survey questions, the distribution of responses, and graphical representations of the data collected.

By analyzing this data, the report aims to provide a clear understanding of the current issues within the university's courier service and determine the most effective features of the proposed QuickLocker-Delivery system for improving service efficiency and user satisfaction.

#### 6.4 Test Design

Test design is the process of developing test cases that will be used to validate the functionality of the QLD Project's software system. It is an essential step in the software testing process, as it ensures that the tests are thorough and effective in identifying defects.

#### 6.4.1 Test Description

The test description section is used to verify that the system functions as intended. Each test description includes a unique identifier, a description, and the expected outcome. Testing will be conducted by Nabil Aqmar, Ahmad Khairul, and Nur Alya.

#### 6.4.1.1 Web Testing Module

#### 6.4.1.1.1 User Login (Web)

Table 6.6 provides an overview of the test cases for the User Login module on the web platform. These test cases verify the login functionality, including correct and incorrect input handling, as well as role-based access for the Admin.

|    | Test Case ID | Description                         | Expected Result           |
|----|--------------|-------------------------------------|---------------------------|
|    | MALAYSIA     | 1                                   |                           |
| -  | TW01_01      | To check the functionality of login | Successful login with     |
| KN | 7            | when the user enters the correct    | valid credentials;        |
|    |              | username and password.              | appropriate error message |
| 14 |              |                                     | with invalid credentials. |
|    | A A A A      |                                     |                           |
|    | TW01_02      | To check the functionality of login | An error message "Wrong   |
| 5  | لسبا ملال    | when the user enters an incorrect   | Username or Password"     |
|    | 00 00        | username and password.              | will be displayed.        |
| J  | NIVERSITI    | TEKNIKAL MALAYSIA                   | MELAKA                    |
|    | TW01_03      | To check the login functionality    | An error message          |
|    |              | when the Username field is empty.   | "Username cannot be       |
|    |              |                                     | empty" will be displayed. |
|    |              |                                     |                           |
| ĺ  | TW01_04      | To check the login functionality    | An error message          |
|    |              | when the Password field is empty.   | "Password cannot be       |
|    |              |                                     | empty" will be displayed. |
|    |              |                                     |                           |
|    | TW01_05      | To check the login role for Admin.  | Successful navigation to  |
|    |              |                                     | the next page in the      |
|    |              |                                     | application according to  |
|    |              |                                     | user role.                |
|    |              |                                     |                           |

 Table 6.6: User Login (Web)

## 6.4.1.1.2 User Registration (Web)

Table 6.7 provides an overview of the test cases for the User Registration module on the web platform.

|      | Test Case ID | Description                           | Expected Result            |
|------|--------------|---------------------------------------|----------------------------|
| Ī    | TW02_01      | To check the functionality of user    | Users can create a new     |
|      | ALAVO:       | registration on the "Add New          | account, and a message     |
|      | MALATSIA     | Employee" page with valid data.       | "Signup Success!" will be  |
| EKN, |              | AKA                                   | displayed.                 |
|      | TW02_02      | To check the registration             | An error message "Input    |
| F.   | Sec. 1       | functionality when any required       | Field cannot be empty"     |
|      | NING -       | field is empty.                       | will be displayed.         |
| 4    | 101          |                                       |                            |
|      | TW02_03      | To check the registration             | An error message "Input    |
|      |              | functionality when the input format   | Format (input error field  |
| J    | NIVERSITI    | is incorrect (e.g., wrong email       | name placed here) is       |
|      |              | format).                              | wrong, please use (guided  |
|      |              |                                       | format here)" will appear. |
|      |              |                                       |                            |
| Ī    | TW02_04      | To check the registration             | An error message           |
|      |              | functionality when the entered        | "Username Exist!" will     |
|      |              | Username already exists.              | be displayed.              |
|      |              |                                       |                            |
|      | TW02_05      | To check the validity of the selected | The selected role in the   |
|      |              | role in the web interface.            | web is paired correctly    |
|      |              |                                       | with the registered user   |
|      |              |                                       | by the admin.              |
|      |              |                                       |                            |

 Table 6.7: User Registration (Web)

|     | TW02_06    | To check the registration             | An error message          |
|-----|------------|---------------------------------------|---------------------------|
|     |            | functionality when the password and   | "Password does not        |
|     |            | confirm password fields do not        | match" will be displayed. |
|     |            | match.                                |                           |
|     |            |                                       |                           |
|     | TW02_07    | To check the registration             | An error message          |
|     |            | functionality when an unsupported     | "Invalid image format.    |
|     |            | image format is uploaded.             | Please upload a valid     |
|     |            |                                       | image file" will be       |
|     |            |                                       | displayed.                |
|     | MALAYSIA   |                                       |                           |
| -   | TW02_08    | To check the registration             | An error message "Email   |
| KN  | 7          | functionality when the entered email  | already exists!" will be  |
| 1   |            | already exists in the system.         | displayed.                |
| 121 |            |                                       |                           |
|     | TW02_09    | To check the registration             | An error message          |
|     |            | functionality when the phone          | "Invalid phone number     |
| 6   | لىسىا ملار | number format is invalid (e.g.,       | format" will be displayed |
|     | 6° 6°      | contains alphabets).                  | below the input field.    |
|     | NIVERSITI  | TEKNIKAL MALAYSIA                     | MELAKA                    |
|     | TW02_10    | To check the registration             | An error message          |
|     |            | functionality when the entered        | "Password is too short,   |
|     |            | password is shorter than the required | please enter at least 8   |
|     |            | minimum length.                       | characters" will be       |
|     |            |                                       | displayed below the input |
|     |            |                                       | field.                    |
|     |            |                                       |                           |
|     | TW02_11    | To check the registration             | An error message "Image   |
|     |            | functionality when no image is        | cannot be empty" will be  |
|     |            | uploaded.                             | displayed.                |
|     |            |                                       |                           |

| TW02_12 | To check the successful registration | Users can create a new   |
|---------|--------------------------------------|--------------------------|
|         | with valid data and correct role     | account, role assignment |
|         | assignment.                          | is successful, and a     |
|         |                                      | message "Signup          |
|         |                                      | Success!" will be        |
|         |                                      | displayed.               |
|         |                                      |                          |

## 6.4.1.1.3 User Information (Web)

Table 6.8 provides an overview of the test cases for the User Information module on the web platform.

| Test Case ID | Description                           | <b>Expected Result</b>     |
|--------------|---------------------------------------|----------------------------|
| Mo lum       | يتر تتكنيك ما                         | اوده ب                     |
| TW03_01      | To check if the user can update their | Profile information is     |
| NIVERSITI    | profile information such as name,     | successfully updated, and  |
|              | contact number, address, and          | a confirmation message is  |
|              | password.                             | displayed.                 |
|              |                                       |                            |
| TW03_02      | To check if the user can view their   | Profile information is     |
|              | profile information correctly.        | correctly displayed in the |
|              |                                       | profile section.           |
|              |                                       |                            |
| TW03_03      | To check if the system prevents       | The system should          |
|              | updating the profile when required    | display an error message   |
|              | fields are left empty.                | indicating that required   |
|              |                                       | fields cannot be left      |
|              |                                       | empty.                     |
|              |                                       |                            |

## Table 6.8: User Information (Web)

| ĺ.  |           |                                         |                           |
|-----|-----------|-----------------------------------------|---------------------------|
|     | TW03_04   | To check if the system prevents         | The system should         |
|     |           | updating the password when the new      | display an error message  |
|     |           | password and confirmation do not        | indicating that the new   |
|     |           | match.                                  | password and              |
|     |           |                                         | confirmation do not       |
|     |           |                                         | match.                    |
|     |           |                                         |                           |
|     | TW03_05   | To check if the system validates the    | The system should         |
|     |           | email format during profile update.     | display an error message  |
|     |           |                                         | indicating an invalid     |
|     |           |                                         | email format.             |
| 1 . |           | AND AND AND AND AND AND AND AND AND AND |                           |
| KN  | TW03_06   | To check if the user can update their   | Profile information is    |
|     |           | profile without uploading an image.     | successfully updated      |
| 12. |           |                                         | without requiring an      |
|     |           |                                         | image, and a confirmation |
|     |           |                                         | message is displayed.     |
| 6   | مسيا ملال | ىتى تىكنىكى ما                          | او بيؤ م به               |
|     |           |                                         |                           |

## JNIVERSITI TEKNIKAL MALAYSIA MELAKA

## 6.4.1.1.4 Item Delivery (Web)

Table 6.9 provides an overview of the test cases for the Item Delivery module on the web platform.

### Table 6.9: Item Delivery (Web)

| Test Case ID | Description               | Expected Result      |
|--------------|---------------------------|----------------------|
| TW04_01      | To check if the admin can | Item is successfully |
|              | register an item.         |                      |

|    | TW04_02         | To check if the admin can  | Item is successfully         |
|----|-----------------|----------------------------|------------------------------|
|    |                 | assign an item to a staff  | assigned to the staff        |
|    |                 | courier for delivery.      | courier.                     |
|    |                 |                            |                              |
|    | TW04_03         | To check if the admin can  | Items are correctly          |
|    |                 | filter items by Item       | filtered and displayed       |
|    |                 | Management ID.             | based on the Item            |
|    |                 |                            | Management ID.               |
|    |                 |                            |                              |
|    | TW04_04         | To check if the admin can  | Items are correctly          |
|    | MALAYSIA        | filter items by Item ID.   | filtered and displayed       |
| 4  | 2 h             |                            | based on the Item ID.        |
| KN | KA              |                            |                              |
| F  | TW04_05         | To check if the admin can  | Items are correctly          |
| 14 |                 | filter items by Locker     | filtered and displayed       |
|    | A HAND          | Location.                  | based on the Locker          |
|    |                 |                            | Location.                    |
| 5  | کل ملیسیا ملال  | ni con                     | او بوتر به                   |
|    | TW04_06         | To check if the admin can  | Items are correctly          |
| J  | NIVERSITI TEKNI | filter items by Size.      | filtered and displayed       |
|    |                 |                            | based on the Size.           |
|    |                 |                            |                              |
|    | TW04_07         | To check if the admin can  | All filters are cleared, and |
|    |                 | reset the filter criteria. | the full list of items is    |
|    |                 |                            | displayed.                   |
|    |                 |                            |                              |

Table 6.10 provides an overview of the test cases for the Item Management Report Admin module on the web platform.

|     | Test Case ID | Description               | Expected Result         |
|-----|--------------|---------------------------|-------------------------|
|     |              |                           |                         |
|     | TW05_01      | To check if the admin can | The correct report is   |
|     |              | view the report on the    | displayed on the        |
|     |              | dashboard.                | dashboard based on the  |
| Vi. |              |                           | admin's data and access |
| EK  |              |                           | rights.                 |
| F 1 |              |                           |                         |
| 4.  | TW05_02      | To check if the admin can | Admin can view, search, |
|     |              | view, search, update and  | update and delete the   |
| 6   |              | delete the report on the  | report on the item      |
|     |              | item management page.     | management page         |
|     |              | ••                        | successfully.           |
| U   |              | KAL MALAYSIA              | MELAKA                  |

 Table 6.10: Item Management Report Admin (Web)

#### 6.4.1.1.6 Locker Location (Web)

Table 6.11 provides an overview of the test cases for the Locker Location module on the web platform.

| Test Case ID | Description               | Expected Result          |
|--------------|---------------------------|--------------------------|
| TW06_01      | To check if a new locker  | A new locker location    |
|              | location registration can | registration can be      |
|              | be registered.            | registered successfully. |
|              |                           |                          |

| TW06_02 | To check if locker       | The correct locker      |
|---------|--------------------------|-------------------------|
|         | location information can | location information is |
|         | be searched, viewed,     | displayed and can be    |
|         | updated and deleted.     | updated and deleted.    |
|         |                          |                         |

## 6.4.1.1.7 Locker Information (Web)

Table 6.12 provides an overview of the test cases for the Locker Information module on the web platform.

| Test Case ID | Description               | Expected Result            |
|--------------|---------------------------|----------------------------|
| TW07_01      | To check if a new locker  | A new locker registration  |
|              | registration can be       | can be registered          |
|              | registered.               | successfully.              |
|              | يې پېسې ر                 | اويوس م                    |
| TW07_02      | To check if locker        | The correct locker         |
|              | information can be        | information is displayed   |
|              | searched, viewed,         | and can be searched,       |
|              | updated, and deleted.     | updated, and deleted.      |
| TW07_03      | To check if locker status | The locker status can be   |
|              | can be changed.           | successfully updated, an   |
|              |                           | the changes are reflected  |
|              |                           | in the locker list.        |
|              |                           |                            |
| TW07_04      | To check if the locker    | The locker availability is |
|              | availability can be       | successfully updated       |
|              | changed.                  | (e.g.,                     |
|              |                           | Available/Unavailable),    |

|     |                |                             | and the changes are         |
|-----|----------------|-----------------------------|-----------------------------|
|     |                |                             | reflected.                  |
|     |                |                             |                             |
|     | TW7_05         | To check if invalid input   | The system displays error   |
|     |                | (e.g., leaving required     | messages for required       |
|     |                | fields empty) is handled.   | fields that are left empty, |
|     |                |                             | preventing invalid input    |
|     |                |                             | submission.                 |
|     |                |                             |                             |
|     | TW07_06        | To check if the search      | Locker search returns       |
|     | MALAYS/4       | functionality returns       | accurate results based on   |
| -   | AT THE         | correct locker details.     | entered criteria (Locker    |
| KN  | XXA            |                             | ID, Name, Size, Location,   |
|     |                |                             | Status).                    |
| 14. |                |                             |                             |
|     | TW07_07        | To check if the locker list | The locker list is          |
|     |                | is correctly paginated and  | paginated correctly,        |
| 5   | کا ملسبا ملا   | shows correct entries.      | displaying the correct      |
|     |                | •• •• ••                    | number of entries per       |
| J   | NIVERSITI TEKN | KAL MALAYSIA                | page as per user selection. |
|     |                |                             |                             |
|     | TW07_08        | Verify that the locker ID   | The locker ID is            |
|     |                | is correctly paired with    | successfully paired with    |
|     |                | the location ID.            | the correct location ID.    |
|     |                |                             |                             |
|     |                | 1                           | 1                           |

#### 6.4.1.1.8 Users Report Information (Web)

Table 6.13 provides an overview of the test cases for the Users Report Information module on the web platform.

| Test Case ID     | Description             | Expected Result          |
|------------------|-------------------------|--------------------------|
|                  |                         |                          |
| TW08_01          | To check if user Staff  | The correct user         |
| AVO              | Courier information can | information is displayed |
| WALKISIA MA      | be viewed, searched,    | and can be searched,     |
| AMA              | updated, and deleted.   | updated, and deleted.    |
| TW08_02          | To check if user        | The correct user         |
| S.               | Customer (Receiver)     | information is displayed |
| NING -           | information can be      | and can be searched,     |
|                  | viewed, searched,       | updated, and deleted.    |
| ڪل مليسيا ملاك   | updated, and deleted.   | اويو م                   |
| UNIVERSITI TEKNI | KAL MALAYSIA I          | MELAKA                   |

 Table 6.13: Users Report Information (Web)

#### 6.4.1.1.9 Convert Report to PDF (Web)

Table 6.14 provides an overview of the test cases for the Convert Report to PDF module on the web platform.

| Test Case ID | Description               | Expected Result                     |
|--------------|---------------------------|-------------------------------------|
| TW09_01      | Verify that the user can  | The item management report is       |
|              | successfully convert the  | converted to a PDF and downloaded   |
|              | item management report    | without errors. The PDF file should |
|              | into a PDF file using the | contain all the information         |

Table 6.14: Convert Report to PDF (Web)

|     |         | "Generate Report PDF"      | displayed in the "Item Management    |
|-----|---------|----------------------------|--------------------------------------|
|     |         | button.                    | List" table.                         |
|     |         |                            |                                      |
|     | TW09_02 | Verify that the generated  | The generated PDF should contain     |
|     |         | PDF report accurately      | only the filtered data as per the    |
|     |         | reflects the filtered data | applied search filters and match the |
|     |         | when a search query or     | data displayed in the web interface. |
|     |         | filter is applied to the   |                                      |
|     |         | "Item Management List".    |                                      |
|     |         |                            |                                      |
|     | TW09_03 | Verify that the generated  | The PDF report should be readable,   |
| -   |         | PDF is properly formatted  | with proper alignment, formatting,   |
| NN1 |         | and readable on various    | and no data truncation across        |
|     |         | PDF readers.               | different PDF readers (e.g., Adobe   |
| 14. |         |                            | Acrobat, browser PDF viewers,        |
|     |         |                            | etc.).                               |
|     |         |                            |                                      |
| 5   | TW09_04 | Verify that the generated  | The downloaded PDF should have a     |
|     |         | PDF report is stored with  | filename (Item_Management            |
|     |         | a meaningful filename      | _Report_YYYY/MM/DD.pdf),             |
|     |         | that includes the date and | corresponding to the date and time   |
|     |         | time of generation.        | the report was generated.            |
|     |         |                            |                                      |
|     | TW09_05 | Verify that large datasets | The generated PDF should include     |
|     |         | in the "Item Management    | all records, even when there are     |
|     |         | List" table are correctly  | many entries, without any            |
|     |         | handled and exported to    | performance issues or data           |
|     |         | the PDF.                   | omissions.                           |
|     |         |                            |                                      |

### 6.4.1.2.1 User Login (Mobile)

Table 6.15 provides an overview of the test cases for the User Login module on the mobile platform.

| Test Case | e ID | Description               | Expected Result           |
|-----------|------|---------------------------|---------------------------|
| TM01_01   | YSIA | To check the              | Successful login with     |
| L.P.      |      | functionality of login    | valid credentials;        |
| X         |      | when the user enters the  | appropriate error message |
| Ë 🚽       |      | correct username and      | with invalid credentials. |
| T-Sda     |      | password.                 |                           |
| TM01_02   | -    | To check the              | An error message "Wrong   |
| با ملاك   |      | functionality of login    | Username or Password"     |
| ••        |      | when the user enters an   | will be displayed.        |
| JNIVER    |      | incorrect username and    | MELAKA                    |
|           |      | password.                 |                           |
| TM01_03   |      | To check the login        | An error message          |
|           |      | functionality when the    | "Username cannot be       |
|           |      | Username field is empty.  | empty" will be displayed. |
| TM01_04   |      | To check the login        | An error message          |
|           |      | functionality when the    | "Password cannot be       |
|           |      | Password field is empty.  | empty" will be displayed. |
| TM01_05   |      | To check the login role   | Successful navigation to  |
|           |      | for Admin, Staff Courier, | the next page in the      |
|           |      | Customer Receiver.        |                           |
|           |      |                           |                           |

Table 6.15: User Login (Mobile)

|  | application according to |
|--|--------------------------|
|  | user role.               |
|  |                          |

## 6.4.1.2.2 User Registration (Mobile)

Table 6.16 provides an overview of the test cases for the User Registration module on the mobile platform.

| Test Case ID | Description                            | Expected Result           |
|--------------|----------------------------------------|---------------------------|
| TM02_01      | To check the functionality of the user | Users can create a new    |
|              | registration on the signup page.       | account, a message        |
|              |                                        | "Signup Success!" will be |
|              |                                        | displayed.                |
|              |                                        |                           |
| TM02_02      | To check the registration              | An error message "Input   |
|              | functionality when any field is        | Field cannot be empty"    |
|              | empty.                                 | will be displayed.        |
|              |                                        |                           |
| TM02_03      | To check the registration              | An error message "Input   |
|              | functionality when the input format is | Format (input error field |
|              | wrong.                                 | name placed here) is      |
|              |                                        | wrong please use (guided  |
|              |                                        | format here)" will be     |
|              |                                        | displayed below the inpu  |
|              |                                        | field.                    |
|              |                                        |                           |

## Table 6.16: User Registration (Mobile)

| TM02_04 | To check functionality when the       | An error message          |
|---------|---------------------------------------|---------------------------|
|         | Username entered is not available.    | "Username Exist!" will    |
|         |                                       | be displayed.             |
|         |                                       |                           |
| TM02_05 | To check functionality when the user  | An error message          |
|         | did not tick the terms and conditions | "Accept the terms and     |
|         | checkbox.                             | conditions checkbox" will |
|         |                                       | be displayed below        |
|         |                                       | checkbox.                 |
|         |                                       |                           |
| TM02_06 | To check the functionality of sending | A welcome email is sent   |
| A.      | a welcome email after successful      | to the user's registered  |
|         | registration.                         | email address             |
|         |                                       | immediately after         |
|         |                                       | successful registration.  |
| A BALAE |                                       |                           |
| NN -    |                                       |                           |

## 6.4.1.2.3 User Profile (Mobile)

**UNIV** Table 6.17 provides an overview of the test cases for the User Profile module on the mobile platform.

| Test Case ID | Description                                                                                                    | Expected Result                                                                                |
|--------------|----------------------------------------------------------------------------------------------------|------------------------------------------------------------------------------------------------|
| TM03_01      | To check if the user can update their<br>profile information such as name,<br>contact number, and email address. | Profile information is<br>successfully updated, and<br>a confirmation message is<br>displayed. |

## Table 6.17: User Profile (Mobile)

| TM03_02  | To check if the user can view their Profile information |                            |
|----------|---------------------------------------------------------|----------------------------|
|          | profile information correctly.                          | correctly displayed in the |
|          |                                                         | profile section.           |
|          |                                                         |                            |
| TM03_03  | To check if the user receives an error                  | The QLD ID field should    |
|          | when attempting to update the QLD                       | be non-editable, and no    |
|          | ID.                                                     | changes should be          |
|          |                                                         | allowed.                   |
|          |                                                         |                            |
| TM03_04  | To check if the user can update their                   | Profile picture is         |
| MALAYSIA | profile picture.                                        | successfully updated, and  |
| A PA     | 1 Mar                                                   | a confirmation message is  |
|          | KA                                                      | displayed.                 |
|          |                                                         |                            |

### 6.4.1.2.4 Item Delivery (Mobile)

Table 6.18 provides an overview of the test cases for the Item Delivery module on the mobile platform.

## JNIVERSITI TEKNIKAL MALAYSIA MELAKA

## Table 6.18: Item Delivery (Mobile)

| Test Case ID | Description                           | Expected Result            |
|--------------|---------------------------------------|----------------------------|
|              |                                       |                            |
| TM04_01      | To check if the staff courier can     | Staff courier successfully |
|              | receive the assigned item from the    | receives the assigned item |
|              | admin using QLD ID.                   | and sees it in the pending |
|              |                                       | list.                      |
|              |                                       |                            |
| TM04_02      | To check if the receiver can view the | Delivered item list is     |
|              | delivered item list after the staff   | correctly displayed for    |
|              | courier completes the delivery.       | the receiver.              |
|              |                                       |                            |

| TM04_03  | To check if the staff courier can      | The search function       |
|----------|----------------------------------------|---------------------------|
|          | search for a specific item in the      | works correctly,          |
|          | pending list.                          | displaying the specific   |
|          |                                        | item in the pending list. |
|          |                                        |                           |
| TM04_04  | To check if the staff courier can      | The item does not appear  |
|          | attempt to receive an item that is not | in the pending list, and  |
|          | assigned.                              | the staff courier cannot  |
|          |                                        | receive it.               |
|          |                                        |                           |
| MALAYSIA |                                        |                           |

## 6.4.1.2.5 Item Delivery History (Mobile)

Table 6.19 provides an overview of the test cases for the Item Delivery History module on the mobile platform.

| Test Case ID | Description                       | Expected Result           |
|--------------|-----------------------------------|---------------------------|
| NIVERSITI    | TEKNIKAL MALAYSIA                 |                           |
| TM05_01      | To check if the staff courier and | Item delivery history is  |
|              | receiver can view and the item    | correctly displayed based |
|              | delivery history.                 | on user data.             |
|              |                                   |                           |

## Table 6.19: Item Delivery History (Mobile)

#### 6.4.1.2.6 Google Map API (Mobile)

Table 6.20 provides an overview of the test cases for the Item Google Map API module on the mobile platform.

| Test Case ID | Description                                                                                                    | Expected Result           |
|--------------|----------------------------------------------------------------------------------------------------|---------------------------|
| TM06_01      | To check if the direction map                                                                                   | The correct direction map |
| MALAYSIA     | displays correctly based on the locker                                                                          | is displayed based on the |
|              | location chosen by the user.                                                                                    | chosen locker location.   |
|              | The second second second second second second second second second second second second second second second se |                           |

Table 6.20: Google Map API (Mobile)

## 6.4.1.2.7 QR Code Generator (Mobile)

Table 6.21 provides an overview of the test cases for the Item QR CodeGenerator module on the mobile platform.

## Table 6.21: QR Code Generator (Mobile)

| Test Case ID | Description                                                                                                    | Expected Result                                                                                                   |
|--------------|----------------------------------------------------------------------------------------------------|----------------------------------------------------------------------------------------------------|
| TM07_01      | To check if QR codes are generated<br>based on item data such as<br>itemMngtId, itemSize, roleId, and<br>lockerLocationId.                                          | QR codes are generated<br>correctly, and the<br>associated item data is<br>embedded accurately in<br>the QR code. |
| TM07_02      | To check if the generated QR codes<br>can be scanned and the item data such<br>as itemMngtId, itemSize, roleId, and<br>lockerLocationId are retrieved<br>correctly. | QR codes are scanned<br>correctly, and the data is<br>accurately retrieved and<br>matches the item data           |

|          |                                        | associated with the QR     |
|----------|----------------------------------------|----------------------------|
|          |                                        | code.                      |
|          |                                        |                            |
| TM07_03  | To check if the QR code data is        | QR code data is            |
|          | encrypted before generating the QR     | encrypted correctly,       |
|          | code based on item data.               | ensuring the item data is  |
|          |                                        | securely encoded within    |
|          |                                        | the QR code.               |
|          |                                        |                            |
| TM07_04  | To check if encrypted QR code data     | QR code data is            |
| MALAYSI, | can be decrypted successfully and      | decrypted successfully,    |
| A.       | display the original item data such as | and the original item data |
|          | itemMngtId, itemSize, roleId, and      | is revealed and displayed  |
| -        | lockerLocationId.                      | correctly.                 |
|          |                                        |                            |

## 6.4.1.2.8 Notification (Mobile)

Table 6.22 provides an overview of the test cases for the Notification module on the mobile platform.

| Test Case ID | Description                          | Expected Result            |
|--------------|--------------------------------------|----------------------------|
|              |                                      |                            |
| TM08_01      | To check if a notification will be   | The staff courier receives |
|              | sent to the staff courier after the  | a notification indicating  |
|              | admin assigns an item to the staff   | that a new item has been   |
|              | courier for delivery.                | assigned for delivery.     |
|              |                                      |                            |
| TM08_02      | To check if a notification will be   | The receiver receives a    |
|              | sent to the receiver after the staff | notification indicating    |
|              | courier delivers the item.           | that their item has been   |
|              |                                      |                            |

| Table | 6.22: | Notification | (Mobile)  | ) |
|-------|-------|--------------|-----------|---|
| Iant  |       | 1 vouncation | (INTODIC) | , |

|         |                                         | delivered and is ready for |
|---------|-----------------------------------------|----------------------------|
|         |                                         | pickup.                    |
|         |                                         |                            |
| TM08_03 | To check if a reminder notification     | The receiver receives a    |
|         | is sent to the receiver after they open | notification reminding     |
|         | the locker and pick up the item.        | them to close the locker   |
|         |                                         | after picking up the item. |
|         |                                         |                            |

## 6.4.1.2.9 Locker Functionality (Mobile with Arduino)

Table 6.23 provides an overview of the test cases for the Locker Functionality module on the mobile platform.

| Test Case ID | Description                                                                      | Expected Result                                                                                                |
|--------------|----------------------------------------------------------------------------------|----------------------------------------------------------------------------------------------------|
| TM09_01      | To check if the locker opens<br>correctly using a valid QR code.                 | The locker opens<br>correctly, locker status is<br>updated, and a<br>notification is sent to the<br>recipient. |
| TM09_02      | To check system behavior when an invalid QR code is scanned.                     | An "Invalid" error is<br>displayed, and the user is<br>prompted to scan a new<br>QR code.                      |
| TM09_03      | To check if the system handles<br>decryption failure during QR code<br>scanning. | A "Decrypt failed" error is displayed, and the user                                                            |

## Table 6.23: Locker Functionality (Mobile with Arduino)

|     |            |                                      | is prompted to scan a new   |
|-----|------------|--------------------------------------|-----------------------------|
|     |            |                                      | QR code.                    |
|     |            |                                      |                             |
|     | TM09_04    | To validate QR code format and       | An "Invalid" error is       |
|     |            | handle errors when the format is     | displayed.                  |
|     |            | incorrect.                           |                             |
|     |            |                                      |                             |
|     | TM09_05    | To check system behavior when no     | An "Invalid" error is       |
|     |            | lockers are available for selection. | displayed when no           |
|     |            |                                      | lockers are available.      |
|     | MALAYSIA   | <i>k</i>                             |                             |
| -   | TM09_06    | To verify successful connection to   | The locker device           |
| KNI |            | the locker device after selecting a  | connects successfully.      |
| 1   |            | locker.                              |                             |
| 12  |            |                                      |                             |
|     | TM09_07    | To check system response when the    | An "Invalid" error is       |
|     | NNN -      | locker device fails to connect.      | displayed when the locker   |
| 6   | لىسىا ملال | يتر تتكنيك م                         | device connection fails.    |
|     | 00 00      | 0                                    |                             |
| J   | TM09_08    | To check if the system handles       | An "Invalid" error is       |
|     |            | incorrect button press for opening   | displayed when the          |
|     |            | the locker.                          | wrong button is pressed.    |
|     |            |                                      |                             |
|     | TM09_09    | To verify locker opens correctly     | The locker opens            |
|     |            | when the correct button is pressed.  | correctly after the correct |
|     |            |                                      | button is pressed.          |
|     |            |                                      |                             |
|     | TM09_10    | To verify if the system updates      | Locker and item status      |
|     |            | locker and item status after the     | are updated successfully    |
|     |            | locker is opened.                    | after the locker is opened. |
|     |            |                                      |                             |

| TM09_11                                                                                                    | To check if the system sends a                                                                                                    | A notification is sent                                                                                                    |
|----------------------------------------------------------------------------------------------------|----------------------------------------------------------------------------------------------------|----------------------------------------------------------------------------------------------------|
|                                                                                                    | notification to the recipient after the                                                                                                    | successfully to the                                                                                                    |
|                                                                                                    | locker is opened.                                                                                                    | recipient after the locker                                                                                                    |
|                                                                                                    |                                                                                                    | is opened.                                                                                                    |
|                                                                                                    |                                                                                                    |                                                                                                    |
| TM09_12                                                                                                    | To check if the locker closes                                                                                                    | The locker closes                                                                                                    |
|                                                                                                    | correctly when the correct locker is                                                                                                    | correctly, and the locker                                                                                                    |
|                                                                                                    | selected.                                                                                                    | status is updated in the                                                                                                    |
|                                                                                                    |                                                                                                    | system.                                                                                                    |
|                                                                                                    |                                                                                                    |                                                                                                    |
| TM09_13                                                                                                    | To verify system behavior when the                                                                                                    | An "Invalid" error is                                                                                                    |
| e the second second sec | wrong locker is selected for closing.                                                                                                    | displayed, and the user is                                                                                                    |
|                                                                                                    | KA                                                                                                    | prompted to choose the                                                                                                    |
|                                                                                                    |                                                                                                    | correct locker.                                                                                                    |
|                                                                                                    |                                                                                                    |                                                                                                    |
|                                                                                                    |                                                                                                    |                                                                                                    |
| TM09_14                                                                                                    | To verify if the system updates                                                                                                    | Locker status is updated                                                                                                    |
| TM09_14                                                                                                    | To verify if the system updates<br>locker status correctly after the                                                                                                    | Locker status is updated successfully in the system                                                                                                    |
| TM09_14                                                                                                    | To verify if the system updates<br>locker status correctly after the<br>locker is closed.                                                                                | Locker status is updated<br>successfully in the system<br>after the locker is closed.                                                                                                    |
| TM09_14                                                                                                    | To verify if the system updates<br>locker status correctly after the<br>locker is closed.                                                                                | Locker status is updated<br>successfully in the system<br>after the locker is closed.                                                                                                    |
| TM09_14<br>TM09_15                                                                                                    | To verify if the system updates<br>locker status correctly after the<br>locker is closed.<br>To check if Wi-Fi connection is                                             | Locker status is updated<br>successfully in the system<br>after the locker is closed.<br>The system verifies that                                                                                                    |
| TM09_14<br>TM09_15                                                                                                    | To verify if the system updates<br>locker status correctly after the<br>locker is closed.<br>To check if Wi-Fi connection is<br>working correctly with Arduino           | Locker status is updated<br>successfully in the system<br>after the locker is closed.<br>The system verifies that<br>the Wi-Fi is connected                                                                                                    |
| TM09_14                                                                                                    | To verify if the system updates<br>locker status correctly after the<br>locker is closed.<br>To check if Wi-Fi connection is<br>working correctly with Arduino<br>setup. | Locker status is updated<br>successfully in the system<br>after the locker is closed.<br>The system verifies that<br>the Wi-Fi is connected<br>successfully, and a                                                                                                    |
| TM09_14                                                                                                    | To verify if the system updates<br>locker status correctly after the<br>locker is closed.<br>To check if Wi-Fi connection is<br>working correctly with Arduino<br>setup. | Locker status is updated<br>successfully in the system<br>after the locker is closed.<br>The system verifies that<br>the Wi-Fi is connected<br>successfully, and a<br>success message is                                                                                                    |
| TM09_14                                                                                                    | To verify if the system updates<br>locker status correctly after the<br>locker is closed.<br>To check if Wi-Fi connection is<br>working correctly with Arduino<br>setup. | Locker status is updated<br>successfully in the system<br>after the locker is closed.<br>The system verifies that<br>the Wi-Fi is connected<br>successfully, and a<br>success message is<br>displayed. In case of                                                                                 |
| TM09_14                                                                                                    | To verify if the system updates<br>locker status correctly after the<br>locker is closed.<br>To check if Wi-Fi connection is<br>working correctly with Arduino<br>setup. | Locker status is updated<br>successfully in the system<br>after the locker is closed.<br>The system verifies that<br>the Wi-Fi is connected<br>successfully, and a<br>success message is<br>displayed. In case of<br>failure, an error message                                                    |
| TM09_14                                                                                                    | To verify if the system updates<br>locker status correctly after the<br>locker is closed.<br>To check if Wi-Fi connection is<br>working correctly with Arduino<br>setup. | Locker status is updated<br>successfully in the system<br>after the locker is closed.<br>The system verifies that<br>the Wi-Fi is connected<br>successfully, and a<br>success message is<br>displayed. In case of<br>failure, an error message<br>is shown indicating Wi-Fi                       |
| TM09_14                                                                                                    | To verify if the system updates<br>locker status correctly after the<br>locker is closed.<br>To check if Wi-Fi connection is<br>working correctly with Arduino<br>setup. | Locker status is updated<br>successfully in the system<br>after the locker is closed.<br>The system verifies that<br>the Wi-Fi is connected<br>successfully, and a<br>success message is<br>displayed. In case of<br>failure, an error message<br>is shown indicating Wi-Fi<br>connection issues. |
| TM09_14                                                                                                    | To verify if the system updates<br>locker status correctly after the<br>locker is closed.<br>To check if Wi-Fi connection is<br>working correctly with Arduino<br>setup. | Locker status is updated<br>successfully in the system<br>after the locker is closed.<br>The system verifies that<br>the Wi-Fi is connected<br>successfully, and a<br>success message is<br>displayed. In case of<br>failure, an error message<br>is shown indicating Wi-Fi<br>connection issues. |

#### 6.4.1.2.10 Item Delivery Report (Mobile)

Table 6.24 provides an overview of the test cases for the Item Delivery Report module on the mobile platform.

|       | Test Case ID    | Description                                                               | Expected Result                                                     |
|-------|-----------------|---------------------------------------------------------------------------|---------------------------------------------------------------------|
|       | TM10_01         | To check if the staff<br>courier can view the<br>report on the dashboard. | The correct report is<br>displayed on the<br>dashboard based on the |
| TEKN. | A PARA          |                                                                           | staff courier's data and responsibilities.                          |
| 1.1   | TM10_02         | To check if the receiver<br>can view the report on the                    | The correct report is displayed on the                              |
| 4     | كل مليسيا ملا   | dashboard.                                                                | dashboard based on the<br>receiver's data and                       |
| J     | NIVERSITI TEKNI | KAL MALAYSIA                                                              | MELAKA                                                              |

| Tabla | 6 71. | Ttom | Dolivow | Donout | (Mahila)  |
|-------|-------|------|---------|--------|-----------|
| гаше  | 0.24: | пеш  | Denverv | Report | (wone)    |
|       | ~     |      |         |        | (1120210) |

## 6.4.1.2.11 Forgot Password (Mobile)

Table 6.25 provides an overview of the test cases for the Item Delivery Report module on the mobile platform.

| Test Case ID | Description              | Expected Result          |
|--------------|--------------------------|--------------------------|
| TM11_01      | Verify that the user can | The system verifies the  |
|              | request a password reset | username and email       |
|              | by providing a valid     | address. If valid, a new |

#### Table 6.25: Forgot Password (Mobile)

|                       | username and email        | password is generated         |
|-----------------------|---------------------------|-------------------------------|
|                       | address.                  | and sent to the email         |
|                       |                           | address. The user sees a      |
|                       |                           | confirmation message          |
|                       |                           | indicating that the           |
|                       |                           | password has been sent.       |
|                       |                           |                               |
| TM11_02               | Verify that the system    | The system rejects the        |
|                       | displays an error when    | input and displays an         |
|                       | the user provides an      | error message indicating      |
| MALAYSIA              | invalid email or          | invalid username or           |
| A MARKED              | username.                 | email. No password reset      |
| KA                    |                           | email is sent.                |
|                       |                           |                               |
| TM11_03               | Verify that the user can  | The system sends a            |
| A BAINS               | reset their password by   | password reset link with a    |
|                       | clicking on a link in the | unique token to the user's    |
| كل ملىسىا ملاك        | email, which uses a token | email. When the user          |
| · · · ·               | for verification.         | clicks the link, the system   |
| <b>NIVERSITI TEKN</b> | KAL MALAYSIA              | verifies the token and        |
|                       |                           | allows the user to reset      |
|                       |                           | their password.               |
|                       |                           |                               |
| TM11_04               | Verify that a new random  | After the user resets their   |
|                       | password is generated     | password via the link, the    |
|                       | and sent to the user's    | system generates a new        |
|                       | email after resetting the | random password and           |
|                       | password via the token.   | sends it to the user's        |
|                       |                           | email. A confirmation         |
|                       |                           | message is displayed.         |
|                       |                           |                               |
| TM11_05               | Verify that the token in  | The system invalidates        |
|                       | the password reset link   | the token if it is used after |
|                       |                           | its expiration time and       |

| expires after a certain | displays an error message |
|-------------------------|---------------------------|
| period.                 | indicating that the link  |
|                         | has expired. The user     |
|                         | must request a new        |
|                         | password reset link.      |
|                         |                           |

## 6.4.1.2.12 SQLite Functionality (Mobile)

 Table 6.26 provides an overview of the test cases for the SQLite Functionality

 module on the mobile platform.

| Test Case ID | Description                                                                                                    | Expected Result                                                                                  |
|--------------|----------------------------------------------------------------------------------------------------|--------------------------------------------------------------------------------------------------|
| TM12_01      | Verify that when the user<br>(Staff Courier/Receiver)<br>has no internet<br>connection, it uses<br>SQLite data. | The system retrieves and<br>displays data from<br>SQLite, ensuring offline<br>functionality.     |
| TM12_02      | Verify that after the user<br>scans the QR code, they<br>cannot scan it again while<br>offline.                 | The system prevents<br>duplicate scanning of the<br>same QR code in offline<br>mode.             |
| TM12_03      | Verify that the data is<br>updated in SQLite when<br>changes occur in the<br>MySQL database.                    | SQLite data is synced and<br>updated correctly from<br>MySQL when the<br>connection is restored. |
| TM12_04      | Verify that SQLite stores<br>multiple locker items                                                              | SQLite successfully<br>manages multiple locker                                                   |

## Table 6.26: SQLite Functionality (Mobile)

| correctly and updates    | items and updates the     |
|--------------------------|---------------------------|
| item status accordingly. | item statuses accurately. |
|                          |                           |

### 6.4.1.2.13 Changeable Location in Locker Functionality (Mobile with Arduino)

Table 6.27 provides an overview of the test cases for the Changeable Location in Locker Functionality module on the mobile platform.

|              | THE AK | Arduino)                      |                           |
|--------------|--------|-------------------------------|---------------------------|
| Test Case ID |        | Description                   | Expected Result           |
| TM13_01      |        | To verify that when the first | The system correctly      |
| AINN -       |        | character of the Locker ID    | updates the location of   |
| Mo (mu)      |        | is changed in the Arduino     | the locker when the first |
|              |        | code, it updates the location | character of the Locker   |
|              | TEK    | of the locker in the system.  | ID changes, and the       |
|              |        | A physical admin will scan    | mobile app reflects the   |
|              |        | the QR code via the mobile    | updated location when     |
|              |        | app to validate the new       | the physical admin scans  |
|              |        | location.                     | the QR code.              |
|              |        |                               |                           |

# Table 6.27: Changeable Location in Locker Functionality (Mobile with

#### 6.4.2 Test Data

Test data comprises the inputs supplied to a software program during testing. These inputs include information that either impacts the software's operation or is affected by it during the testing process. Test data plays a crucial role in two key aspects:

- 1. **Positive Testing**: Ensures that the software functions as expected when provided with valid inputs, confirming that the desired outcomes are achieved.
- 2. **Negative Testing**: Evaluates the software's robustness by testing its ability to handle unusual, exceptional, or unexpected inputs, ensuring it behaves appropriately under all conditions.

**UNIVERSITI TEKNIKAL MALAYSIA MELAKA** 

### 6.4.2.1 Web Testing Data

## 6.4.2.1.1 Test Data for User Login Admin (Web)

- System: QuickLocker-Delivery
- Module/Unit: User Login Admin (Web)
- Processed By: Nur Alya Binti Syamsuddin

| Version:  | v1        |
|-----------|-----------|
| Revision: | -         |
| Date:     | 01/8/2024 |
|           |           |
|           |           |

| Test Case ID | Test Scenario                | Test Steps                                                                                                    | Test Data                                  | Expected Results                                                                          |
|--------------|------------------------------|----------------------------------------------------------------------------------------------------|--------------------------------------------|-------------------------------------------------------------------------------------------|
| TW01_01      | Login with valid credentials | <ol> <li>Navigate to login page</li> <li>Enter valid username and<br/>password</li> <li>Click login button</li> </ol> | Username: admin123                         | Successful login with valid<br>credentials; user is redirected to<br>the admin dashboard. |
| TW01_02      | Login with incorrect         | <ol> <li>Navigate to login page</li> <li>Enter invalid username<br/>and password</li> </ol>                           | Username: wronguser<br>Password: wrongpass | An error message "Wrong<br>Username or Password" will be<br>displayed.                    |

|         | username and<br>password                    | 3. Click login button                                                                                                    |                                          |                                                                                                    |
|---------|---------------------------------------------|----------------------------------------------------------------------------------------------------|------------------------------------------|----------------------------------------------------------------------------------------------------|
| TW01_03 | Login with empty<br>Username field          | <ol> <li>Navigate to login page</li> <li>Leave the Username field<br/>empty</li> <li>Enter valid password</li> <li>Click login button</li> </ol> | Username: (empty)<br>Password: password  | An error message "Username<br>cannot be empty" will be<br>displayed.                                 |
| TW01_04 | Login with empty<br>Password field<br>UNI   | <ol> <li>Navigate to login page</li> <li>Enter valid username</li> <li>Leave the Password field<br/>empty</li> <li>Click login button</li> </ol> | Username: admin123<br>Password: (empty)  | An error message "Password<br>cannot be empty" will be<br>displayed.                                 |
| TW01_05 | Check role-based<br>navigation for<br>Admin | <ol> <li>Navigate to login page</li> <li>Enter valid admin<br/>credentials</li> </ol>                                                            | Username: admin123<br>Password: password | Successful login as Admin; user<br>is navigated to the admin-specific<br>section of the application. |

|  | 3. Click login button |  |  |
|--|-----------------------|--|--|
|--|-----------------------|--|--|

## 6.4.2.1.2 Test Data for User Registration Admin (Web)

System:QuickLocker-DeliveryModule/Unit:User Registration Admin (Web)Processed By:Nur Alya Binti Syamsuddin

| Version | :  | v1        |
|---------|----|-----------|
| Revisio | n: | -         |
| Date:   |    | 01/8/2024 |
|         |    |           |

| Test Cess ID | Test Comeria    | Trank Share                 | Track Date                    |                                   |
|--------------|-----------------|-----------------------------|-------------------------------|-----------------------------------|
| Test Case ID | Test Scenario   | Test Steps                  | Test Data                     | Expected Kesuits                  |
| TW02_01      | Successful User | 1. Login as admin.          | Username: john.doe            | Users can create a new account, a |
|              | Registration    | 2. Navigate to "Add New     | Password: password123         | message "Signup Success!" will    |
|              |                 | Employee" page              |                               | be displayed.                     |
|              |                 |                             | Confirm Password: password123 |                                   |
|              |                 | 3. Enter valid data for all | Phone Number: 0123456789      |                                   |
|              |                 | fields                      |                               |                                   |
|              |                 | 1 Unload an image           | IC Number: 123456789012       |                                   |
|              |                 | +. Opioad an inlage         | E-mail: john.doe@example.com  |                                   |
|              |                 | 5. Select a role            |                               |                                   |
|              |                 |                             |                               |                                   |

|         | and the second second se | 6. Click "Add New" button                                                                                                    | Full Name: John Doe<br>Role: Staff<br>Image: validImage.png                                                                                                    |                                                                         |
|---------|----------------------------------------------------------------------------------------------------|----------------------------------------------------------------------------------------------------|----------------------------------------------------------------------------------------------------|-------------------------------------------------------------------------|
| TW02_02 | Registration with<br>Empty Fields                                                                                                    | <ol> <li>Navigate to "Add New<br/>Employee" page</li> <li>Leave one or more<br/>required fields empty</li> <li>Click "Add New" button</li> </ol> | Username: (empty)<br>Password: password123<br>Confirm Password: password123<br>Phone Number: 0123456789<br>IC Number: 123456789012<br>E-mail: john.doe@example.com<br>Full Name: John Doe<br>Role: Staff<br>Image: validImage.png | An error message "Input Field<br>cannot be empty" will be<br>displayed. |
| TW02_03 | Registration with     | 1. Navigate to "Add New                                                        | Username: john.doe               | An error message "Input Format   |
|---------|-----------------------|--------------------------------------------------------------------------------|----------------------------------|----------------------------------|
|         | Wrong Input<br>Format | Employee" page<br>2. Enter invalid data in any<br>field (e.g., incorrect email | Password: password123            | (input error field name placed   |
|         |                       |                                                                                | Confirm Password: password123    | (guided format here)" will be    |
|         | TEK                   | format)                                                                        | Phone Number: 0123456789         | displayed below the input field. |
|         | ILIS                  | 3. Click "Add New" button                                                      | IC Number: 123456789012          |                                  |
|         | 4                     | 1/10                                                                           | E-mail: johndoe@example (invalid |                                  |
|         | 44                    |                                                                                | email format)                    |                                  |
|         | يصل مليسيا ما         | Full Name: John Doe                                                            |                                  |                                  |
|         | UNI                   | VERSITI TEKNIKAI                                                               | Role: Staff YSIA MELAKA          |                                  |
|         |                       |                                                                                | Image: validImage.png            |                                  |
| TW02_04 | Registration with     | 1. Navigate to "Add New                                                        | Username: existinguser           | An error message "Username       |
|         | Username Already      | Employee" page                                                                 | Password: password123            | Exist!" will be displayed.       |
|         | Такеп                 | 2. Enter a username that                                                       | Confirm Password: password123    |                                  |
|         |                       | already exists in the system                                                   |                                  |                                  |
|         |                       | 3. Click "Add New" button                                                      | Phone Number: 0123456789         |                                  |

|         | STTI TEKNIH                | MALAYSIA                                                                                                    | IC Number: 123456789012<br>E-mail: existinguser@example.com<br>Full Name: Existing User<br>Role: Staff<br>Image: validImage.png                                                                                                    |                                                                                                    |
|---------|----------------------------|----------------------------------------------------------------------------------------------------|----------------------------------------------------------------------------------------------------|----------------------------------------------------------------------------------------------------|
| TW02_05 | Role Selection<br>Validity | <ol> <li>Navigate to "Add New<br/>Employee" page</li> <li>Fill in valid data for all<br/>fields</li> <li>Select the desired role<br/>from the dropdown (e.g.,<br/>Admin, Staff)</li> <li>Click "Add New" button</li> </ol> | Username: john.doe<br>Password: password123<br>Confirm Password: password123<br>Phone Number: 0123456789<br>IC Number: 123456789012<br>E-mail: john.doe@example.com<br>Full Name: John Doe<br>Role: Admin<br>Image: validImage.png | The selected role in the web<br>interface is correctly paired with<br>the registered user, and the user is<br>assigned the appropriate<br>permissions. |

| TW02_06 | Registration with    | 1. Navigate to "Add New                                                                                                    | Username: john.doe                                                                                                    | An error message "Password      |
|---------|----------------------|----------------------------------------------------------------------------------------------------|----------------------------------------------------------------------------------------------------|---------------------------------|
|         | Password<br>Mismatch | Employee" page                                                                                                    | Password: password123                                                                                                    | does not match" will be         |
|         | Mismatch             | <ol> <li>2. Enter valid data for all<br/>fields except mismatched<br/>passwords</li> <li>3. Click "Add New" button</li> </ol> | Confirm Password: password456<br>(mismatch)<br>Phone Number: 0123456789<br>IC Number: 123456789012<br>E-mail: john.doe@example.com | displayed.                      |
|         |                      | يكل مليسيا ما                                                                                                    | Full Name: John Doe                                                                                                    |                                 |
|         | UNI                  | VERSITI TEKNIKAI                                                                                                    | Role: Staff SIA MELAKA                                                                                                    |                                 |
|         |                      |                                                                                                    | Image: validImage.png                                                                                                    |                                 |
| TW02_07 | Registration with    | 1. Navigate to "Add New                                                                                                    | Username: john.doe                                                                                                    | An error message "Invalid image |
|         | Invalid Image File   | Employee" page                                                                                                    | Password: password123                                                                                                    | format. Please upload a valid   |
|         | i ormat              | 2. Enter valid data for all fields                                                                                            | Confirm Password: password123                                                                                                    | mage me win be displayed.       |
|         |                      |                                                                                                    | Phone Number: 0123456789                                                                                                    |                                 |

|         | STTI TEKNIR                          | <ul> <li>3. Upload an image in an unsupported format (e.g., .txt)</li> <li>4. Click "Add New" button</li> </ul>                                                                                 | IC Number: 123456789012<br>E-mail: john.doe@example.com<br>Full Name: John Doe<br>Role: Staff<br>Image: invalidImage.txt                                                                                                  |                                                                |
|---------|--------------------------------------|----------------------------------------------------------------------------------------------------|----------------------------------------------------------------------------------------------------|----------------------------------------------------------------|
| TW02_08 | Registration with<br>Duplicate Email | <ol> <li>Navigate to "Add New<br/>Employee" page</li> <li>Enter valid data for all<br/>fields but use an email that<br/>already exists in the system</li> <li>Click "Add New" button</li> </ol> | Username: john.doe2<br>Password: password123<br>Confirm Password: password123<br>Phone Number: 0123456789<br>IC Number: 123456789012<br>E-mail: john.doe@example.com<br>(duplicate)<br>Full Name: John Doe<br>Role: Staff | An error message "Email already<br>exists!" will be displayed. |

|         |                   |                                                      | Image: validImage.png         |                                                      |
|---------|-------------------|------------------------------------------------------|-------------------------------|------------------------------------------------------|
| TW02_09 | Registration with | 1. Navigate to "Add New                              | Username: john.doe            | An error message "Invalid phone                      |
|         | Invalid Phone     | Employee" page                                       | Password: password123         | number format" will be displayed                     |
|         |                   | 2. Enter valid data for all fields except an invalid | Confirm Password: password123 | below the linput field.                              |
|         | I. C.             | phone number format (e.g.,                           | Phone Number: abc123 (invalid |                                                      |
|         | 4                 | alphabets)                                           | format)                       |                                                      |
|         | 5                 | 3. Click "Add New" button                            | IC Number: 123456789012       |                                                      |
|         |                   |                                                      | E-mail: john.doe@example.com  |                                                      |
|         | UNI               | VERSITI TEKNIKAI                                     | Full Name: John Doe           |                                                      |
|         |                   |                                                      | Role: Staff                   |                                                      |
|         |                   |                                                      | Image: validImage.png         |                                                      |
| TW02_10 | Registration with | 1. Navigate to "Add New                              | Username: john.doe            | An error message "Password is                        |
|         | Short Password    | Employee" page                                       | Password: pass (too short)    | too short, please enter at least 8                   |
|         |                   | 2. Enter valid data for all                          | Confirm Password: pass        | characters" will be displayed below the input field. |
|         |                   | neids except a password that                         |                               | _                                                    |

|         | I TEKNIA      | is shorter than the required<br>length (e.g., less than 8<br>characters)<br>3. Click "Add New" button | Phone Number: 0123456789<br>IC Number: 123456789012<br>E-mail: john.doe@example.com<br>Full Name: John Doe |                                |
|---------|---------------|----------------------------------------------------------------------------------------------------|----------------------------------------------------------------------------------------------------|--------------------------------|
|         | LIS &         | AINO                                                                                                  | Image: validImage.png                                                                                      |                                |
| TW02_11 | Registration  | 1. Navigate to "Add New                                                                               | Username: john.doe                                                                                         | An error message "Image cannot |
|         | without Image | Employee" page                                                                                        | Password: password123                                                                                      | be empty" will be displayed.   |
|         | Upload UNI    | 2. Enter valid data for all                                                                           | Confirm Password: password123                                                                              |                                |
|         |               | image                                                                                                 | Phone Number: 0123456789                                                                                   |                                |
|         |               | 3. Click "Add New" button                                                                             | IC Number: 123456789012                                                                                    |                                |
|         |               |                                                                                                    | E-mail: john.doe@example.com                                                                               |                                |
|         |               |                                                                                                    | Full Name: John Doe                                                                                        |                                |
|         |               |                                                                                                    | Role: Staff                                                                                                |                                |

|         |                                                    |                                                                                                    | Image: (none uploaded)                                                                                                    |                                                                                                    |
|---------|----------------------------------------------------|----------------------------------------------------------------------------------------------------|----------------------------------------------------------------------------------------------------|----------------------------------------------------------------------------------------------------|
| TW02_12 | Successful<br>Registration with<br>Role Assignment | <ol> <li>Navigate to "Add New<br/>Employee" page</li> <li>Enter valid data for all<br/>fields</li> <li>School and for all fields</li> </ol> | Username: john.admin<br>Password: password123<br>Confirm Password: password123<br>Phone Number: 0123456789                 | Users can create a new account,<br>role assignment is successful, and<br>a message "Signup Success!" will<br>be displayed. |
|         | Less<br>UNI                                        | <ul> <li>3. Select a valid role (e.g.,<br/>Admin or Staff)</li> <li>4. Click "Add New" button</li> </ul>                                    | IC Number: 123456789012<br>E-mail: john.admin@example.com<br>Full Name: John Admin<br>Role: Admin<br>Image: validImage.png |                                                                                                    |

#### 6.4.2.1.3 Test Data for User Profile (Web)

| System:       | QuickLocker-Delivery      | Version:  | v1        |
|---------------|---------------------------|-----------|-----------|
| Module/Unit:  | User Profile (Web)        | Revision: | -         |
| Processed By: | Nur Alya Binti Syamsuddin | Date:     | 02/8/2024 |

| Test Case ID | Test Scenario      | Test Steps                   | Test Data                             | Expected Results                 |
|--------------|--------------------|------------------------------|---------------------------------------|----------------------------------|
|              |                    | 1/NO                         |                                       |                                  |
| TW03_01      | Successful Profile | 1. Navigate to the "Profile" | Full Name: Nabil Aqmar                | Profile information is           |
|              | Update $(2)$       | page.                        | Phone Number: 01116161332             | successfully updated, and a      |
|              |                    | 2. Update profile fields     | Email: nabil@gmail.com                | confirmation message "Profile    |
|              | UNI                | (name, phone number,         | IC Number: 010416102289               | Updated!" is displayed.          |
|              |                    | email, IC number, role, and  | Image: newImage.png                   |                                  |
|              |                    | image).                      |                                       |                                  |
|              |                    | 3. Click "Update" button.    |                                       |                                  |
|              |                    |                              |                                       |                                  |
| TW03_02      | View Profile       | 1. Navigate to the "Profile" | No specific test data (user views the | Profile information is correctly |
|              | Information        | page.                        | data as presented on the page).       | displayed as shown in the fields |
|              | Correctly          | 2. View the displayed user   |                                       | (Full Name, Phone, IC Number,    |
|              |                    | profile information (name,   |                                       | etc.).                           |
|              |                    |                              |                                       |                                  |

|         |                 | phone number, IC number, role, email, and image). |                           |                                 |
|---------|-----------------|---------------------------------------------------|---------------------------|---------------------------------|
| TW03_03 | Profile Update  | 1. Navigate to the "Profile"                      | Full Name: (empty)        | An error message "Input Field   |
|         | with Empty      | page.                                             | Phone Number: 01116161332 | cannot be empty" is displayed.  |
|         | Required Fields | 2. Leave one or more                              | Email: nabil@gmail.com    |                                 |
|         | E               | required fields empty (e.g.,                      | IC Number: 010416102289   |                                 |
|         | 53              | Full Name).                                       | Image: image.png          |                                 |
|         |                 | 3. Click "Update" button.                         |                           |                                 |
| TW03_04 | Password Change | 1. Navigate to the "Change                        | Old Password: oldPass123  | An error message "Password      |
|         | with Mismatched | Password" section.                                | New Password: password123 | does not match" is displayed.   |
|         | New Passwords   | 2. Enter old password.                            | Confirm New Password:     |                                 |
|         |                 | 3. Enter new password and                         | password456               |                                 |
|         |                 | confirm password (with                            |                           |                                 |
|         |                 | mismatch).                                        |                           |                                 |
|         |                 | 4. Click "Update".                                |                           |                                 |
| TW03_05 | Profile Update  | 1. Navigate to the "Profile"                      | Full Name: Nabil Aqmar    | An error message "Invalid Email |
|         | with Invalid    | page.                                             | Phone Number: 01116161332 | Format" is displayed.           |
|         | Email Format    | 2. Enter an invalid email                         | Email: invalidEmail       |                                 |

|         |                | format.                        | IC Number: 010416102289   |                                |
|---------|----------------|--------------------------------|---------------------------|--------------------------------|
|         |                | 3. Click "Update" button.      | Image: image.png          |                                |
| TW03_06 | Profile Update | 1. Navigate to the "Profile"   | Full Name: Nabil Aqmar    | An error message "Image cannot |
|         | without        | page.                          | Phone Number: 01116161332 | be empty" is displayed.        |
|         | Uploading an   | 2. Enter valid data but do not | Email: nabil@gmail.com    |                                |
|         | Image          | upload any image.              | IC Number: 010416102289   |                                |
|         | 53             | 3. Click "Update" button.      | Image: (none uploaded)    |                                |

اونيوم سيني نيكنيكل مليسيا ملاك

### 6.4.2.1.4 Test Data for Item Delivery (Web)

| System:       | QuickLocker-Delivery      | Version:  | v1        |
|---------------|---------------------------|-----------|-----------|
| Module/Unit:  | Item Delivery (Web)       | Revision: | -         |
| Processed By: | Nur Alya Binti Syamsuddin | Date:     | 02/8/2024 |

| Test Case ID | Test Scenario     | Test Steps                     | Test Data                            | Expected Results                 |
|--------------|-------------------|--------------------------------|--------------------------------------|----------------------------------|
| TW04_01      | Register an item. | 1. Navigate to the "Register   | Customer ID: R0001                   | Item is successfully registered, |
|              |                   | Item" page.                    | Item From: Alat Tulisan              | and a confirmation message is    |
|              |                   | 2. Enter the required details: | Locker Location: UTeM                | displayed.                       |
|              | UNI               | Customer ID, Item From,        | Size: Small (S) A MELAKA             |                                  |
|              |                   | Locker Location, Size.         |                                      |                                  |
|              |                   | 3. Click the "Register"        |                                      |                                  |
|              |                   | button.                        |                                      |                                  |
| TW04 02      | A                 | 1 NT 1 4 4 1 11T               |                                      |                                  |
| 1 W04_02     | Assign item to a  | 1. Navigate to the "Item       | Item Management ID: 1M0010           | Item is successfully assigned to |
|              | staff courier for | Assign List" page.             | Staff ID: C0001 (selected on the     | the staff courier, and           |
|              | delivery.         | 2. Select the item by          | next screen after checking the item) | confirmation is displayed.       |
|              |                   | checking the checkbox.         |                                      |                                  |

|         | AN AN            | <ol> <li>Click the "Assign to<br/>Staff" button.</li> <li>Select a staff member to<br/>assign.</li> </ol> |                                            |                                   |
|---------|------------------|----------------------------------------------------------------------------------------------------|--------------------------------------------|-----------------------------------|
| TW04_03 | Filter items by  | 1. Navigate to the "Item                                                                                  | Search Criteria: Item Management           | The item with ID IM0010 is        |
|         | Item Management  | Assign List" page.                                                                                        | ID = IM0010                                | correctly filtered and displayed. |
|         | ID.              | 2. Enter the Item                                                                                         |                                            |                                   |
|         |                  | Management ID in the                                                                                      |                                            |                                   |
|         | 5                | search field.                                                                                             |                                            |                                   |
|         |                  | 3. Click "Search".                                                                                        |                                            |                                   |
| TW04_04 | Filter items by  | 1. Navigate to the "Item                                                                                  | Search Criteria: Item ID = I0010           | The item with ID I0010 is         |
|         | Item ID.         | Assign List" page.                                                                                        |                                            | correctly filtered and displayed. |
|         |                  | 2. Enter the Item ID in the                                                                               |                                            |                                   |
|         |                  | search field.                                                                                             |                                            |                                   |
|         |                  | 3. Click "Search".                                                                                        |                                            |                                   |
| TW04_05 | Filter items by  | 1. Navigate to the "Item                                                                                  | <b>Search Criteria</b> : Locker Location = | Items with the Locker Location    |
|         | Locker Location. | Assign List" page.                                                                                        | UTeM                                       | 'UTeM' are correctly filtered and |
|         |                  | 2. Select the Locker                                                                                      |                                            | displayed.                        |

|         | 4                | Location from the<br>dropdown.<br>3. Click "Search". |                                   |                                       |
|---------|------------------|------------------------------------------------------|-----------------------------------|---------------------------------------|
| TW04_06 | Filter items by  | 1. Navigate to the "Item                             | Search Criteria: Size = Small (S) | Items with the size 'Small (S)' are   |
|         | Size.            | Assign List" page.                                   |                                   | correctly filtered and displayed.     |
|         | E                | 2. Select the Size from the                          |                                   |                                       |
|         | 53               | dropdown.                                            |                                   |                                       |
|         |                  | 3. Click "Search".                                   |                                   |                                       |
|         |                  |                                                      |                                   |                                       |
| TW04_07 | Reset the filter | 1. Navigate to the "Item                             | Action: Click the "Reset" button  | All filters are cleared, and the full |
|         | criteria.        | Assign List" page.                                   | after applying a filter.          | list of items is displayed.           |
|         | UNI              | 2. Apply any filter.                                 | _ MALAYSIA MELAKA                 |                                       |
|         |                  | 3. Click the "Reset" button.                         |                                   |                                       |

### 6.4.2.1.5 Test Data for Item Management Report (Web)

System:QuickLocker-DeliveryVersion:v1Module/Unit:Item Management Report (Web)Revision:-Processed By:Nur Alya Binti SyamsuddinDate:02/8/2024

| Test Case ID | Test Scenario      | Test Steps                    | Test Data                          | Expected Results                   |
|--------------|--------------------|-------------------------------|------------------------------------|------------------------------------|
| TW05_01      | View the report on | 1. Login as Admin.            | Admin ID: A0001                    | The correct report is displayed on |
| 1            | the dashboard.     | 2. Navigate to the            | اوينوپرستي تېک                     | the dashboard based on the         |
|              |                    | Dashboard.                    |                                    | admin's data and access rights.    |
|              | UNI                | 3. Verify the Item Delivery   | . MALAYSIA MELAKA                  |                                    |
|              |                    | Report section.               |                                    |                                    |
| TW05_02      | View, search,      | 1. Login as Admin.            | Admin ID: A0001                    | Admin can view, search, update,    |
|              | update, and delete | 2. Navigate to the "Item      | Search Criteria: Item ID = IM0005, | and delete the report on the item  |
|              | the report on the  | Management" page.             | Status = "Arrived"                 | management page successfully.      |
|              | item management    | 3. Search for an item using   | Update Data: Change Status to      |                                    |
|              | page.              | available filters (e.g., Item | "Picked"                           |                                    |
|              |                    | ID, Status).                  |                                    |                                    |

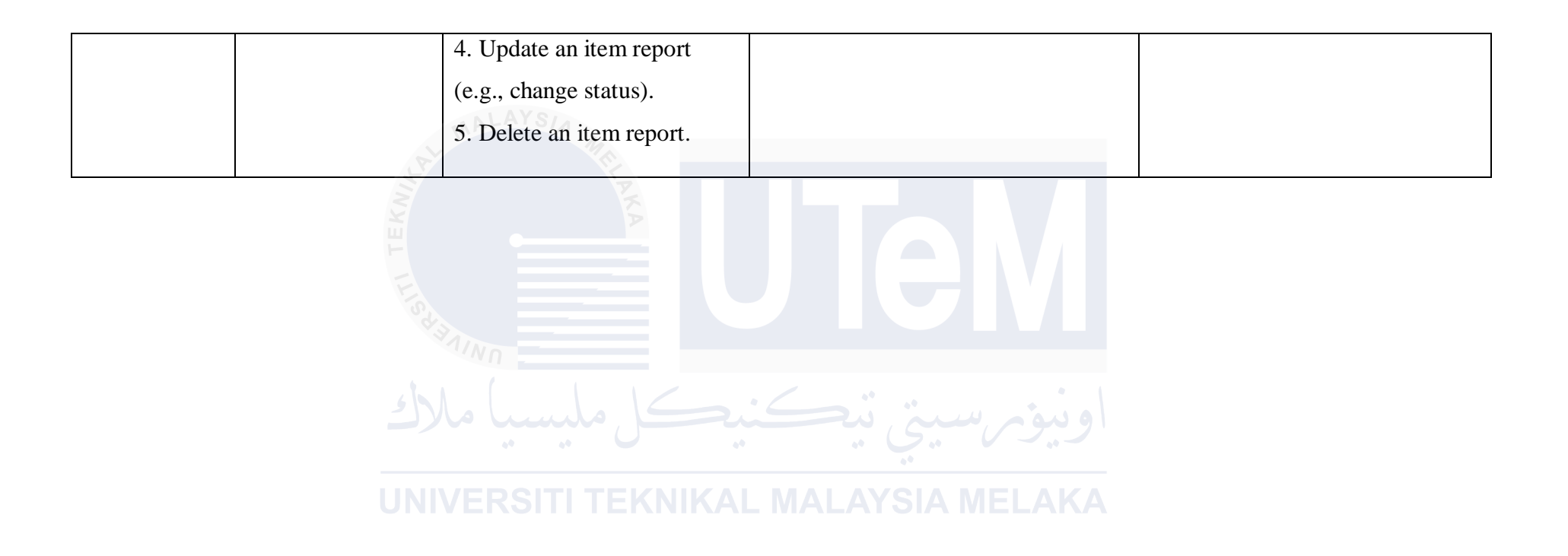

### 6.4.2.1.6 Test Data for Locker Location (Web)

| System:       | QuickLocker-Delivery      | Version:  | v1        |
|---------------|---------------------------|-----------|-----------|
| Module/Unit:  | Locker Location (Web)     | Revision: | -         |
| Processed By: | Nur Alya Binti Syamsuddin | Date:     | 03/8/2024 |

| Test Case ID | Test Scenario     | Test Steps                     | Test Data                          | Expected Results                  |
|--------------|-------------------|--------------------------------|------------------------------------|-----------------------------------|
|              | 52                |                                |                                    | -                                 |
| TW06_01      | Successful Locker | 1. Navigate to "Add New"       | Location Name: UMS                 | A new locker location is          |
|              | Location          | under "Location's Sections".   | Location Address: UMS, Jalan UMS,  | successfully registered and       |
|              | Registration      | 2. Fill in the locker location | 88400 Kota Kinabalu, Sabah,        | appears in the "Location's List". |
|              |                   | details (Name, Address,        | Malaysia                           |                                   |
|              | UNI               | Image). TI TEKNIKA             | Image: ums.png AMELAKA             |                                   |
|              |                   | 3. Click the "Register"        |                                    |                                   |
|              |                   | button.                        |                                    |                                   |
| TW06_02      | Search, View,     | 1. Navigate to "Location's     | Search by Location ID: L0001       | The correct location information  |
|              | Update, and       | List".                         | Update: Change Location Address to | is displayed, can be updated      |
|              | Delete Locker     | 2. Search for a specific       | "Updated Address".                 | successfully with a confirmation, |
|              | Location          | location using "Location       | Delete: Remove location "L0003".   | and can be deleted.               |
|              | Information       | ID", "Name", or "Address".     |                                    |                                   |
|              |                   |                                |                                    |                                   |

|         |                    | 3. Click "Edit" to update.    |                               |                                    |
|---------|--------------------|-------------------------------|-------------------------------|------------------------------------|
|         |                    | 4. Click "Delete".            |                               |                                    |
| TW06_03 | Location Search    | 1. Navigate to "Location's    | Search Fields Left Empty      | All location records in the system |
|         | Functionality with | List".                        |                               | are displayed in the list.         |
|         | Empty Search       | 2. Leave the search fields    |                               |                                    |
|         | Fields             | empty.                        |                               |                                    |
|         | 52                 | 3. Click the "Search" button. |                               |                                    |
| TW06_04 | Location Update    | 1. Navigate to "Location's    | Location Name: (empty)        | An error message is displayed,     |
|         | with Empty 🕘       | List"                         | Location Address: UTeM, Jalan | indicating "Field cannot be        |
|         | Required Fields    | 2. Select a location to       | Hang Tuah Jaya, 76100 Durian  | empty".                            |
|         | UNI                | update. TI TEKNIKAI           | Tunggal, Melaka, Malaysia     |                                    |
|         |                    | 3. Remove required field      |                               |                                    |
|         |                    | data (e.g., Location Name or  |                               |                                    |
|         |                    | ID).                          |                               |                                    |
|         |                    | 4. Click "Update".            |                               |                                    |
| TW06_05 | Delete Location    | 1. Navigate to "Location's    | Select Location ID: L0002     | A confirmation dialog is           |
|         | Confirmation       | List".                        |                               | displayed, asking the user to      |
|         |                    | 2. Click the "Delete" button  |                               | confirm the deletion. Upon         |

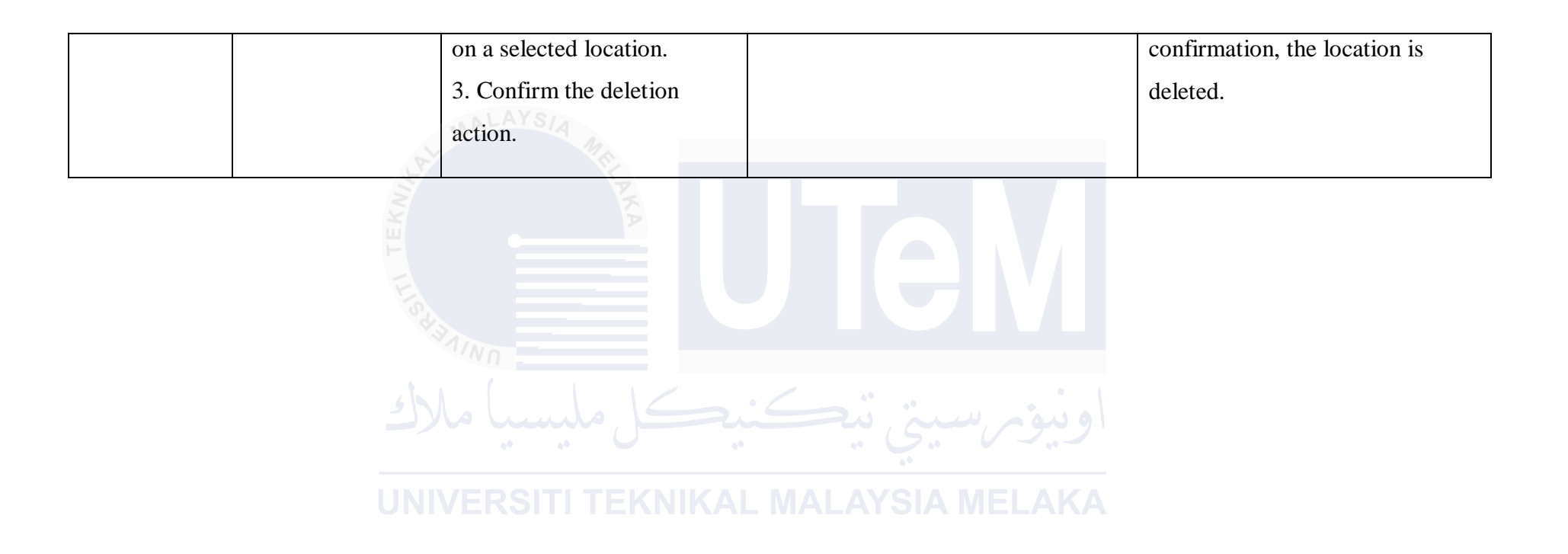

### 6.4.2.1.7 Test Data for Locker Information (Web)

| System:       | QuickLocker-Delivery      | Version:  | v1        |
|---------------|---------------------------|-----------|-----------|
| Module/Unit:  | Locker Information (Web)  | Revision: | -         |
| Processed By: | Nur Alya Binti Syamsuddin | Date:     | 03/8/2024 |

| Test Case ID | Test Scenario     | Test Steps                    | Test Data                          | Expected Results                  |
|--------------|-------------------|-------------------------------|------------------------------------|-----------------------------------|
|              | - Sector          |                               |                                    | <b>r</b>                          |
| TW07_01      | Successful Locker | 1. Navigate to "Add New       | Locker Name: Locker UMS 1          | A new locker is successfully      |
|              | Registration      | Locker".                      | Locker Size: S                     | registered and appears in the     |
|              |                   | 2. Fill in the locker details | Locker Location: UMS               | "Locker's List".                  |
|              |                   | (Locker Name, Size,           |                                    |                                   |
|              | UNI               | Location).                    | MALAYSIA MELAKA                    |                                   |
|              |                   | 3. Click "Register" button.   |                                    |                                   |
| TW07_02      | Search, View,     | 1. Navigate to "Locker's      | Search by Locker ID: Q0001         | The correct locker information is |
|              | Update, and       | List".                        | Update: Change Locker Size to "M". | displayed, can be updated         |
|              | Delete Locker     | 2. Search for a specific      | Delete: Remove Locker "Q0004".     | successfully with a confirmation, |
|              | Information       | locker using "Locker ID",     |                                    | and can be deleted.               |
|              |                   | "Name", "Size", "Location",   |                                    |                                   |
|              |                   | or "Status".                  |                                    |                                   |

|         |                    | 3. Click "Edit" to update.    |                          |                                   |
|---------|--------------------|-------------------------------|--------------------------|-----------------------------------|
|         |                    | 4. Click "Delete".            |                          |                                   |
| TW07_03 | Locker Search      | 1. Navigate to "Locker's      | Search Fields Left Empty | All locker records in the system  |
|         | Functionality with | List".                        |                          | are displayed in the list.        |
|         | Empty Search       | 2. Leave the search fields    |                          |                                   |
|         | Fields             | empty.                        |                          |                                   |
|         | 62                 | 3. Click the "Search" button. |                          |                                   |
| TW07_04 | Locker Update      | 1. Navigate to "Locker's      | Locker Name: (empty)     | An error message is displayed,    |
|         | with Empty         | List"                         | Locker Size: M           | indicating "Field cannot be       |
|         | Required Fields    | 2. Select a locker to update. | Locker Location: UTeM    | empty".                           |
|         | UNI                | 3. Remove required field      | . MALAYSIA MELAKA        |                                   |
|         |                    | data (e.g., Locker Name or    |                          |                                   |
|         |                    | Size).                        |                          |                                   |
|         |                    | 4. Click "Update".            |                          |                                   |
| TW07_05 | Locker Status      | 1. Navigate to "Locker's      | Locker ID: Q0002         | The locker status is updated      |
|         | Update             | List".                        | Status: Available        | successfully and reflected in the |
|         |                    | 2. Select a locker.           |                          | locker list.                      |
|         |                    | 3. Update the locker status   |                          |                                   |

|         |                                                     | <ul><li>(e.g.,</li><li>Available/Unavailable).</li><li>4. Save the changes.</li></ul>                                                                                                 |                                                                     |                                                                                                    |
|---------|-----------------------------------------------------|----------------------------------------------------------------------------------------------------|---------------------------------------------------------------------|----------------------------------------------------------------------------------------------------|
| TW07_06 | Delete Locker<br>Confirmation                       | <ol> <li>Navigate to "Locker's<br/>List".</li> <li>Click the "Delete" button<br/>on a selected locker.</li> <li>Confirm the deletion<br/>action.</li> </ol>                           | Select Locker ID: Q0003                                             | A confirmation dialog is<br>displayed, asking the user to<br>confirm the deletion. Upon<br>confirmation, the locker is<br>deleted successfully. |
| TW07_07 | Pagination of<br>Locker List UN                     | <ol> <li>Navigate to "Locker's</li> <li>List". SITI TEKNIKA</li> <li>Set the number of entries<br/>to display (e.g., 10 entries<br/>per page).</li> <li>Verify pagination.</li> </ol> | Entries per page: 10                                                | The locker list is paginated<br>correctly, showing the correct<br>number of entries per page as per<br>the user selection.                      |
| TW07_08 | Verify that the<br>locker ID is<br>correctly paired | <ol> <li>Navigate to "Add New<br/>Locker".</li> <li>Fill in locker details</li> </ol>                                                                                                 | Locker Name: Locker UMS 3<br>Locker Size: M<br>Locker Location: UMS | The locker ID is successfully generated and paired with the                                                                                     |

| with the location | (Locker Name, Size,         | correct location ID during |
|-------------------|-----------------------------|----------------------------|
| ID                | Location).                  | registration.              |
|                   | 3. Register the locker.     |                            |
| a ser             | 4. Verify the pairing of    |                            |
| TEKN              | Locker ID with Location ID. |                            |

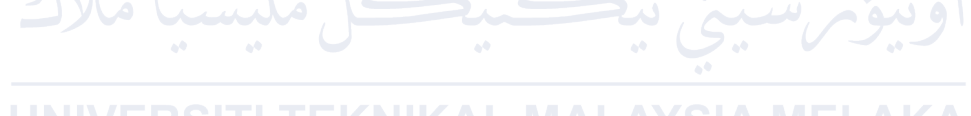

### 6.4.2.1.8 Test Data for Users Report Information (Web)

| System:       | QuickLocker-Delivery           | Version:  | v1        |
|---------------|--------------------------------|-----------|-----------|
| Module/Unit:  | Users Report Information (Web) | Revision: | -         |
| Processed By: | Nur Alya Binti Syamsuddin      | Date:     | 04/8/2024 |

| Test Case ID | 1 est Scenario     | Test Steps                    | Test Data                          | Expected Results                   |
|--------------|--------------------|-------------------------------|------------------------------------|------------------------------------|
|              |                    |                               |                                    |                                    |
| TW08_01      | View, search,      | 1. Navigate to the "Staff     | Staff ID: C0001                    | 1. The staff information for Staff |
|              | update, and delete | List" page.                   | Search Criteria: Username = cnabil | ID C0001 is correctly displayed    |
|              | Staff Courier      | 2. Enter the Staff Courier ID | Update Data: Change phone number   | and searchable.                    |
|              | information        | in the search field.          | to 01111613456                     | 2. The staff information is        |
|              | UNI                | 3. Click "Search".            | - MALAYSIA MELAKA                  | successfully updated.              |
|              |                    | 4. Select a staff member      |                                    | 3. The staff member is             |
|              |                    | from the list and click       |                                    | successfully deleted.              |
|              |                    | "Edit".                       |                                    |                                    |
|              |                    | 5. Update details and click   |                                    |                                    |
|              |                    | "Save".                       |                                    |                                    |
|              |                    | 6. Select a staff member and  |                                    |                                    |
|              |                    | click "Delete".               |                                    |                                    |
|              |                    |                               |                                    |                                    |

| TW08_02 | View, search,      | 1. Navigate to the "Customer | Customer ID: R0001                | 1. The customer information for |
|---------|--------------------|------------------------------|-----------------------------------|---------------------------------|
|         | update, and delete | List" page.                  | Search Criteria: Full Name = Alya | Customer ID R0001 is correctly  |
|         | Customer           | 2. Enter the Customer ID in  | Update Data: Change Full Name to  | displayed and searchable.       |
|         | (Receiver)         | the search field.            | Alya Ameraa                       | 2. The customer information is  |
|         | information        | 3. Click "Search".           |                                   | successfully updated.           |
|         | F                  | 4. Select a customer from    |                                   | 3. The customer is successfully |
|         | Tec.               | the list and click "Edit".   |                                   | deleted.                        |
|         |                    | 5. Update details and click  |                                   |                                 |
|         | 43                 | "Save".                      |                                   |                                 |
|         | (LE                | 6. Select a customer and     | اوىيۆم سىتى يەھ                   |                                 |
|         |                    | click "Delete".              | 6*                                |                                 |
|         | UNI                | VERSITI TEKNIKAI             | L MALAYSIA MELAKA                 |                                 |

## 6.4.2.1.9 Test Data for Convert Report to PDF (Web)

| System:       | QuickLocker-Delivery        | Version:  | v1        |
|---------------|-----------------------------|-----------|-----------|
| Module/Unit:  | Convert Report to PDF (Web) | Revision: | -         |
| Processed By: | Nur Alya Binti Syamsuddin   | Date:     | 04/8/2024 |

| Test Case ID | Test Scenario                                                                | Test Steps                                                                                                    | Test Data                                                                    | Expected Results                                                                                                    |
|--------------|------------------------------------------------------------------------------|----------------------------------------------------------------------------------------------------|------------------------------------------------------------------------------|----------------------------------------------------------------------------------------------------|
| TW09_01      | Verify successful<br>PDF generation<br>using the<br>"Generate Report         | <ol> <li>Navigate to the "Item</li> <li>Management List" page.</li> <li>Click the "Generate</li> <li>Report PDF" button.</li> </ol>                                    | Item Management List with several<br>entries.                                | The item management report is<br>converted to a PDF and<br>downloaded without errors. The<br>PDF should contain all the                              |
|              | PDF" button. UNI                                                             | VERSITI TEKNIKAI                                                                                                    | _ MALAYSIA MELAKA                                                            | information displayed in the "Item Management List".                                                                                                 |
| TW09_02      | Verify that filtered<br>data is reflected in<br>the generated PDF<br>report. | <ol> <li>Navigate to the "Item<br/>Management List" page.</li> <li>Apply filters to fields<br/>(e.g., Status: Pending).</li> <li>Click the "Search" button.</li> </ol> | Filter by:<br>- Status: Pending<br>- Date Range: 06/16/2024 to<br>06/30/2024 | The generated PDF contains only<br>the filtered data as per the applied<br>search filters and matches the<br>data displayed on the web<br>interface. |

|         |                    | 4. Click "Generate Report  |                                   |                                    |
|---------|--------------------|----------------------------|-----------------------------------|------------------------------------|
|         |                    | PDF".                      |                                   |                                    |
| TW09_03 | Verify that the    | 1. Generate a report using | Item Management List with several | The PDF report is readable,        |
|         | generated PDF      | the "Generate Report PDF"  | entries.                          | properly aligned, and formatted    |
|         | report is properly | button.                    |                                   | without any truncation, across     |
|         | formatted and      | 2. Open the PDF using      |                                   | various PDF readers (e.g., Adobe   |
|         | readable on        | different PDF readers.     |                                   | Acrobat, browser PDF viewers).     |
|         | various PDF        | 1/Nn                       |                                   |                                    |
|         | readers.           | يكل مليسيا ما              | اونيۇرسىتى تېك                    |                                    |
| TW09_04 | Verify that the    | 1. Navigate to the "Item   | Current date: 29/08/2024          | The downloaded PDF should          |
|         | generated PDF      | Management List" page.     | - MALAYSIA MELAKA                 | have a filename like               |
|         | report is stored   | 2. Click the "Generate     |                                   | Item_Management_Report_            |
|         | with a meaningful  | Report PDF" button.        |                                   | 29/08/2024.pdf, corresponding to   |
|         | filename that      | 3. Check the name of the   |                                   | the date the report was generated. |
|         | includes the date  | downloaded PDF.            |                                   |                                    |
|         | and time of        |                            |                                   |                                    |
|         | generation.        |                            |                                   |                                    |
|         |                    |                            |                                   |                                    |

| TW09_05 | Verify that large  | 1. Navigate to the "Item      | Dataset: 30 records | The generated PDF includes all     |
|---------|--------------------|-------------------------------|---------------------|------------------------------------|
|         | datasets are       | Management List" page.        |                     | records, even with large datasets, |
|         | handled and        | 2. Ensure a large data set is |                     | without performance issues or      |
|         | exported correctly | present (e.g., 10,000         |                     | missing data.                      |
|         | in the PDF.        | records).                     |                     |                                    |
|         | F                  | 3. Click "Generate Report     |                     |                                    |
|         | TIS.               | PDF".                         |                     |                                    |
|         | 4                  |                               |                     |                                    |

## 6.4.2.2 Mobile Testing Data

# 6.4.2.2.1 Test Data for User Login (Mobile)

| System:       | QuickLocker-Delivery      | Version:  | v1        |
|---------------|---------------------------|-----------|-----------|
| Module/Unit:  | User Login (Mobile)       | Revision: | -         |
| Processed By: | Nur Alya Binti Syamsuddin | Date:     | 04/8/2024 |
|               |                           |           |           |

| Test Case ID | Test Scenario    | Test Steps                 | Test Data                | Expected Results                  |
|--------------|------------------|----------------------------|--------------------------|-----------------------------------|
| TM01_01      | To check the     | 1. Launch the mobile       | Username: valid_username | Successful login with valid       |
|              | functionality of | application. TEKNIKA       | Password: valid_password | credentials; appropriate error    |
|              | login when the   | 2. Navigate to the login   |                          | message with invalid credentials. |
|              | user enters the  | screen.                    |                          |                                   |
|              | correct username | 3. Enter valid_username in |                          |                                   |
|              | and password.    | the Username field.        |                          |                                   |
|              |                  | 4. Enter valid_password in |                          |                                   |
|              |                  | the Password field.        |                          |                                   |

| TM01_02  | To check the                  | <ul><li>5. Click on the "Login"</li><li>button.</li><li>1. Launch the mobile</li></ul> | Username: invalid username | An error message "Wrong       |
|----------|-------------------------------|----------------------------------------------------------------------------------------|----------------------------|-------------------------------|
| 10101_02 | functionality of              | application                                                                            | Password: invalid password | Username or Password" will be |
|          | login when the user enters an | <ol> <li>Navigate to the login</li> <li>screen.</li> </ol>                             |                            | displayed.                    |
|          | incorrect                     | 3. Enter invalid_username in                                                           |                            |                               |
|          | username and                  | the Username field.                                                                    |                            |                               |
|          | password.                     | 4. Enter invalid_password in                                                           | المنبذة بتنها              |                               |
|          |                               | the Password field.                                                                    |                            |                               |
|          | UNI                           | 5. Click on the "Login" button.                                                        | MALAYSIA MELAKA            |                               |
| TM01_03  | To check the                  | 1. Launch the mobile                                                                   | Username: (empty)          | An error message "Username    |
|          | login                         | application.                                                                           | Password: valid_password   | cannot be empty" will be      |
|          | functionality                 | 2. Navigate to the login                                                               |                            | displayed.                    |
|          | when the                      | screen.                                                                                |                            |                               |
|          | Username field is             | 3. Leave the Username field                                                            |                            |                               |
|          | empty.                        | empty.                                                                                 |                            |                               |

|         | AL AL             | <ul><li>4. Enter valid_password in<br/>the Password field.</li><li>5. Click on the "Login"<br/>button.</li></ul> |                          |                                   |
|---------|-------------------|----------------------------------------------------------------------------------------------------|--------------------------|-----------------------------------|
| TM01_04 | To check the      | 1. Launch the mobile                                                                                             | Username: valid_username | An error message "Password        |
|         | login             | application.                                                                                                    | Password: (empty)        | cannot be empty" will be          |
|         | functionality     | 2. Navigate to the login                                                                                         |                          | displayed.                        |
|         | when the          | screen.                                                                                                    |                          |                                   |
|         | Password field is | 3. Enter valid_username in                                                                                       | اونية سية تنك            |                                   |
|         | empty.            | the Username field.                                                                                              |                          |                                   |
|         | UNI               | 4. Leave the Password field empty.                                                                               | MALAYSIA MELAKA          |                                   |
|         |                   | 5. Click on the "Login"                                                                                          |                          |                                   |
|         |                   | button.                                                                                                    |                          |                                   |
| TM01_05 | To check the      | 1. Launch the mobile                                                                                             | Admin:                   | Successful navigation to the next |
|         | login role for    | application.                                                                                                    | Username: admin_username | page in the application according |
|         | Admin, Staff      | 2. Navigate to the login                                                                                         | Password: admin_password | to user role (Admin, Staff        |
|         | Courier,          | screen.                                                                                                    | Staff Courier:           | Courier, Customer).               |

| Customer                                                                                                    | 3. Enter the appropriate | Username: staff_username    |
|----------------------------------------------------------------------------------------------------|--------------------------|-----------------------------|
| Receiver.                                                                                                    | username and password    | Password: staff_password    |
|                                                                                                    | according to the role    | Customer Receiver:          |
| and the second second se | (Admin, Staff Courier,   | Username: customer_username |
| EKA                                                                                                    | Customer Receiver).      | Password: customer_password |
| F                                                                                                    | 4. Click on the "Login"  |                             |
| 15                                                                                                    | button.                  |                             |
| A.                                                                                                    |                          |                             |

اونيۇم سىتى تېكنىكل مليسيا ملاك

### 6.4.2.2.2 Test Data for User Registration (Mobile)

| ker-Delivery      | Version:                              | v1                                                    |
|-------------------|---------------------------------------|-------------------------------------------------------|
| stration (Mobile) | Revision:                             | -                                                     |
| Binti Syamsuddin  | Date:                                 | 05/8/2024                                             |
|                   | stration (Mobile)<br>Binti Syamsuddin | stration (Mobile) Revision:<br>Binti Syamsuddin Date: |

| Test Case ID | Test Scenario     | Test Steps                    | Test Data                        | Expected Results                |
|--------------|-------------------|-------------------------------|----------------------------------|---------------------------------|
| TM02_01      | To check the      | 1. Navigate to the signup     | - User Full Name: John Doe       | Users can create a new account, |
|              | functionality of  | page.                         | - IC Number: 010416102289        | and a message "Signup Success!" |
|              | user registration | 2. Enter valid details in all | - Email:                         | will be displayed.              |
|              | on the signup     | required fields including     | nabilaqmar4321@gmail.com         |                                 |
|              | page.             | User Full Name, IC Number,    | - Phone Number: 0123456789       |                                 |
|              |                   | Email, Phone Number,          | - Username: johndoe              |                                 |
|              |                   | Username, Password,           | - Password: Password123!         |                                 |
|              |                   | Confirm Password, etc.        | - Confirm Password: Password123! |                                 |
|              |                   | 3. Tick the terms and         | - Terms and Conditions: Ticked   |                                 |
|              |                   | conditions checkbox.          |                                  |                                 |

|         |                   | 4. Click on the "Signup"<br>button. |                                  |                                  |
|---------|-------------------|-------------------------------------|----------------------------------|----------------------------------|
| TM02_02 | To check the      | 1. Navigate to the signup           | - User Full Name: John Doe       | An error message "Input Field    |
|         | registration      | page.                               | - IC Number: 010416102289        | cannot be empty" will be         |
|         | functionality     | 2. Leave one or more fields         | - Email: (Leave blank)           | displayed.                       |
|         | when any field is | empty (e.g., Email).                | - Phone Number: 0123456789       |                                  |
|         | empty.            | 3. Fill in other required           | - Username: johndoe              |                                  |
|         |                   | fields including User Full          | - Password: Password123!         |                                  |
|         | 42                | Name, IC Number, Phone              | - Confirm Password: Password123! |                                  |
|         |                   | Number, Username,                   |                                  |                                  |
|         | UNI               | Password, Confirm<br>Password, etc. | MALAYSIA MELAKA                  |                                  |
|         |                   | 4. Click on the "Signup"            |                                  |                                  |
|         |                   | button.                             |                                  |                                  |
| TM02_03 | To check the      | 1. Navigate to the signup           | - User Full Name: John Doe       | An error message "Input Format   |
|         | registration      | page.                               | - IC Number: 010416-10-2289      | (IC Number) is wrong, please use |
|         | functionality     | 2. Enter an invalid format in       | (Invalid format)                 | 010416102289 without '-''' will  |
|         |                   | one or more fields (e.g.,           | - Email:                         |                                  |

|         | when the input    | invalid IC Number format). | nabilaqmar4321@gmail.com         | be displayed below the input |
|---------|-------------------|----------------------------|----------------------------------|------------------------------|
|         | format is wrong.  | 3. Fill in other required  | - Phone Number: 0123456789       | field.                       |
|         |                   | fields including User Full | - Username: johndoe              |                              |
|         | Start Start       | Name, Email, Phone         | - Password: Password123!         |                              |
|         | EKN               | Number, Username,          | - Confirm Password: Password123! |                              |
|         | F                 | Password, Confirm          |                                  |                              |
|         | TIC               | Password, etc.             |                                  |                              |
|         |                   | 4. Click on the "Signup"   |                                  |                              |
|         | 5                 | button.                    | امنیف بینید شک                   |                              |
| TM02_04 | To check          | 1. Navigate to the signup  | - User Full Name: John Doe       | An error message "Username   |
|         | functionality     | page. SITI TEKNIKAI        | - IC Number: 010416102289        | Exist!" will be displayed.   |
|         | when the          | 2. Enter a Username that   | - Email:                         |                              |
|         | Username entered  | already exists.            | nabilaqmar4321@gmail.com         |                              |
|         | is not available. | 3. Fill in other required  | - Phone Number: 0123456789       |                              |
|         |                   | fields including User Full | - Username: existinguser         |                              |
|         |                   | Name, IC Number, Email,    | - Password: Password123!         |                              |
|         |                   | Phone Number, Password,    | - Confirm Password: Password123! |                              |
|         |                   | Confirm Password, etc.     |                                  |                              |

| TM02_05           | To check<br>functionality<br>when the user did<br>not tick the terms<br>and conditions<br>checkbox. | <ul> <li>4. Click on the "Signup"<br/>button.</li> <li>1. Navigate to the signup<br/>page.</li> <li>2. Enter valid details in all<br/>required fields including<br/>User Full Name, IC Number,<br/>Email, Phone Number,<br/>Username, Password,<br/>Confirm Password, etc.</li> </ul> | <ul> <li>User Full Name: John Doe</li> <li>IC Number: 010416102289</li> <li>Email: <ul> <li>nabilaqmar4321@gmail.com</li> <li>Phone Number: 0123456789</li> <li>Username: johndoe</li> <li>Password: Password123!</li> <li>Confirm Password: Password123!</li> </ul> </li> </ul> | An error message "Accept the<br>terms and conditions checkbox"<br>will be displayed below the<br>checkbox. |
|-------------------|----------------------------------------------------------------------------------------------------|----------------------------------------------------------------------------------------------------|----------------------------------------------------------------------------------------------------|----------------------------------------------------------------------------------------------------|
| TM02_06           | UNI<br>To check the                                                                                 | <ul> <li>conditions checkbox</li> <li>unticked.</li> <li>4. Click on the "Signup"</li> <li>button.</li> </ul>                                                                                                    | - User Full Name: John Doe                                                                                                    | A welcome email is sent to the                                                                             |
| 1 1 1 1 1 2 _ 0 0 | functionality of                                                                                    | navigate to the signup                                                                                                    | - User Full Name. John Doe                                                                                                    | A welcome email is sent to the                                                                             |
|                   | sending a                                                                                           | 2 Enter valid details in all                                                                                                    | Email:                                                                                                    | user s registered eman address                                                                             |
|                   | senuing a                                                                                           |                                                                                                    |                                                                                                    |                                                                                                    |

|          | welcome email    | required fields including  | nabilaqmar4321@gmail.com         | immediately after successful |
|----------|------------------|----------------------------|----------------------------------|------------------------------|
|          | after successful | User Full Name, IC Number, | - Phone Number: 0123456789       | registration.                |
|          | registration.    | Email, Phone Number,       | - Username: johndoe              |                              |
|          | S. S.            | Username, Password,        | - Password: Password123!         |                              |
|          | KN               | Confirm Password, etc.     | - Confirm Password: Password123! |                              |
|          | F                | 3. Tick the terms and      | - Terms and Conditions: Ticked   |                              |
|          | II.S.            | conditions checkbox.       |                                  |                              |
|          | 8                | 4. Click on the "Signup"   |                                  |                              |
|          | (h)              | button.                    |                                  |                              |
| <u> </u> | 2)               | يكل مليسيا ما              | اوىبۇم سىتى بىك                  |                              |
|          |                  |                            |                                  |                              |
### 6.4.2.2.3 Test Data for User Profile (Mobile)

| System:       | QuickLocker-Delivery      | Version:  | v1        |
|---------------|---------------------------|-----------|-----------|
| Module/Unit:  | User Profile (Mobile)     | Revision: | -         |
| Processed By: | Nur Alya Binti Syamsuddin | Date:     | 05/8/2024 |

| Test Case ID | Test Scenario                  | Test Steps                                                                                                    | Test Data                                                                                                    | Expected Results                                                                               |
|--------------|--------------------------------|----------------------------------------------------------------------------------------------------|----------------------------------------------------------------------------------------------------|------------------------------------------------------------------------------------------------|
| TM03_01      | Update profile<br>information. | <ol> <li>Navigate to the Profile<br/>section.</li> <li>Click the edit icon.</li> <li>Update the name, contact<br/>number, or email address<br/>fields.</li> <li>Save the changes.</li> </ol> | <ul> <li>Name: Nabil Aqmar Bin Zuhaimi</li> <li>Contact Number: 01116161332</li> <li>Email Address: nabil@gmail.com</li> <li>IC: 010416102289</li> </ul> | Profile information is<br>successfully updated, and a<br>confirmation message is<br>displayed. |
| TM03_02      | View profile information.      | 1. Navigate to the Profile section.                                                                                                    | <ul> <li>QLD ID: <i>C0001</i></li> <li>Name: <i>Nabil Aqmar Bin Zuhaimi</i></li> <li>Contact Number: <i>01116161332</i></li> </ul>                       | Profile information is correctly displayed in the profile section.                             |

|         |                   |                               | IC Number 010416102280                  |                                 |
|---------|-------------------|-------------------------------|-----------------------------------------|---------------------------------|
|         |                   |                               | - IC Nullider: 010410102289             |                                 |
|         |                   |                               | - Email Address: <i>nabil@gmail.com</i> |                                 |
|         |                   | ALAYSIA                       |                                         |                                 |
| TM03_03 | Attempt to update | 1. Navigate to the Profile    | - QLD ID: <i>C0001</i>                  | The QLD ID field should be non- |
|         | the QLD ID.       | section.                      |                                         | editable, and no changes should |
|         | 1 E K             | 2. Click the edit icon.       |                                         | be allowed.                     |
|         | E                 | 3. Attempt to change the      |                                         |                                 |
|         | 54                | QLD ID field.                 |                                         |                                 |
|         |                   | 1/NO                          |                                         |                                 |
| TM03_04 | Update profile    | 1. Navigate to the Profile    | - New Profile Picture: testprofile.jpg  | Profile picture is successfully |
|         | picture.          | section.                      | اويىۋەرسىخ ئىك                          | updated, and a confirmation     |
|         |                   | 2. Click the profile picture. |                                         | message is displayed.           |
|         | UNI               | 3. Select a new profile       | MALAYSIA MELAKA                         |                                 |
|         |                   | picture from the gallery or   |                                         |                                 |
|         |                   | camera.                       |                                         |                                 |
|         |                   | 4. Save the changes.          |                                         |                                 |
|         |                   |                               |                                         |                                 |

# 6.4.2.2.4 Test Data for Item Delivery (Mobile)

| System:       | QuickLocker-D    | elivery                        | Version:             | v1        |                                |
|---------------|------------------|--------------------------------|----------------------|-----------|--------------------------------|
| Module/Unit:  | Item Delivery (I | Mobile)                        | Revision:            | -         |                                |
| Processed By: | Nur Alya Binti S | Syamsuddin                     | Date:                | 06/8/2024 |                                |
|               |                  |                                |                      |           |                                |
|               | LIS              |                                |                      |           |                                |
| Test Case ID  | Test Scenario    | Test Steps                     | Test Data            |           | Expected Results               |
| TM04_01       | Staff courier    | 1. Admin assigns the item to   | Item ID: IM0004      |           | Staff courier successfully     |
|               | receives the     | a staff courier using QLD      | Staff Courier QLD II | D: C0001  | receives the assigned item and |
|               | assigned item    | ID.                            |                      |           | sees it in the pending list.   |
|               | from the admin.  | 2. Staff courier logs into the | . MALAYSIA I         |           |                                |
|               |                  | mobile app.                    |                      |           |                                |
|               |                  | 3. Staff courier navigates to  |                      |           |                                |
|               |                  | the "Item" tab.                |                      |           |                                |
|               |                  | 4. Staff courier checks the    |                      |           |                                |
|               |                  | pending list for the assigned  |                      |           |                                |
|               |                  | item.                          |                      |           |                                |
|               |                  |                                |                      |           |                                |

| TM04_02 | Receiver checks     | 1. Staff courier completes     | Item ID: IM0004        | Delivered item list is correctly    |
|---------|---------------------|--------------------------------|------------------------|-------------------------------------|
|         | delivered item list | the delivery by clicking the   | Receiver QLD ID: C0001 | displayed for the receiver.         |
|         | after delivery.     | "Deliver" button.              |                        |                                     |
|         | S. S.               | 2. Receiver logs into the      |                        |                                     |
|         | EKA                 | mobile app.                    |                        |                                     |
|         | F                   | 3. Receiver navigates to the   |                        |                                     |
|         | 1-15                | "History" tab to view          |                        |                                     |
|         | ×.                  | delivered items.               |                        |                                     |
| TM04_03 | Staff courier       | 1 Staff courier logs into the  | Search Query: "IM0012" | The search function works           |
| 1104_03 | searches for a      | mobile app                     | Search Query. IN10013  | correctly displaying the specific   |
|         |                     |                                |                        | confectly, displaying the specific  |
|         | specific item in    | 2. Staff courier navigates to  | MALAYSIA MELAKA        | item "IM0013" in the pending        |
|         | the pending list.   | the "Item" tab.                |                        | list.                               |
|         |                     | 3. Staff courier uses the      |                        |                                     |
|         |                     | search bar to find a specific  |                        |                                     |
|         |                     | item.                          |                        |                                     |
|         |                     |                                |                        |                                     |
| TM04_04 | Staff courier       | 1. Staff courier logs into the | Item ID: IM0018        | The item does not appear in the     |
|         | attempts to         | mobile app.                    |                        | pending list, and the staff courier |
|         | receive an item     | 2. Staff courier navigates to  |                        | cannot receive it.                  |
|         |                     |                                |                        |                                     |

| that is not<br>assigned. | the "Item" tab.         3. Staff courier checks the pending list for unassigned items. |
|--------------------------|----------------------------------------------------------------------------------------|
| ASITI TEK                |                                                                                        |
|                          |                                                                                        |
|                          |                                                                                        |

# 6.4.2.2.5 Test Data for Item Delivery History (Mobile)

| System:       | QuickLocker-D    | elivery                     | Version:       | v1        |                                    |
|---------------|------------------|-----------------------------|----------------|-----------|------------------------------------|
| Module/Unit:  | Item Delivery H  | listory (Mobile)            | Revision:      | -         |                                    |
| Processed By: | Nur Alya Binti S | Syamsuddin 💈                | Date:          | 06/8/2024 |                                    |
|               |                  |                             |                |           |                                    |
|               | I-IS,            |                             |                |           |                                    |
| Test Case ID  | Test Scenario    | Test Steps                  | Test Data      |           | Expected Results                   |
| TM05_01       | Admin staff      | 1 User logs into the mobile | Staff Courier: |           | Item delivery history is correctly |
|               |                  |                             |                |           |                                    |

| TM05_01 | Admin, staff      | 1. User logs into the mobile | Staff Courier:              | Item delivery history is correctly |
|---------|-------------------|------------------------------|-----------------------------|------------------------------------|
|         | courier, and      | app.                         | Staff Courier QLD ID: C0001 | displayed based on the user's role |
|         | receiver view the | 2. User navigates to the     | Receiver:                   | and associated data.               |
|         | item delivery     | "History" tab.               | Receiver QLD ID: C0002      |                                    |
|         | history.          | 3. User views the item       |                             |                                    |
|         |                   | delivery history.            |                             |                                    |
|         |                   |                              |                             |                                    |

# 6.4.2.2.6 Test Data for Google Map API (Mobile)

| System:       | QuickLocker-D      | elivery                      | Version:            | v1               |                                |
|---------------|--------------------|------------------------------|---------------------|------------------|--------------------------------|
| Module/Unit:  | Google Map AP      | I (Mobile)                   | Revision:           | -                |                                |
| Processed By: | Nur Alya Binti S   | Syamsuddin                   | Date:               | 06/8/2024        |                                |
|               |                    |                              |                     |                  |                                |
|               |                    |                              |                     |                  |                                |
| Test Case ID  | Test Scenario      | Test Steps                   | Test Data           |                  | Expected Results               |
|               |                    |                              |                     |                  |                                |
| TM06_01       | User checks if the | 1. User logs into the mobile | User Location:      |                  | The correct direction map is   |
|               | direction map      | app.                         | Durian Tunggal, Mel | laka, Malaysia   | displayed with the route from  |
|               | displays correctly | 2. User navigates to the     | Locker Location:    |                  | "Durian Tunggal, Melaka,       |
|               | based on the       | "Locations" tab.             | UTeM, Jalan Hang T  | Suah Jaya, 76100 | Malaysia" to "UTeM, Jalan Hang |
|               | chosen locker      | 3. User selects a locker     | Durian Tunggal      |                  | Tuah Jaya, 76100 Durian        |
|               | location.          | location.                    |                     |                  | Tunggal".                      |
|               |                    | 4. User views the direction  |                     |                  |                                |
|               |                    | map.                         |                     |                  |                                |
|               |                    |                              |                     |                  |                                |

# 6.4.2.2.7 Test Data for QR Code Generator (Mobile)

| System:<br>Module/Unit:<br>Processed By: | QuickLocker-D<br>QR Code Gener<br>Nur Alya Binti | elivery<br>rator (Mobile)<br>Syamsuddin                                                                                                    | Version:<br>Revision:<br>Date:                                                                        | v1<br>-<br>06/8/2024           |                                                                                                    |
|------------------------------------------|--------------------------------------------------|----------------------------------------------------------------------------------------------------|----------------------------------------------------------------------------------------------------|--------------------------------|----------------------------------------------------------------------------------------------------|
| Test Case ID                             | Test Scenario                                    | Test Steps                                                                                                    | Test Data                                                                                             |                                | Expected Results                                                                                                    |
| TM07_01                                  | Generate QR<br>code based on<br>item data.       | <ol> <li>Navigate to the "QR Code<br/>Generator" page.</li> <li>Enter item details (e.g.,<br/>Item Management ID, Size,<br/>Role ID, Locker Location<br/>ID).</li> <li>Click "Generate QR<br/>Code".</li> </ol> | Item Data:<br>qrCode: QCD0001<br>itemMngtId: IM000<br>itemSize: S<br>roleId: 2<br>lockerLocationId: L | اونبورس<br>۱<br>MELAKA<br>0001 | QR code is generated correctly,<br>and data such as itemMngtId,<br>itemSize, roleId, and<br>lockerLocationId are embedded<br>accurately. |

| TM07_02 | Scan QR code      | 1. Open the QR Code            | QR Code: QCD0001                     | Scanned QR code data is           |
|---------|-------------------|--------------------------------|--------------------------------------|-----------------------------------|
|         | and retrieve item | Scanner.                       |                                      | accurately retrieved and matches  |
|         | data.             | 2. Scan the generated QR       |                                      | the associated item data (e.g.,   |
|         | A STATE           | code.                          |                                      | IM0001, S, roleId: 2,             |
|         | IK                | 3. Check if the retrieved data |                                      | lockerLocationId: L0001).         |
|         | F                 | matches the input.             |                                      |                                   |
| TM07_03 | Encrypt QR code   | 1. Navigate to the "QR Code    | Item Data:                           | QR code data is encrypted         |
|         | data.             | Generator" page.               | qrCode: QCD0001                      | correctly, ensuring the           |
|         | 12                | 2. Enter item details.         | itemMngtId: IM0001                   | information is securely encoded.  |
|         |                   | 3. Click "Encrypt Data".       | itemSize: S                          |                                   |
|         | UNI               | 4. Generate QR code.           | roleId: 2<br>lockerLocationId: L0001 |                                   |
| TM07_04 | Decrypt QR code   | 1. Scan the encrypted QR       | Encrypted QR Code: QCD0001           | QR code data is decrypted         |
|         | data.             | code.                          |                                      | successfully, revealing the       |
|         |                   | 2. Use the decryption tool.    |                                      | original item data (e.g., IM0001, |
|         |                   | 3. Retrieve and view the       |                                      | S, roleId: 2, lockerLocationId:   |
|         |                   | decrypted data.                |                                      | L0001).                           |
|         |                   |                                |                                      |                                   |

### 6.4.2.2.8 Test Data for Notification (Mobile)

| System:       | QuickLocker-Delivery      | Version:  | v1        |
|---------------|---------------------------|-----------|-----------|
| Module/Unit:  | Notification (Mobile)     | Revision: | -         |
| Processed By: | Nur Alya Binti Syamsuddin | Date:     | 07/8/2024 |

| Test Case ID | Test Scenario                                             | Test Steps                                                                                                    | Test Data                                                                                                    | Expected Results                                                                                                   |
|--------------|-----------------------------------------------------------|----------------------------------------------------------------------------------------------------|----------------------------------------------------------------------------------------------------|----------------------------------------------------------------------------------------------------|
| TM08_01      | Notification Sent<br>to Staff Courier<br>After Assignment | <ol> <li>Admin assigns an item to<br/>a staff courier for delivery.</li> <li>System sends a<br/>notification to the staff<br/>courier.</li> </ol> | Item Assigned: IM0001<br>Staff Courier: C0001                                                                                        | The staff courier (C0001)<br>receives a notification that item<br>IM0001 has been assigned for<br>delivery.        |
| TM08_02      | Notification Sent<br>to Receiver After<br>Item Delivery   | <ol> <li>Staff courier marks an<br/>item as delivered.</li> <li>System sends a<br/>notification to the receiver.</li> </ol>                       | Item Delivered: IM0002<br>Receiver: R0001<br>Message: Hello, Syahmi! You have<br>item(s) arrived. Please check your<br>arrived list. | The receiver (R0001) receives a<br>notification that item IM0002 has<br>been delivered and is ready for<br>pickup. |

| TM08_03 | Receiver gets     | 1. Receiver opens the locker | Locker Opened: L0001          | The receiver (C0001) receives a   |
|---------|-------------------|------------------------------|-------------------------------|-----------------------------------|
|         | reminder to close | and picks up the item.       | Item: IM0002                  | notification reminding them to    |
|         | the locker after  | 2. Wait for the reminder     | Receiver: R0001               | close the locker after picking up |
|         | pickup            | notification to close the    | Message: Hello, Syahmi! Don't | the item.                         |
|         | EKN               | locker.                      | forget to close the locker!   |                                   |
|         | F                 |                              |                               |                                   |
|         | 15                |                              |                               |                                   |

### 6.4.2.2.9 Test Data for Locker Functionality (Mobile with Arduino)

| System:       | QuickLocker-Delivery                       | Version:  | v1        |
|---------------|--------------------------------------------|-----------|-----------|
| Module/Unit:  | Locker Functionality (Mobile with Arduino) | Revision: | -         |
| Processed By: | Nur Alya Binti Syamsuddin                  | Date:     | 07/8/2024 |

| Test Case ID | Test Scenario            | Test Steps                  | Test Data         | Expected Results                     |
|--------------|--------------------------|-----------------------------|-------------------|--------------------------------------|
| TM09_01      | Open Locker              | 1. Scan QR Code             | QR Code Data:     | 1. Locker opens correctly            |
|              | using QR Code<br>(Valid) | 2. Decrypt QR Code data     | اونىۋىرسىتى ئىك   | 2. Locker status is updated          |
|              |                          | 3. Validate QR Code format  |                   | 3. Notification is sent to recipient |
|              | UNI                      | 4. Select available locker  | . MALAYSIA MELAKA |                                      |
|              |                          | 5. Connect to locker device |                   |                                      |
|              |                          | 6. Push button in app to    |                   |                                      |
|              |                          | open locker                 |                   |                                      |
|              |                          | 7. Update locker and item   |                   |                                      |
|              |                          | status in system            |                   |                                      |

|         |                                                         | 8. System sends notification<br>to recipient                                                                                     |                          |                                                                                                    |
|---------|---------------------------------------------------------|----------------------------------------------------------------------------------------------------|--------------------------|----------------------------------------------------------------------------------------------------|
| TM09_02 | Open Locker<br>using QR Code<br>(Invalid QR Code)       | <ol> <li>Scan QR Code</li> <li>QR Code fails validation</li> </ol>                                                               | Locker ID: Q0001         | <ol> <li>"Invalid" error is displayed</li> <li>Prompt user to scan a new QR</li> <li>Code</li> </ol>       |
| TM09_03 | Open Locker<br>using QR Code<br>(Decryption<br>Failure) | <ol> <li>Scan QR Code</li> <li>Decrypt QR Code data</li> </ol>                                                                   | Incorrect Decryption Key | <ol> <li>"Decrypt failed" error is<br/>displayed</li> <li>Prompt user to scan a new QR<br/>Code</li> </ol> |
| TM09_04 | Validate QR Code<br>Format (Invalid)                    | <ol> <li>Scan QR Code</li> <li>Decrypt QR Code data</li> <li>Validate QR Code format</li> </ol>                                  | Wrong QR Code Format     | 1. "Invalid Format" error is displayed                                                                     |
| TM09_05 | Select Available<br>Locker (No<br>Lockers<br>Available) | <ol> <li>Scan QR Code</li> <li>Decrypt QR Code data</li> <li>Validate QR Code format</li> <li>Select available locker</li> </ol> | No Locker Available      | 1. "Invalid" error is displayed                                                                            |

| TM09_06 | Connect to Locker      | 1. Scan QR Code             | Locker Selected                  | 1. Locker device connected       |
|---------|------------------------|-----------------------------|----------------------------------|----------------------------------|
|         | Device<br>(Successful) | 2. Decrypt QR Code data     |                                  | successfully                     |
|         | AN AN                  | 3. Validate QR              |                                  |                                  |
| TM09_07 | Connect to Locker      | 1. Scan QR Code             | Locker Device Connection Failure | 1. "Device Not Found" error is   |
|         | Device (Failure)       | 2. Decrypt QR Code data     |                                  | displayed                        |
|         |                        | 3. Validate QR Code format  |                                  |                                  |
|         | رك                     | 4. Select available locker  | اونېزىسىتى تېك                   |                                  |
|         |                        | 5. Connect to locker device |                                  |                                  |
| TM09_08 | Open Locker            | 1. Scan QR Code             | Button Locker ID: Q0003          | 1. "Wrong locker to close" error |
|         | (Wrong Button)         | 2. Decrypt QR Code data     |                                  | is displayed                     |
|         |                        | 3. Validate QR Code format  |                                  |                                  |
|         |                        | 4. Select available locker  |                                  |                                  |
|         |                        | 5. Connect to locker device |                                  |                                  |

|         |                                                       | 6. Push wrong button to open locker                                                                                                    |                         |                                                |
|---------|-------------------------------------------------------|----------------------------------------------------------------------------------------------------|-------------------------|------------------------------------------------|
| TM09_09 | Open Locker<br>(Correct Button)                       | <ol> <li>Scan QR Code</li> <li>Decrypt QR Code data</li> <li>Validate QR Code format</li> <li>Select available locker</li> <li>Connect to locker device</li> <li>Push correct button to</li> <li>open locker</li> </ol> | Button Locker ID: Q0001 | 1. Locker opens correctly                      |
| TM09_10 | Update Locker<br>and Item Status N<br>(After Opening) | <ol> <li>Locker opens</li> <li>System updates locker<br/>and item status</li> </ol>                                                                                                    | Locker ID: Q0001        | 1. Locker and item status updated successfully |
| TM09_11 | Send Notification<br>to Recipient (After<br>Opening)  | <ol> <li>Locker opens</li> <li>System updates locker<br/>and item status</li> <li>System sends notification<br/>to recipient</li> </ol>                                                                                 | Locker Opened           | 1. Notification sent successfully              |

| TM09_12 | Close Locker       | 1. Select the correct locker  | Locker ID: Q0001        | 1. Locker closes correctly         |
|---------|--------------------|-------------------------------|-------------------------|------------------------------------|
|         | (Correct Locker)   | 2. Push button in app to      |                         | 2. Locker status is updated in the |
|         | - AL               | close locker                  |                         | system                             |
|         | EKN                | 3. Validate locker status     |                         |                                    |
| TM09_13 | Close Locker       | 1. Select an incorrect locker | Locker ID: Q0003        | 1. "Invalid" error is displayed    |
|         | (Incorrect Locker) | 2. Push button in app to      |                         | 2. Prompt user to choose the       |
|         |                    | close locker                  |                         | correct locker                     |
|         | رك                 | 3. Validate locker status     | اونيۆمرسىتى نيك         |                                    |
| TM09_14 | Update Locker      | 1. Locker closes              | Locker ID: Q0001        | 1. Locker status updated           |
|         | Status (After      | 2. System updates locker      |                         | successfully                       |
|         | Closing)           | status                        |                         |                                    |
| TM09_15 | Verify Wi-Fi       | 1. Power on the locker        | Wi-Fi Module: ESP8266   | Wi-Fi successfully connects to     |
|         | connectivity using | system.                       | SoftwareSerial: In use  | the network. If the pin on         |
|         | the ESP8266        | 2. Initialize the ESP8266     | Wi-Fi Credentials:      | Arduino Uno R3 damaging the        |
|         | module with        | Wi-Fi module with             | SSID: "DT121_2.4GHz"    | wires to connect the ESP8266,      |
|         | SoftwareSerial     | SoftwareSerial.               | Password: "CcDT1217626" |                                    |

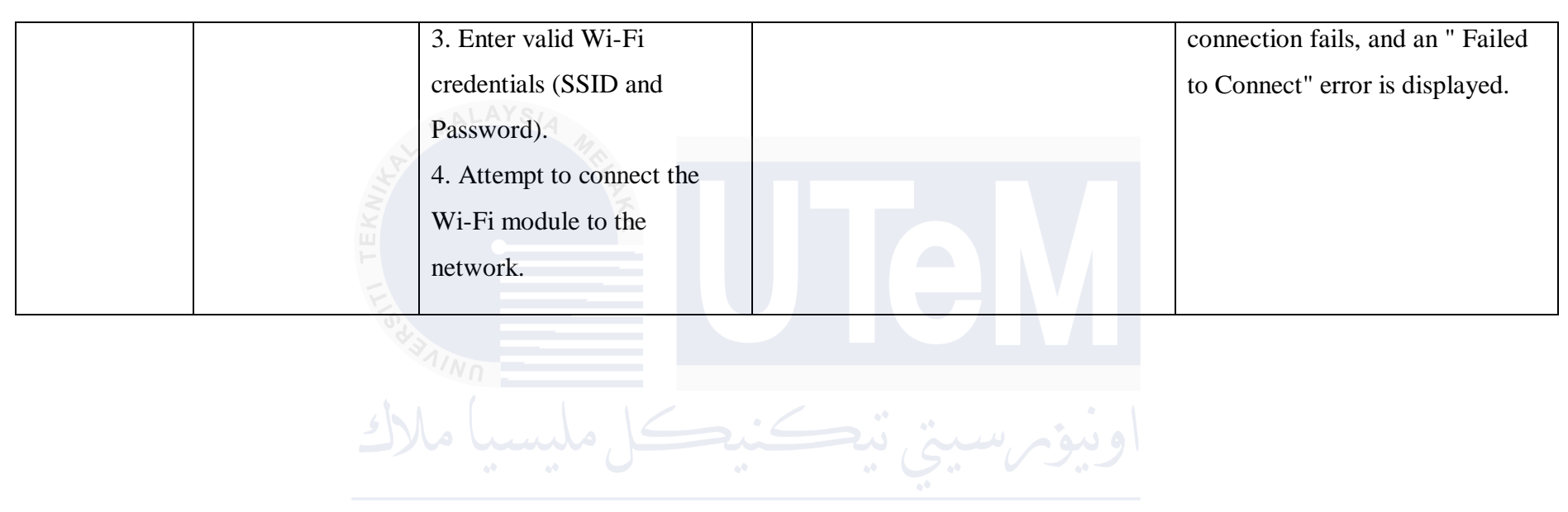

**UNIVERSITI TEKNIKAL MALAYSIA MELAKA** 

### 6.4.2.2.10 Test Data for Item Delivery Report (Mobile)

System:QuickLocker-DeliveryVersion:v1Module/Unit:Item Delivery Report (Mobile)Revision:-Processed By:Nur Alya Binti SyamsuddinDate:08/8/2024

| Test Case ID | Test Scenario                                  | Test Steps                                                                                                    | Test Data                                                                                                    | Expected Results                                                                              |
|--------------|------------------------------------------------|----------------------------------------------------------------------------------------------------|----------------------------------------------------------------------------------------------------|-----------------------------------------------------------------------------------------------|
| TM10_03      | View Report on<br>Dashboard (Staff<br>Courier) | <ol> <li>Login as Staff Courier</li> <li>Navigate to the</li> <li>Dashboard</li> <li>View the report section</li> </ol> | User Role: Staff Courier<br>Staff Courier Data: Valid<br>QLD_ID Staff Courier: C0001<br>Pending: 2<br>Delivered: 3 | The correct report is displayed<br>based on the staff courier's data<br>and responsibilities. |
| TM10_04      | View Report on<br>Dashboard<br>(Receiver)      | <ol> <li>Login as Receiver</li> <li>Navigate to the</li> <li>Dashboard</li> </ol>                                       | User Role: Receiver<br>Receiver Data: Valid<br>QLD_ID Receiver: R0001                                              | The correct report is displayed<br>based on the receiver's data and<br>interactions.          |

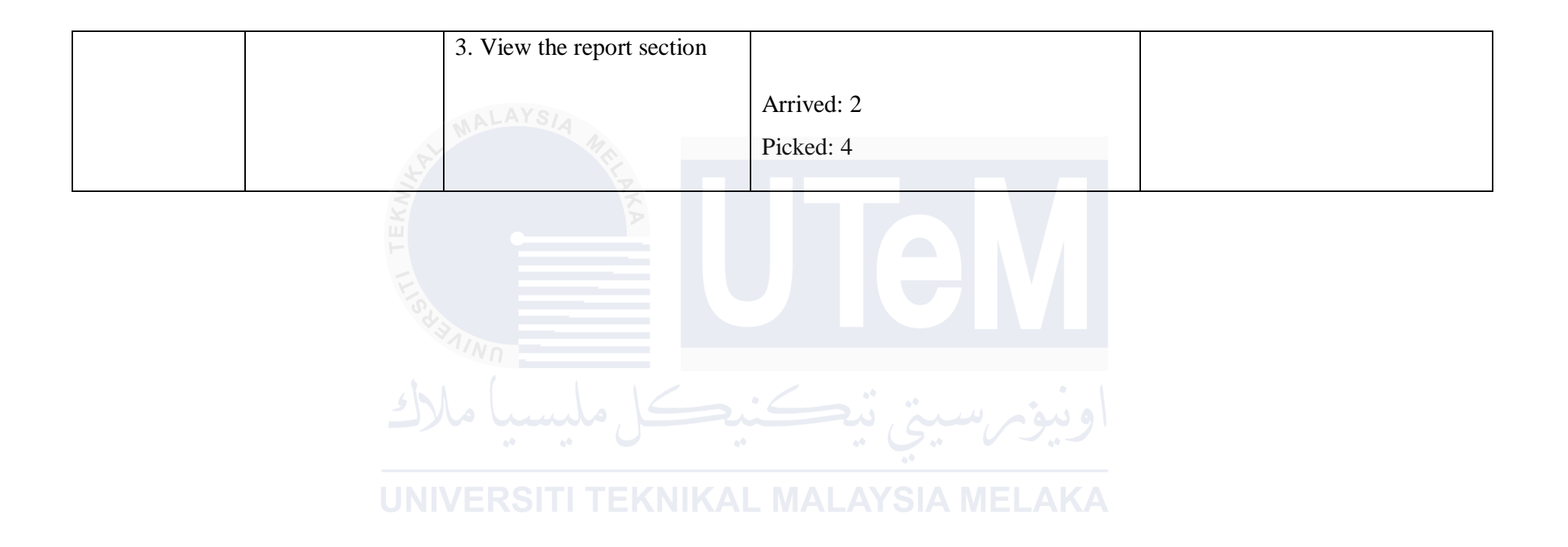

### 6.4.2.2.11 Test Data for Forgot Password (Mobile)

System:QuickLocker-DeliveryVersion:v1Module/Unit:Forgot Password (Mobile)Revision:-Processed By:Nur Alya Binti SyamsuddinDate:08/8/2024

| Test Case ID | Test Scenario                                                          | Test Steps                                                                                                    | Test Data                                            | Expected Results                                                                                                    |
|--------------|------------------------------------------------------------------------|----------------------------------------------------------------------------------------------------|------------------------------------------------------|----------------------------------------------------------------------------------------------------|
| TM11_01      | Request password<br>reset with valid<br>username and<br>email address. | <ol> <li>Open the Forgot Password<br/>page.</li> <li>Enter a valid username.</li> <li>Enter a valid email<br/>address associated with the<br/>username.</li> <li>Click on the "Submit"<br/>button.</li> </ol> | Username: valid_user<br>Email: user@example.com      | The system verifies the username<br>and email address. If valid, a new<br>password is generated and sent to<br>the email address. The user sees a<br>confirmation message indicating<br>that the password has been sent. |
| TM11_02      | Attempt<br>password reset<br>with invalid                              | <ol> <li>Open the Forgot Password<br/>page.</li> <li>Enter an invalid username</li> </ol>                                                                                                    | Username: invalid_user<br>Email: invalid@example.com | The system rejects the input and<br>displays an error message<br>indicating an invalid username or                                                                                                    |

|         | username or        | or email address.            |                               | email. No password reset email is |
|---------|--------------------|------------------------------|-------------------------------|-----------------------------------|
|         | email address.     | 3. Click on the "Submit"     |                               | sent.                             |
|         | E                  | button.                      |                               |                                   |
| TM11_03 | Reset password     | 1. Request a password reset  | Username: valid_user          | The system sends a password       |
|         | using a token link | (as in TM11_01).             | Email: user@example.com       | reset link with a unique token to |
|         | sent to email.     | 2. Check email for the reset | New Password: new_password123 | the user's email. When the user   |
|         | 54                 | link.                        | Confirm Password:             | clicks the link, the system       |
|         |                    | 3. Click on the link in the  | new_password123               | verifies the token and allows the |
|         | 12                 | email.                       | اونية شك                      | user to reset their password.     |
|         |                    | 4. Enter a new password and  |                               |                                   |
|         | UNI                | confirm it.                  | MALAYSIA MELAKA               |                                   |
|         |                    | 5. Click Reset Password .    |                               |                                   |
| TM11_04 | Generate and       | 1. Perform a password reset  | Username: valid_user          | After the user resets their       |
|         | send a new         | using the token link (as in  | Email: user@example.com       | password via the link, the system |
|         | random password    | TM11_03).                    |                               | generates a new random            |
|         | after token-based  |                              |                               | password and sends it to the      |
|         | reset.             |                              |                               | user's email. A confirmation      |
|         |                    |                              |                               | message is displayed.             |
|         |                    |                              |                               |                                   |

| TM11_05 | Validate token | 1. Request a password reset | Username: valid_user    | The system invalidates the token   |
|---------|----------------|-----------------------------|-------------------------|------------------------------------|
|         | expiration for | (as in TM11_01).            | Email: user@example.com | if it is used after its expiration |
|         | password reset | 2. Do not click on the link |                         | time and displays an error         |
|         | link.          | for a specified time period |                         | message indicating that the link   |
|         | EKA            | (let the token expire).     |                         | has expired. The user must         |
|         | F              | 3. Attempt to reset the     |                         | request a new password reset       |
|         | TIS.           | password by clicking the    |                         | link.                              |
|         | ×.             | link after expiration.      |                         |                                    |
|         |                |                             |                         |                                    |
|         |                |                             |                         |                                    |
|         |                |                             |                         |                                    |

**UNIVERSITI TEKNIKAL MALAYSIA MELAKA** 

### 6.4.2.2.12 Test Data for SQLite Functionality (Mobile)

SQLite Functionality (Mobile)

- System:QuickLocker-DeliveryVersion:v1
- Processed By: Nur Alya Binti Syamsuddin

Module/Unit:

Revision: -Date: 09/8/2024

| Test Case ID | Test Scenario                                               | Test Steps                                                                                                    | Test Data                    | Expected Results                                                                          |
|--------------|-------------------------------------------------------------|----------------------------------------------------------------------------------------------------|------------------------------|-------------------------------------------------------------------------------------------|
| TM12_01      | Verify offline<br>functionality<br>using SQLite data        | <ol> <li>Disconnect from the<br/>internet.</li> <li>Perform a data retrieval<br/>task (e.g., view locker<br/>items).</li> </ol>                   | Role: Staff Courier/Receiver | The system retrieves and displays<br>data from SQLite, ensuring<br>offline functionality. |
| TM12_02      | Prevent duplicate<br>QR code<br>scanning in<br>offline mode | <ol> <li>Disconnect from the<br/>internet.</li> <li>Scan a QR code.</li> <li>Attempt to scan the same<br/>QR code again while offline.</li> </ol> | QR Code Data From ID: IM0049 | The system prevents duplicate<br>scanning of the same QR code in<br>offline mode.         |

| TM12_03 | Sync and update  | 1. Modify data in the         | Locker ID: Q0001         | SQLite data is synced and          |
|---------|------------------|-------------------------------|--------------------------|------------------------------------|
|         | SQLite data from | MySQL database (e.g.,         | Item Status: Delivered   | updated correctly from MySQL       |
|         | MySQL when the   | change locker status).        |                          | after the connection is restored.  |
|         | connection is    | 2. Reconnect to the internet. |                          |                                    |
|         | restored         | 3. Sync the data from         |                          |                                    |
|         | F                | MySQL to the mobile           |                          |                                    |
|         | TIC              | device.                       |                          |                                    |
|         |                  |                               |                          |                                    |
| TM12_04 | Store multiple   | 1. Store multiple locker      | Locker ID: Q0002         | SQLite successfully manages        |
|         | locker items and | items in SQLite (e.g.,        | Item 1 Status: Delivered | multiple locker items and updates  |
|         | update status in | deposit multiple parcels).    | Item 2 Status: Arrived   | the item statuses accurately based |
|         | SQLite           | 2. Update the status of each  | MALAYSIA MELAKA          | on offline status changes.         |
|         | UNI              | item via the mobile app in    |                          |                                    |
|         |                  | offline mode.                 |                          |                                    |
|         |                  |                               |                          |                                    |

### 6.4.2.2.13 Test Data for Changeable Location in Locker Functionality (Mobile with Arduino)

| System:       | QuickLocker-Delivery                        | Version:  | v1        |
|---------------|---------------------------------------------|-----------|-----------|
| Module/Unit:  | Changeable Location in Locker Functionality | Revision: | -         |
|               | (Mobile with Arduino)                       |           |           |
| Processed By: | Nabil Aqmar bin Zuhaimi                     | Date:     | 08/8/2024 |

| Test Case ID | Test Scenario       | Test Steps                    | Test Data                 | Expected Results                 |
|--------------|---------------------|-------------------------------|---------------------------|----------------------------------|
|              | 4                   |                               |                           |                                  |
| TM13_01      | Verify locker       | 1. Change the first character | Original Locker ID: Q0001 | The system correctly updates the |
|              | location update in  | of the Locker ID in the       | New Locker ID: L0001      | location of the locker when the  |
|              | the system when     | Arduino code (e.g., from      | Location: UMS             | first character of the Locker ID |
|              | the first character | "Q" to "L").                  |                           | changes, and the mobile app      |
|              | of the Locker ID    | 2. Scan the QR code via the   |                           | reflects the updated location    |
|              | changes             | mobile app.                   |                           | when the QR code is scanned.     |
|              |                     | 3. Verify the updated         |                           |                                  |
|              |                     | location in the system.       |                           |                                  |
|              |                     |                               |                           |                                  |

#### 6.5 System Usability Scale

The System Usability Scale (SUS) for the QLD project is aimed at assessing the overall usability of the application through a standardized survey. A total of 30 respondents, including admin users, staff couriers, and end customers, will be asked to complete the SUS questionnaire distributed via Google Forms. Respondents will rate their experience with the application based on factors such as ease of use, navigation, functionality, and user satisfaction.

Over a one-week period, participants will engage with key features of the application such as user authentication, item delivery, QR code scanning, and notifications. The responses will be analyzed to calculate a usability score ranging from 0 to 100. A score of 68 or above will indicate acceptable usability, with higher scores representing better user experiences. The feedback obtained will guide any final adjustments needed before the official release of the application.

#### 6.5.1 Questionnaires for System Usability Scale

| Question<br>No. | Question                                                       | Description                                                                       | Purpose      |
|-----------------|----------------------------------------------------------------|-----------------------------------------------------------------------------------|--------------|
| 1               | I think that I would<br>like to use this<br>system frequently. | Evaluates the user's<br>desire or willingness to<br>repeatedly use the<br>system. | Satisfaction |
| 2               | I found the system<br>unnecessarily<br>complex.                | Investigates whether<br>users perceive the<br>system as overly<br>complicated.    | Usability    |

#### Table 6.28: Questionnaires for System Usability Scale

|     | 3                                        | I thought the system  | Determines if the user    | Usability    |
|-----|------------------------------------------|-----------------------|---------------------------|--------------|
|     |                                          | was easy to use.      | perceives the system as   |              |
|     |                                          |                       | user-friendly and         |              |
|     |                                          |                       | straightforward.          |              |
|     |                                          |                       |                           |              |
|     | 4                                        | I think that I would  | Gauges the user's         | Performance  |
|     |                                          | need technical        | confidence in using the   |              |
|     |                                          | support to be able to | system without            |              |
|     |                                          | use this system.      | external help or          |              |
|     |                                          |                       | training.                 |              |
|     | MALA                                     | ISIA                  |                           |              |
| -   | 5                                        | I found the various   | Assesses whether the      | Usability    |
| KN  |                                          | functions in this     | user feels that different |              |
| -   |                                          | system were well      | features of the system    |              |
| Tr. |                                          | integrated.           | work together             |              |
|     | C. C. C. C. C. C. C. C. C. C. C. C. C. C |                       | seamlessly.               |              |
|     | NN I                                     |                       |                           |              |
| 5   | 6 6                                      | I thought there was   | Identifies any            | Usability    |
|     | **                                       | too much              | inconsistencies in        |              |
| J   | NIVERS                                   | inconsistency in this | design or behavior that   | LAKA         |
|     |                                          | system.               | could confuse users.      |              |
|     |                                          |                       |                           |              |
| ĺ   | 7                                        | I would imagine that  | Assesses the user's       | Usability    |
|     |                                          | most people would     | belief in the ease of     |              |
|     |                                          | learn to use this     | learning and mastering    |              |
|     |                                          | system very quickly.  | the system.               |              |
|     |                                          |                       |                           |              |
|     | 8                                        | I found the system    | Measures how much         | Satisfaction |
|     |                                          | very cumbersome to    | the user finds the        |              |
|     |                                          | use.                  | system difficult or       |              |
|     |                                          |                       | inconvenient to           |              |
|     |                                          |                       | operate.                  |              |
|     |                                          |                       |                           |              |

| 9 | I felt very confident | Evaluates the user's    | Performance |
|---|-----------------------|-------------------------|-------------|
|   | using the system.     | confidence and comfort  |             |
|   |                       | while using the system. |             |
|   |                       |                         |             |

#### 6.6 Test Results and Analysis

#### 6.6.1 Test Result for Dynamic Testing

The software testing process must include both test results and analysis. They entail assessing the results of the testing outcomes and interpreting the data gathered to learn more about the functionality and quality of the tested program. In conclusion, test findings and analysis are vital to the software development lifecycle because they reveal information about the software's functionality, dependability, and conformance to specifications. These efforts assist in producing a more reliable product for end users while also advancing the quality of software over time.

# 6.6.1.1 Test Result for Website MALAYSIA MELAKA

#### 6.6.1.1.1 Test Result and Analysis for User Login Admin (Web)

Table 6.29 shows the Test Result and Analysis for User Login Admin (Web).

| Test Case ID | Actual Result                                                                                       | Pass         | Fail |
|--------------|----------------------------------------------------------------------------------------------------|--------------|------|
| TW01_01      | User successfully logged in with<br>valid credentials and was redirected<br>to the admin dashboard. | $\checkmark$ |      |

|           |           | -                |               | o ==     |        |        |                              |
|-----------|-----------|------------------|---------------|----------|--------|--------|------------------------------|
| Tahla 6   | 20. Toet  | <b>Regult on</b> | 1 Anolycic    | for Loor | Login  | A dmin | $(\mathbf{W}_{0}\mathbf{h})$ |
| I ADIC U. | 47. I COL | INCSUIL AIR      | 1 MIIAI V 515 |          | LUZIII | Aumm   | ( ** CD)                     |
|           |           |                  |               |          |        |        | · · ·                        |

|     | TW01_02 | System displayed the error message    | $\checkmark$ |   |
|-----|---------|---------------------------------------|--------------|---|
|     |         | "Wrong Username or Password" after    |              |   |
|     |         | entering invalid credentials.         |              |   |
|     |         |                                       |              |   |
|     | TW01_03 | System displayed the error message    | $\checkmark$ |   |
|     |         | "Username cannot be empty" after      |              |   |
|     |         | leaving the username field empty and  |              |   |
|     |         | entering a valid password.            |              |   |
|     |         |                                       |              |   |
|     | TW01_04 | System displayed the error message    | $\checkmark$ |   |
|     |         | "Password cannot be empty" after      |              |   |
|     |         | leaving the password field empty and  |              |   |
| KN, |         | entering a valid username.            |              |   |
|     |         |                                       |              |   |
| 1×  | TW01_05 | User successfully logged in as Admin  | $\checkmark$ |   |
|     |         | and was navigated to the admin-       |              |   |
|     |         | specific section of the application.  |              |   |
| 5   |         | رست تكنك                              | او دیم ا     |   |
| l   | 00 00   | · · · · · · · · · · · · · · · · · · · | J., J        | I |

# JNIVERSITI TEKNIKAL MALAYSIA MELAKA

### 6.6.1.1.2 Test Result and Analysis for User Registration Admin (Web)

Table 6.30 shows the Test Result and Analysis for User Registration Admin (Web).

| Test Case ID | Actual Result                                                                                  | Pass         | Fail |
|--------------|------------------------------------------------------------------------------------------------|--------------|------|
| TW02_01      | User successfully registered with all<br>valid inputs. "Signup Success!"<br>message displayed. | $\checkmark$ |      |
| TW02_02      | System displayed the error message<br>"Input Field cannot be empty" when                       | $\checkmark$ |      |

| Table 6.30  | User | Registration | Admin | (Web) | ١ |
|-------------|------|--------------|-------|-------|---|
| 1 abic 0.50 | USCI | Registration | Aumm  |       | , |

|                                       | one or more required fields were left |              |  |
|---------------------------------------|---------------------------------------|--------------|--|
|                                       | empty.                                |              |  |
|                                       |                                       |              |  |
| TW02_03                               | System displayed the error message    | $\checkmark$ |  |
|                                       | "Input Format (input error field name |              |  |
|                                       | placed here) is wrong, please use     |              |  |
|                                       | (guided format here)" for incorrect   |              |  |
|                                       | email format.                         |              |  |
|                                       |                                       |              |  |
| TW02_04                               | System displayed the error message    | $\checkmark$ |  |
| MALAYSIA                              | "Username Exist!" when a duplicate    |              |  |
| S' MA                                 | username was used.                    |              |  |
|                                       | XKA                                   |              |  |
| TW02_05                               | The system correctly assigned the     | $\checkmark$ |  |
|                                       | selected role, and the user received  |              |  |
| A A A A A A A A A A A A A A A A A A A | the appropriate permissions.          |              |  |
| NN -                                  |                                       |              |  |
| TW02_06                               | System displayed the error message    |              |  |
| 00 00                                 | "Password does not match" when        |              |  |
| NIVERSITI TE                          | passwords were mismatched.            | LAKA         |  |
|                                       |                                       |              |  |
| TW02_07                               | System displayed the error message    | $\checkmark$ |  |
|                                       | "Invalid image format. Please upload  |              |  |
|                                       | a valid image file" when an           |              |  |
|                                       | unsupported image format was          |              |  |
|                                       | uploaded.                             |              |  |
|                                       |                                       |              |  |
| TW02_08                               | System displayed the error message    | $\checkmark$ |  |
|                                       | "Email already exists!" when a        |              |  |
|                                       | duplicate email was used.             |              |  |
|                                       |                                       |              |  |

|    | TW02_09 | System displayed the error message      | $\checkmark$ |  |
|----|---------|-----------------------------------------|--------------|--|
|    |         | "Invalid phone number format" for an    |              |  |
|    |         | incorrect phone number format.          |              |  |
|    |         |                                         |              |  |
| ĺ  | TW02_10 | System displayed the error message      | $\checkmark$ |  |
|    |         | "Password is too short, please enter at |              |  |
|    |         | least 8 characters" for a short         |              |  |
|    |         | password.                               |              |  |
|    |         |                                         |              |  |
|    | TW02_11 | System displayed the error message      | $\checkmark$ |  |
|    |         | "Image cannot be empty" when no         |              |  |
| -  |         | image was uploaded.                     |              |  |
| KN |         | KA                                      |              |  |
| -  | TW02_12 | User successfully registered with role  | $\checkmark$ |  |
| 14 |         | assignment, and a "Signup Success!"     |              |  |
|    |         | message was displayed.                  |              |  |
|    |         |                                         |              |  |
| 5  |         |                                         |              |  |

# JNIVERSITI TEKNIKAL MALAYSIA MELAKA

### 6.6.1.1.3 Test Result and Analysis for User Profile (Web)

Table 6.31 shows the Test Result and Analysis for User Profile (Web).

| Test Case ID | Actual Result                                                                                                    | Pass         | Fail |
|--------------|----------------------------------------------------------------------------------------------------|--------------|------|
| TW03_01      | Profile information was successfully<br>updated with all valid inputs, and a<br>confirmation message "Profile<br>Updated!" was displayed. | $\checkmark$ |      |
| TW03_02      | Profile information was correctly displayed on the "Profile" page,                                                                        | $\checkmark$ |      |

### Table 6.31: Test Result and Analysis for User Profile (Web)

|     |         | showing accurate details for Full    |              |  |
|-----|---------|--------------------------------------|--------------|--|
|     |         | Name, Phone Number, IC Number,       |              |  |
|     |         | Role, Email, and Image.              |              |  |
|     |         |                                      |              |  |
|     | TW03_03 | System displayed the error message   | $\checkmark$ |  |
|     |         | "Input Field cannot be empty" when a |              |  |
|     |         | required field (Full Name) was left  |              |  |
|     |         | empty during the profile update.     |              |  |
|     |         |                                      |              |  |
|     | TW03_04 | System displayed the error message   | $\checkmark$ |  |
|     |         | "Password does not match" when       |              |  |
|     |         | new passwords were mismatched        |              |  |
| KNI |         | during the password change.          |              |  |
| E   |         |                                      |              |  |
| 12  | TW03_05 | System displayed the error message   | $\checkmark$ |  |
|     |         | "Invalid Email Format" when an       |              |  |
|     |         | incorrect email format was entered   |              |  |
| 5   |         | during the profile update.           | اويته        |  |
|     |         |                                      |              |  |
|     | TW03_06 | System displayed the error message   |              |  |
|     |         | "Image cannot be empty" when no      |              |  |
|     |         | image was uploaded during the        |              |  |
|     |         | profile update.                      |              |  |
|     |         |                                      |              |  |
|     |         |                                      |              |  |

#### 6.6.1.1.4 Test Result and Analysis for Item Delivery (Web)

Table 6.32 shows the Test Result and Analysis for Item Delivery (Web).

### Table 6.32: Test Result and Analysis for Item Delivery (Web)

| Test Case ID | Actual Result | Pass | Fail |
|--------------|---------------|------|------|
|              |               |      |      |

|     | TW04_01 | Item was successfully registered with   | $\checkmark$ |  |
|-----|---------|-----------------------------------------|--------------|--|
|     |         | the provided details, and a             |              |  |
|     |         | confirmation message was displayed.     |              |  |
|     |         |                                         |              |  |
|     | TW04_02 | Item was successfully assigned to the   | $\checkmark$ |  |
|     |         | staff courier, and a confirmation       |              |  |
|     |         | message was displayed after             |              |  |
|     |         | selection.                              |              |  |
|     |         |                                         |              |  |
|     | TW04_03 | The item with Item Management ID        | $\checkmark$ |  |
|     |         | "IM0010" was correctly filtered and     |              |  |
|     |         | displayed on the "Item Assign List"     |              |  |
| KN1 |         | page.                                   |              |  |
|     |         |                                         |              |  |
| 121 | TW04_04 | The item with Item ID "I0010" was       | $\checkmark$ |  |
|     |         | correctly filtered and displayed on the |              |  |
|     |         | "Item Assign List" page.                |              |  |
| 6   |         | است تنکنک                               | اه بية م     |  |
|     | TW04_05 | Items with the Locker Location          | $\checkmark$ |  |
| J   |         | "UTeM" were correctly filtered and      | LAKA         |  |
|     |         | displayed on the "Item Assign List"     |              |  |
|     |         | page.                                   |              |  |
|     |         |                                         |              |  |
|     | TW04_06 | Items with the size "Small (S)" were    | $\checkmark$ |  |
|     |         | correctly filtered and displayed on the |              |  |
|     |         | "Item Assign List" page.                |              |  |
|     |         |                                         |              |  |
|     | TW04_07 | All filters were successfully cleared,  | $\checkmark$ |  |
|     |         | and the full list of items was          |              |  |
|     |         | displayed after clicking the "Reset"    |              |  |
|     |         | button.                                 |              |  |
|     |         |                                         |              |  |

### 6.6.1.1.5 Test Result and Analysis for Item Management Report (Web)

Table 6.33 shows the Test Result and Analysis for Item Management Report (Web).

| Test Case ID | Actual Result                        | Pass         | Fail |
|--------------|--------------------------------------|--------------|------|
|              |                                      |              |      |
| TW05_01      | The correct report was displayed on  | $\checkmark$ |      |
|              | the dashboard according to the       |              |      |
|              | admin's data and access rights.      |              |      |
| MALAYSIA     |                                      |              |      |
| TW05_02      | Admin was able to successfully view, | $\checkmark$ |      |
|              | search, update (change status), and  |              |      |
|              | delete the item report on the item   |              |      |
|              | management page.                     |              |      |
| A ALLER      |                                      |              |      |

 Table 6.33: Test Result and Analysis for Item Management Report (Web)

### 6.6.1.1.6 Test Result and Analysis for Locker Location (Web)

Table 6.34 shows the Test Result and Analysis for Locker Location (Web).

| <b>Table 6.34:</b> | <b>Test Result</b> | and Analysis f | for Locker | Location ( | Web) |
|--------------------|--------------------|----------------|------------|------------|------|
|--------------------|--------------------|----------------|------------|------------|------|

| Test Case ID | Actual Result                                                                                               | Pass         | Fail |
|--------------|----------------------------------------------------------------------------------------------------|--------------|------|
| TW06_01      | A new locker location was<br>successfully registered, and it<br>appeared in the "Location's List".          | $\checkmark$ |      |
| TW06_02      | The correct locker location<br>information was displayed, updated<br>successfully, and deleted as required. | $\checkmark$ |      |

| TW06_03  | All locker location records were       | $\checkmark$ |   |
|----------|----------------------------------------|--------------|---|
|          | displayed when the search fields were  |              |   |
|          | left empty.                            |              |   |
|          |                                        |              |   |
| TW06_04  | An error message "Field cannot be      | $\checkmark$ |   |
|          | empty" was displayed when trying to    |              |   |
|          | update the location with an empty      |              |   |
|          | required field.                        |              |   |
|          |                                        |              |   |
| TW06_05  | A confirmation dialog was displayed    | $\checkmark$ |   |
| MALAYSIA | for deletion, and upon confirmation,   |              |   |
| S. Mar   | the location was successfully deleted. |              |   |
|          | AKA                                    |              |   |
| •        |                                        |              | 1 |

### 6.6.1.1.7 Test Result and Analysis for Locker Information (Web)

Table 6.35 shows the Test Result and Analysis for Locker Information (Web).

# Table 6.35: Test Result and Analysis for Locker Information (Web)

| Test Case ID | Actual Result                         | Pass         | Fail |
|--------------|---------------------------------------|--------------|------|
|              |                                       |              |      |
| TW07_01      | A new locker was successfully         | $\checkmark$ |      |
|              | registered, and it appeared in the    |              |      |
|              | "Locker's List".                      |              |      |
|              |                                       |              |      |
| TW07_02      | The correct locker information was    | $\checkmark$ |      |
|              | displayed, updated successfully (size |              |      |
|              | changed), and the locker was deleted  |              |      |
|              | as required.                          |              |      |
|              |                                       |              |      |

| TW07_03                                  | All locker records were displayed      | $\checkmark$ |  |
|------------------------------------------|----------------------------------------|--------------|--|
|                                          | when the search fields were left       |              |  |
|                                          | empty.                                 |              |  |
|                                          |                                        |              |  |
| TW07_04                                  | An error message "Field cannot be      | $\checkmark$ |  |
|                                          | empty" was displayed when trying to    |              |  |
|                                          | update the locker with an empty        |              |  |
|                                          | required field.                        |              |  |
|                                          |                                        |              |  |
| TW07_05                                  | The locker status was successfully     | $\checkmark$ |  |
| MALAYSIA                                 | updated to "Available" and reflected   |              |  |
| The second                               | correctly in the locker list.          |              |  |
| XXX                                      | XKA                                    |              |  |
| TW07_06                                  | A confirmation dialog was displayed    | $\checkmark$ |  |
| F                                        | for deletion, and upon confirmation,   |              |  |
| S'A II A II A II A II A II A II A II A I | the locker was successfully deleted.   |              |  |
| NNN -                                    |                                        |              |  |
| TW07_07                                  | The locker list was paginated          | - i d g      |  |
|                                          | correctly, showing 10 entries per page |              |  |
| JNIVERSITI TE                            | as per the user selection.             | LAKA         |  |
|                                          |                                        |              |  |

### 6.6.1.1.8 Test Result and Analysis for Users Report Information (Web)

Table 6.36 shows the Test Result and Analysis for Users Report Information (Web).

| Test Case ID | Actual Result                         | Pass         | Fail |
|--------------|---------------------------------------|--------------|------|
| TW08_01      | 1. The staff information for Staff ID | $\checkmark$ |      |
|              | C0001 was correctly displayed and     |              |      |
|              | searchable.                           |              |      |
|              | 2. The staff information (phone       |              |      |

 Table 6.36: Test Result and Analysis for Users Report Information (Web)
|          | number) was successfully updated to  |              |  |
|----------|--------------------------------------|--------------|--|
|          | 01111613456.                         |              |  |
|          | 3. The staff member was successfully |              |  |
|          | deleted from the system.             |              |  |
|          |                                      |              |  |
| TW08_02  | 1. The customer information for      | $\checkmark$ |  |
|          | Customer ID R0001 was correctly      |              |  |
|          | displayed and searchable.            |              |  |
|          | 2. The customer information (Full    |              |  |
|          | Name) was successfully updated to    |              |  |
| MALAYSIA | Alya Ameraa.                         |              |  |
| A. A.    | 3. The customer was successfully     |              |  |
|          | deleted from the system.             |              |  |
|          |                                      |              |  |
| Le.      |                                      |              |  |

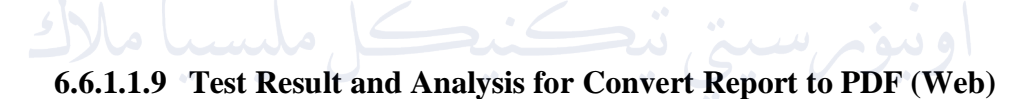

Table 6.37 shows the Test Result and Analysis for Convert Report to PDF (Web).

| Test Case ID | Actual Result                              | Pass         | Fail |
|--------------|--------------------------------------------|--------------|------|
|              |                                            |              |      |
| TW09_01      | The item management report was             | $\checkmark$ |      |
|              | successfully converted to a PDF and        |              |      |
|              | downloaded without errors. The PDF         |              |      |
|              | contained all the information displayed in |              |      |
|              | the "Item Management List".                |              |      |
|              |                                            |              |      |
| TW09_02      | The generated PDF contained only the       | $\checkmark$ |      |
|              | filtered data as per the applied search    |              |      |

 Table 6.37: Convert Report to PDF (Web)

|                                       | filters and matched the data displayed on |              |  |
|---------------------------------------|-------------------------------------------|--------------|--|
|                                       | the web interface.                        |              |  |
|                                       |                                           |              |  |
| TW09_03                               | The PDF report was readable, properly     | $\checkmark$ |  |
|                                       | aligned, and formatted across various PDF |              |  |
|                                       | readers without any truncation.           |              |  |
|                                       |                                           |              |  |
| TW09_04                               | The downloaded PDF had a filename like    | $\checkmark$ |  |
|                                       | Item_Management_Report_20240829.pdf,      |              |  |
|                                       | corresponding to the date the report was  |              |  |
| MALAYS/A                              | generated.                                |              |  |
| St.                                   |                                           |              |  |
| TW09_05                               | The generated PDF included all records,   | $\checkmark$ |  |
| · · · · · · · · · · · · · · · · · · · | even with large datasets, without         |              |  |
|                                       | performance issues or missing data.       |              |  |
| SYA                                   |                                           |              |  |
|                                       |                                           |              |  |

### 6.6.1.2 Test Result for Mobile

# 6.6.1.2.1 Test Result and Analysis for User Login (Mobile)

Table 6.38 shows the Test Result and Analysis for User Login (Mobile).

| <b>Table 6.38:</b> | User | Login | (Mobile) |
|--------------------|------|-------|----------|
|--------------------|------|-------|----------|

| Test Case ID | Actual Result                          | Pass         | Fail |
|--------------|----------------------------------------|--------------|------|
|              |                                        |              |      |
| TM01_01      | User successfully logged in with valid | $\checkmark$ |      |
|              | credentials and was redirected to the  |              |      |
|              | correct dashboard based on the role.   |              |      |
|              |                                        |              |      |
| TM01_02      | The system displayed the error message | $\checkmark$ |      |
|              | "Wrong Username or Password" after     |              |      |
|              | entering invalid credentials.          |              |      |
|              |                                        |              |      |

| TM01_03                               | The system displayed the error message    | $\checkmark$ |  |
|---------------------------------------|-------------------------------------------|--------------|--|
|                                       | "Username cannot be empty" after leaving  |              |  |
|                                       | the username field empty and entering a   |              |  |
|                                       | valid password.                           |              |  |
|                                       |                                           |              |  |
| TM01_04                               | The system displayed the error message    | $\checkmark$ |  |
|                                       | "Password cannot be empty" after leaving  |              |  |
|                                       | the password field empty and entering a   |              |  |
|                                       | valid username.                           |              |  |
| <b>TN</b> (01, 05                     |                                           |              |  |
| TM01_05                               | User successfully logged in as Admin,     | $\checkmark$ |  |
|                                       | Staff Courier, and Customer Receiver, and |              |  |
|                                       | was navigated to the appropriate section  |              |  |
| · · · · · · · · · · · · · · · · · · · | of the application according to the role. |              |  |
|                                       |                                           |              |  |
| 0                                     |                                           |              |  |

# 6.6.1.2.2 Test Result and Analysis for User Registration (Mobile)

Table 6.39 shows the Test Result and Analysis for User Registration (Mobile).

# JNIVERSITI TEKNIKAL MALAYSIA MELAKA

| Table 6.39: | : Test Result | and Analysis | for User l | Registration | (Mobile) |
|-------------|---------------|--------------|------------|--------------|----------|
|-------------|---------------|--------------|------------|--------------|----------|

| Test Case ID | Actual Result                                                                                               | Pass         | Fail |
|--------------|----------------------------------------------------------------------------------------------------|--------------|------|
| TM02_01      | User successfully created a new account,<br>and the message "Signup Success!" was<br>displayed.             | √            |      |
| TM02_02      | System displayed the error message "Input<br>Field cannot be empty" when the email<br>field was left blank. | √            |      |
| TM02_03      | System displayed the error message "Input<br>Format (IC Number) is wrong, please use                        | $\checkmark$ |      |

|          | 010416102289 without '- ' " when an        |              |  |
|----------|--------------------------------------------|--------------|--|
|          | invalid IC Number format was entered.      |              |  |
|          |                                            |              |  |
| TM02_04  | System displayed the error message         | $\checkmark$ |  |
|          | "Username Exist!" when trying to register  |              |  |
|          | with a username that already exists.       |              |  |
|          |                                            |              |  |
| TM02_05  | System displayed the error message         |              |  |
|          | "Accept the terms and conditions           | ·            |  |
|          | checkbox" when the terms and conditions    |              |  |
| NAYSIN   | shockbox was not tisked                    |              |  |
| MAENTOIA | checkbox was not ticked.                   |              |  |
|          |                                            |              |  |
| TM02_06  | A welcome email was successfully sent to   | $\checkmark$ |  |
| <u> </u> | the user's registered email address        |              |  |
|          | immediately after successful registration. |              |  |
| Sec.     |                                            |              |  |
| SAL.     |                                            |              |  |

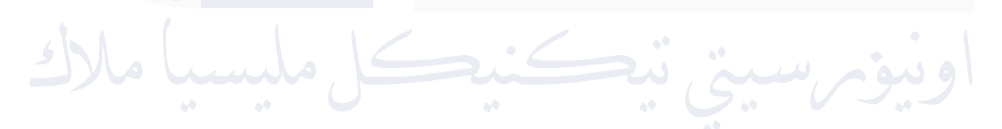

UNIVERSITI TEKNIKAL MALAYSIA MELAKA

# 6.6.1.2.3 Test Result and Analysis for User Profile (Mobile)

Table 6.40 shows the Test Result and Analysis for User Profile (Mobile).

|     | Test Case ID | Actual Result                           | Pass         | Fail |
|-----|--------------|-----------------------------------------|--------------|------|
|     | TM03_01      | Profile information was successfully    | $\checkmark$ |      |
|     |              | updated with the new name, contact      |              |      |
|     |              | number, and email address, and a        |              |      |
|     | MALAYSIA     | confirmation message was displayed.     |              |      |
| 10  |              | ALL P                                   |              |      |
| EKN | TM03_02      | All profile information (QLD ID, name,  | $\checkmark$ |      |
| H   |              | contact number, IC number, and email    |              |      |
| 1   | S.           | address) was correctly displayed in the |              |      |
|     | 31/Nn        | profile section.                        |              |      |
| 6   | TM03_03      | The OLD ID field was non-editable and   |              |      |
|     | 11005_05     | no changes were allowed as expected     | الويد        |      |
| -   |              |                                         |              |      |
|     | TM03_04      | The profile picture was successfully    |              |      |
|     |              | updated with the selected image, and a  |              |      |
|     |              | confirmation message was displayed.     |              |      |
|     |              |                                         |              |      |

 Table 6.40: Test Result and Analysis for User Profile (Mobile)

# 6.6.1.2.4 Test Result and Analysis for Item Delivery (Mobile)

Table 6.41 shows the Test Result and Analysis for Item Delivery (Mobile).

|     | Test Case ID | Actual Result                               | Pass         | Fail |
|-----|--------------|---------------------------------------------|--------------|------|
|     | TM04_01      | Staff courier successfully received the     | $\checkmark$ |      |
|     |              | assigned item (Item ID: IM0004) and saw     |              |      |
|     |              | it in the pending list.                     |              |      |
|     | MALAYS/A     |                                             |              |      |
| -   | TM04_02      | The receiver's delivered item list was      | $\checkmark$ |      |
| KNI | 7            | correctly displayed after the delivery of   |              |      |
|     |              | Item ID: IM0004.                            |              |      |
| 141 |              |                                             |              |      |
|     | TM04_03      | The search function worked correctly,       | $\checkmark$ |      |
|     | NN -         | displaying item "IM0013" in the pending     |              |      |
| 6   | ليسيا ملا    | یر سینی نیکنیک list                         | اويو         |      |
|     | TM04 04      | The item (Item ID: IM0018) was not          |              |      |
|     | NIVERSIII I  | displayed in the pending list as it was not | AKA          |      |
|     |              | assigned to the staff courier               |              |      |
|     |              | assigned to the start courter.              |              |      |
|     |              |                                             |              |      |

### 6.6.1.2.5 Test Result and Analysis for Item Delivery History (Mobile)

Table 6.42 shows the Test Result and Analysis for Item Delivery History (Mobile).

| Test Case ID | Actual Result                            | Pass         | Fail |
|--------------|------------------------------------------|--------------|------|
| TM05_01      | The item delivery history was correctly  | $\checkmark$ |      |
|              | displayed for Staff Courier (C0001), and |              |      |
|              | Receiver (R0002) based on their roles.   |              |      |
| MALAYSIA     |                                          |              |      |

### Table 6.42: Item Delivery History (Mobile)

# 6.6.1.2.6 Test Result and Analysis for Google Map API (Mobile)

Table 6.43 shows the Test Result and Analysis for Google Map API (Mobile).

| Table 6.43: Test Re | sult and Analysis for | r Google Map | <b>API (Mobile)</b> |
|---------------------|-----------------------|--------------|---------------------|
|                     |                       |              |                     |

| Test Case ID | Actual Result                           | Pass         | Fail |
|--------------|-----------------------------------------|--------------|------|
| NIVERSITI 1  | EKNIKAL MALAYSIA MEL                    | AKA          |      |
| TM06_01      | The correct direction map was displayed | $\checkmark$ |      |
|              | from "Durian Tunggal, Melaka, Malaysia" |              |      |
|              | to "UTeM, Jalan Hang Tuah Jaya, 76100   |              |      |
|              | Durian Tunggal".                        |              |      |
|              |                                         |              |      |

# 6.6.1.2.7 Test Result and Analysis for QR Code Generator (Mobile)

Table 6.44 shows the Test Result and Analysis for QR Code Generator (Mobile).

|     | Test Case ID | Actual Result                             | Pass         | Fail |
|-----|--------------|-------------------------------------------|--------------|------|
|     | TM07_01      | The QR code was generated correctly with  | $\checkmark$ |      |
|     |              | itemMngtId: IM0001, itemSize: S, roleId:  |              |      |
|     |              | 2, and lockerLocationId: L0001 accurately |              |      |
|     | MALAYSIA     | embedded in the code.                     |              |      |
|     | R.           |                                           |              |      |
| KN, | TM07_02      | The scanned QR code data was retrieved    | $\checkmark$ |      |
| ш   | •            | accurately and matched the item data:     |              |      |
| 14. |              | IM0001, itemSize: S, roleId: 2,           |              |      |
|     | SARAIN NIVER | lockerLocationId: L0001.                  |              |      |
| 5   | TM07_03      | QR code data was encrypted correctly,     | $\sim$       |      |
|     | ~ ~          | ensuring the information was securely     |              |      |
| J   | NIVERSITI 1  | encoded. AL MALAYSIA MEL                  | AKA          |      |
|     | TM07_04      | QR code data was decrypted successfully,  | $\checkmark$ |      |
|     |              | and the original item data (IM0001,       |              |      |
|     |              | itemSize: S, roleId: 2, lockerLocationId: |              |      |
|     |              | L0001) was revealed.                      |              |      |
|     |              |                                           |              |      |

 Table 6.44: Test Result and Analysis for QR Code Generator (Mobile)

# 6.6.1.2.8 Test Result and Analysis for Notification (Mobile)

Table 6.45 shows the Test Result and Analysis for Notification (Mobile).

| Test Case ID | Actual Result                                                                                                    | Pass | Fail |
|--------------|----------------------------------------------------------------------------------------------------|------|------|
| TM08_01      | The staff courier (C0001) received a notification that item IM0001 was assigned for delivery.                                                     | √    |      |
| MALAYS/4     |                                                                                                    |      |      |
| TM08_02      | The receiver (R0001) received a<br>notification with the message "Hello,<br>Syahmi! You have item(s) arrived. Please<br>check your arrived list." | ~    |      |
| TM08_03      | The receiver (R0001) received a reminder                                                                                                    | ~    |      |
| ليسيأ مالال  | Syahmi! Don't forget to close the locker!"                                                                                                    | اويو |      |
| NIVERSITI    | after picking up item IM0002 from locker<br>L0001.                                                                                                | AKA  |      |

 Table 6.45: Test Result and Analysis for Notification (Mobile)

# 6.6.1.2.9 Test Result and Analysis for Locker Functionality (Mobile with Arduino)

Table 6.46 shows the Test Result and Analysis for Locker Functionality (Mobile with Arduino).

|      | Test Case ID | Actual Result                             | Pass         | Fail |
|------|--------------|-------------------------------------------|--------------|------|
|      | TM09_01      | Locker opened successfully, locker status | $\checkmark$ |      |
|      | MALATS/4     | updated, and recipient received a         |              |      |
| EKN, |              | notification                              |              |      |
| 1    | TM09_02      | "Invalid" error displayed, user prompted  | $\checkmark$ |      |
| 2.   | STAINO       | to scan a new QR code                     |              |      |
| 4    | TM09_03      | "Decrypt failed" error displayed, user    | ~ <          |      |
|      | ایسیا مالا   | prompted to scan a new QR code            | اويو         |      |
|      | TM09_04      | "Invalid Format" error displayed after    |              |      |
|      |              | validating the QR code format             |              |      |
|      | TM09_05      | "Invalid" error displayed, no lockers     | $\checkmark$ |      |
|      |              | available                                 |              |      |
|      | TM09_06      | Locker device connected successfully      | $\checkmark$ |      |
|      |              | after QR code validation                  |              |      |
|      | TM09_07      | "Device Not Found" error displayed after  | $\checkmark$ |      |
|      |              | failed connection to locker device        |              |      |
|      | TM09_08      | "Wrong locker to close" error displayed   | $\checkmark$ |      |
|      |              | after pushing wrong button                |              |      |

# Table 6.46: Test Result and Analysis for Locker Functionality (Mobile with Arduino)

| TM09_09    | Correct locker opened successfully after    | $\checkmark$ |              |
|------------|---------------------------------------------|--------------|--------------|
|            | pushing the correct button                  |              |              |
|            |                                             |              |              |
| TM09 10    | Locker and item status updated              | ./           |              |
|            | successfully ofter opening the looker       | v            |              |
|            | successfully after opening the locker       |              |              |
|            |                                             |              |              |
| TM09_11    | Notification sent successfully to recipient | $\checkmark$ |              |
|            | after locker opened                         |              |              |
|            |                                             |              |              |
| TM09 12    | Locker closed correctly, status updated in  | ./           |              |
|            | the system                                  | v            |              |
| MALAISIA   | the system                                  |              |              |
| A          |                                             |              |              |
| TM09_13    | "Invalid" error displayed after selecting   | $\checkmark$ |              |
|            | incorrect locker to close                   |              |              |
|            |                                             |              |              |
| TM09 14    | Locker status updated successfully after    |              |              |
| SAINO      | locker alood                                | v            |              |
|            | locker closed                               | •            |              |
| Juni all   | م سببة بتكنيك م                             | ا و ب        |              |
| TM09_15    | Wi-Fi successfully connects to the          |              | $\checkmark$ |
|            | network. If the pin on Arduino Uno R3       |              |              |
| NIVERSIIII | damaging the wires to connect the           | ANA          |              |
|            | ESP8266, connection fails, and an "         |              |              |
|            | Eviled to Connect" error is disclosed       |              |              |
|            | railed to Connect error is displayed.       |              |              |
|            |                                             |              |              |

### 6.6.1.2.10 Test Result and Analysis for Item Delivery Report (Mobile)

Table 6.47 shows the Test Result and Analysis for Item Delivery Report (Mobile).

| Test Case ID | Actual Result                                                                             | Pass         | Fail |
|--------------|-------------------------------------------------------------------------------------------|--------------|------|
| TM10_03      | The correct report is displayed based on<br>the staff courier's data and responsibilities | $\checkmark$ |      |
| TM10_04      | The correct report is displayed based on<br>the receiver's data and interactions          | √            |      |

| Table 6.47: Test | Result and  | Analysis for I    | [tem Delivery | Report | (Mobile) |
|------------------|-------------|-------------------|---------------|--------|----------|
|                  | itesuit and | 1111a1y 515 101 1 |               | Report | (mone)   |

### 6.6.1.2.11 Test Result and Analysis for Forgot Password (Mobile)

Table 6.48 shows the Test Result and Analysis for Forgot Password (Mobile).

| NIVERSIII    | LUNINAL MALAI SIA MLL                       |              |      |
|--------------|---------------------------------------------|--------------|------|
| Test Case ID | Actual Result                               | Pass         | Fail |
|              |                                             |              |      |
| TM11_01      | The system verifies the username and        | $\checkmark$ |      |
|              | email address. If valid, a new password is  |              |      |
|              | generated and sent to the email address.    |              |      |
|              | The user sees a confirmation message        |              |      |
|              | indicating that the password has been sent. |              |      |
|              |                                             |              |      |
| TM11_02      | The system rejects the input and displays   | $\checkmark$ |      |
|              | an error message indicating an invalid      |              |      |
|              | username or email. No password reset        |              |      |
|              | email is sent.                              |              |      |
|              |                                             |              |      |

| TM11_03 | The system sends a password reset link       | $\checkmark$ |  |
|---------|----------------------------------------------|--------------|--|
|         | with a unique token to the user's email.     |              |  |
|         | When the user clicks the link, the system    |              |  |
|         | verifies the token and allows the user to    |              |  |
|         | reset their password.                        |              |  |
|         |                                              |              |  |
| TM11_04 | After the user resets their password via the |              |  |
|         | link, the system generates a new random      |              |  |
|         | password and sends it to the user's email.   |              |  |
|         | A confirmation message is displayed.         |              |  |
|         |                                              |              |  |
| TM11_05 | The system invalidates the token if it is    |              |  |
|         | used after its expiration time and displays  |              |  |
|         | an error message indicating that the link    |              |  |
|         | has expired. The user must request a new     |              |  |
|         | password reset link.                         |              |  |
| 1. 1. ( |                                              | •            |  |
|         |                                              |              |  |

## 6.6.1.2.12 Test Result and Analysis for SQLite Functionality (Mobile)

Table 6.49 shows the Test Result and Analysis for Item Delivery Report (Mobile).

| <b>Table 6.49:</b> | Test Result | and Analys | is for SOLite | <b>Functionality</b> | (Mobile)  |
|--------------------|-------------|------------|---------------|----------------------|-----------|
|                    |             |            |               |                      | (1120210) |

| Test Case ID | Actual Result                           | Pass         | Fail |
|--------------|-----------------------------------------|--------------|------|
|              |                                         |              |      |
| TM12_01      | The system successfully retrieved and   | $\checkmark$ |      |
|              | displayed data from SQLite when there   |              |      |
|              | was no internet connection.             |              |      |
|              |                                         |              |      |
| TM12_02      | The system prevented the duplicate      | $\checkmark$ |      |
|              | scanning of the same QR code in offline |              |      |
|              | mode.                                   |              |      |
|              |                                         |              |      |

| TM12_03 | SQLite data was synced and updated    | $\checkmark$ |  |
|---------|---------------------------------------|--------------|--|
|         | correctly from MySQL after the        |              |  |
|         | connection was restored.              |              |  |
|         |                                       |              |  |
| TM12_04 | Multiple locker items were stored and | $\checkmark$ |  |
|         | managed correctly in SQLite, and item |              |  |
|         | statuses were updated accurately.     |              |  |
|         |                                       |              |  |

# 6.6.1.2.13 Test Result and Analysis for Changeable Location in Locker Functionality (Mobile with Arduino)

Table 6.50 shows the Test Result and Analysis for Changeable Location in LockerFunctionality (Mobile with Arduino).

| Test Case ID | Actual Result                            | Pass         | Fail |
|--------------|------------------------------------------|--------------|------|
| 00 00        |                                          |              |      |
| TM13_01      | The system correctly updated the locker  | $\checkmark$ |      |
| NIVERSIII    | location when the first character of the | ANA          |      |
|              | Locker ID changed, and the mobile app    |              |      |
|              | reflected the updated location when the  |              |      |
|              | QR code was scanned.                     |              |      |

### Table 6.50: Test Result and Analysis for Item Delivery Report (Mobile)

# 6.6.2 Summary of Recorded Test Case

| Module                            | Test Case ID      | Total Success              |
|-----------------------------------|-------------------|----------------------------|
| User Login Admin (Web)            | TW01_01 – TW01_05 | 5                          |
| User Registration Admin<br>(Web)  | TW02_01 – TW02_12 | 12                         |
| User Profile (Web)                | TW03_01 – TW03_06 | 6                          |
| Item Delivery (Web)               | TW04_01 – TW04_07 | 7                          |
| Item Management Report<br>(Web)   | TW05_01 – TW05_02 | 2                          |
| Locker Location (Web)             | TW06_01 – TW06_05 | <sup>5</sup> وييۇ <i>م</i> |
| Locker Information<br>(Web)       | TW07_01 – TW07_07 | MELAKA                     |
| Users Report Information<br>(Web) | TW08_01 – TW08_02 | 2                          |
| Convert Report to PDF<br>(Web)    | TW09_01 – TW09_05 | 5                          |
| User Login (Mobile)               | TM01_01 – TM01_05 | 5                          |
| User Registration<br>(Mobile)     | TM02_01 – TM02_06 | 6                          |
| User Profile (Mobile)             | TM03_01 - TM03_04 | 4                          |

# Table 6.51: Summary of Recorded Test Case

| Item Delivery (Mobile)                                                  | TM04_01 - TM04_04 | 4                   |
|-------------------------------------------------------------------------|-------------------|---------------------|
| Item Delivery History<br>(Mobile)                                       | TM05_01           | 1                   |
| Google Map API<br>(Mobile)                                              | TM06_01           | 1                   |
| QR Code Generator<br>(Mobile)                                           | TM07_01 – TM07_04 | 4                   |
| Notification (Mobile)                                                   | TM08_01 - TM08_03 | 3                   |
| Locker Functionality<br>(Mobile)                                        | TM09_01 – TM09_15 | 14                  |
| Item Delivery Report<br>(Mobile)                                        | TM10_03 – TM10_04 | اوينوس              |
| Forgot Password (Mobile)                                                | TM11_01 - TM11_05 | MELAKA <sup>5</sup> |
| SQLite Functionality                                                    | TM12_01 - TM12_05 | 5                   |
| Changeable Location in<br>Locker Functionality<br>(Mobile with Arduino) | TM13_01           | 1                   |
| То                                                                      | tal               | 105                 |

Table 6.51 summarizes the test cases for the QLD project, documenting 22 modules with 104/105 successful tests. However, the TM09\_15 test case for Locker Functionality (Mobile) failed due to technical limitations and configuration challenges with the Arduino Uno.

The failure occurred because the Arduino Uno can only support one communication module at a time—either Bluetooth or Wi-Fi. Initially, the Wi-Fi module needed to connect to specific pins (e.g., Rx and Tx), but these pins were already occupied by the Bluetooth module. To work around this issue, SoftwareSerial was used to connect the ESP8266 Wi-Fi module to alternative pins.

Despite this workaround, there was a problem with controlling the 5.0V power supply without a voltage regulator (such as the AMS1117-3.3 or LD1117-3.3) to reduce the voltage to 3.3V, which is necessary for the safe operation of the ESP8266 module. This oversight led to damage in the wiring due to the unregulated voltage, ultimately causing the Wi-Fi connection to fail during the test.

### 6.6.3 User Usability Testing Result and Analysis

# 6.6.3.1 User Usability Testing Result

| Question                              | Frequency:                           |             |            |            |      |  |  |  |
|---------------------------------------|--------------------------------------|-------------|------------|------------|------|--|--|--|
|                                       | 1 = Strongly Disagree, 2 = Disagree, |             |            |            |      |  |  |  |
|                                       | 3 = Neut                             | ral, 4 = Ag | ree, 5 = 8 | Strongly A | gree |  |  |  |
|                                       | 1                                    | 2           | 3          | 4          | 5    |  |  |  |
|                                       |                                      |             |            |            |      |  |  |  |
| I think that I would like to use this | 1                                    | 0           | 0          | 10         | 3    |  |  |  |
| system frequently.                    |                                      |             |            |            |      |  |  |  |
|                                       |                                      |             |            |            |      |  |  |  |
| I found the system unnecessarily      | 1                                    | 11          | 2          | 0          | 0    |  |  |  |
| complex.                              |                                      |             |            |            |      |  |  |  |

Table 6.52: User Usability Testing Result

| I thought the system was easy to use.                                               | 0 | 1              | 0 | 7  | 6 |
|-------------------------------------------------------------------------------------|---|----------------|---|----|---|
| I think that I would need technical<br>support to be able to use this<br>system.    | 0 | 9              | 3 | 2  | 0 |
| I found the various functions in this system were well integrated.                  | 0 | 0              | 0 | 11 | 3 |
| I thought there was too much inconsistency in this system.                          | 2 | 12             | 0 | 0  | 0 |
| I would imagine that most people<br>would learn to use this system<br>very quickly. | 0 |                | 2 | 10 | 2 |
| I found the system very cumbersome to use.                                          |   | بيو.<br>بيوي ا |   | 0  | 0 |
| I felt very confident using the system.                                             | 0 | 0              | 1 | 12 | 1 |
| I needed to learn a lot of things<br>before I could get going with this<br>system.  | 1 | 10             | 2 | 1  | 0 |

### 6.6.3.2 User Usability Testing Analysis and Result

The usability of the QLD system was evaluated using the System Usability Scale (SUS) questionnaire. The questionnaire was distributed to 14 participants, including Admin Users, Staff Couriers, and Receivers, who were asked to rate their experience based on 10 specific statements related to the usability of the system. Each question used a five-point Likert scale ranging from "Strongly Disagree" to "Strongly Agree."

### 6.6.3.2.1 Calculate User Usability Testing

Below are the results and the calculations for each question, broken down into positive and negative questions.

### **Positive Questions:**

• Q1: I think that I would like to use this system frequently.

$$\circ (1 \times 0) + (0 \times 1) + (0 \times 2) + (10 \times 3) + (3 \times 4) = 42$$

• Q3: I thought the system was easy to use.

$$\circ \quad (0 \times 0) + (1 \times 1) + (0 \times 2) + (7 \times 3) + (6 \times 4) = 56$$

• Q5: I found the various functions in this system were well integrated.

$$\circ \quad (0 \times 0) + (0 \times 1) + (0 \times 2) + (11 \times 3) + (3 \times 4) = 45$$

Q7: I would imagine that most people would learn to use this system very

# quickly.

- $\circ \quad (0 \times 0) + (0 \times 1) + (2 \times 2) + (10 \times 3) + (2 \times 4) = 46$
- Q9: I felt very confident using the system.

$$\circ \quad (0 \times 0) + (0 \times 1) + (1 \times 2) + (12 \times 3) + (1 \times 4) = 44$$

### **Negative Questions:**

• Q2: I found the system unnecessarily complex.

$$\circ \quad (1 \times 4) + (11 \times 3) + (2 \times 2) + (0 \times 1) + (0 \times 0) = 46$$

• Q4: I think that I would need technical support to be able to use this system.

 $\circ \quad (0 \times 4) + (9 \times 3) + (3 \times 2) + (2 \times 1) + (0 \times 0) = 41$ 

• Q6: I thought there was too much inconsistency in this system.

$$\circ \quad (2 \times 4) + (12 \times 3) + (0 \times 2) + (0 \times 1) + (0 \times 0) = 42$$

• Q8: I found the system very cumbersome to use.

 $\circ \quad (5 \times 4) + (9 \times 3) + (0 \times 2) + (0 \times 1) + (0 \times 0) =$ **71** 

• Q10: I needed to learn a lot of things before I could get going with this system.

$$\circ \quad (1 \times 4) + (10 \times 3) + (2 \times 2) + (1 \times 1) + (0 \times 0) = 43$$

Finally, the System Usability Scale (SUS) score was calculated using the following method:

1. Sum of all positive questions (Q1, Q3, Q5, Q7, Q9):

 $\circ \quad 42 + 56 + 45 + 46 + 44 =$ **233** 

2. Sum of all negative questions (Q2, Q4, Q6, Q8, Q10):

 $\circ \quad 46 + 41 + 42 + 71 + 43 = \mathbf{243}$ 

3. Total Score (Positive + Negative):

4. Average Score per Question: A AVSIA MELAKA

- 476 / 10 = **47.6**
- 5. Overall, SUS Score:

476

0

- $\circ$  SUS score formula: Overall SUS score = 47.6×2.5
- Result: 119.0

### 6. Average SUS Score per Participant:

- The overall SUS score of **119.0** was divided by the number of participants (14):
  - **•** 85.0

### **Interpretation of the SUS Score**

The average SUS score across all participants is **85.0** out of 100. Based on SUS score interpretation standards, this score falls within the **"Excellent"** range, indicating that the QLD system has excellent usability performance.

| SUS Score | Grade | Rating         |
|-----------|-------|----------------|
| > 80.3    | А     | Excellent      |
| 68 - 80.3 | В     | Good           |
| 68        | С     | Okay (Average) |
| 51 - 68   | D     | Poor           |
| < 51      | F     | Awful          |
|           |       |                |

 Table 6.53: Interpretation of the SUS Score

UNIVERSITI TEKNIKAL MALAYSIA MELAKA

# 6.6.4 Analize on Issues in College Courier Service Delivery and Opinions on the QLD Project

#### 6.6.4.1 Current Manual Delivery System at UTEM

The current manual delivery system at UTEM presents several challenges, as revealed by survey respondents. Satisfaction levels with the existing process are varied, with a majority of the 31 respondents rating their satisfaction as moderate: 3.2% rated it as 1, 19.4% as 2, 32.3% as 3, 25.8% as 4, and 19.4% as 5. These ratings suggest a general dissatisfaction, primarily falling within the lower to middle satisfaction range. The survey also highlighted key challenges faced by users of the current system: 67.7% of respondents reported delayed deliveries, 41.9% faced missed deliveries, all respondents (100%) indicated difficulties in locating parcels, pointing to a significant logistical issue, and 77.4% expressed concerns about the security of parcels. These findings underscore the inefficiencies and inadequacies of the current manual delivery system, demonstrating a clear need for improvement.

### 6.6.4.2 Proposed QuickLocker-Delivery (QLD) System

In response to these issues, the QuickLocker-Delivery (QLD) system is proposed as a solution. Survey feedback suggests several beneficial features of the QLD system, including QR code access, which was deemed beneficial by all 31 respondents (100%), indicating a strong preference for secure and easy parcel retrieval methods. Additionally, 61.3% valued real-time tracking for increased visibility and reduced uncertainty regarding parcel locations. Automated notifications were appreciated by 71% of respondents for keeping them informed about parcel status, while 93.5% highlighted secure lockers as a crucial feature, addressing the security concerns raised with the current system. Moreover, 77.4% found the user-friendly mobile app to enhance their overall experience. Notably, 100% of the respondents believe that the QLD system would improve the delivery process at UTEM, indicating unanimous support for its implementation.

#### 6.6.4.3 Conclusion and Recommendations

In conclusion, the analysis clearly identifies several significant challenges associated with the current manual delivery system at UTEM, such as delays, missed deliveries, difficulty locating parcels, and security concerns. The survey results show a strong preference for the QuickLocker-Delivery (QLD) system, which offers features that directly address these issues. It is recommended that UTEM proceed with the implementation of the QLD system, given unanimous support and the identified benefits. Additionally, further communication with stakeholders and training sessions on using the new features, especially QR code access and the mobile app, should be conducted to ensure a smooth transition. Continuous monitoring of the system's performance and regular feedback collection will be essential to ensure ongoing improvements and to address any new challenges that may arise. By adopting the QLD system, UTEM has the potential to significantly enhance the efficiency, security, and user satisfaction associated with parcel delivery on campus.

### 6.7 Conclusion

This chapter summarized the testing phase of the QLD Project, including the test plan, test environment, test schedule, test strategy, test design, and test results. The next activities involve final adjustments based on test results and preparing for the deployment of the application.

### **CHAPTER 7: PROJECT CONCLUSION**

### 7.1 Observation on Weaknesses and Strengths

The QLD project exhibits a mix of strengths and weaknesses. A key weakness is the absence of a PHP framework like Laravel for the website, which hampers the scalability and maintainability of the web application. This omission makes the development process more tedious and less structured than it could be. Additionally, the locker system, while operational, faced issues with Wi-Fi connectivity, which prevented the system from effectively scanning existing items in the locker and retrieving or sending data to the MySQL database.

On the other hand, the project demonstrates significant strengths. The overall system flow is smooth and intuitive, offering users an easy-to-use interface that enhances their experience. The use of Flutter for mobile development is another strength, providing cross-platform compatibility and efficient performance. The system also incorporates robust security measures, ensuring user data safety while maintaining efficient delivery and notification management. This balance between usability and security has been well-received by users. Feedback from users has been largely positive, highlighting the seamless integration of IoT technology in managing the smart locker functionality and the overall ease of navigation.

### 7.2 **Propositions for Improvement**

To enhance the QLD system, several improvements are proposed. Firstly, migrating the web application to the Laravel framework would significantly improve its structure, security, and scalability. Laravel's built-in tools for authentication, database management, and routing would simplify future maintenance and expansion. Secondly, adding Wi-Fi features to the locker system is crucial, enabling the lockers to effectively communicate with the server for real-time data retrieval and updates. This enhancement would improve system performance, particularly in managing

dynamic locker assignments and prioritizing deliveries. Lastly, improving the UI/UX design for both web and mobile platforms would increase user satisfaction by making the system more visually appealing and functional.

#### 7.3 **Project Contribution**

The QLD project contributes significantly to the university, faculty, and individuals involved. For the university, it offers a practical solution to courier service challenges, serving as a model for similar systems in other departments or institutions. Faculty members benefit from the project's demonstration of applied knowledge in IoT, web programming, and mobile app development, reinforcing the real-world application of theoretical concepts. On a personal level, the project has enhanced my skills in Flutter development, IoT integration, and web application security, providing valuable hands-on experience in problem-solving and project management. The user manual for the system can be found in Appendix C.

#### 7.4 Conclusion

In conclusion, the QLD system successfully meets the objectives set at the project's outset. It effectively addresses issues in university courier services, provides a functional IoT-based locker system using QR code technology, and demonstrates its effectiveness through a user-friendly mobile application. The integration of IoT and mobile technology has significantly improved security, efficiency, and user experience in courier service management. While there are areas for improvement, particularly in the web application's back-end framework and the locker algorithm, the system proves to be a valuable tool for enhancing university logistics. Further refinement based on the provided propositions will ensure the system's scalability and robustness for broader implementation.

#### REFERENCES

- Patil, P. (n.d.). Agile Software Development Methods Comparison. LinkedIn. Retrieved from <u>https://www.linkedin.com/pulse/agile-software-</u> <u>development-methods-comparison-prachi-patil/</u>
- Flutter Documentation (n.d.). Flutter Documentation. Flutter Dev. Retrieved from <u>https://flutter.dev/docs</u>
- XAMPP Documentation (n.d.). XAMPP Documentation. Apache Friends. Retrieved from <u>https://www.apachefriends.org/docs/</u>

Arduino Documentation (n.d.). Arduino Documentation. Arduino. Retrieved from https://www.arduino.cc/en/Guide

OneSignal Documentation (n.d.). OneSignal Documentation. OneSignal. Retrieved from <u>https://documentation.onesignal.com/</u>

Firebase Documentation (n.d.). Firebase Documentation. Firebase. Retrieved from https://firebase.google.com/docs

- MySQL Documentation (n.d.). MySQL Documentation. Oracle. Retrieved from https://dev.mysql.com/doc/
- Software Testing Fundamentals (n.d.). Software Testing Fundamentals: Bottom-Up Integration Testing. Software Testing Fundamentals. Retrieved from <u>https://softwaretestingfundamentals.com/integration-testing/</u>
- ISTQB Foundation Level Syllabus (n.d.). International Software Testing Qualifications Board (ISTQB) Foundation Level Syllabus: Black-Box Testing. ISTQB. Retrieved from <u>https://www.istqb.org/</u>

- Myers, G. J., Sandler, C., & Badgett, T. (2011). *The Art of Software Testing* (3rd ed.). John Wiley & Sons.
- UI/UX Trend (n.d.). SUS Calculator. UI/UX Trend. Retrieved from https://uiuxtrend.com/sus-calculator/
- UI/UX Trend (n.d.). Measuring System Usability Scale (SUS). UI/UX Trend. Retrieved from <u>https://uiuxtrend.com/measuring-system-usability-scale-sus/</u>

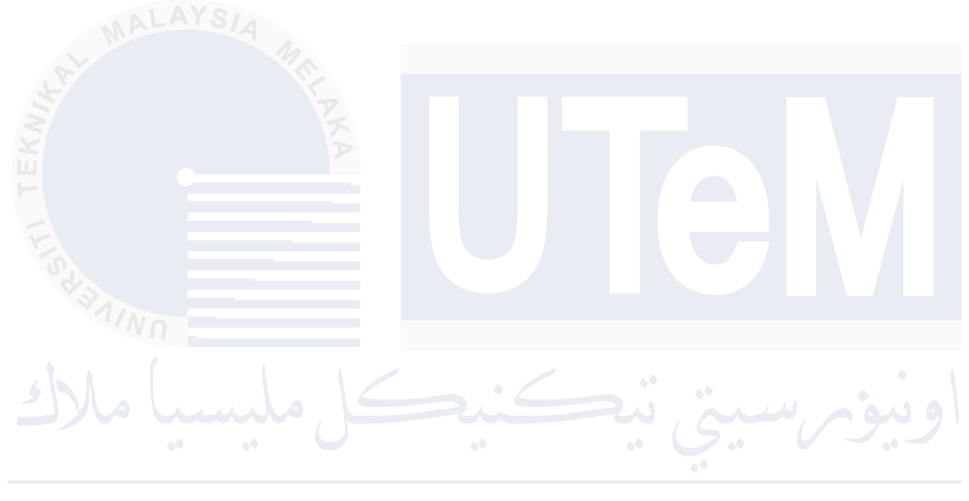

UNIVERSITI TEKNIKAL MALAYSIA MELAKA

### APPENDICES

Appendix A: System Usability Scale (SUS) Questionnaire and Result Data

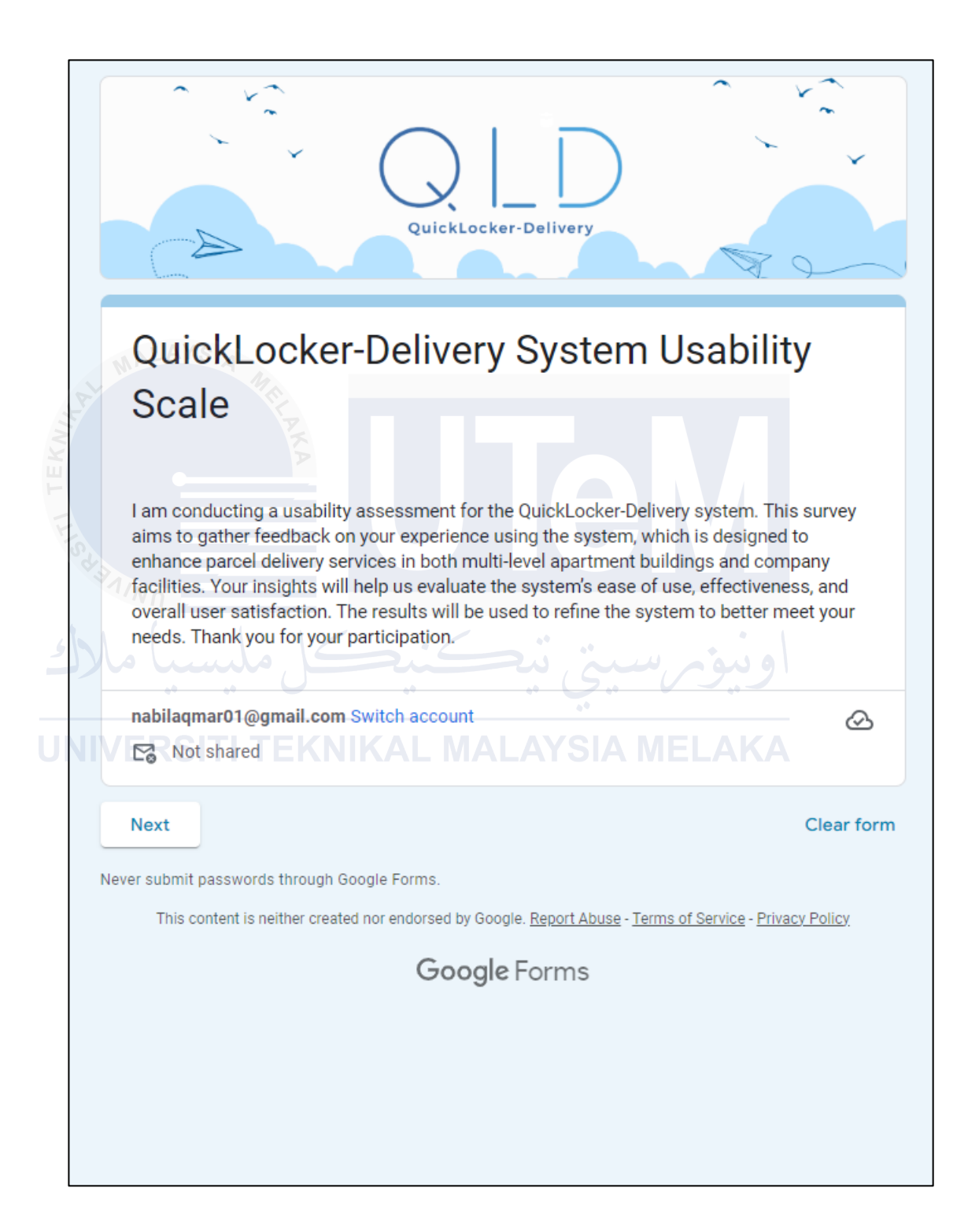

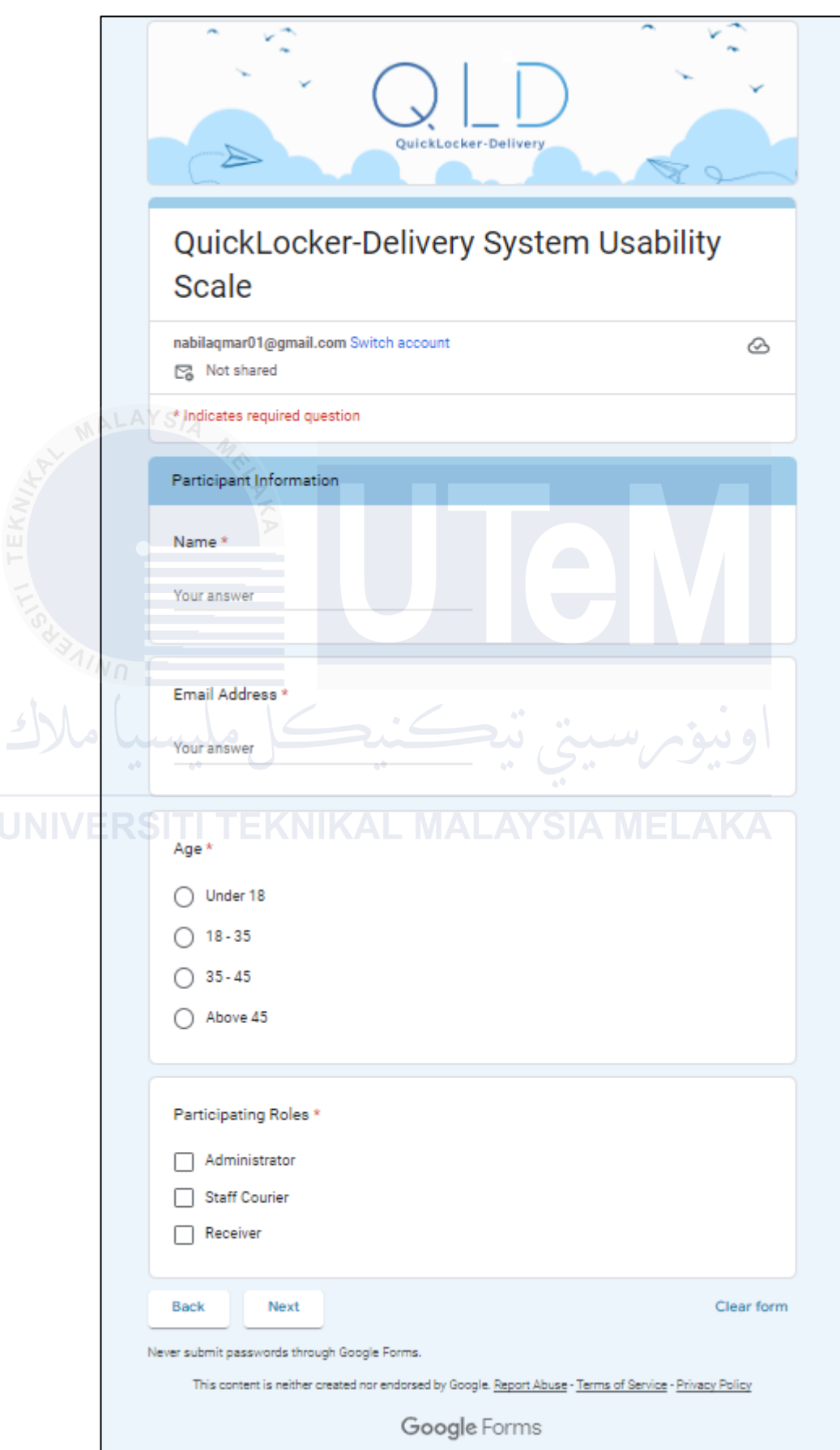

|                                                                                                    |                                      | QuickLo                  | cker-Del               | D          |            |                     |
|----------------------------------------------------------------------------------------------------|--------------------------------------|--------------------------|------------------------|------------|------------|---------------------|
| QuickLocke<br>Scale                                                                                                    | r-De                                 | live                     | ry Sy                  | vster      | n Us       | sability            |
| nabilaqmar01@gmail.com                                                                                                    | n Switch                             | account                  |                        |            |            | Ø                   |
| * Indicates required quest                                                                                                    | tion                                 |                          |                        |            |            |                     |
| System Usability Testin                                                                                                    | g                                    |                          |                        |            | 7          |                     |
| Please rate your agreemen<br>the QuickLocker-Delivery s<br>For each statement, choos<br>1 = Strongly Disagree<br>2 = Disagree | nt with the<br>system.<br>se a score | e followin<br>e from 1 t | ng staten<br>to 5, whe | re:        | sed on yo  | ur experience using |
| 3 = Neutral TITEK<br>4 = Agree<br>5 = Strongly Agree                                                                          |                                      |                          |                        |            |            |                     |
| 1. I think that I would li                                                                                                    | ke to use                            | this sys                 | stem fre               | quently.   | *          |                     |
|                                                                                                    | 1                                    | 2                        | 3                      | 4          | 5          |                     |
| Strongly Disagree                                                                                                    | 0                                    | $\bigcirc$               | 0                      | $\bigcirc$ | $\bigcirc$ | Strongly Agree      |

```
Appendix A
```

| 2. I found the system u                                                    | nnecess                              | arily cor           | nplex. *                 |                                                |                           |                |
|----------------------------------------------------------------------------|--------------------------------------|---------------------|--------------------------|------------------------------------------------|---------------------------|----------------|
|                                                                            | 1                                    | 2                   | 3                        | 4                                              | 5                         |                |
| Strongly Disagree                                                          | $\bigcirc$                           | $\bigcirc$          | 0                        | 0                                              | $\bigcirc$                | Strongly Agree |
| 3. I thought the system                                                    | was eas                              | sy to use           | . *                      |                                                |                           |                |
|                                                                            | 1                                    | 2                   | 3                        | 4                                              | 5                         |                |
| Strongly Disagree                                                          | 0                                    | 0                   | 0                        | 0                                              | 0                         | Strongly Agree |
| 4. I think that I would ne                                                 | eed tech                             | nical su            | oport to                 | be able                                        | to use th                 | is system. *   |
|                                                                            | 1                                    | 2                   | 3                        | 4                                              | 5                         |                |
| Strongly Disagree                                                          | 0                                    | 0                   | 9                        | <u>S</u> .                                     | 9                         | Strongly Agree |
|                                                                            |                                      |                     |                          |                                                |                           |                |
| <b>ERSITI TEKI</b><br>5. I found the various fu                            | IIKA                                 | in this s           | ALA<br>ystem w           | YSIA<br>vere well                              | ME                        | AKA<br>ed. *   |
| <b>ERSITI TEKI</b><br>5. I found the various fu                            | nctions                              | in this s           | ystem w                  | YSIA<br>vere well<br>4                         | ME<br>integrat<br>5       | AKA<br>ed. *   |
| <b>ERSITI TEKI</b><br>5. I found the various fu<br>Strongly Disagree       | 1                                    | in this s           | ystem w                  | YSIA<br>vere well<br>4                         | MEI<br>integrat<br>5      | ed. *          |
| 5. I found the various fu<br>Strongly Disagree<br>6. I thought there was t | 1<br>O<br>O<br>O<br>O<br>O<br>O      | in this s<br>2<br>O | 3<br>O                   | YSIA<br>vere well<br>4<br>O                    | MEI<br>integrat<br>5<br>O | ed. *          |
| 5. I found the various fu<br>Strongly Disagree<br>6. I thought there was t | 1<br>O<br>O<br>O<br>O<br>O<br>O<br>O | in this s           | ALA<br>ystem w<br>3<br>O | YSIA<br>vere well<br>4<br>()<br>n this sy<br>4 | MEI<br>integrat           | ed. *          |

| 7. I would imagine that        | t most pe    | ople wo     | uld learn          | to use    | this syst    | em very quickly. *       |
|--------------------------------|--------------|-------------|--------------------|-----------|--------------|--------------------------|
|                                | 1            | 2           | 3                  | 4         | 5            |                          |
| Strongly Disagree              | 0            | 0           | 0                  | 0         | 0            | Strongly Agree           |
| 8. I found the system v        | /ery cumb    | persome     | to use.            | *         |              |                          |
| MALAYSIA MA                    | 1            | 2           | 3                  | 4         | 5            |                          |
| Strongly Disagree              | 0            | 0           | 0                  | 0         | 0            | Strongly Agree           |
| 9. I felt very confident       | using the    | system      | *                  |           |              |                          |
| Strongly Disagree              | 1            | 2           | 3                  | 4         | 5            | Strongly Agree           |
| VERSITI TEK                    | NIKA         | LM          | <b>ALA</b>         | YSIA      | ME           | LAKA                     |
| 10. I needed to learn a        | lot of thir  | ngs befo    | ore I coul         | ld get go | ing with     | this system. *           |
|                                | 1            | 2           | 3                  | 4         | 5            |                          |
| Strongly Disagree              | 0            | $\bigcirc$  | 0                  | 0         | 0            | Strongly Agree           |
| Back Next                      |              |             |                    |           |              | Clear form               |
| Never submit passwords through | 1 Google For | rms.        |                    |           |              |                          |
| This content is neither cre    | ated nor end | lorsed by G | ioogle. <u>Rep</u> | ort Abuse | - Terms of S | Service - Privacy Policy |

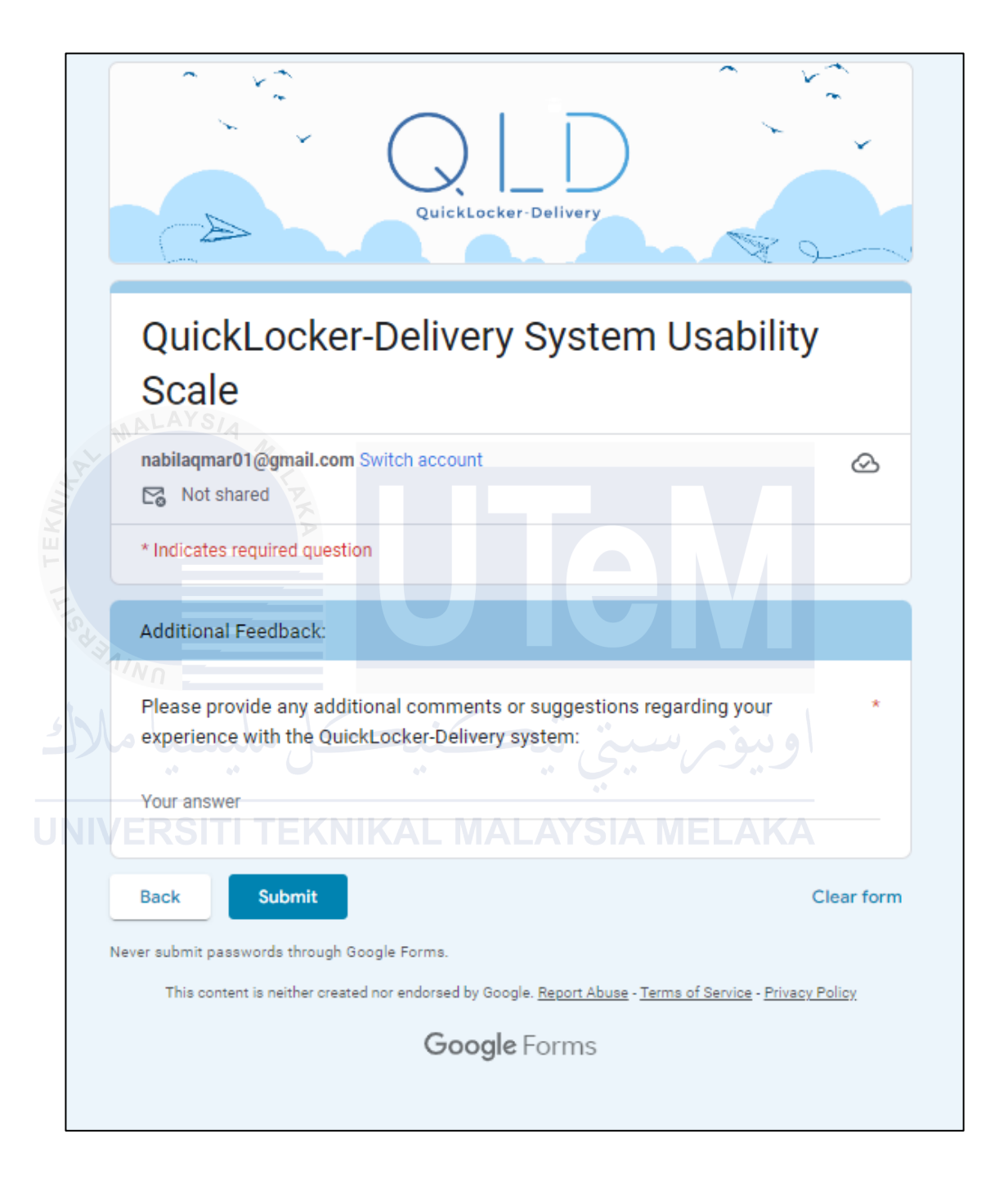

|                                                                                                    |          | ettings             |
|----------------------------------------------------------------------------------------------------|----------|---------------------|
| 14 responses                                                                                                    |          | Link to Sheets      |
|                                                                                                    |          | Accepting responses |
| Summary                                                                                                    | Question | Individual          |
| Participant Information                                                                                                    |          |                     |
| Name<br>14 responses                                                                                                    |          |                     |
| Nabil Aqmar                                                                                                    |          |                     |
| Muhammad Aiman                                                                                                    |          |                     |
| Muhammad Syahir                                                                                                    |          |                     |
| Suhail Azmi                                                                                                    |          |                     |
| Lim Wei jie<br>Muhammad Fikri                                                                                                    |          |                     |
|                                                                                                    |          |                     |
| Dines Kumar TTEK<br>Email Address<br>14 responses                                                                                                    |          |                     |
| Dines Kumar TTEK<br>Email Address<br>14 responses<br>nabilaqmar01@gmail.com                                                                                                    |          |                     |
| Dines Kumar TTEK<br>Email Address<br>14 responses<br>nabilaqmar01@gmail.com<br>aimanhakeem@gmail.com                                                                                                    |          |                     |
| Dines Kumar TTEK<br>Email Address<br>14 responses<br>nabilaqmar01@gmail.com<br>aimanhakeem@gmail.com<br>syahir21@gmail.com                                                                                                    |          |                     |
| Dines Kumar TITEK<br>Email Address<br>14 responses<br>nabilaqmar01@gmail.com<br>aimanhakeem@gmail.com<br>syahir21@gmail.com<br>suhailAzmi46@gmail.com                                                                                                    |          |                     |
| Dines Kumar TITEK<br>Email Address<br>14 responses<br>nabilaqmar01@gmail.com<br>aimanhakeem@gmail.com<br>syahir21@gmail.com<br>suhailAzmi46@gmail.com<br>haf1zlq@gmail.com                                                                                                    |          |                     |
| Dines Kumar TEK<br>Email Address<br>14 responses<br>nabilaqmar01@gmail.com<br>aimanhakeem@gmail.com<br>syahir21@gmail.com<br>suhailAzmi46@gmail.com<br>haf1zlq@gmail.com<br>lim764@gmail.com                                                                                                    |          |                     |
| Dines Kumar TTEK<br>Email Address<br>14 responses<br>nabilaqmar01@gmail.com<br>aimanhakeem@gmail.com<br>syahir21@gmail.com<br>suhailAzmi46@gmail.com<br>haf1zlq@gmail.com<br>lim764@gmail.com<br>fikrif4dzil01@gmail.com                                                                                                    |          |                     |
| Dines Kumar TTEK<br>Dines Kumar TTEK<br>La company<br>La company |          |                     |

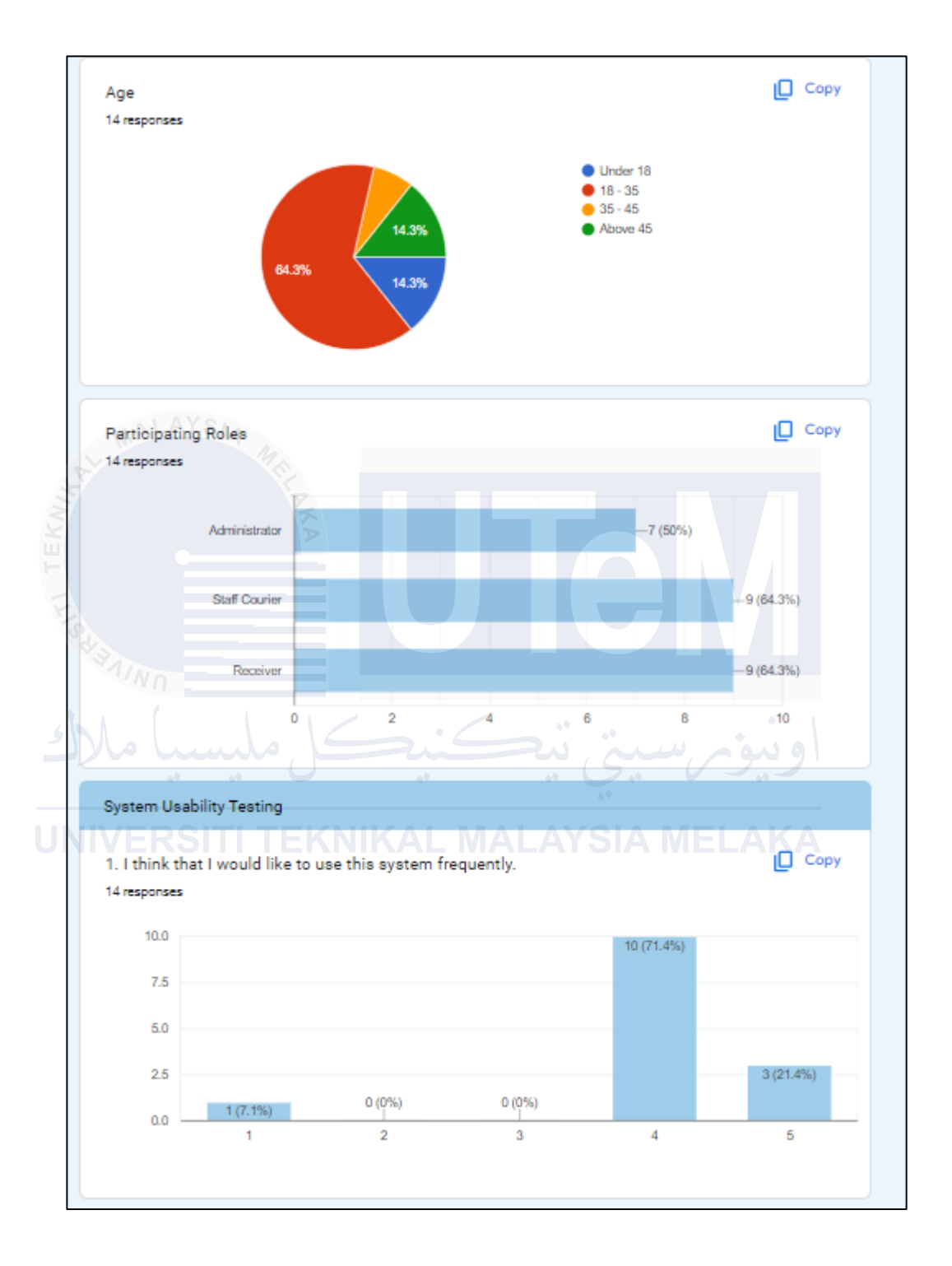

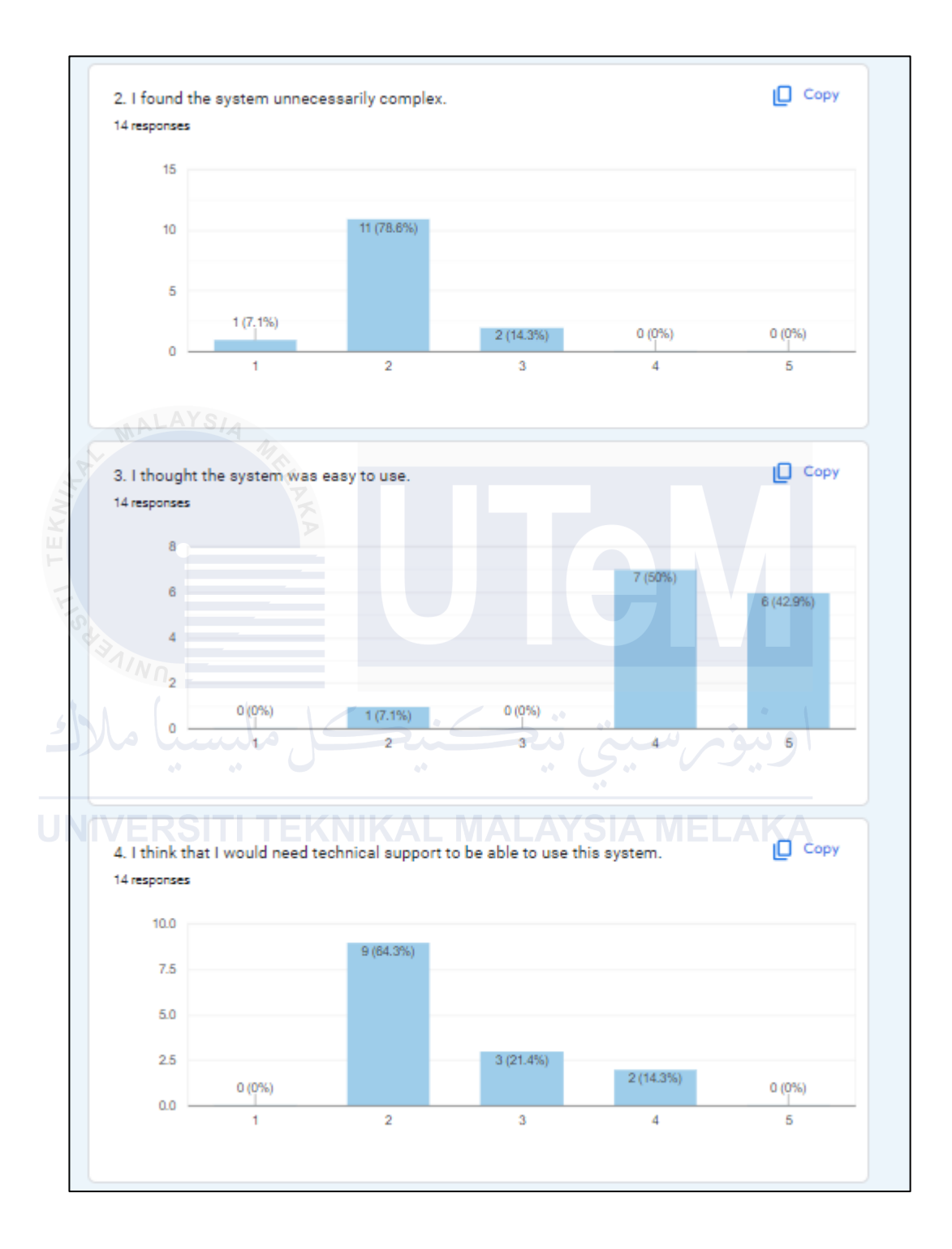
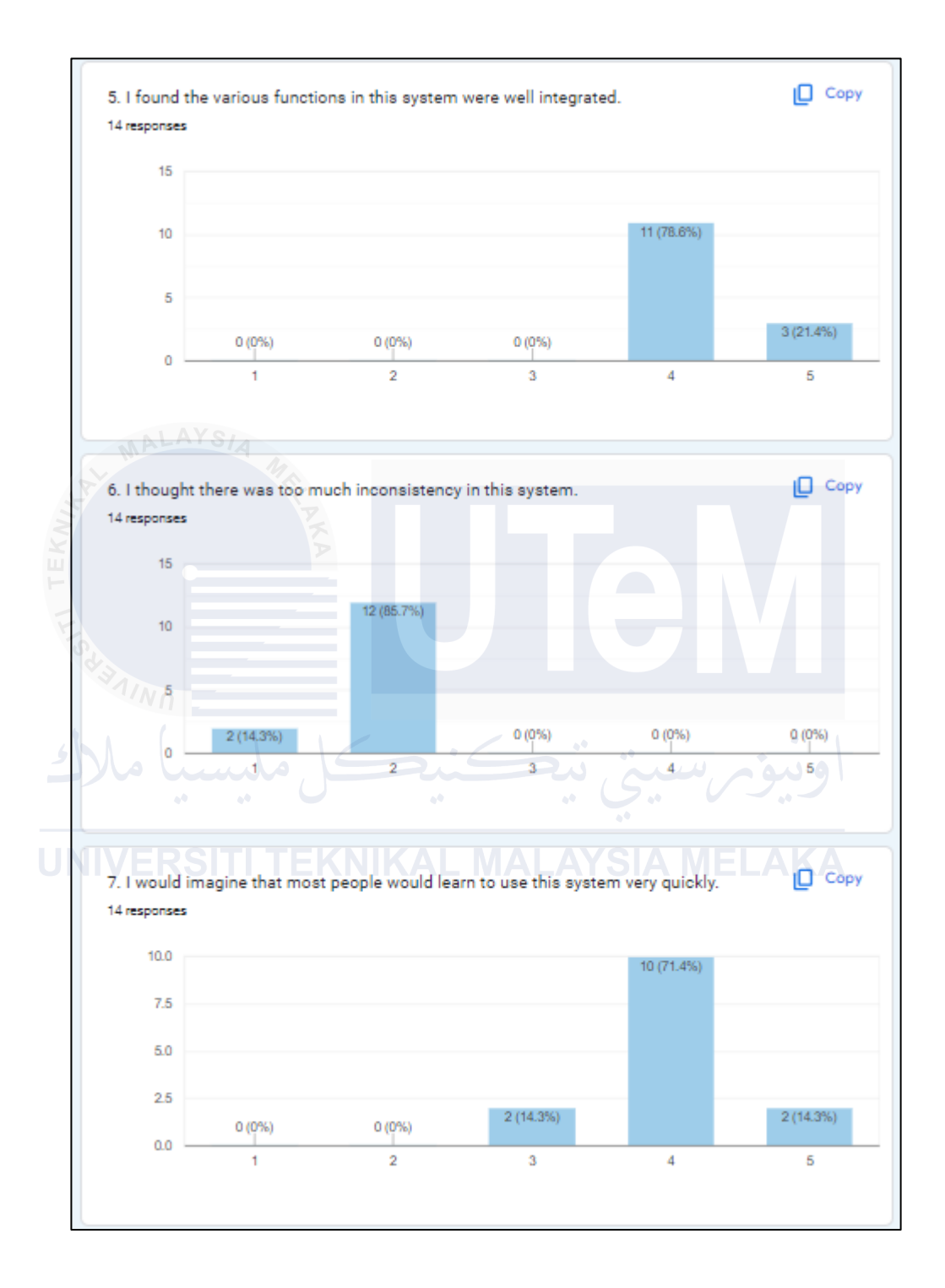

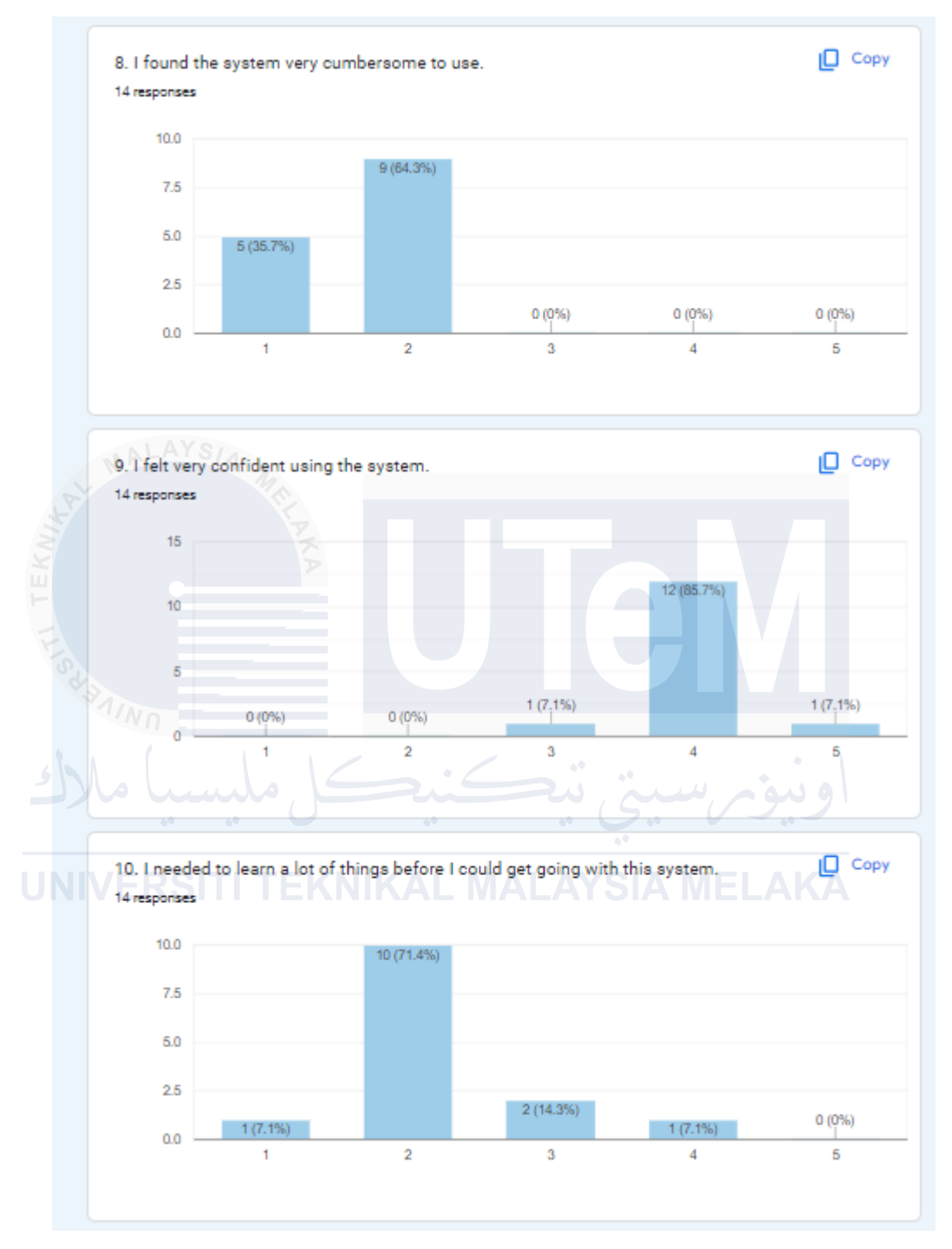

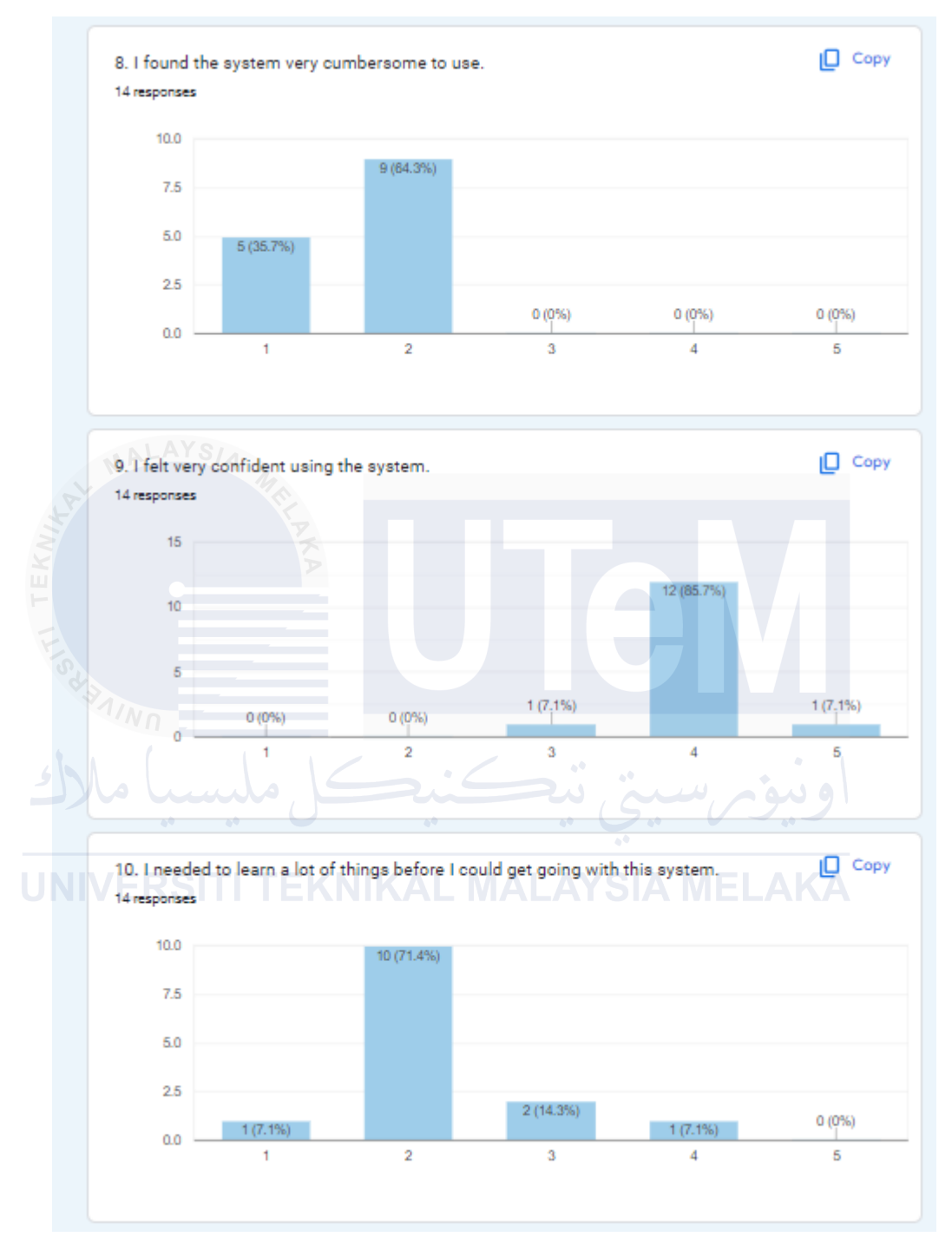

| Okay             |                            |      |  |
|------------------|----------------------------|------|--|
| Well structured. | Make some bar graft for re | port |  |
| Need to improve  | locker                     |      |  |
| Physical Admin   | kurang menarik             |      |  |
|                  |                            |      |  |
|                  |                            |      |  |
|                  |                            |      |  |

UNIVERSITI TEKNIKAL MALAYSIA MELAKA

Appendix B: Questionnaire on Issues in College Courier Service Delivery and Opinions on the QLD Project, and Results Data

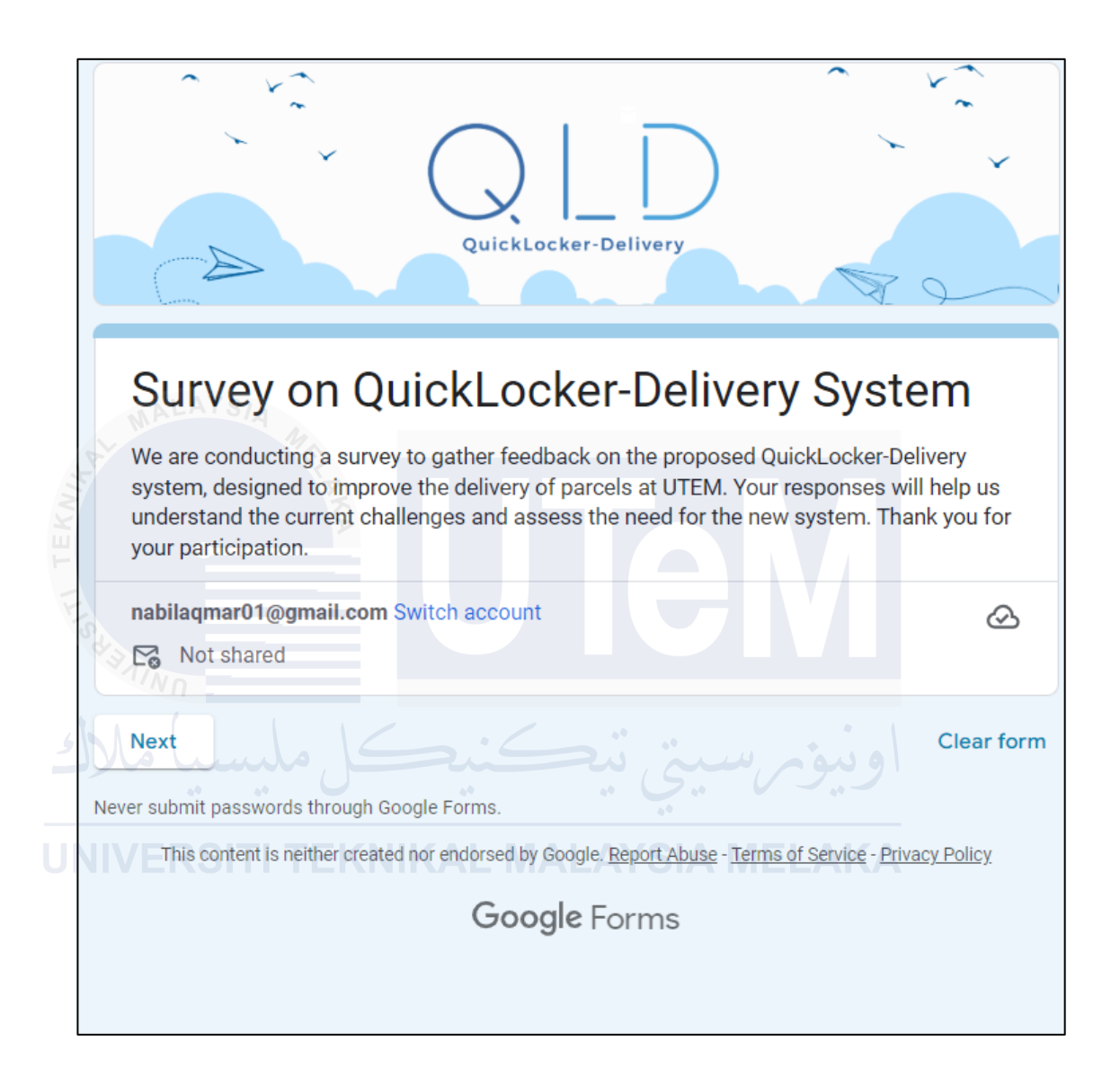

| QuickLocker-Delivery                                                                                                    |
|----------------------------------------------------------------------------------------------------|
| Survey on QuickLocker-Delivery System                                                                                                    |
| nabilaqmar01@gmail.com Switch account                                                                                                    |
| * Indicates required question                                                                                                    |
| Demographic Information                                                                                                    |
| Full Name * Your answer                                                                                                    |
| Email Address *<br>Your answer                                                                                                    |
| لونيو رسيني نيڪنيڪ<br>0 Under 18                                                                                                    |
| 0 35-44<br>0 45-54                                                                                                    |
| Gender * O Male O Female                                                                                                    |
| Role at UTEM * O Student Staff Administrator                                                                                                    |
| Back Next Clear form Never submit passwords through Google Forms. This content is neither created nor endorsed by Google, <u>Report Abuse - Terms of Service - Privacy Policy</u> Google Forms |

| Q L D<br>QuickLocker-Delivery                                                                                                    |  |  |  |  |  |  |
|----------------------------------------------------------------------------------------------------|--|--|--|--|--|--|
| Survey on QuickLocker-Delivery System                                                                                                    |  |  |  |  |  |  |
| nabilaqmar01@gmail.com Switch account                                                                                                    |  |  |  |  |  |  |
| * Indicates required question                                                                                                    |  |  |  |  |  |  |
| Current Delivery Process at UTEM                                                                                                    |  |  |  |  |  |  |
| How often do you receive parcels at UTEM? *                                                                                                    |  |  |  |  |  |  |
| O Weekly                                                                                                    |  |  |  |  |  |  |
| O Monthly<br>O Rarely<br>O Never                                                                                                    |  |  |  |  |  |  |
| Rate your satisfaction with the current manual delivery process. *                                                                                                    |  |  |  |  |  |  |
| 1 2 3 4 5<br>Very Dissatisfied O O O O Very Satisfied                                                                                                    |  |  |  |  |  |  |
| What challenges have you faced with the current delivery system? *         Delayed deliveries         Missed deliveries         Difficulty locating parcels         Security concerns         Other: |  |  |  |  |  |  |
| Back Next Clear form                                                                                                    |  |  |  |  |  |  |
| This content is neither created nor endorsed by Google. <u>Report Abuse</u> - <u>Terms of Service</u> - <u>Privacy Policy</u>                                                                        |  |  |  |  |  |  |
| Google Forms                                                                                                    |  |  |  |  |  |  |

# Appendix B: Issues in College Courier Service Delivery Questionnaire and Data

|     |                                                                                                    |                 | Quick     | Locker-De  | livery   | )          |                |  |
|-----|----------------------------------------------------------------------------------------------------|-----------------|-----------|------------|----------|------------|----------------|--|
|     | Survey on                                                                                                    | Qui             | ckLo      | cker       | Del      | ivery      | System         |  |
|     | Not shared                                                                                                    | .com Swit       | tch accou | nt         |          |            |                |  |
|     | Proposed QuickLoc                                                                                                    | ><br>ker-Delive | ery Syste | m (QLD)    |          |            |                |  |
| N N | Admin:         University admins effortlessly manage the system through a web-based portal, ensuring seamless operations and real-time monitoring of locker assignments and system settings.         Staff (Courier):         John, a diligent courier, uses the QLD Courier Mobile App to securely log in, assign a locker, and generate a QR code for Sarah's eagerly awaited parcel.         Student (Recipient):         Sarah, notified via her QLD Recipient Mobile App, swiftly scans the QR code at the locker and retrieves her parcel with ease. This process not only enhances security through secure authentication and encrypted communication but also significantly reduces delivery delays. |                 |           |            |          |            |                |  |
|     | How important is it                                                                                                    | for you to      | o have a  | more effic | cient de | livery sys | tem at UTEM? * |  |
|     | Not Important                                                                                                    | 1<br>()         | 2<br>()   | з<br>()    | 4        | 5          | Very Important |  |

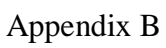

|                             | 1           | 2          | 3        | 4           | 5          |                    |
|-----------------------------|-------------|------------|----------|-------------|------------|--------------------|
| Very Unlikely               | 0           | 0          | 0        | 0           | 0          | Very Likely        |
| Do you think the Q<br>UTEM? | uickLocke   | r-Delivery | system v | vill improv | ve the del | ivery process at * |
| O Yes                       |             |            |          |             |            |                    |
| O No                        |             |            |          |             |            |                    |
|                             | III -       | _          |          |             |            |                    |
| Additional Comme            | ints        |            |          |             |            |                    |
| Your answer                 |             |            |          |             |            |                    |
| 3 JINO                      |             |            |          |             |            |                    |
| Back Subm                   | it          |            |          |             |            | Clear form         |
| Back Scoll                  |             |            |          |             |            |                    |
| Never submit passwords the  | ough Google | Forms.     |          |             |            |                    |

|      | 31 responses                                               |               | Link to Sheets      |  |  |  |  |  |
|------|------------------------------------------------------------|---------------|---------------------|--|--|--|--|--|
|      |                                                            |               | Accepting responses |  |  |  |  |  |
|      | Summary                                                    | Question      | Individual          |  |  |  |  |  |
|      | Demographic Information                                    |               |                     |  |  |  |  |  |
|      | Full Name                                                  |               |                     |  |  |  |  |  |
|      | 31 responses                                               |               |                     |  |  |  |  |  |
|      | Taqi bin Abyad<br>Jane Rusli                               |               |                     |  |  |  |  |  |
|      | Nor Mastura binti Farhan Midali                            |               |                     |  |  |  |  |  |
|      | Rachel Yow Kat Gui                                         |               |                     |  |  |  |  |  |
|      | Janaky Pillai a/p Mahathir Ganesar                         | n             |                     |  |  |  |  |  |
| 1521 | Noor Syazryana Najmi<br>Mond Nik Aminuddin bin Syed Miskan |               |                     |  |  |  |  |  |
|      |                                                            |               |                     |  |  |  |  |  |
| 5    | Nadarajan Thevandran<br>Hee Siau Choo                      |               |                     |  |  |  |  |  |
| NA   | VERSITI TEKN                                               | IKAL MALAYSIA | MELAKA              |  |  |  |  |  |
|      | 31 responses                                               |               |                     |  |  |  |  |  |
|      | nabilaqmar01@gmail.com                                     |               |                     |  |  |  |  |  |
|      | Azhan@gmail.com                                            |               |                     |  |  |  |  |  |
|      | damiahmadazhar@gmail.com                                   |               |                     |  |  |  |  |  |
|      | ahmadnazwan73@gmail.com                                    |               |                     |  |  |  |  |  |
|      | B032210438@student.utem.edu.my                             |               |                     |  |  |  |  |  |
|      | Muhaajir@gmail.com                                         |               |                     |  |  |  |  |  |
|      | Waatiq@gmail.com                                           |               |                     |  |  |  |  |  |
|      | Shaamil@gmail.com                                          |               |                     |  |  |  |  |  |
|      | Kaarim@gmail.com                                           |               |                     |  |  |  |  |  |
|      |                                                            |               |                     |  |  |  |  |  |

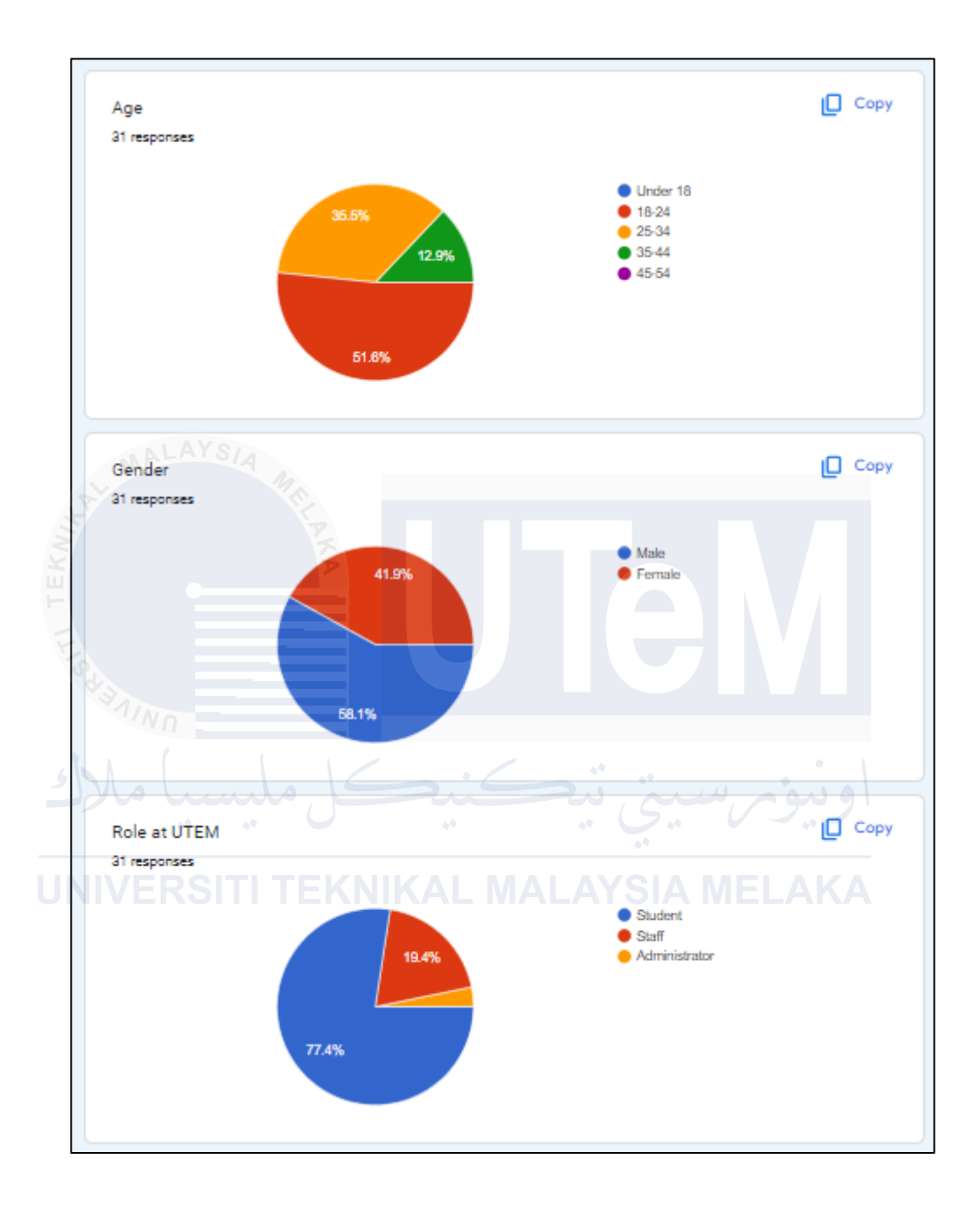

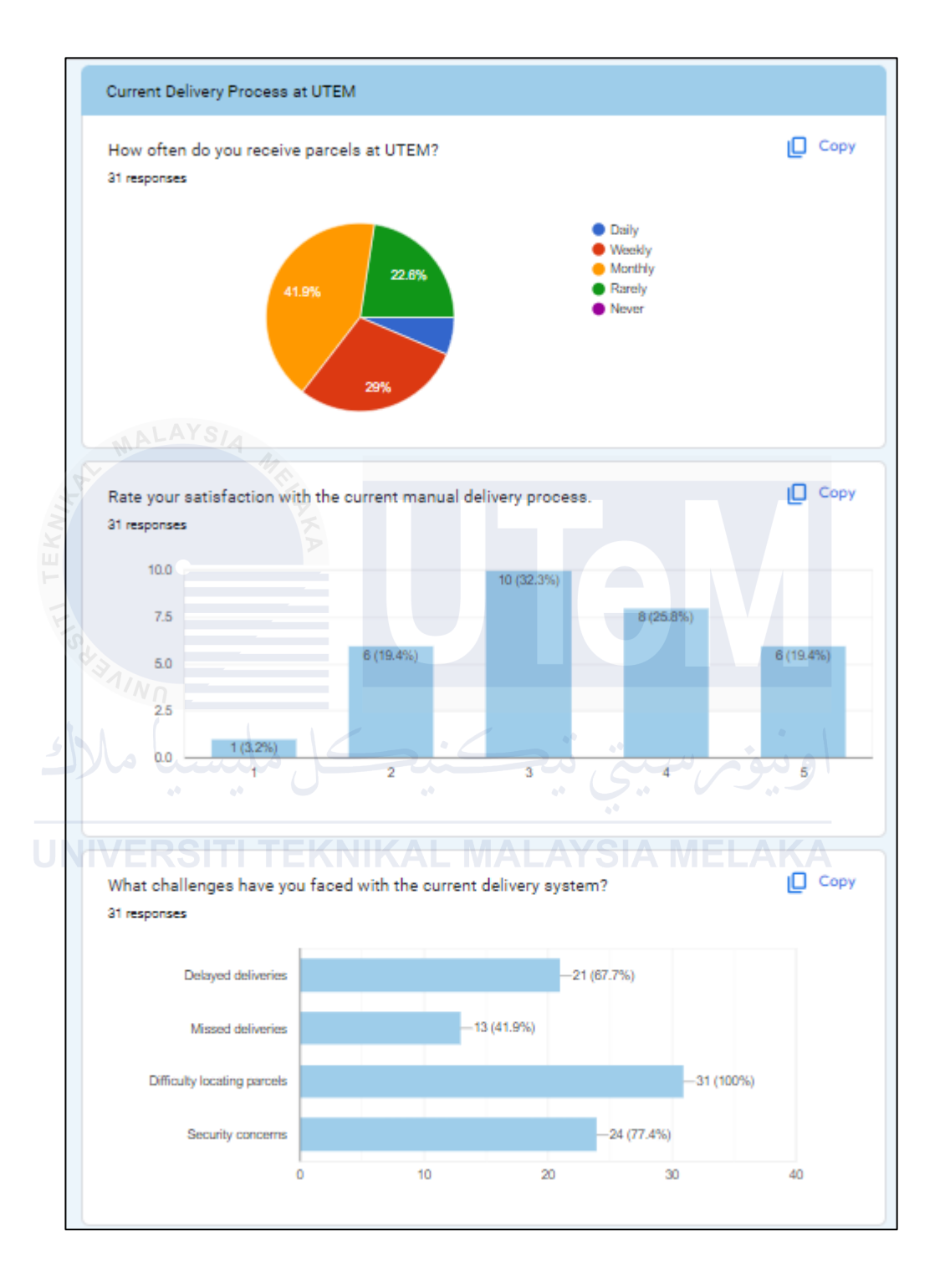

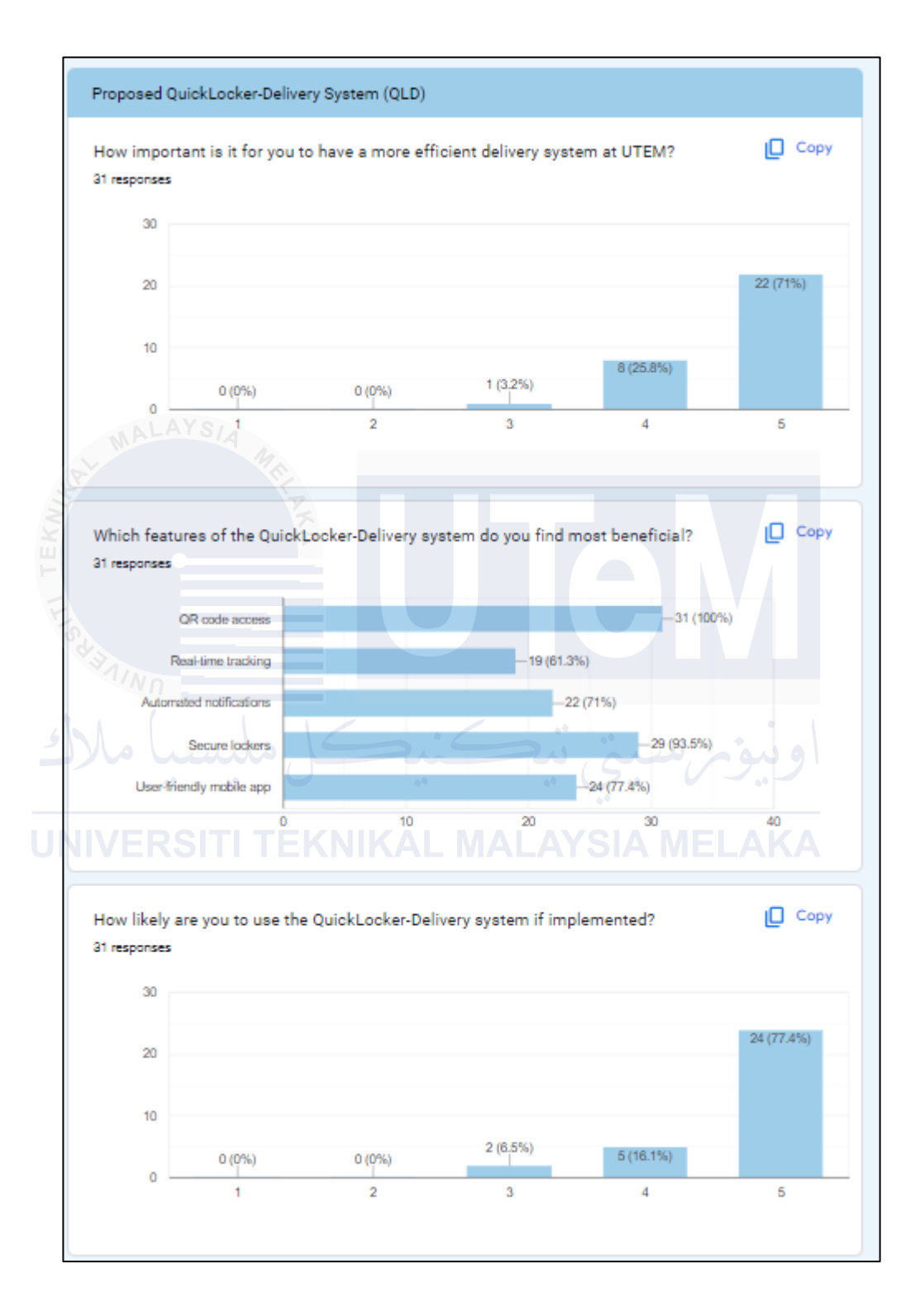

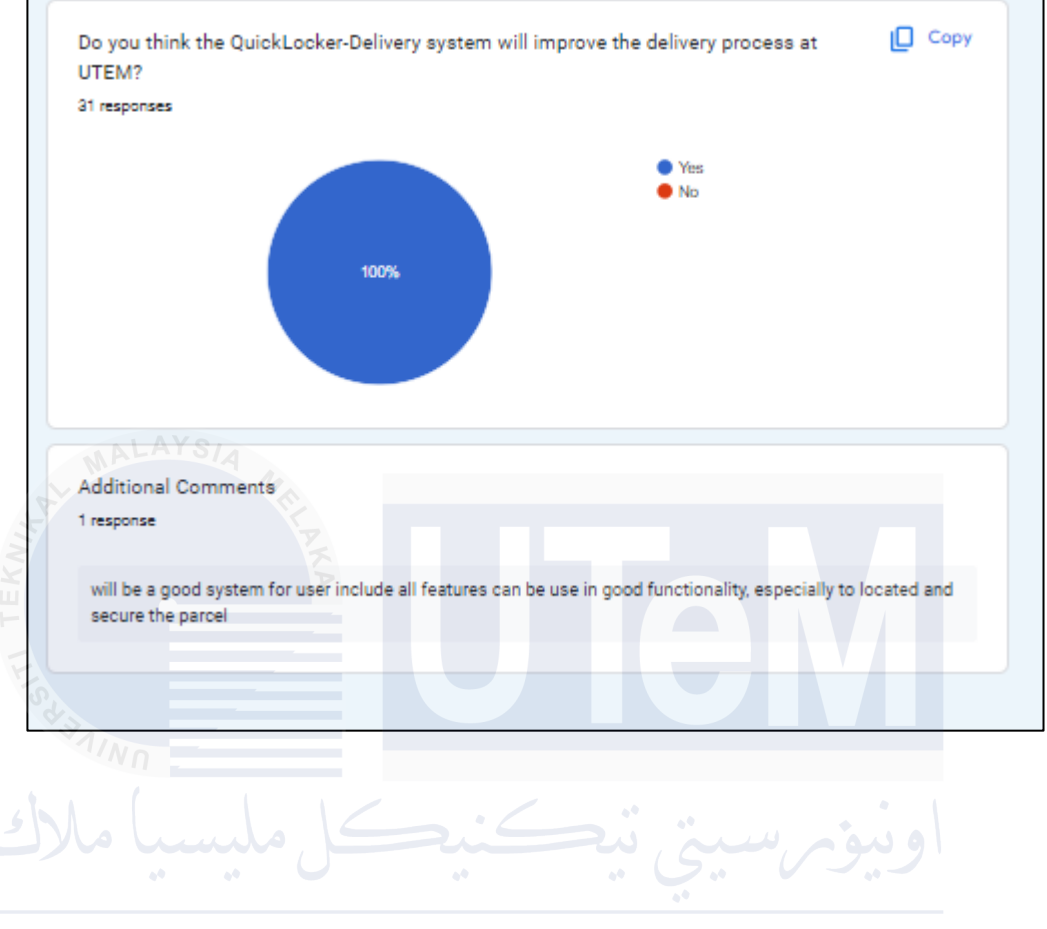

UNIVERSITI TEKNIKAL MALAYSIA MELAKA

Appendix C: User Guidline

### 1. Overview

QLD is an innovative locker system designed to streamline parcel delivery and retrieval. This guide provides instructions for recipients, couriers, and administrators to effectively use the system.

## 2. For Recipients (Customers)

## 2.1 Registering for QLD

- 1. Download the App: Download the QLD app from the Google Play Store.
- 2. Create an Account: Open the app and sign up using your email and personal details.
- 3. Obtain QLD\_ID: After registration, you will receive a unique QLD\_ID, which you will use for all parcel deliveries.

# 2.2 Using Your QLD\_ID KAL MALAYSIA MELAKA

- 1. Shopping Online: When purchasing items online (e.g., on Shopee), enter your delivery address and include your QLD\_ID in the address details.
  - Example: John Doe, QLD\_ID: R0004, Locker Location: Campus Locker 1
- 2. Parcel Delivery: The seller will ship your parcel to the specified locker location.

#### 2.3 Parcel Retrieval

- 1. Notification: You will receive a notification via the QLD app when your parcel is delivered to the locker.
- 2. Generate QR Code: Open the app, navigate to your parcel details, and generate a QR code for retrieval.
- 3. Retrieve Parcel: Go to the locker location, scan the QR code at the locker to open it, and collect your parcel.

## **3. For Couriers**

### **3.1 Registering as a Courier**

- 1. Visit Administration Office: Go to the administration office to apply for a courier position.
- 2. Provide Required Information: Fill out the necessary forms and provide any required identification or documentation.
  - Receive Credentials: Once approved, you will receive login credentials for the QLD Courier app.

### **3.2 Using the Courier App**

- Download the App: Download the QLD Courier app from the Google Play Store.
- 2. Log In: Use the credentials provided by the administration office to log in.

#### **3.3 Delivering Parcels**

 Receive Parcel Details: Obtain parcel details and the recipient's QLD\_ID from the drop-off department.

- 2. Generate QR Code: In the app, input the parcel details and generate a QR code for locker assignment.
- 3. Scan QR Code: At the locker location, use the QR scanner on the locker to open an available locker.
- 4. Place Parcel in Locker: Place the parcel inside the locker and close it.
- 5. Notify Recipient: The system will automatically notify the recipient that their parcel is ready for pickup.

## 4. For Administrators

### 4.1 Accessing the Web-Based Administration Portal

- 1. Log In: Access the administration portal via your web browser using secure credentials.
- 2. Manage Lockers: Assign lockers to locations, monitor locker status, and manage occupancy.
  - 3. Courier Accounts: Create and manage courier accounts, providing them with the necessary credentials.
  - 4. System Settings: Adjust system settings, including security protocols and notification preferences.

### 4.2 Managing Deliveries

- 1. Register Incoming Parcels: Enter details of incoming parcels and assign them to courier staff.
- 2. Monitor Deliveries: Track the status of parcels and ensure timely delivery to the lockers.

3. Analyze Reports: Generate and review real-time occupancy overviews and analysis reports to optimize the system.

This user guide aims to help all users navigate the QLD system effortlessly, ensuring a smooth and efficient parcel delivery and retrieval process.

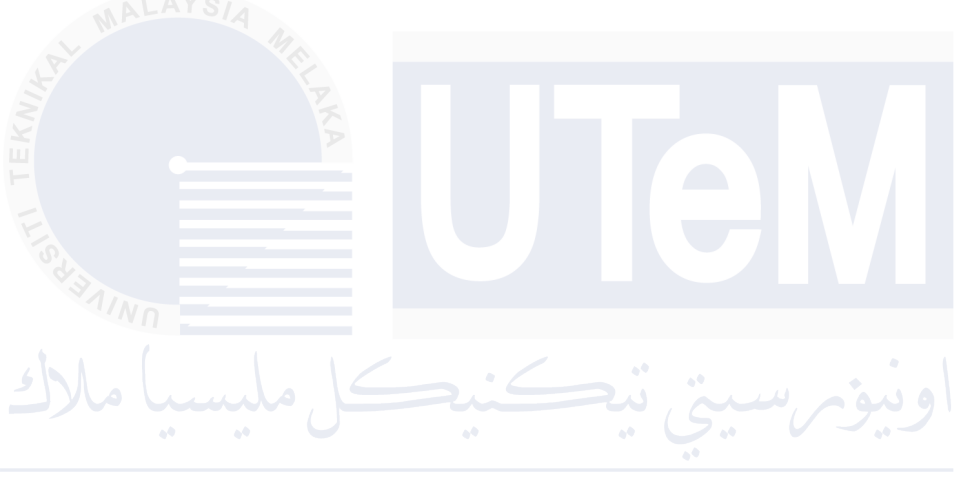

UNIVERSITI TEKNIKAL MALAYSIA MELAKA